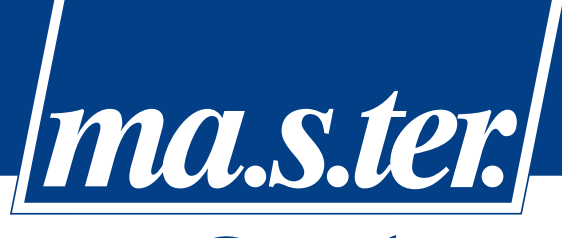

www.master-system.it

system

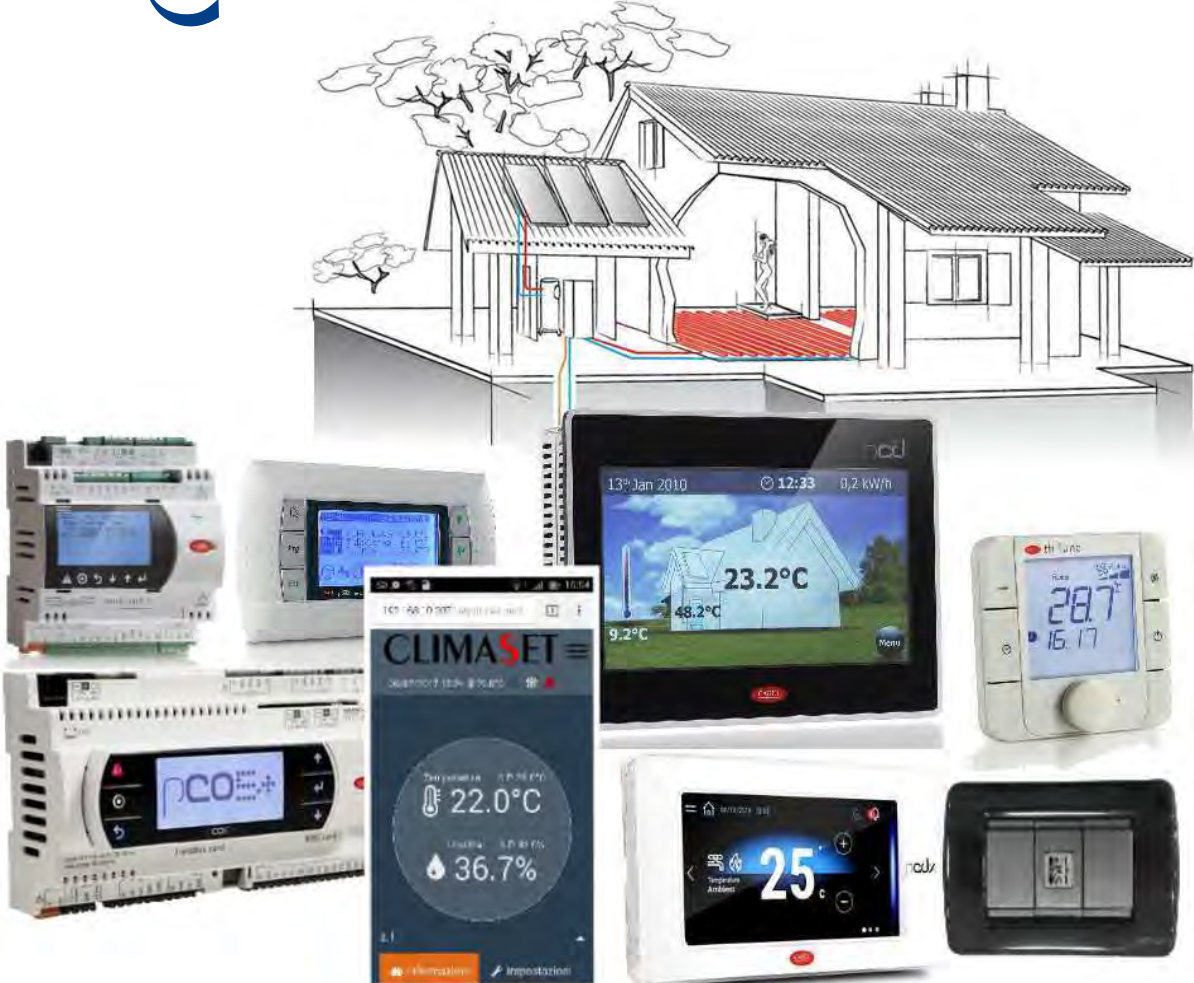

# Software Standard per il controllo e la gestione modulare di Sistemi Radianti

# Manuale tecnico. Installazione, uso e manutenzione.

| Codice programma: DBSCSiRADF |     |
|------------------------------|-----|
| Data: 23/10/2018             | ITA |
| Versione progr. 2.3          |     |

# **INDICE**

| INDICE                                                                            | 2        |
|-----------------------------------------------------------------------------------|----------|
| Descrizione generale                                                              | 6        |
| Interfaccia utente                                                                | 7        |
| Terminale built-in semigrafico                                                    | 8        |
| Terminale esterno semigrafico PGD1                                                | 10       |
| Videate principali                                                                | 11       |
| On/Off e cambio stagione                                                          | 16       |
| Menu utente                                                                       | 19       |
| Come configurare il nome delle zone                                               | 26       |
| Terminali Utente esterni grafici touch PGDTouch 7" e PGDX 4.3"                    | 27       |
| Utilizzo dei terminali touch                                                      | 28       |
| Terminale di zona th-Tune – utilizzo                                              | 34       |
| Pagine da Mobile e Web                                                            |          |
| Come cambiare i parametri utente da Mobile e Web                                  | 42       |
| Menu configurazione                                                               | 43       |
| Visualizzazione allarmi                                                           | 44       |
| Configurazione impianto<br>Navigazione e principi di base                         | 47<br>47 |
| Salvataggio/Ripristino parametri e installazione default                          | 48       |
| Testo Info/Avvio                                                                  | 48       |
| Scelta della scheda per la gestione delle zone                                    | 49       |
| Configurazione ingressi/uscite                                                    | 50       |
| Relazioni tra i dispositivi dell'impianto                                         | 53       |
| Fasce orarie                                                                      | 54       |
| Blocco Utente                                                                     |          |
| Regolazione di temperatura/umidità delle zone                                     | 57       |
| Regolazione della temperatura di zona nel funzionamento Invernale (riscaldamento) | 57       |
| Regolazione della temperatura di zona nel funzionamento Estivo (raffrescamento)   | 57       |
| Regolazione dell'umidificazione                                                   | 58       |
| Regolazione della deumidificazione                                                | 59       |
| Gestione secondo contatto deumidificatore per integrazione                        | 60       |
| Valvole miscelatrici in doppio circuito                                           | 61       |
| Valvola miscelatrice nel funzionamento invernale                                  | 62       |
| Valvola miscelatrice nel funzionamento estivo                                     | 66       |
|                                                                                   |          |

| Limitazioni setpoint di mandata                                                                                                    | 70             |
|----------------------------------------------------------------------------------------------------|----------------|
| Regolazione PID della Valvola Miscelatrice                                                                                                    | 71             |
| Gestione Pompe<br>Pompe impianto radiante                                                                                                    |                |
| Pompa di alta temperatura (HT)                                                                                                    | 73             |
| Pompa acqua deumidificazione/integrazione                                                                                                    | 74             |
| Funzione "Termostato Ambiente Esterno"<br>Funzione "Termostato HT"                                                                                                    |                |
| Gestione temperatura esterna calcolata<br>Funzione Antigelo                                                                                                    |                |
| Funzione forzatura pompe (Antigrippaggio)<br>Sicurezza alta umidità<br>Gestione Comando Generico<br>Gestione Chiller/Pompa di calore e Caldaia<br>Eunzionamento Estivo |                |
| Funzionamento Invernale                                                                                                    | 79             |
| Regolazione Ausiliaria<br>1 Sonda selezionata                                                                                                    | 81             |
| 2 Sonde selezionate                                                                                                    | 82             |
| Attivazione della funzione                                                                                                    | 82             |
| Funzione Sanitario da ID<br>Setpoint variabile per caldaia e chiller/pompa di calore<br>Setpoint variabile per la caldaia                                              | 83<br>84<br>84 |
| Setpoint variabile per il Chiller/Pompa Calore                                                                                                    | 85             |
| Limiti di Alta e Bassa Temperatura Mandata<br>Limite di alta temperatura                                                                                               | 86<br>86       |
| Limite di bassa temperatura                                                                                                    | 86             |
| Gestione ricambi aria<br>Gestione ventilatori per freecooling e ricambi aria                                                                                           | 86<br>90       |
| Termine ricambi Aria da sonda V.O.C                                                                                                    | 91             |
| Forzatura dispositivi in deumidifica                                                                                                    | 91             |
| Antilegionella<br>Centrale termica e funzionamento delle centraline in rete pLAN<br>In generale                                                                        | 92<br>94<br>94 |
| Configurazione del master e degli slave                                                                                                    | 95             |
| Funzionamento MASTER-SLAVE tra centraline                                                                                                    | 95             |
| Funzionamento valvole in Centrale Termica                                                                                                    | 96             |

| Esempio di configurazione mista                                                  | 97  |
|----------------------------------------------------------------------------------|-----|
| Il terminale condiviso                                                           |     |
| Configurare l'indirizzo pLAN sui terminali esterni                               |     |
| Configurare l'indirizzo pLAN sulla centralina                                    |     |
| Configurare i terminali con le centraline                                        | 100 |
| Tabella riassuntiva indirizzi rete pLAN                                          | 101 |
| Modularità sistema radiante Climaset<br>Collegamento del sistema solare Climaset |     |
| Collegamento del sistema pompa di calore Climaset                                | 104 |
| Esempio di rete radiante Climaset in generale                                    | 105 |
| Terminali di zona th-Tune<br>Tasti e simboli del terminale                       |     |
| Indirizzamento del terminale                                                     | 109 |
| Note sulla configurazione                                                        | 109 |
| Installazione                                                                    | 110 |
| Sonde Temperatura/Umidità DP* con segnale seriale RS485                          |     |
| Sonde Temperatura/Umidità KTH con segnale seriale RS485                          |     |
| Sonde con uscita Analogica o NTC<br>Es. sonde temperatura di mandata             |     |
| Es. sonde temperatura/umidità zone                                               |     |
| Es. sonde di qualità dell'aria                                                   | 119 |
| Ingressi digitali<br>Collegamento su pCO3 e pCO5+                                |     |
| Collegamento su pCO5 Compact                                                     | 122 |
| pGDTouch 7"<br>Dimensioni pannello                                               |     |
| Dimensioni supporto                                                              | 124 |
| Montaggio a muro                                                                 | 125 |
| Montaggio su cartongesso                                                         | 126 |
| Schema di collegamento                                                           |     |
| pGDx 4,3"<br>Montaggio a muro a incasso                                          |     |
| Montaggio a muro a sbalzo                                                        | 131 |
|                                                                                  |     |

| Montaggio a pannello                                                                           | 132 |
|------------------------------------------------------------------------------------------------|-----|
| Dimensioni                                                                                     | 133 |
| Schema di collegamento PGDX                                                                    | 134 |
| Configurazione pGDx                                                                            | 135 |
| Per la corretta configurazione dell'indirizzo per i pGDX seguire i seguenti passaggi:          | 135 |
| Configurazione emulatore PGD1 su pGDx                                                          | 136 |
| Assegnazione sonde del pGDx                                                                    | 136 |
| Planimetria pCO3<br>Small                                                                      |     |
| Medium                                                                                         | 138 |
| Large                                                                                          | 139 |
| ExtraLarge                                                                                     | 139 |
| Planimetria pCO5+<br>Small                                                                     |     |
| Medium                                                                                         | 141 |
| Large                                                                                          | 142 |
| ExtraLarge                                                                                     | 142 |
| Struttura pCO5+                                                                                | 143 |
| Planimetria pCO5 Compact (type A)<br>Variabili Supervisione<br>Tabella allarmi<br>Allarmi zona |     |
| Allarmi generici                                                                               | 165 |

# Descrizione generale

Il sistema Modulare Impianti Radianti è un sistema di controllo climatico che consente di gestire, in maniera intelligente ed automatica, tutte le funzioni di riscaldamento e climatizzazione di piccoli e medi impianti quali case, appartamenti, negozi, uffici, ecc...

Il software provvede a mantenere monitorate tutte le grandezze termo-igrometriche dell'ambiente e a gestire tutte le funzioni necessarie al controllo climatico degli ambienti regolati. Di seguito le principali caratteristiche del sistema:

Di seguito le principali caratteristiche del sistema:

- ✓ Gestione di impianti di solo riscaldamento o di riscaldamento/raffrescamento
- $\checkmark$  Gestione della deumidificazione ed umidificazione degli ambienti controllati
- ✓ Gestione di doppio circuito miscelato su stesso ambiente (pavimento/soffitto)
- ✓ Gestione di impianti multi-miscelatrice (max 4 valvole miscelatrici sul singolo controllo), sia flottanti 3 punti che modulanti 0-10Vdc, con controllo selezionabile (P,PI,PD,PID) e comando di massimo 5 pompe su centralina singola.
- ✓ Setpoint di lavoro delle valvole miscelatrici indipendente per ogni singola valvola e configurabile:
  - <u>funzionamento invernale</u> tra punti fisso, curva climatica invernale, curva climatica invernale compensata dalla temperatura delle zone e controllo differenziale tra temperatura mandata/ritorno
  - <u>funzionamento estivo</u> tra punti fisso, curva climatica estiva, curva climatica estiva compensata dalla temperatura delle zone, punto di rugiada e punto di rugiada compensato dalla temperatura delle zone.
- ✓ Gestione di impianto distribuita su bus di campo.
- ✓ Utilizzo di varie tipologie di sonde:
  - o sonde con segnali analogici collegate con 2 fili (sonde T) o 5 fili (sonde T/H)
  - o di sonde su bus di campo (da parete, da frutto o sonda/terminali di zona th-Tune)
  - o sonde integrate su display PGDX.
- ✓ Sistema ampliabile e connettibile con modulo solare termico Climaset, unità pompa di calore con software Climaset con terminale utente unico di impianto.
- ✓ Gestione dei ricambi aria anche tramite sonda qualità aria (VOC)
- ✓ Connettibile/consultabile da smartphone, tablet e PC in rete interna e da internet (pCOWEB)
- ✓ Connettibile a sistemi di supervisione con gestione multi-protocollo (Carel, Modbus RTU, LonWorks, Konnex, TCP/IP,...)
- ✓ Orologio interno, con cambio automatico ora solare/legale, per la programmazione di fasce orarie giornaliere per la variazione del setpoint, settimanali per la variazione del setpoint o spegnimento del sistema e programma fuori porta per lo spegnimento del sistema.
- ✓ Procedura di antilegionella automatica o manuale con registrazione data ultimo intervento.
- ✓ Configurabilità della posizione di tutte le uscite e gli ingressi sonda per una completa usabilità del programma.
- ✓ Salvataggio e ripristino parametri di configurazione dell'impianto.
- ✓ Terminale utente semigrafico PGD1 con icone di stato funzionamenti o/e terminali grafico touch-screen a colori PGD-Touch 7" o PGDX 4,3" con sensore T/H a bordo.
- ✓ Blocco Utente su on/off, cambio stagione e cambio setpoint.

# Interfaccia utente

Il software per unità radianti Climaset prevede una interfaccia utente intuitiva che da' la possibilità all'utente di controllare lo stato completo dell'impianto. I terminali utente potranno essere di 4 tipi:

- Terminale built-in (a bordo centralina) semigrafico 8 righe x 22 colonne
- Terminale esterno PGD1 semigrafico 8 righe x 22 colonne
- Terminale utente esterno pGDTouch grafico touch screen da 7" con risoluzione WVGA a 64K colori.
- Terminale utente esterno pGDX grafico touch screen da 4,3" con risoluzione WVGA a 65K colori con sensore T/H integrato.

Tabella compatibilità tra terminali e centraline

|                    | Terminale<br>Esterno<br>Semigrafico<br>PGD1 | Terminale Utente<br>Esterno Touch<br>Screen pGDTouch | Terminale Utente<br>Esterno Touch<br>Screen pGDX |
|--------------------|---------------------------------------------|------------------------------------------------------|--------------------------------------------------|
| Centralina con     | Si                                          | Si                                                   | Si                                               |
| terminale built-in |                                             | (solo su pCO5+)                                      |                                                  |
| Centralina cieca   | Si                                          | No                                                   | Si                                               |

<u>Si potranno impostare sempre minimo 2 terminali utente remoti per tutte le centraline connesse alla stessa rete pLAN. Per la configurazione dei terminali far riferimento al relativo paragrafo.</u>

#### Terminale built-in semigrafico

A seconda del tipo di centralina (pCOcompact o pCO3/pCO5+) si potranno avere due tastiere diverse.

#### <u>Terminale built-in su centralina pCOcompact</u>

Il terminale semigrafico built-in pCOcompact è formato da in display da 8 righe x 22 colonne, con una tastiera a 6 tasti, da cui si possono vedere e modificare tutte le grandezze dell'impianto in oggetto.

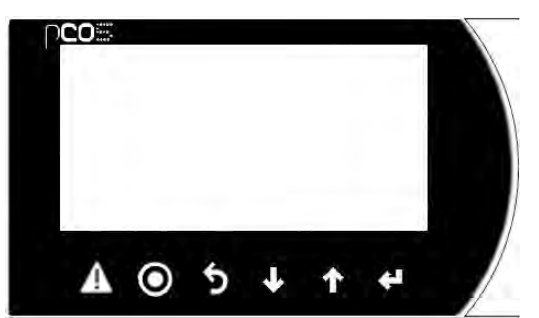

| A       | ALLARME         | Per visualizzare l'allarme e per il reset degli allarmi (vedi ulteriori informazioni su descrizione allarmi)                                                                       |
|---------|-----------------|----------------------------------------------------------------------------------------------------|
| $\odot$ | PRG             | Con la pressione si accede alla maschera di menu delle impostazioni<br>dell'utente.<br>Premuto per più di 3 secondi porta alla maschera di password per<br>accesso a rami protetti |
| 5       | ESC             | Per tornare indietro durante la navigazione nei rami di impostazione.<br>Premuto per più 3 secondi porta alla maschera di selezione modo<br>funzionamento ed On/Off dell'unità     |
| ≁       | FRECCIA<br>GIU' | Per avanzare alla maschera successiva durante la navigazione delle<br>videate.<br>Per diminuire il valore del parametro selezionato durante le<br>impostazioni.                    |
| ↑       | FRECCIA<br>SU   | Per tornare alla maschera precedente durante la navigazione delle<br>videate.<br>Per aumentare il valore del parametro selezionato durante le<br>impostazioni.                     |
| 4       | ENTER           | Per entrare in un campo di impostazione (setpoint, tempi,) e l'altro,<br>quando si passa al campo successivo il dato in cui si trovava il cursore<br>viene confermato.             |

#### Terminale built-in su centralina pCO3 o pCO5+

Il terminale semigrafico built-in pCO\* è formato da in display da 8 righe x 22 colonne, con una tastiera a 6 tasti, da cui si possono vedere e modificare tutte le grandezze dell'impianto in oggetto. Il testo e la grafica sono scuri e lo sfondo chiaro con retroilluminazione verde sul pCO3 mentre scuri su sfondo chiaro con retroilluminazione bianca su pCO5+.

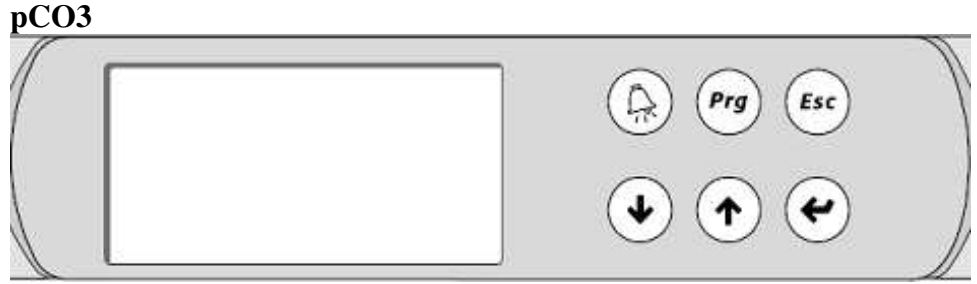

pCO5+

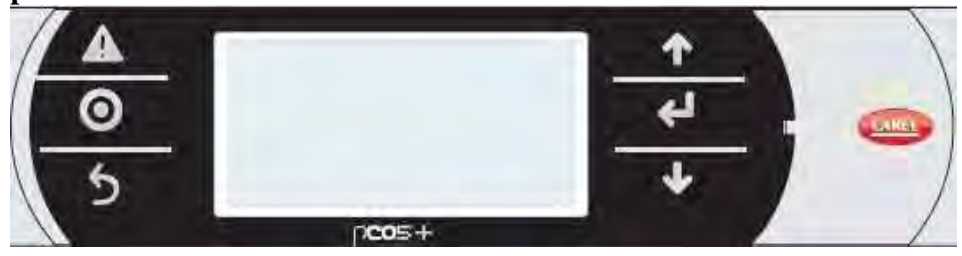

| рСО3           | <i>pCO</i> 5+ | Tasto           | Funzione                                                                                                    |
|----------------|---------------|-----------------|----------------------------------------------------------------------------------------------------|
| $(\mathbf{A})$ |               | ALLARME         | Per visualizzare l'allarme e per il reset degli allarmi (vedi ulteriori<br>informazioni su descrizione allarmi)                                                                    |
| Prg            | 0             | PRG             | Con la pressione si accede alla maschera di menu delle impostazioni<br>dell'utente.<br>Premuto per più di 3 secondi porta alla maschera di password per<br>accesso a rami protetti |
| Esc            | 5             | ESC             | Per tornare indietro durante la navigazione nei rami di impostazione.<br>Premuto per più 3 secondi porta alla maschera di selezione modo<br>funzionamento ed On/Off dell'unità     |
| €              | ¥             | FRECCIA<br>GIU' | Per avanzare alla maschera successiva durante la navigazione delle<br>videate.<br>Per diminuire il valore del parametro selezionato durante le<br>impostazioni.                    |
| ¢              | 4             | ENTER           | Per entrare in un campo di impostazione (setpoint, tempi,) e l'altro,<br>quando si passa al campo successivo il dato in cui si trovava il<br>cursore viene confermato.             |
| •              | 1             | FRECCIA<br>SU   | Per tornare alla maschera precedente durante la navigazione delle<br>videate.<br>Per aumentare il valore del parametro selezionato durante le<br>impostazioni.                     |

#### **Terminale esterno semigrafico PGD1**

Il terminale semigrafico PGD1 è formato da in display da 8 righe x 22 colonne, con una tastiera a 6 tasti, da cui si possono vedere e modificare tutte le grandezze dell'impianto in oggetto. Il testo e la grafica sono scuri e lo sfondo chiaro con retroilluminazione verde o blu.

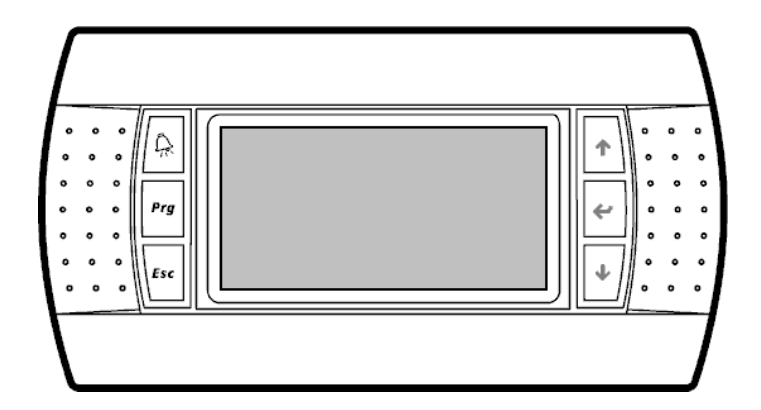

| Ŗ   | ALLARME      | Per visualizzare l'allarme e per il reset degli allarmi (vedi ulteriori informazioni su descrizione allarmi.                                                                       |
|-----|--------------|----------------------------------------------------------------------------------------------------|
| Prg | PRG          | Con la pressione si accede alla maschera di menu delle impostazioni<br>dell'utente.<br>Premuto per più di 3 secondi porta alla maschera di password per<br>accesso a rami protetti |
| Esc | ESC          | Per tornare indietro durante la navigazione nei rami di impostazione.<br>Premuto per più 3 secondi porta alla maschera di selezione modo<br>funzionamento ed On/Off dell'unità     |
| +   | FRECCIA SU   | Per tornare alla maschera precedente durante la navigazione delle<br>videate.<br>Per aumentare il valore del parametro selezionato durante le<br>impostazioni.                     |
| *   | ENTER        | Per entrare in un campo di impostazione (setpoint, tempi,) e l'altro,<br>quando si passa al campo successivo il dato in cui si trovava il<br>cursore viene confermato.             |
| ↓   | FRECCIA GIU' | Per avanzare alla maschera successiva durante la navigazione delle<br>videate.<br>Per diminuire il valore del parametro selezionato durante le<br>impostazioni.                    |

#### Videate principali

Nelle videate principali si potrà consultare lo stato dell'intero impianto radiante, dallo stato delle zone allo stato dei singoli dispositivi.

Tutti i parametri di queste videate sono di sola visualizzazione e non possono essere modificati dall'utente.

Per semplicità nella descrizione gli esempi di seguito riportati fanno riferimento solamente alle videate del PGD1.

# Esempio di videata stato zona Z.01:PIANO TERRA 5 A

#### Z.01:PRIMO PIANO

Rappresenta il numero (massimo 23) progressivo e il nome della zona di cui si sta visualizzando lo stato

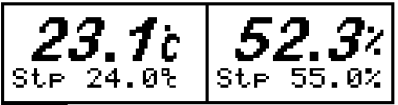

In carattere grande corsivo si visualizzano la temperatura e l'umidità (se abilitata) della zona, mentre in piccolo si visualizzano i relativi setpoint su cui la zona sta regolando. Con sensori in allarme, in sostituzione dei valori letti vengono visualizzati dei trattiti (---)

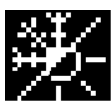

Questa sezione mostra all'utente il tipo di configurazione della zona visualizzata come segue:

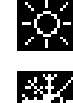

zona abilitata a fare solo caldo

zona abilitata a fare sia caldo che freddo

Attuale modo di funzionamento globale del sistema (caldo/freddo):

sistema in funzionamento caldo (INVERNO)

sistema in funzionamento freddo (ESTATE); se la zona è impostata come "solo caldo" (vedi parametro precedente), rimarrà in stand-by continuando comunque a visualizzare i propri parametri quali temperatura e umidità

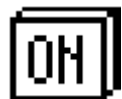

Attuale stato del sistema/zona:

OFF il sistema è spento o la zona è disabilitata

III sistema è acceso

il sistema è acceso e la zona visualizzata è in fascia oraria di "sleep"

il sistema è acceso e la zona visualizzata è in fascia oraria di "comfort"

il sistema è spento da "fuori porta"

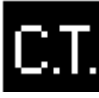

Indica il funzionamento della centralina visualizzata quando è configurato il funzionamento distribuito su bus di campo tra la centrale termica e le unità di regolazione radiante distribuite nell'impianto.

C.T. sta per Centrale Termica. Solo la centralina con indirizzo pLAN 1 potrà essere C.T. Per le altre centraline che dipendono dalla centrale termica (indirizzi pLAN da 2 a 30) la dicitura sarà "Un 1", "Un 2" e così via fino alla centralina 29.

# HT

Questa icona appare sul terminale quando nella zona interessata è presente e attualmente accesa una testina per l'acqua ad alta temperatura (es. scalda salviette)

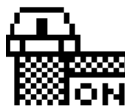

Attuale stato della testina acqua radiante della zona:

la testina della zona è chiusa (riscaldamento/raffreddamento non attivo)

и testina della zona è aperta (riscaldamento/raffreddamento attivo)

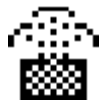

Stato richiesta dispositivi per la regolazione dell'umidità associati alla zona visualizzata (umidificazione e deumidificazione)

la zona richiede l'intervento dell'umidificatore

Le successive videate accessibili danno all'utente la possibilità di visualizzare lo stato dei dispositivi dell'impianto, se questi sono presenti e correttamente abilitati.

#### <u>Temperatura esterna</u>

Con la temperatura esterna abilitata, si potrà visualizzarne il valore su questa videata. In caso di utilizzo di 2 sonde per la misurazione della temperatura esterna, verranno visualizzate entrambe; in caso di utilizzo della sonda umidità esterna verrà visualizzata anch'essa (massimo una sonda di umidità esterna combinata sempre con la sonda 1 per temperatura esterna).

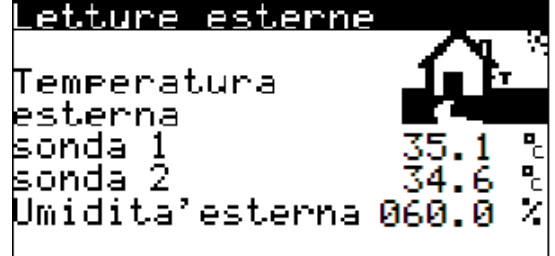

#### <u>Stato valvole miscelatrici</u>

Per ogni valvola dell'impianto (massimo 4), sarà possibile visualizzarne lo stato.

Nel testo in alto e nell'immagine in alto a sinistra si può verificare quale valvola si sta visualizzando (da 1 a 4).

La posizione attuale della valvola è in centro della maschera espressa in valore percentuale. Nella riga sottostante compariranno i testi ">CHIUSURA<"e ">APERTURA<" per dare la segnalazione di stato dei contatti che aprono e chiudono la valvola nel caso in cui questa fosse di tipo flottante 3 punti.

L'immagine a destra riporta lo stato di funzionamento della macchina (CALDO o FREDDO). In basso vengono visualizzati il setpoint di lavoro, la temperatura di mandata dell'acqua e quella di ritorno (se abilitata).

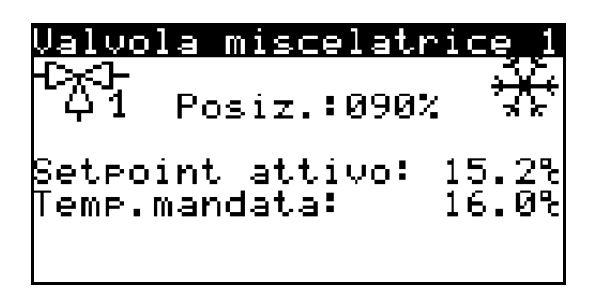

#### <u>Stato pompe</u>

Le pompe (massimo 5) vengono visualizzate tutte nella stessa videata.

Lo stato viene identificato sia dal testo ON/OFF sopra la pompa, che dal lampeggio dell'immagine a colori invertiti (sfondo bianco/sfondo nero) ogni 2 secondi circa.

Il numero della pompa visualizzata è scritto appena sotto la pompa stessa

| Stato pompe   |  |
|---------------|--|
| ON OFF<br>1 2 |  |

#### <u>Stato umidificatori</u>

Gli umidificatori presenti nell'impianto sono visualizzati in un'unica videata. Da sinistra verso destra per ogni umidificatore si può vedere:

- Il numero dell'umidificatore (da 1 a 3 massimo)
- Lo stato ON/OFF
- Se l'umidificatore fosse controllato con segnale modulante, la percentuale richiesta

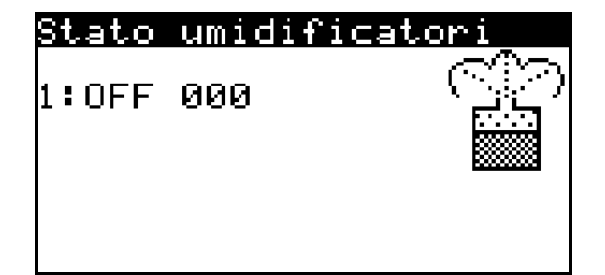

#### Stato deumidificatori

I deumidificatori presenti nell'impianto sono visualizzati in un'unica videata. Da sinistra verso destra per ogni deumidificatore si può vedere:

- Il numero del deumidificatore (da 1 a 8)
- Lo stato ON/OFF
- Se associata e attiva la funzione di integrazione caldo/freddo, si vedrà una "(i)" accanto allo stato

| Stato | deumidificatori |
|-------|-----------------|
| 1:ON  | *.*<br>***      |
|       |                 |

#### Stato caldaia/chiller

Nella maschera sottostante vengono visualizzati gli stati della caldaia e del chiller/pompa calore se questi sono presenti nell'impianto.

Se viene configurato anche il setpoint variabile per questi dispositivi si avrà visualizzazione dello stato dell'uscita (0-10Vdc) dedicata in percentuale di richiesta.

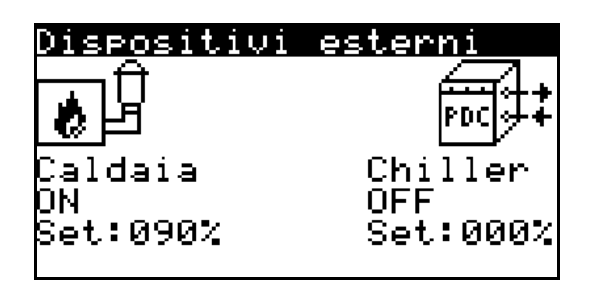

#### Stato ricambi aria/freecooling

Se abilitati i ricambi aria, si ha accesso anche a due videate che mostrano lo stato di dispositivi e sonde abilitati allo scopo.

La sonda VOC andrà a decidere l'apertura della serranda, mentre la temperatura dell'aria in mandata agirà come limite che proverà all'inizio ad agire sulla valvola per raffrescare/riscaldare l'aria, dopodiché sulla serranda se la prima azione non fosse stata sufficiente chiudendola gradualmente.

Se abilitato anche il freecooling, si visualizzerà anche lo stato del ventilatore di estrazione oltre a quello di immissione (sempre presente con i soli ricambi).

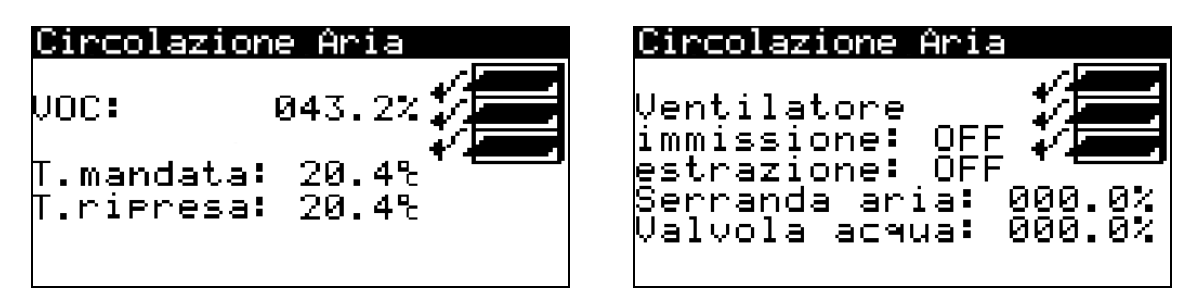

#### **On/Off e cambio stagione**

Dalle videate principali mantenendo premuto per almeno 2 secondi il tasto ESC sarà possibile accedere a un menu di impostazione dell'unità in modalità invernale (caldo) e estiva (freddo) e sarà possibile inoltre spegnere o accendere il sistema.

L'accesso può essere preventivamente bloccato da Installatore.

| RAD:UNITA'ON<br>INVERNO |   |
|-------------------------|---|
|                         | Z |

Nel caso in cui ci sia una centralina che fa da centrale termica la maschera di ON/OFF sarà sdoppiata.

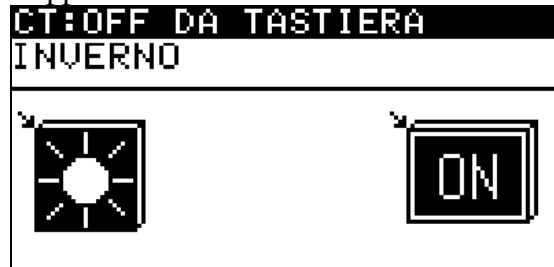

Si avrà quindi un comando di accensione per la regolazione radiante della centralina e un comando di accensione per la centrale termica. Se la centrale termica viene spenta tutte le centraline slave verranno messe in stato di "Off da centrale termica", e la regolazione radiante verrà bloccata. Premendo il tasto DOWN quanto il cursore lampeggiante è posto nell'angolo in alto a sinistra si può passare a visualizzare una o l'altra maschera di ON/OFF.

Per modificare le selezioni sarà sufficiente premere il tasto ENTER in modo da spostare il cursore lampeggiante sulla selezione desiderata e modificarla premendo i tasti FRECCIA SU/GIU'.

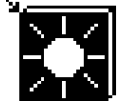

Modalità di funzionamento del sistema

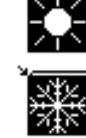

1'impianto è impostato in modalità INVERNALE (riscaldamento)

l'impianto è impostato in modalità ESTIVA (raffrescamento)

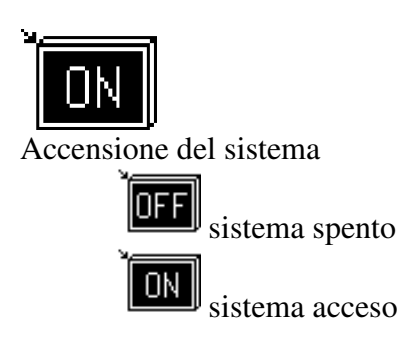

#### On/Off e cambio stagione con PDC collegata

Nel caso in cui l'impianto radiante sia collegato ad una unità esterna chiller/pompa di calore con software standard Climaset in seriale, questa videata darà all'utente la possibilità anche di impostare l'utilizzo o meno del riscaldamento dell'acqua per uso sanitario

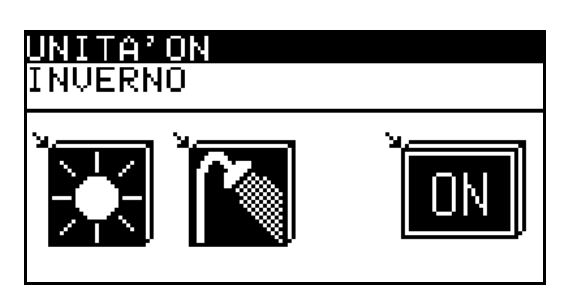

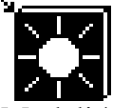

Modalità di funzionamento del sistema

(solo se unità chiller/pompa di calore ha il software standard Climaset ed è collegata in seriale) l'impianto radiante rimane in stand-by e viene abilitata la produzione di acqua calda per uso sanitario da parte dell'unità esterna

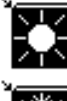

l'impianto è impostato in modalità INVERNALE (riscaldamento)

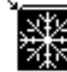

<sup>2</sup> l'impianto è impostato in modalità ESTIVA (raffrescamento)

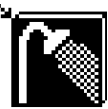

Compare solo se chiller/pompa di calore Climaset collegata in seriale e il sistema è stato impostato in modalità INVERNALE o ESTIVA da selezione a sinistra

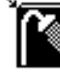

oltre a raffrescare o riscaldare, viene anche abilitata la produzione da parte della pompa di calore esterna di acqua calda per uso sanitario

I'unità è prevista come solo riscaldamento o raffreddamento, non verrà prodotta acqua calda ad uso sanitario

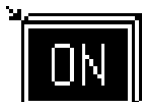

Accensione del sistema

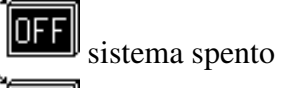

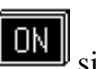

**DN** sistema acceso

#### Menu utente

Tramite la pressione del tasto PRG sul terminale è possibile accedere al menu di impostazione parametri dell'utente; l'accesso può essere preventivamente bloccato da Installatore. Se è stato configurato il funzionamento distribuito su bus di campo tra la centrale termica e le unità di regolazione radiante distribuite nell'impianto, in alto a destra di ogni menu viene segnalato se la centralina visualizzata è centrale termica (C.T.) o il numero da 1 a 29 delle centraline che controllano l'impianto radiante nelle zone.

#### <u>Menu utente</u>

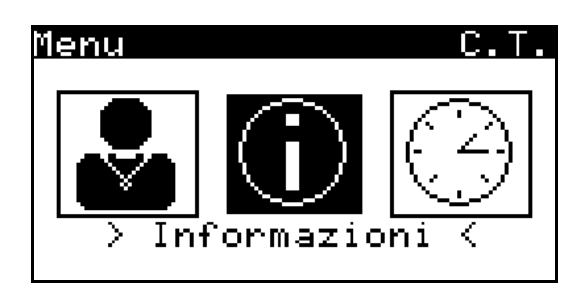

Tramite i tasti FRECCIA SU/GIU' è possibile spostare il cursore e con il tasto ENTER si confermerà la selezione entrando quindi nelle videate relative.

#### Menu utente con PDC e solare impostati

Se l'unità è stata prevista collegata in seriale con un sistema pompa di calore/chiller Climaset o con un sistema per pannelli solari Climaset (o entrambi), il menu utente diventerà il seguente

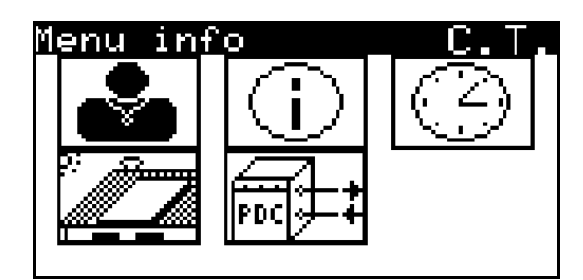

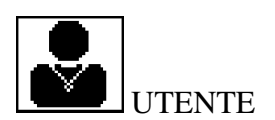

#### <u>Setpoint della zona</u>

Per ciascuna zona si possono impostare i setpoint di temperatura e umidità. Si può inoltre impostare se la zona fa parte della sezione GIORNO o NOTTE dell'impianto, in modo che se si abilitano le fasce orarie vi siano 2 tipi di azioni differenziate per le zone La zona può anche essere disabilitata dalla regolazione dell'impianto con apposito flag.

| inverno es        | tate  |
|-------------------|-------|
| Temper. : 22.0% 2 | 26.02 |
| Umidita': 55.0% 5 | 55.0% |

#### <u>Impostazioni testina HT</u>

Se la zona è predisposta anche con testina acqua alta temperatura (HT), si potranno impostare le fasce orarie in cui tale testina si attiverà, più un limite di temperatura che chiude la testina nell'eventualità che la temperatura dell'aria nella zona salga oltre il limite impostato.

```
2.01:PIANO TERRA
Orari testina HT:
ON: 12:00 OFF: 13:00
ON: 18:00 OFF: 20:00
Limite alta temp.
testina HT: 60.0%
```

#### Impostazione nome delle zone

Per ogni zona l'utente potrà impostare il nome visualizzato a terminale.

Una videata (qui in basso) sul ramo UTENTE permette di entrare nella sezione di configurazione dei nomi delle varie zone.

```
Nomi zone
Premere il tasto
ENTER
Per modificare i
nomi delle zone
```

Questo argomento è trattato in seguito in maniera più dettagliata al capitolo "Come impostare il nome delle zone"

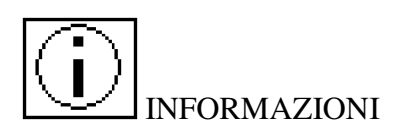

Da questo ramo di videate è possibile avere informazioni sull'impianto quali la versione del software installato a bordo della centralina di controllo e la tipologia di centralina installata

#### <u>Informazioni di sistema</u>

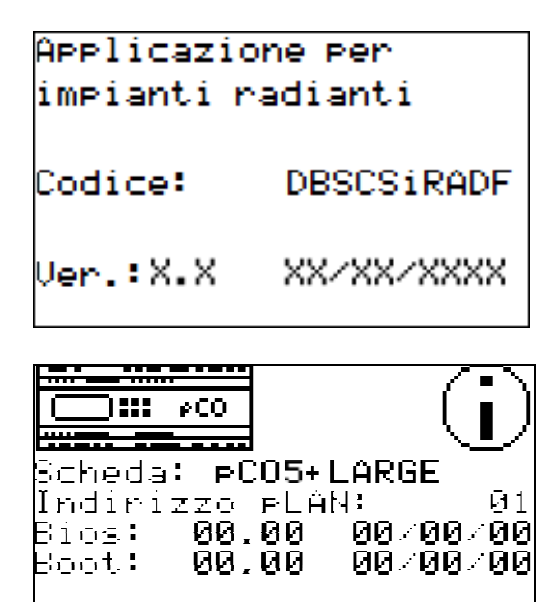

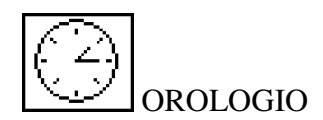

#### Impostazione dell'orologio interno alla centralina

Si potranno impostare ora e data semplicemente come tutti gli altri parametri, entrando nel parametro da modificare con il tasto ENTER, modificandolo con FRECCIA SU/GIU' e confermando nuovamente con ENTER.

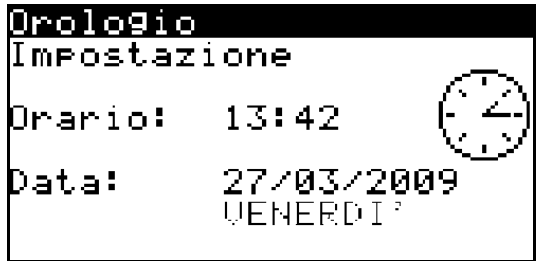

Si potrà abilitare il passaggio automatico dall'ora solare a all'ora legale e viceversa, definendo quando ciò deve avvenire e di quanto l'orario deve variare; di default per l'Italia il passaggio all'ora legale (variazione di 60minuti) inizia l'ultima domenica di Marzo alle ore 2:00 e termina l'ultima domenica di Ottobre alle ore 3:00

| Orologio        |                |
|-----------------|----------------|
|                 |                |
| Ora legale;     | ABILITA        |
| Tempo transiz.: | 000min         |
| Iniz.:ULTIMA    | ***            |
| in all          | e 00.00        |
| Fine: ULTIMA    | ***            |
| <u>in all</u>   | <u>e 00.00</u> |

Impostazione delle fasce orarie

La videata successiva permette di impostare la funzione delle fasce orarie.

Per informazioni approfondite sul funzionamento delle fasce orarie, rimandiamo al capitolo "Fasce orarie".

Fasce orarie Abilita funzionamento con fasce orarie: SI

Se le fasce orarie sono abilitate, si visualizzeranno le seguenti videate di impostazione. Modo di funzionamento giornaliero. Premendo il tasto ENTER il cursore entrerà nei vari giorni della settimana permettendo tramite i tasti FRECCIA SU/GIU' di spostare la selezione tra OFF/EVERYDAY/WEEKEND

| OTT/D / DIVIE  |     |    |     |             | -   |     |    |
|----------------|-----|----|-----|-------------|-----|-----|----|
| <u>Ven</u> 13: | 45  |    | 277 | <i>'0</i> 3 | 572 | 200 | 99 |
| Impostaz       | ior | he |     |             |     |     |    |
| fasce or       | ari | .e | _   | _           | _   | _   | _  |
|                | L   | M  | М   | G           | Û,  | S   | D  |
| QFF            |     |    |     |             |     |     |    |
| EVERYDAY       |     |    |     |             |     |     |    |
| WEEKEND        | : 🗆 |    |     |             |     |     |    |
|                |     |    |     |             |     |     |    |

Orari di COMFORT differenziati per giorni "everyday" (immagine in basso) e "weekend". Premendo il tasto ENTER si potranno scorrere i vari parametri. Vista la mole di parametri, il tasto ESC riporterà il cursore in alto a sinistra da qualsiasi parametro (vedi capitolo "Interfaccia utente – Come funziona")

| Comfort e | Jeryday |       |
|-----------|---------|-------|
| ZONA      | ON      | OFF   |
| Giorno(1) | 06:00   | 08:00 |
| Giorno(2) | 12:00   | 14:00 |
| Giorno(3) | 18:00   | 22:00 |
| Notte(1)  | 21:00   | 23:00 |
| Notte(2)  | 05:00   | 07:00 |
|           |         |       |

Delta applicato ai setpoint di temperatura e umidità differenziato per le zone "GIORNO" (immagine in basso) e "NOTTE" durante la fascia "sleep" (quando non si è in "comfort").

| Delta setpoint   | GIORNO |
|------------------|--------|
| Temperatura      |        |
| inverno (caldo): | 02.0%  |
| estate (freddo): | 02.0%  |
| Umidita'         |        |
| inverno (caldo): | 05.0%  |
| estate (freddo): | 05.0%  |
|                  |        |

Impostazione giorni di OFF per "fuoriporta"

| Fuori porta   |            |
|---------------|------------|
| Abilitazione  |            |
| fuori porta:  | SI         |
| Spe9nimento – |            |
| unita': ∣     | 09/08/2009 |
| Riaccensione  |            |
| unita':       | 16/08/2009 |
|               |            |

#### Impostazione ricambi aria

Se il sistema prevede i ricambi d'aria periodici, si accederà anche alle seguenti 2 videate per l'impostazione di tale funzione

Nella prima delle due videate il tasto ESC permetterà all'utente di far ritornare più velocemente il cursore in alto a sinistra come per l'impostazione degli orari delle fasce orarie

| Orari ricambi aria                                                                                                    | Ricambi aria                                  |
|----------------------------------------------------------------------------------------------------|-----------------------------------------------|
| 1 >00:00 2 >02:00<br>3 >04:00 4 >06:00<br>5 >08:00 6 >10:00<br>7 >12:00 8 >14:00<br>9 >16:00 10>18:00<br>11>20:00 12>22:00 | Durata di ciascun<br>ricambio aria:<br>040min |

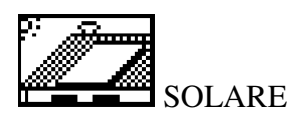

Se il sistema radiante è collegato in seriale con un sistema per pannelli solari Climaset apparirà questa voce sul menu.

Alla pressione del tasto ENTER, si accederà a delle videate di controllo di stato del sistema solare come segue

#### Visualizzazione stato impianto solare

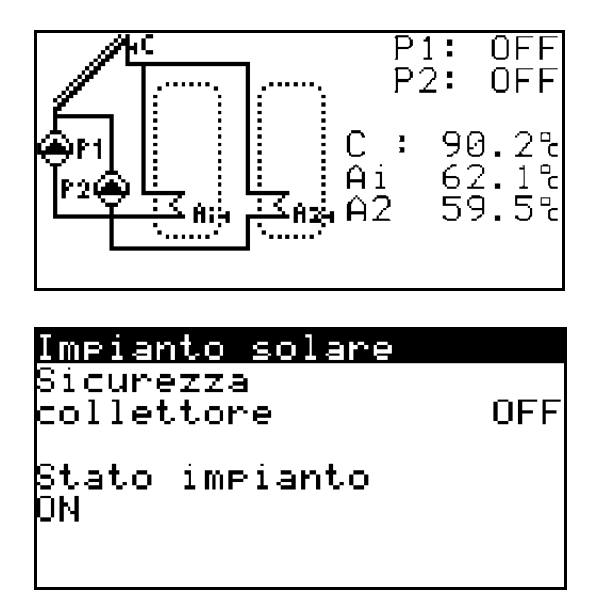

#### Impostazione dei setpoint di temperatura accumulo impianto solare

E si potrà impostare il setpoint di temperatura dell'accumulo (o degli accumuli se sono due)

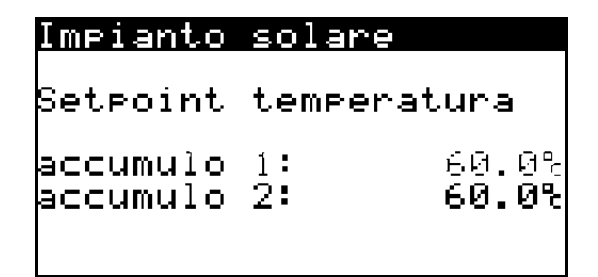

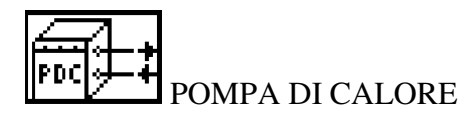

Se il sistema radiante è collegato in seriale a un impianto pompa di calore/chiller con software standard Climaset apparirà questa voce sul menu.

Alla pressione del tasto ENTER, si accederà a delle videate di controllo di stato dell'impianto pompa di calore/chiller come segue

#### Visualizzazione stato pompa di calore

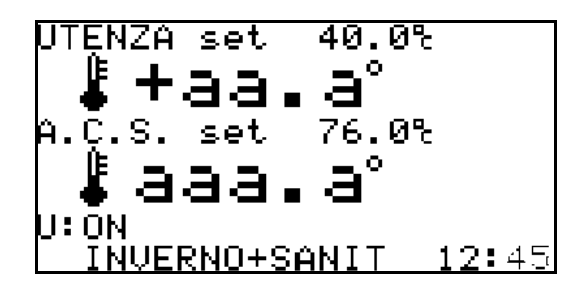

Saranno accessibili poi videate di visualizzazione dello stato dei dispositivi/sonde principali e la possibilità di impostare i setpoint di regolazione e acqua sanitaria.

#### Come configurare il nome delle zone

Per ogni zona l'utente ha la possibilità di scegliere il nome da assegnarvi. Tale impostazione è accessibile dal menu UTENTE premendo il tasto ENTER su questa videata:

| Nomi zone                           |  |
|-------------------------------------|--|
| Premere il tasto<br>ENTER           |  |
| per modificare i<br>nomi delle zone |  |
|                                     |  |

Alla pressione del tasto ENTER si entrerà quindi in una sezione in cui viene dedicata una videata per l'impostazione del nome di ciascuna zona:

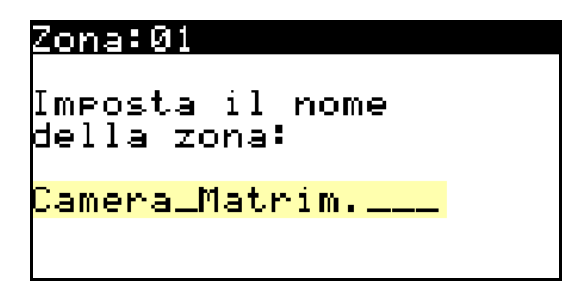

La parte evidenziata nell'esempio è il nome della zona, composto da 17 caratteri disponibili per scrivere il testo desiderato.

Premendo ENTER il cursore si sposterà dall'angolo in alto a sinistra della videata al primo carattere del testo.

I tasti FRECCIA SU e FRECCIA GIU scorrono le varie lettere, numeri e simboli disponibili. Una volta impostato il carattere, premendo ENTER di passerà a quello successivo.

Il simbolo "\_" in questa sezione serve solamente all'utente per verificare in modo visivo gli spazi vuoti all'interno del testo.

Una volta che il nome della zona verrà impostato correttamente, nelle altre videate questo tipo di simbolo sarà quindi visto come uno spazio vuoto.

Considerando l'esempio sopra, quello che in impostazione si vede come "*Camera\_Matrim.\_\_\_*" verrà quindi inserito dal software nelle videate di funzionamento come "*Camera Matrim.*". Il tasto ESC permetterà di riposizionare il cursore in alto a sinistra per poter scorrere le videate delle altre zone con FRECCIA SU e FRECCIA GIU, o per uscire dalla sezione premendo nuovamente ESC.

#### Terminali Utente esterni grafici touch PGDTouch 7" e PGDX 4.3"

Il terminale grafico da incasso *PGDTouch* è formato da display TFT 7" a 65000 colori di tipo Touch Screen:

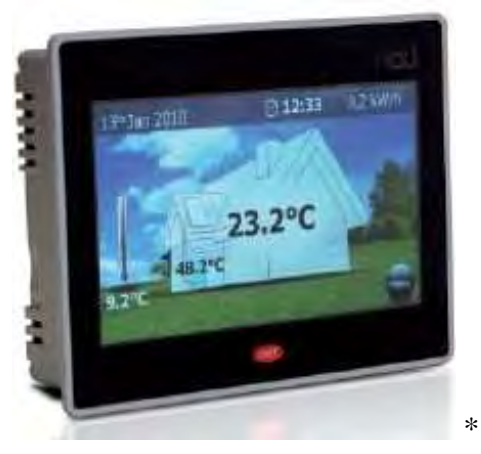

Il terminale grafico da incasso o a sbalzo *PGDX* è formato da display TFT 4,3" a 65000 colori di tipo Touch Screen con sensore di temperatura/umidità integrato:

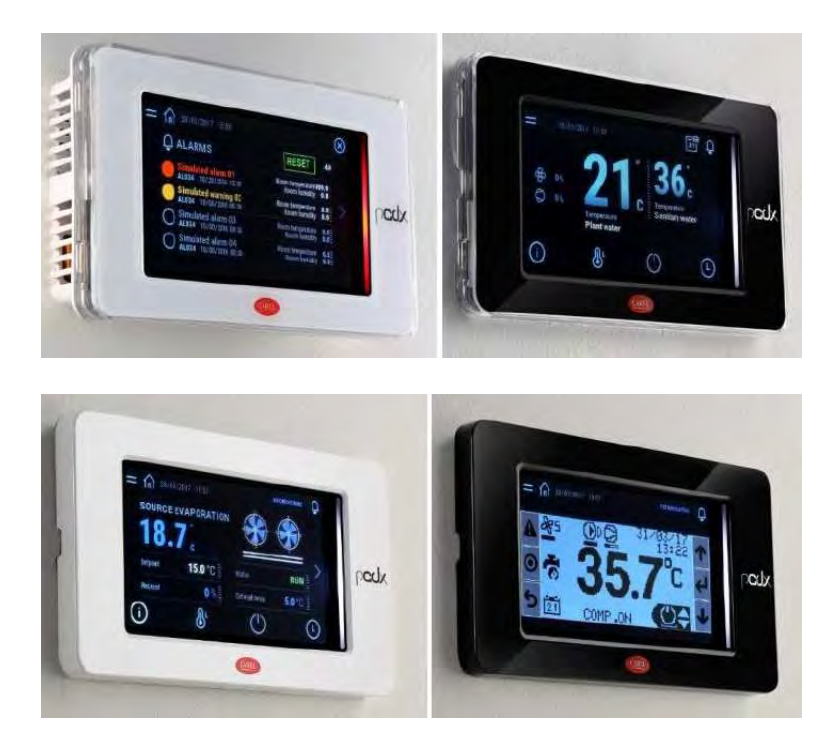

#### Utilizzo dei terminali touch

Da entrambi i terminali touch si possono visualizzare gli stati dell'impianto in oggetto e l'Utente può sia impostare i setpoint di comfort quanto commutare l'impianto.

Lo scorrimento delle videate di stato dell'impianto e l'impostazione dei parametri utente avviene in modo intuitivo con pressione diretta sullo schermo touch screen.

Di seguito le istruzioni, identiche per PGDTouch e PGDX.

# **Visualizzazione Zona**

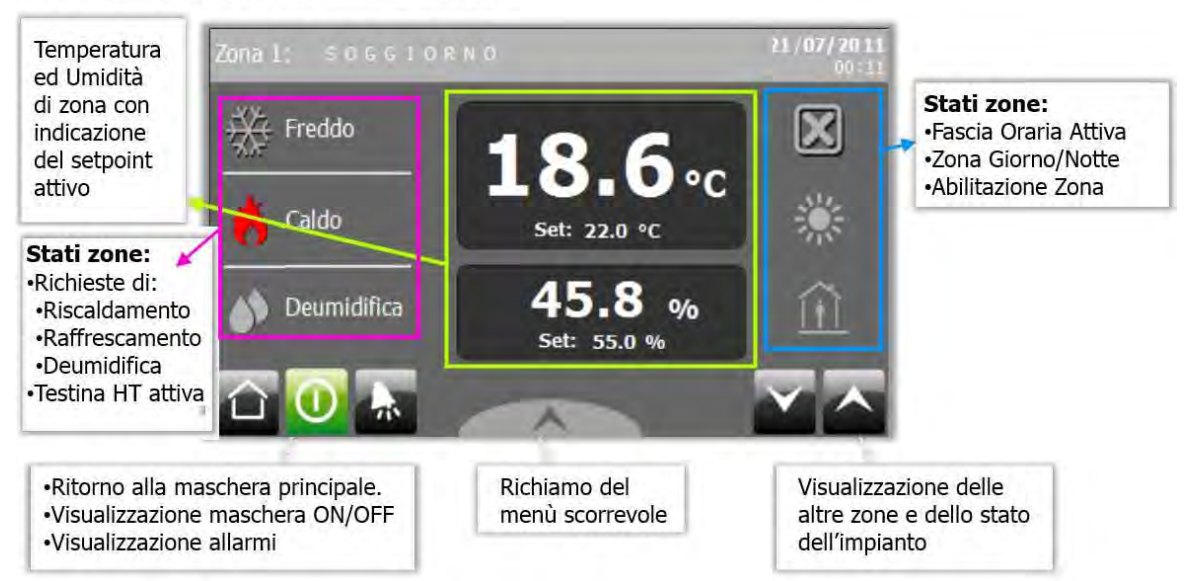

# Visualizzazione Zona

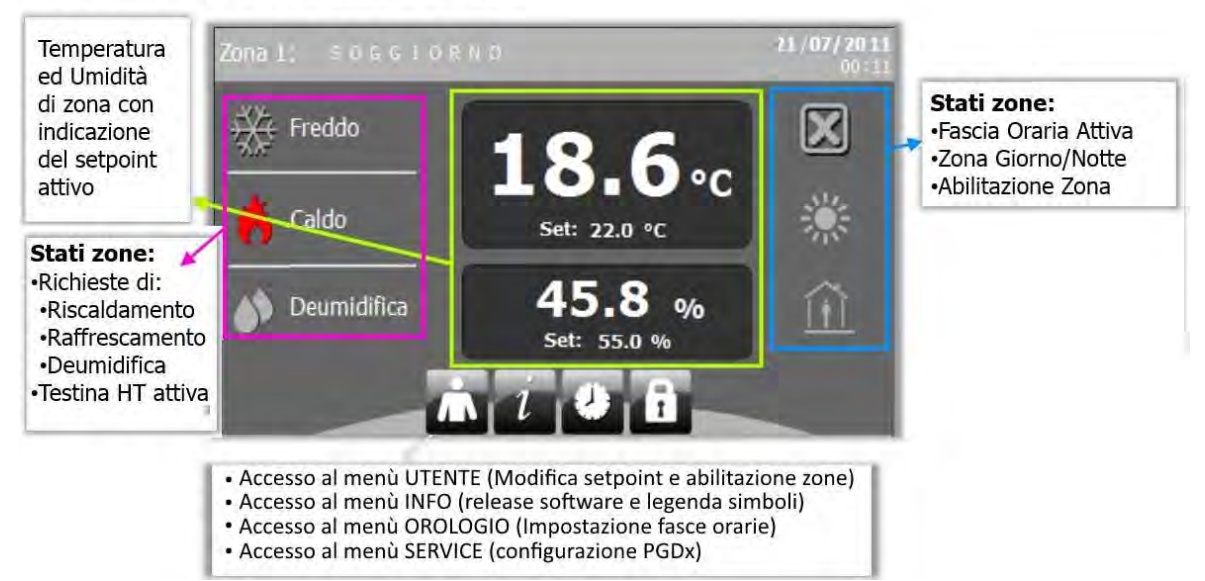

# **Temperatura Esterna**

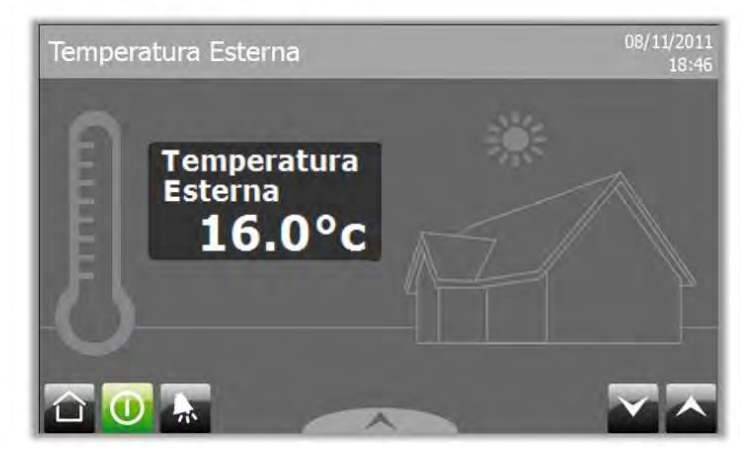

# **Stato Valvole Impianto**

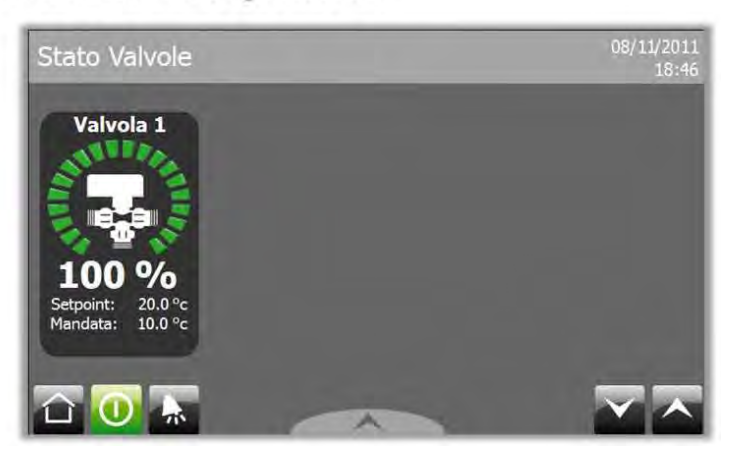

# Stato Pompe e Dispositivi

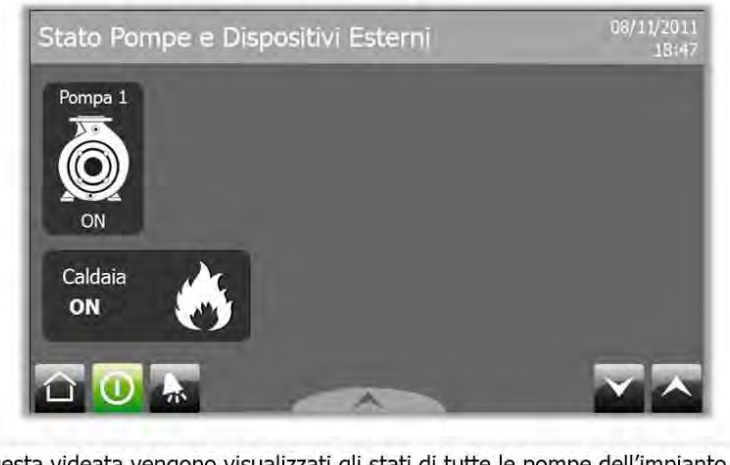

In questa videata vengono visualizzati gli stati di tutte le pompe dell'impianto e gli stati di caldaia e chiller in base alla configurazione presente

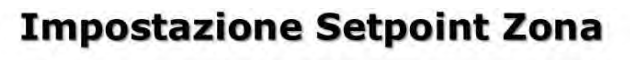

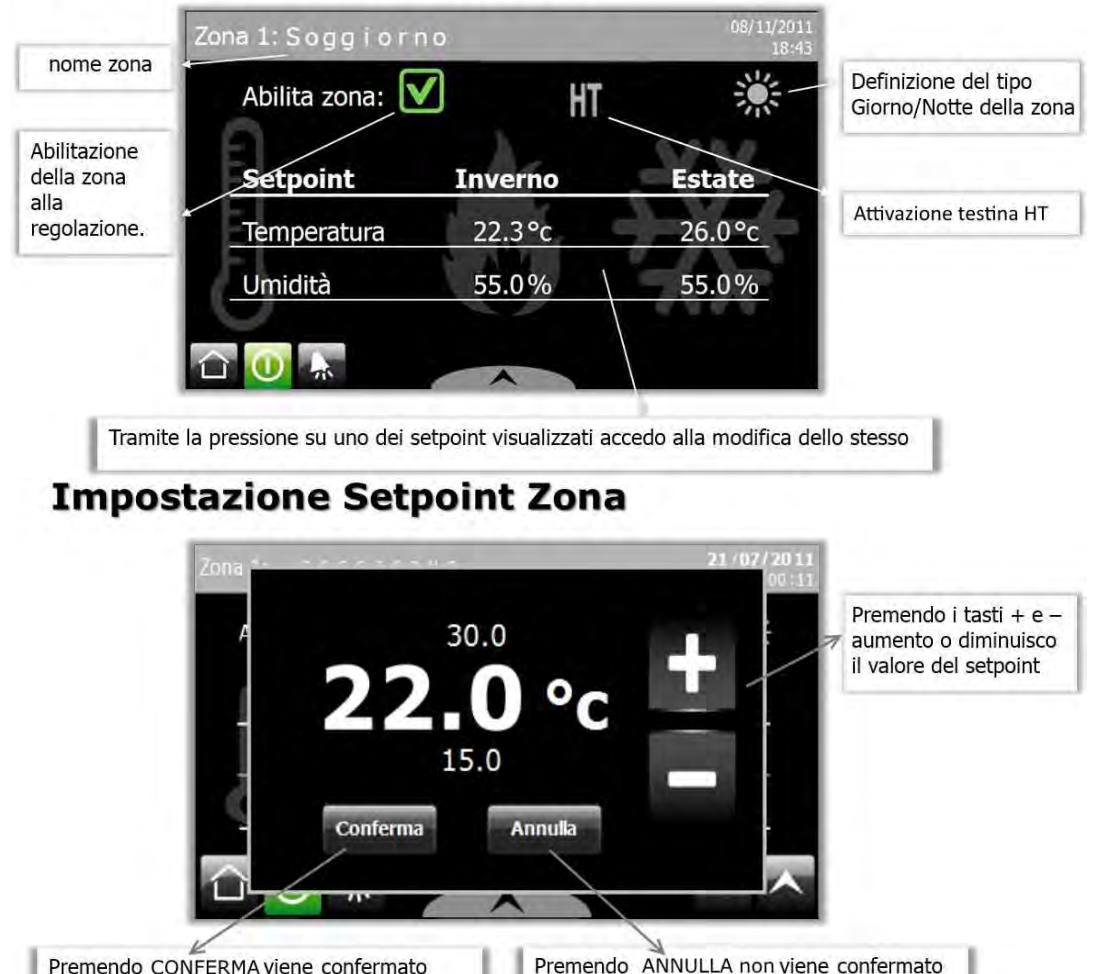

Premendo CONFERMA viene confermato il valore e si chiude la maschera di modifica.

# Stato Impianto e ON/OFF

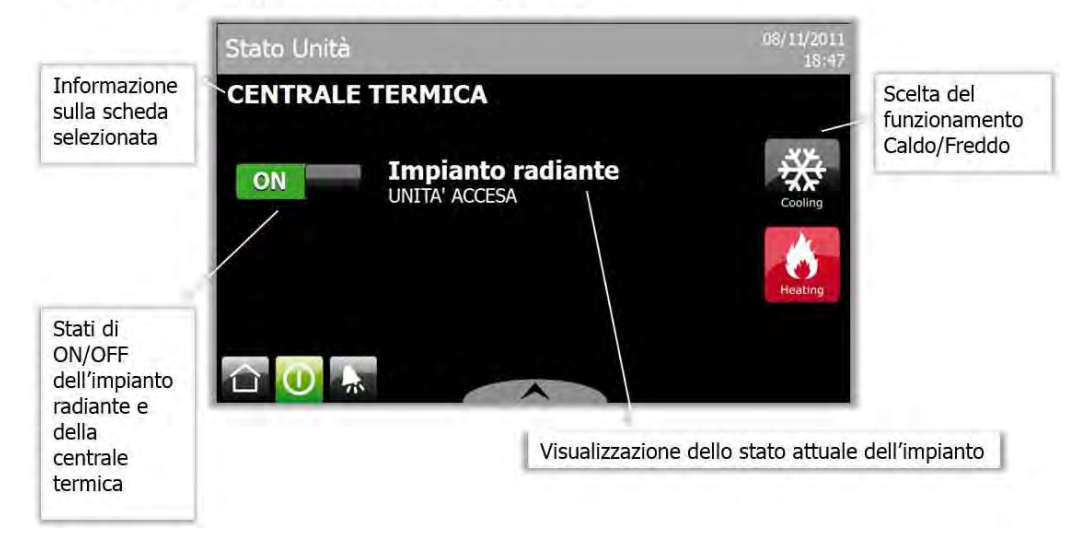

il valore e si chiude la maschera di modifica.

# **Visualizzazione Allarmi**

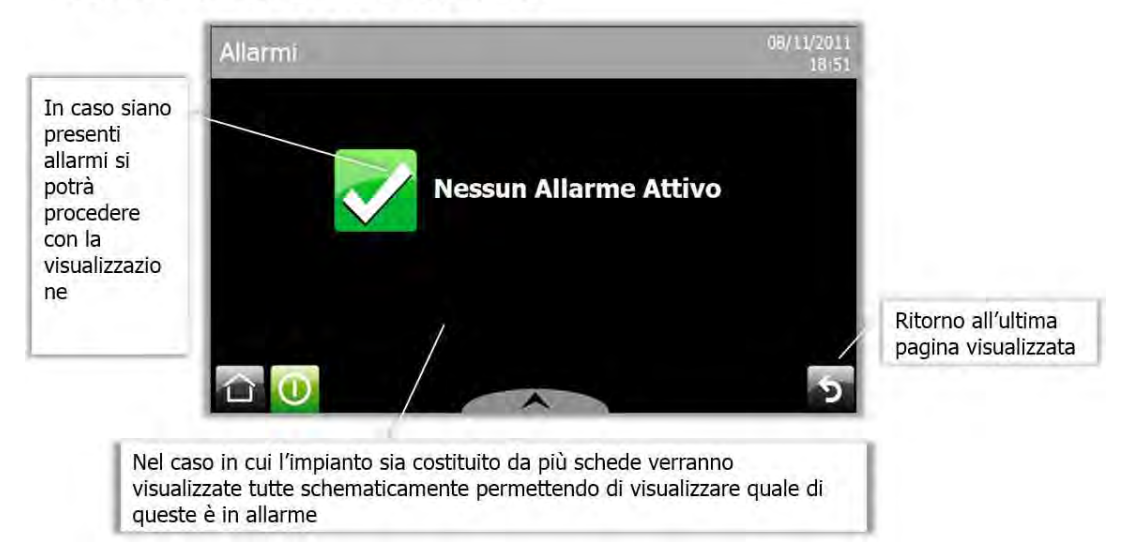

# **Visualizzazione Allarmi**

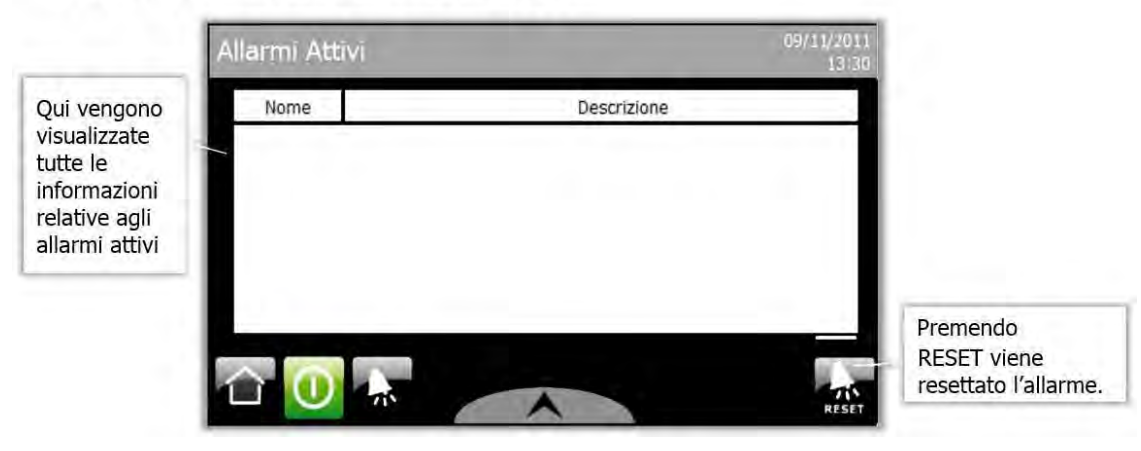

### Data e Ora

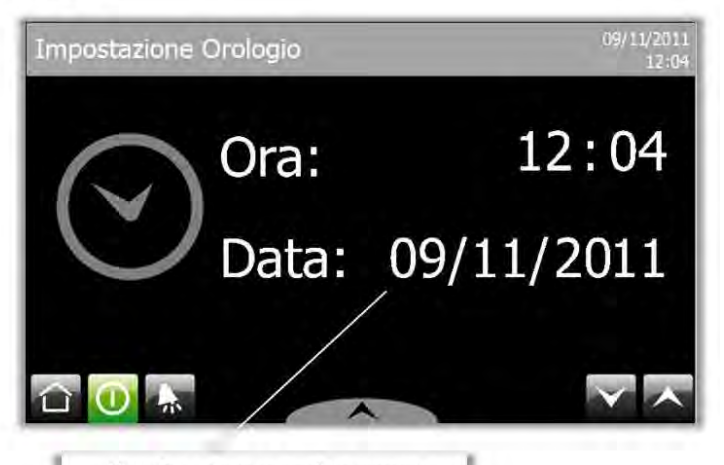

Visualizzazione ora e data corrente

# **Impostazione Fasce Orarie**

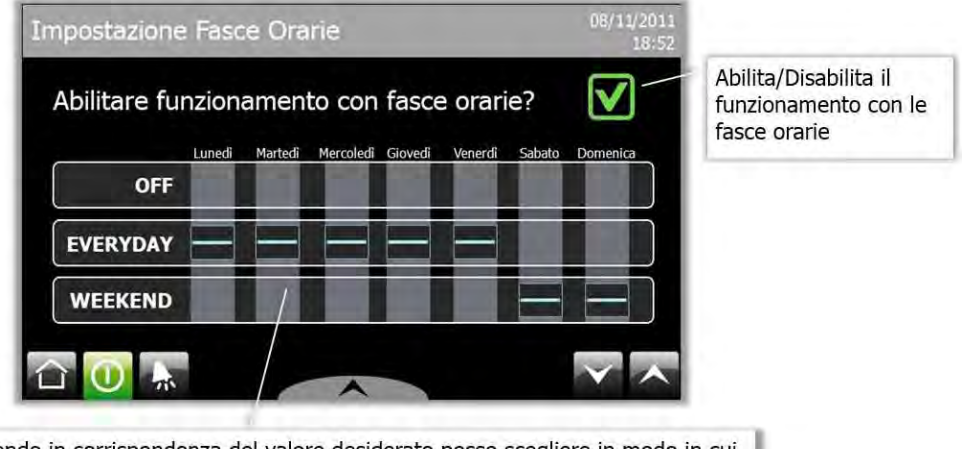

Premendo in corrispondenza del valore desiderato posso scegliere in modo in cui l'impianto funzionerà in quel giorno della settimana tramite le impostazioni OFF/COMFORT/SLEEP

# **Impostazione Fasce Orarie**

| Comfort E | Everyday                                  |                               | 08/11/2011<br>18:53            |                                                                                                    |
|-----------|-------------------------------------------|-------------------------------|--------------------------------|----------------------------------------------------------------------------------------------------|
| ÷,        | GIORNO (F1)<br>GIORNO (F2)<br>GIORNO (F3) | ON<br>06:00<br>12:00<br>17:00 | OFF<br>08:00<br>14:00<br>22:00 | Da qui sarà po<br>impostare gli<br>inizio e di fine<br>fasce orarie pi<br>giorni di<br>funzionament |
| *         | NOTTE (F1)<br>NOTTE (F2)                  | 21:00<br>13:00                | 05:00<br>15:00                 | funzionamento<br>everyday                                                                           |
|           | *                                         | ~                             |                                |                                                                                                    |

ossibile orari di delle er i 0

# **Offset Fasce Orarie**

| set Setpoint Zone | Giorno  | 08/11/2011<br>18:55 |                                                                                            |
|-------------------|---------|---------------------|--------------------------------------------------------------------------------------------|
| NI.               | Inverno | Estate              | Da qui si possono<br>modificare gli offset<br>che vengono applicati<br>ai setpoint di zona |
| Temperatura       | 2.0°c   | 2.0°c               | quando si passa dalla<br>fascia comfort alla<br>fascia sleep                               |
| Umidità           | 4.0%    | 4.0%                |                                                                                            |

# **Impostazione Fuori Porta**

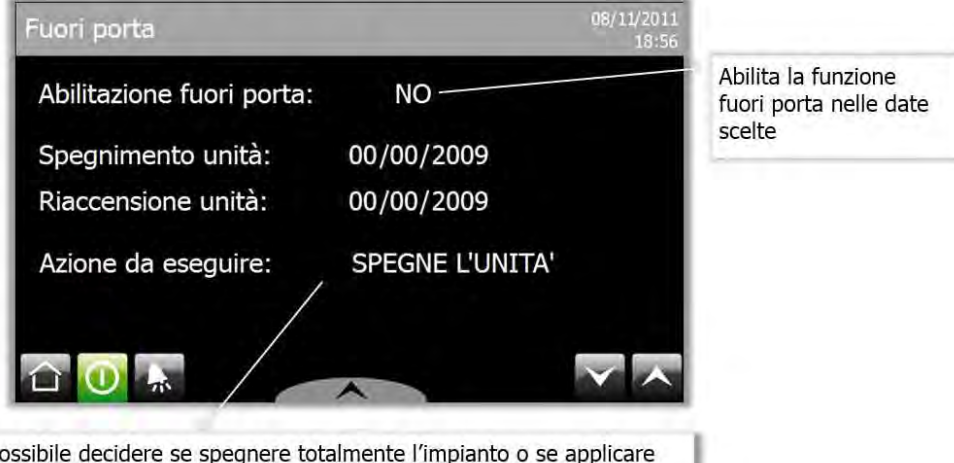

Sarà possibile decidere se spegnere totalmente l'impianto o se applicare un offset ai setpoint nel periodo che va tra le date di inizio e fine

#### Terminale di zona th-Tune – utilizzo

Il sistema radiante Climaset prevede l'utilizzo anche di terminali di zona th-Tune. Il terminale permette sia il rilevamento di temperatura e umidità (se quest'ultima è prevista) di zona e sia il controllo dei principali parametri relativi alla zona, come i setpoint, lo stato della testina e l'attivazione della zona stessa.

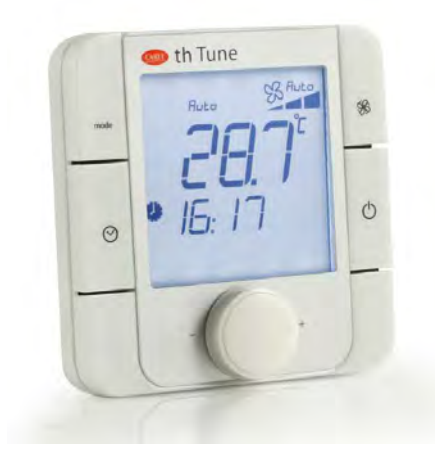

Con il programma radiante Climaset il display avrà queste voci disponibili:

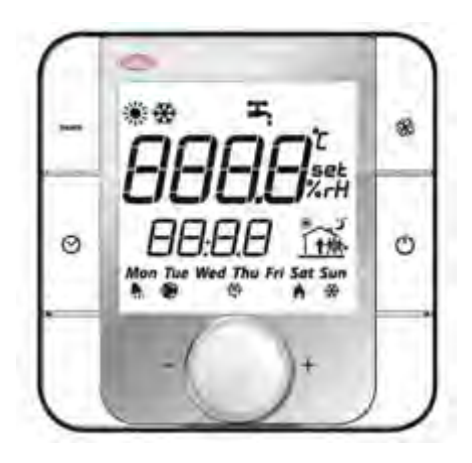

#### Tasti e simboli del terminale

| mode         | MODE                 | Disabilitato/Nessuna Azione                                                                                                    |
|--------------|----------------------|----------------------------------------------------------------------------------------------------|
| Ø            | CLOCK                | Disabilitato/Nessuna Azione                                                                                                    |
| <b>\$</b> \$ | FAN                  | Se la zona è predisposta e le condizioni di attivazione sono<br>soddisfatte il tasto permette di attivare la testina di alta<br>temperatura (HT). |
| Ċ            | POWER                | Mediante la pressione per qualche secondo Accende o Spegne la<br>regolazione della zona.<br>Equivale all'abilitazione della zona dal ramo utente  |
| - PUSH +     | MANOPOLA<br>REGOLAZ. | Ruotando la manopola o premendola come un tasto sarà possibile<br>scorrere le varie visualizzazioni e impostare i parametri desiderati.           |

Indicano rispettivamente il funzionamento Inverno e Estate dell'intero impianto

Quando è presente una pompa di calore con software Climaset indica che la macchina è in funzionamento "Solo sanitario"

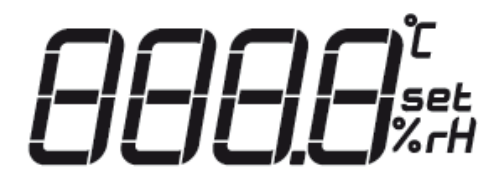

Il terminale a "riposo" mostra normalmente il valore di temperatura rilevato dalla sonda o nel caso in cui la zona sia in off, visualizzerà il testo "OFF".

Mediante la pressione della manopola frontale si potranno

scorrere in ordine:

- Valore della temperatura di Zona
- Setpoint di temperatura
- Valore dell'umidità di Zona
- Setpoint di umidità

Per variare i setpoint di temperatura e umidità sarà sufficiente, dopo essersi posizionati sulla visualizzazione del parametro interessato, ruotare la manopola frontale fino al raggiungimento del punto desiderato e attendere che il terminale torni alla visualizzazione della temperatura. Il valore viene automaticamente memorizzato dal terminale e successivamente inviato alla centralina pCO. Si può anche premere nuovamente la manopola per avere una memorizzazione immediata del parametro. L'impostazione del setpoint può essere preventivamente bloccata da Installatore.

Il campo numerico posto sotto a quello principale è utilizzato per visualizzare l'ora di sistema.

Durante la configurazione da delle informazioni sul parametro che si va a modificare.

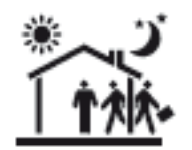

Se è abilitato il funzionamento con face orarie questo simbolo da delle informazioni sul tipo e lo stato della zona. Con le fasce orarie disabilitate non viene visualizzata nessuna icona.

Il sole e la luna indicano se la zona fa parte della sezione GIORNO o della sezione NOTTE La posizione della persona rispetto all'abitazione indica in che fascia oraria si trova la zona. Se la persona è al centro dell'abitazione ci si trova in fascia COMFORT. Se la persona è dentro all'abilitazione ma spostata rispetto al centro ci si trova nella fascia SLEEP. Se infine la persona è fuori dall'abitazione significa che ci si trova nella fascia FUORIPORTA.

👫 Se acceso fisso indica la presenza di un allarme nell'unità Se lampeggiante indica la presenza di un allarme di zona

Se lampeggiante indica che la testina di zona è attiva

Indica l'attivazione del deumidificatore associato alla zona

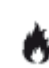

🕏 Se acceso fisso indica la presenza di una richiesta di caldo da parte della zona Se lampeggiante indica che la testina di alta temperatura della zona è attiva

🏶 Indica la presenza di una richiesta di freddo da parte della zona
# Pagine da Mobile e Web

Quella che segue è una guida rapida all'uso delle pagine web da smartphone. Per navigare fra le pagine del radiante si usa il menù laterale a sinistra dello schermo:

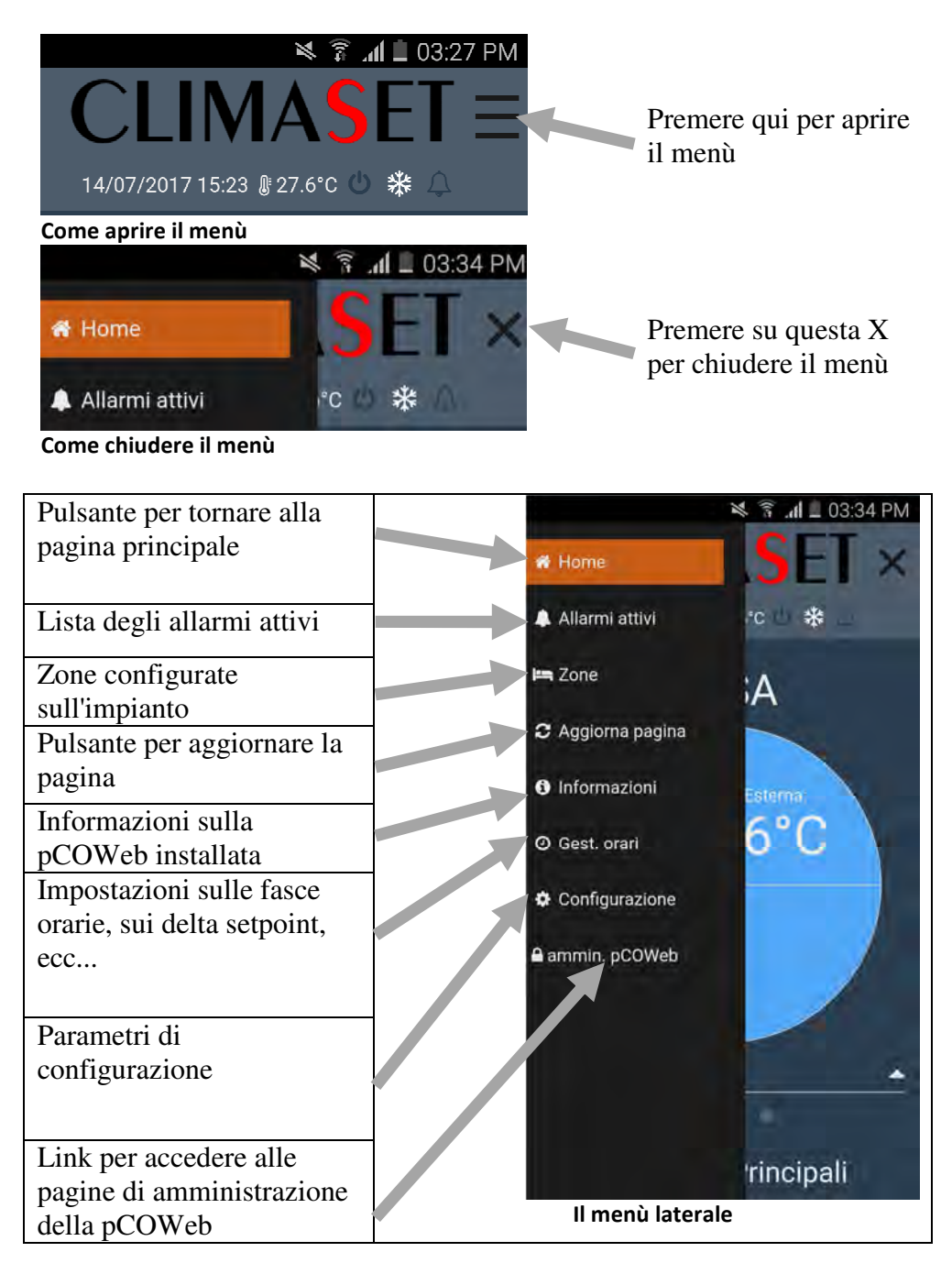

La *pagina iniziale* del controllo radiante modulare si presenta cosi:

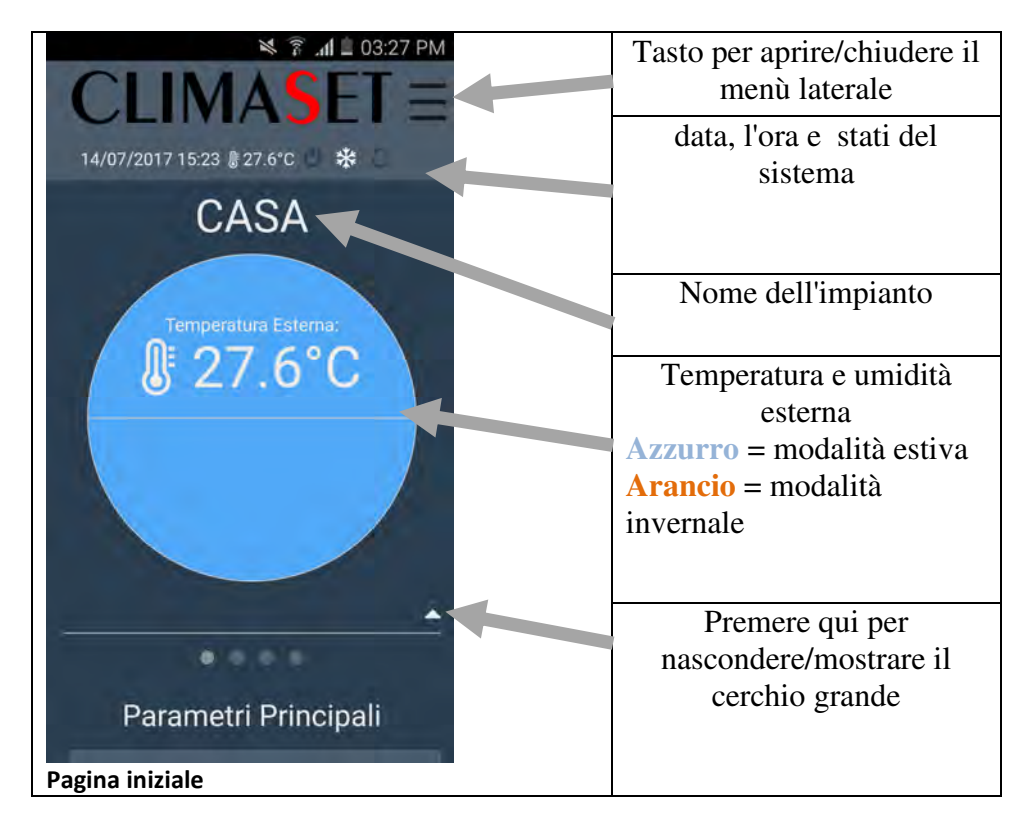

Sopra al nome dell'impianto ci sono la data, l'ora e gli stati del sistema. Questa sezione si trova anche nelle altre pagine web del radiante.

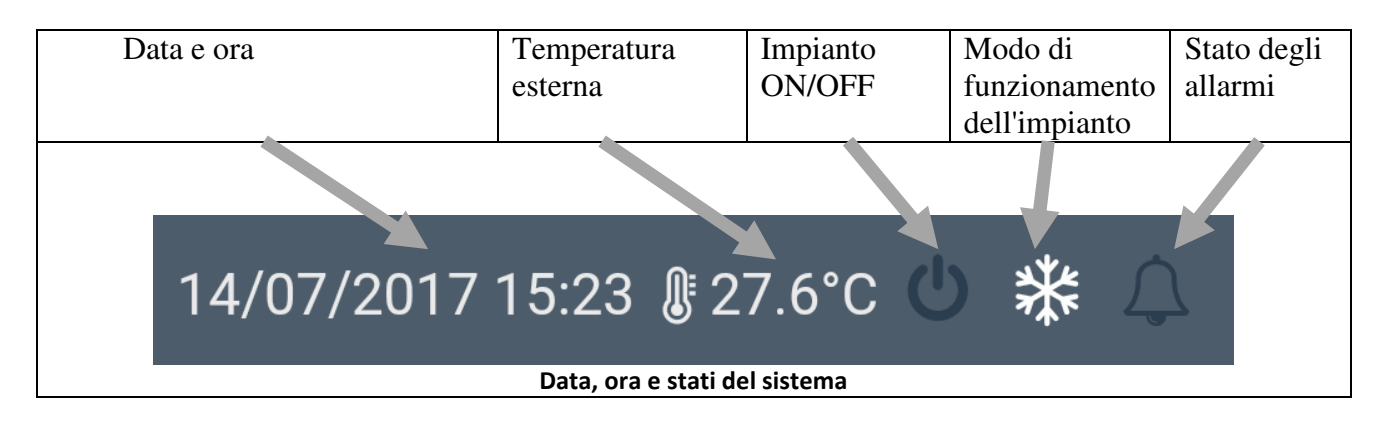

Sotto ci sono alcuni dettagli sull'impianto:

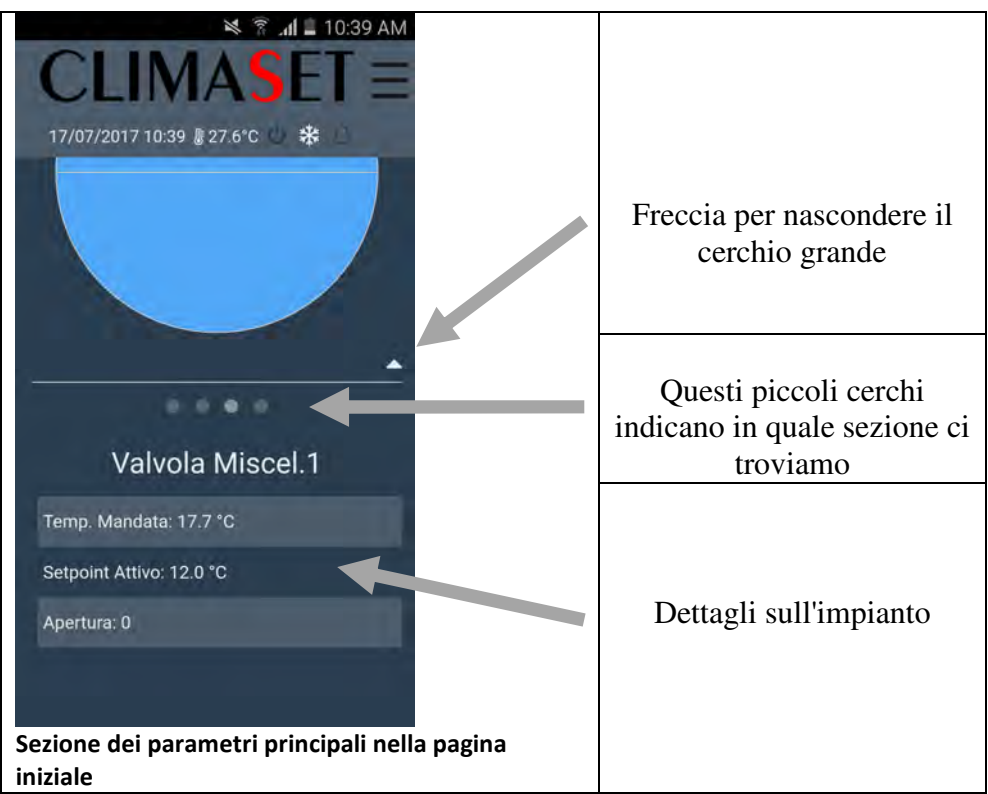

Nella pagina delle *zone* ci sono tutte le zone che sono configurate nell'impianto. Per scorrere da una zona all'altra si scorre verso destra o sinistra, a seconda del numero di zone che sono abilitate nell'impianto.

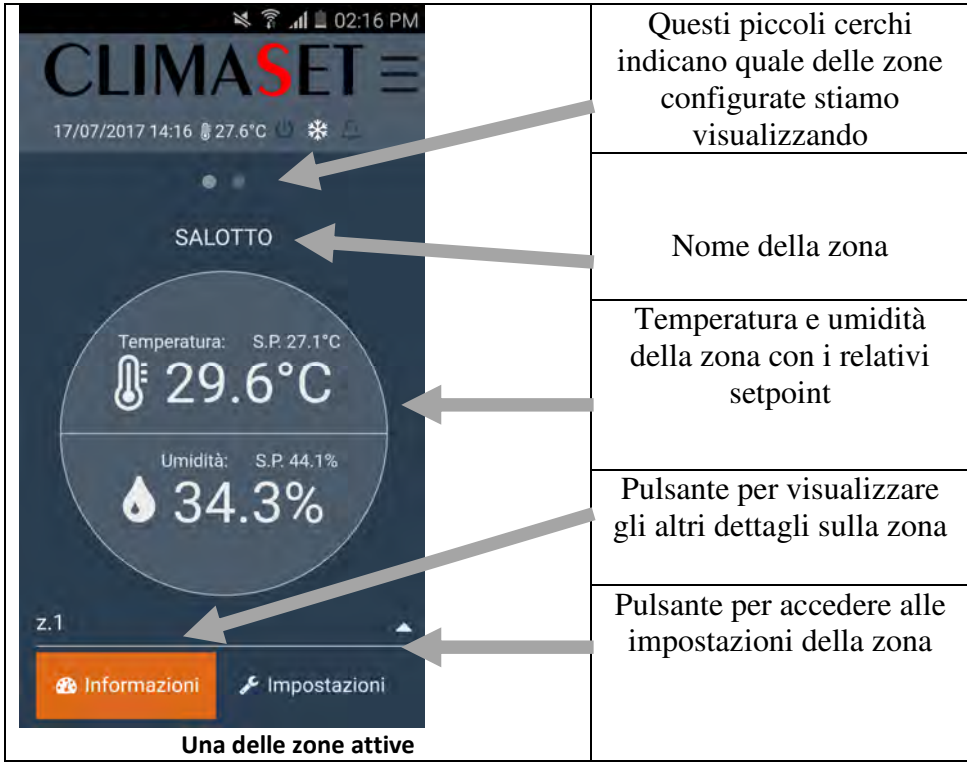

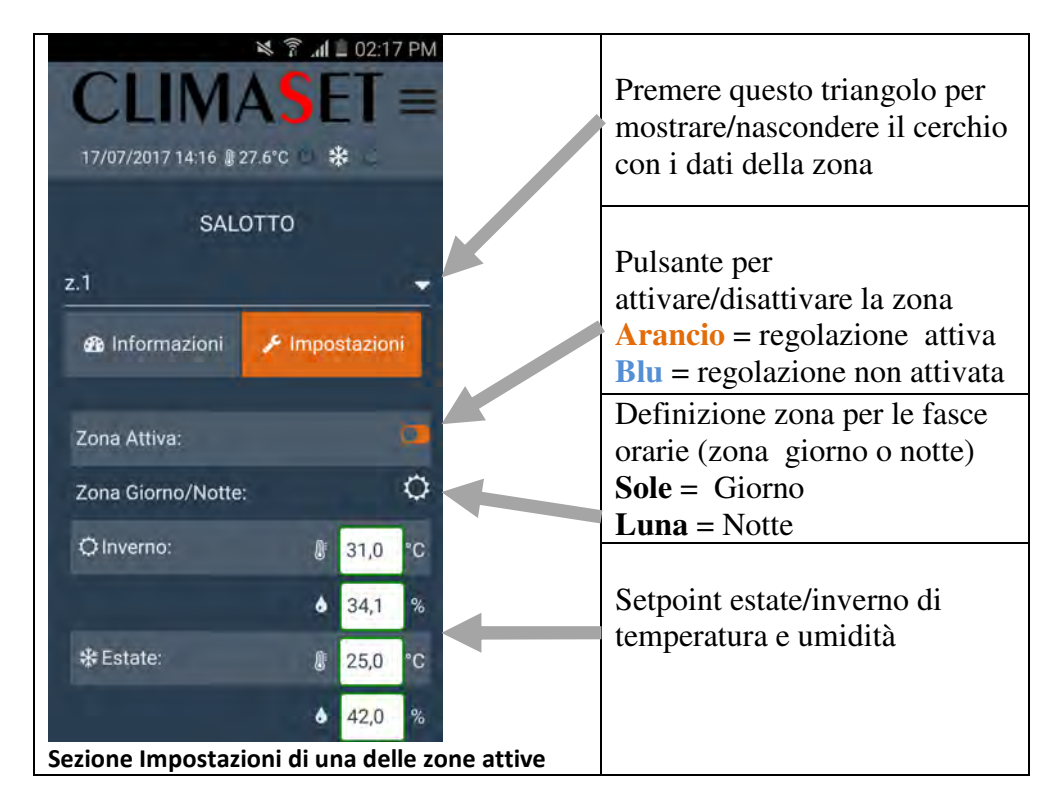

Nella pagina delle *Gestione orari* troviamo tutte le impostazioni per il funzionamento delle fasce orarie gionaliere/settimanali e per il "Fuori Porta" (per i dettagli di funzionamento vedere manuale del software):

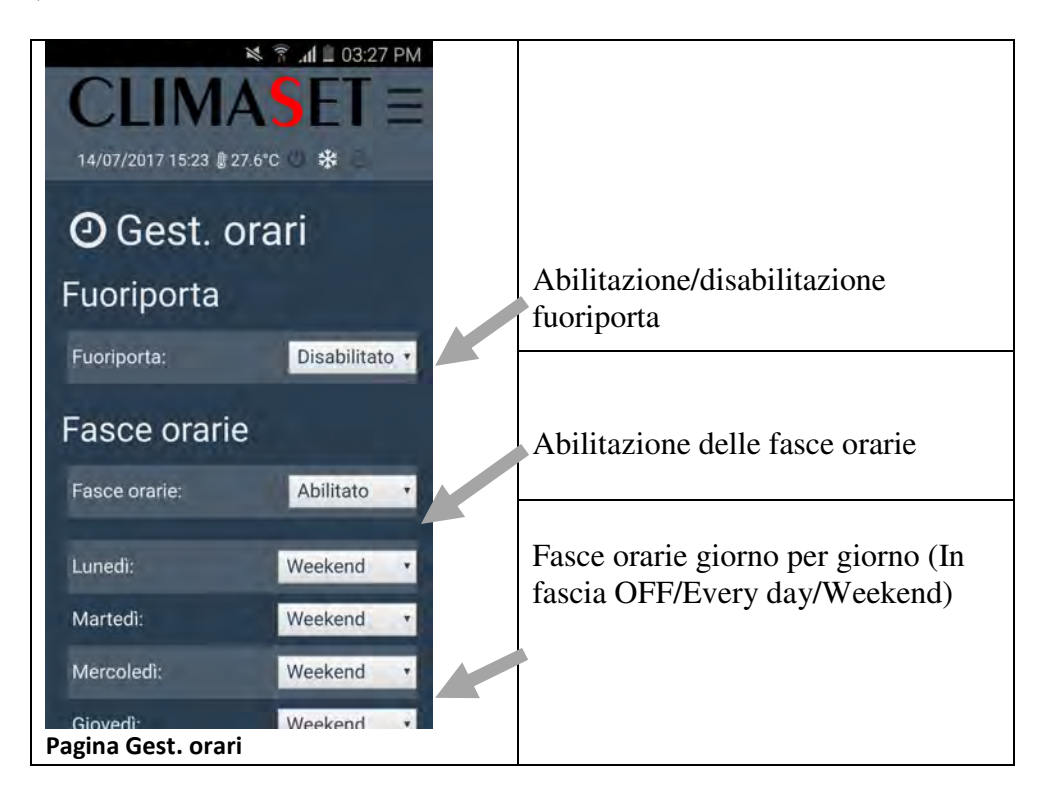

Su *Configurazione* possiamo impostare la modalità di funzionamento (estate o inverno) e altri parametri dell'applicazione web.

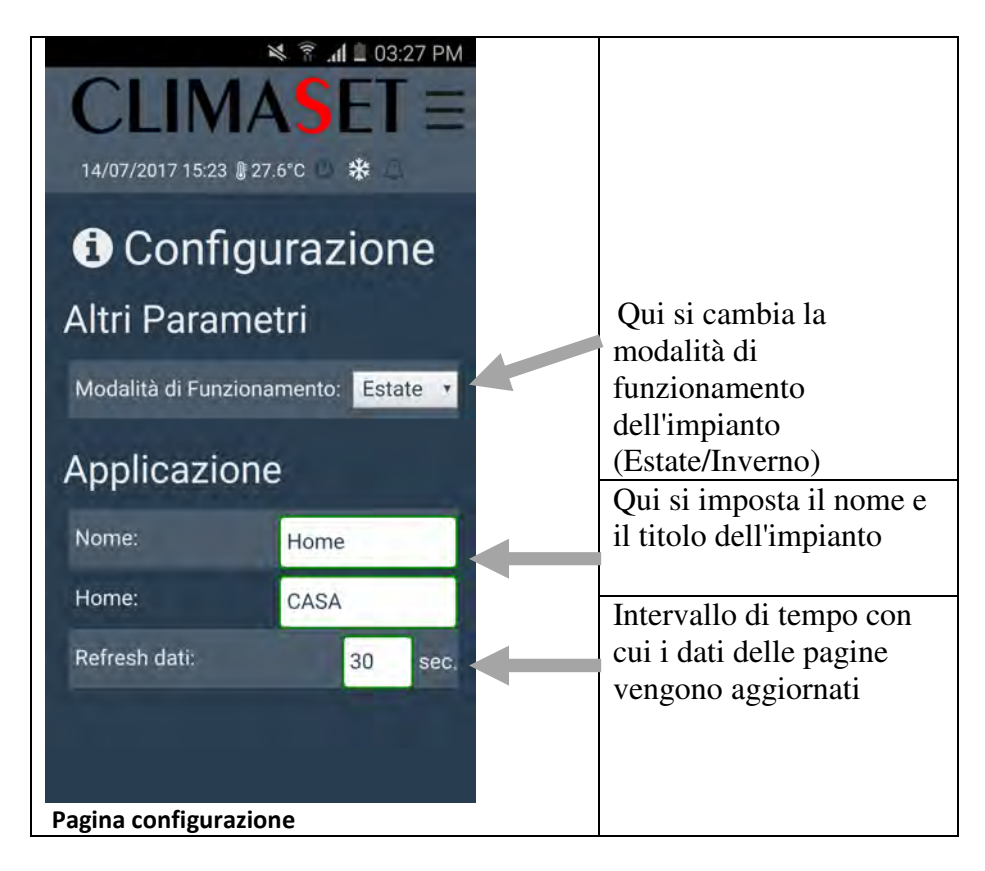

#### Come cambiare i parametri utente da Mobile e Web

Prendiamo come esempio la pagina *Configurazione*: per modificare uno dei parametri presenti bisogna premere sull'input o sul menù a tendina, inserire il valore desiderato e poi premere fuori dall'input.

| 25/07/2017 16                      | :18 🛿 27.6°C 🕛 🏶 🛆 🚃 |
|------------------------------------|----------------------|
| <ol> <li>Configurazione</li> </ol> |                      |
| Altri Parametri                    |                      |
| Modalità di Funzionamento:         | Estate ~             |
| Applicazione                       |                      |
| Nome:                              | casa                 |
| Home:                              | home                 |
| Refresh dati:                      | 120 😫 sec.           |
|                                    |                      |
|                                    |                      |
|                                    |                      |
|                                    |                      |

Per poter cambiare i parametri è necessario inserire il nome utente e la password della cartella /http/passwd sul popup di autenticazione. Di default questi valori sono:

| Nome  | utente: u                 | Iser                                                                                               |
|-------|---------------------------|----------------------------------------------------------------------------------------------------|
| Passw | ord:                      | 150                                                                                                |
|       |                           | Autenticazione richiesta ×                                                                         |
|       | 0                         | http://192.168.10.207 richiede un nome utente e una password. Il sito riporta: "flash/http/passwd" |
|       | Nome utente:<br>Password: |                                                                                                    |
|       |                           | OK Annulla                                                                                         |

La password verrà richiesta ogni qualvolta si chiude e si riapre il browser per collegarsi alla pCOWeb.I browser web possono salvare i dati di autenticazione; è sufficiente cliccare su "ricorda" quando si fa il login. In futuro, il browser predisporrà automaticamente il nome utente e la password precedentemente memorizzati nei campi corrispondenti.

# Menu configurazione

Il menu di configurazione è accessibile mantenendo premuto il tasto PRG per più di 3 secondi. Verrà visualizzata una videata di inserimento password

Inserimento password

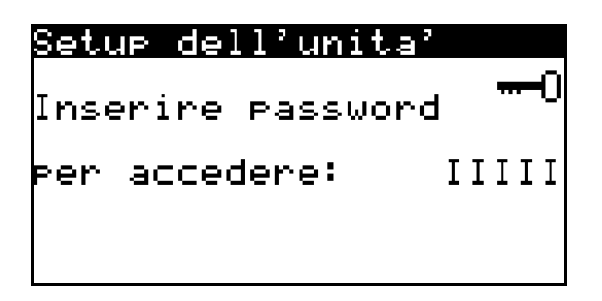

Nel campo sopra visualizzato come "IIIII" si dovrà immettere la password per accedere alla configurazione del sistema.

Ci sono 3 livelli di password inseribili:

- Installatore (password da 1 a 1000)
- Service (password da 1001 a 3000)
- Costruttore (password da 3001 a 32000)

In base alla password inserita, verrà riconosciuto il livello di accesso da dare a chi sta usando il terminale e si avrà quindi accesso a più o meno parametri.

Le password di default sono:

- Installatore 150
- Service 1234
- Costruttore 3322

Una volta effettuato l'accesso, le password saranno modificabili dal menu "Inizializza unita". Le possibilità di modifica vengono assegnate in base al tipo di accesso effettuato:

- Installatore Può modificare solo la password Installatore
- Service Può modificare sia la password Service che quella Installatore
- Costruttore Può modificare tutte le password

#### Menu impostazione parametri

Il menu di impostazione di presenta così

| Menu      | С.Т.    | SEL:0   |
|-----------|---------|---------|
|           |         | SERVICE |
| Taratura  | sonde   |         |
| Storico   |         |         |
| Schema I/ | /0      |         |
| Inizializ | zza un: | ita'    |
| Configura | az.imp: | ianto   |
|           |         |         |

Con i tasti FRECCIA SU/GIU' si potranno scorrere le varie voci e il tasto ENTER farà entrare nelle videate corrispondenti alla voce attualmente evidenziata al centro.

In alto a destra la dicitura SEL:0 indica con un numero da 0 a 8 quale voce si sta selezionando sulla parte evidenziata. Può tornare utile a livello di comprensione per capire bene indipendentemente dal testo visualizzato cosa si sta facendo sul terminale.

Le voci disponibili sono:

- 0- Schema I/O
- 1- Inizializzazione unità
- 2- Configurazione impianto
- 3- Configurazione zone
- 4- Parametri dispositivi
- 5- Parametri regolazione
- 6- Parametri allarmi
- 7- Taratura sonde
- 8- Storico

La seconda riga della videata segnalerà che tipo di accesso si ha in questo momento (dall'immagine si evince ad esempio che in base alla password precedentemente impostata, l'accesso attuale è di tipo SERVICE).

# Visualizzazione allarmi

Nota: se all'avvio del sistema dovesse apparire questa videata

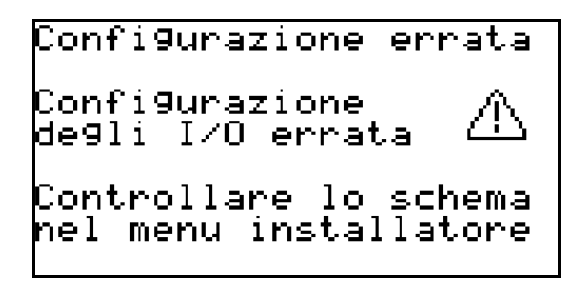

Sarà necessario verificare la configurazione dell'impianto. Questa videata infatti segnala che la configurazione degli ingressi e uscite collegati alla centralina non è corretta per 2 possibili motivi:

- Sono stati configurati degli ingressi/uscite in eccesso rispetto a quelli disponibili nella centralina
- Sono stati configurati 2 o più ingressi/uscite nella stessa posizione

#### Videata "nessun allarme attivo"

Premendo il tasto ALLARME con l'unità correttamente funzionante (il tasto allarme non sarà quindi illuminato in rosso), si presenterà all'utente la seguente videata che segnala lo stato perfettamente attivo del sistema

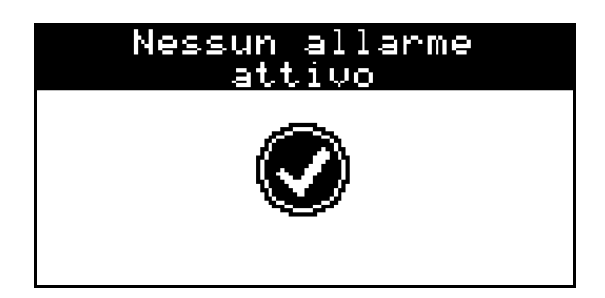

# Videata "allarmi attivi"

Se invece nel sistema è attivo un allarme, si vedrà il tasto ALLARME illuminarsi di colore rosso e, se provvisto di cicalino, comincerà a suonare.

Per tacitare il cicalino sarà sufficiente premere una sola volta il tasto ALLARME.

Alla pressione del tasto ALLARME con allarmi attivi nel sistema, comparirà la seguente videata in cui si dividono gli allarmi riferiti alla zona e gli allarmi di tutta l'unità.

Se un allarme è presente in una sezione o su entrambe, comparirà la dicitura "ALL!"

# <u>Allarmi attivi!</u>

| Allarmi zone  | > | ОК   |
|---------------|---|------|
| Altri allarmi | > | ALL! |
|               |   |      |

A questo punto per visualizzare gli allarmi, si noterà che il cursore lampeggiante viene posizionato automaticamente sullo stato Allarmi Zone. Premendo ENTER da qui, se vi sono allarmi e quindi è visualizzata la stringa "ALL!", si entrerà negli allarmi delle zone.

Se invece si vogliono visualizzare gli allarmi del sistema generici, si dovrà premere la FRECCIA SU/GIU' in modo da spostare il cursore nella voce relativa e premere ENTER. La pressione di FRECCIA SU/GIU' da qui riporterà agli allarmi delle zone.

Se compare la stringa "OK" ovviamente la pressione del tasto ENTER non darà alcun risultato.

# <u>Esempio allarme di zona</u>

La videata di un allarme di zona si presenterà così

In alto a destra si può verificare l'indice identificativo dell'allarme visualizzato, diverso tra allarmi di zona e allarmi generici.

Gli allarmi di zona si identificano con "ALzXXX", dove "ALz" sta per "allarme zona" e "XXX" è il numero identificativo dell'allarme.

Gli allarmi generici si presentano allo stesso modo, se non che in alto a sinistra l'identificazione viene fatta con "ALYYY" (senza la "z") e "YYY" è il numero identificativo di questa sezione di allarmi.

Gli allarmi possono essere più o meno gravi, tali per cui:

- l'unità possa continuare a funzionare segnalando una problematica che renderà la regolazione meno precisa o parzialmente funzionante se non si risolverà il problema
- l'unità continuerà a funzionare escludendo tutte le funzionalità che sono legate al problema attivo. In questo caso si cerca di dare continuità di servizio dove possibile
- l'unità si spegne completamente e viene visualizzato nella videata di ON/OFF lo stato di OFF DA ALLARME, in quanto l'allarme è grave e per motivi di sicurezza il sistema dovrà essere mantenuto forzato spento

Consigliamo di consultare la tabella allarmi presente in questo manuale per verificare gli allarmi disponibili e che tipo di azione/intervento.

# **Configurazione impianto**

# Navigazione e principi di base

La configurazione dell'impianto radiante Climaset si distingue per la massima flessibilità e la sua struttura permette una chiara e facile impostazione dell'impianto; infatti l'ordine in cui si troveranno le varie voci di menu è previsto in modo che l'impostazione sia fluente guidando l'installatore nello scorrimento delle voci (partendo dalla voce di menu "0" alla voce "8") per rispettare l'esatto filo logico per la configurazione di tutto il sistema.

- 0- <u>Schema I/O</u> da' una visione d'insieme di come è configurata la centralina (lista ingressi/uscite). E' la prima disponibile in modo da velocizzare l'analisi da parte degli installatori
- 1- <u>Inizializzazione unità</u> permette di configurare i parametri di base nella centralina e dell'impianto, dal numero di zone, valvole, deumidificatori ecc al sistema di supervisione
- 2- <u>Configurazione impianto</u> permette di definire i dispositivi e sonde presenti nell'impianto, la posizione in cui sono collegati nella centralina e altre configurazioni (quali la rete Centrale Termica/Unità dipendenti) che definiscono la struttura dell'impianto.
- 3- <u>Configurazioni zone</u> serve a configurare le zone presenti sull'impianto dal nome alla posizione delle sonde e testine, fino alle associazioni per ogni zona di valvola, umidificatore e deumidificatore ad esse associati.
- 4- *Parametri dispositivi* da' all'installatore la possibilità di agire sui parametri dei dispositivi fisici quali tempistiche delle pompe, minime aperture valvole, tempi delle valvole
- 5- <u>*Parametri regolazione*</u> permette di agire su tutto ciò che riguarda la regolazione di temperatura e umidità dell'impianto, principalmente il tipo di funzionamento delle valvole miscelatrici e relativi parametri (setpoint, curve climatiche,..ecc.)
- 6- <u>*Parametri allarmi*</u> definisce tutto ciò che riguarda le impostazioni delle allarmistiche sull'impianto (ritardi alla segnalazione e ripristino automatico degli allarmi dove possibile)
- 7- <u>*Taratura sonde*</u> per tutte le sonde configurate sull'impianto, si può aggiungere/togliere un offset per la calibrazione del valore letto
- 8- <u>Storico</u> registra le allarmistiche avvenute nell'impianto e permette di scorrere la lista degli ultimi eventi accaduti nelle zone o nell'impianto in generale

# Salvataggio/Ripristino parametri e installazione default

Ogni centralina prevede 2 aiuti per chi configura l'unità:

- Procedura di ripristino dei parametri di default (fissi, non modificabili)
- Procedura di salvataggio/ripristino dei parametri (variabili, in base al salvataggio effettuato)

#### <u>Ripristino default</u>

Questa procedura è da effettuarsi nel caso in cui i parametri della centralina siano compromessi, o comunque si decida di ritornare alla situazione di fabbrica.

Tutti i parametri salvati nella centralina verranno sovrascritti utilizzando la configurazione predefinita Climaset contenuta nel software e non modificabile.

Una volta avviata la procedura non sarà possibile recuperare i parametri precedenti.

#### Salvataggio/Ripristino dei parametri

N.B.: quando viene effettuato un "Ripristino Default", questa configurazione sarà da ripetere in quanto viene cancellata definitivamente.

Questa funzione è una opzione molto utile per i costruttori e permette di salvare e ripristinare un backup completo dei parametri della centralina.

In sostanza viene data la possibilità al costruttore di salvare (dal menu "Inizializza unita") la completa attuale situazione della centralina: verrà salvato ogni parametro configurato, dai setpoint alle periferiche impostate e archiviato in blocco nella memoria della centralina. Tale procedura sarà effettuabile solo dal costruttore.

Una volta che nella centralina è salvato il backup con la procedura sopra indicata, sarà possibile da parte del costruttore o del service effettuare il ripristino di tale backup. Sostanzialmente questa procedura sovrascrive tutta la attuale configurazione della centralina impostando parametro per parametro il valore che aveva quando è stato salvato il backup. Tale procedura sarà effettuabile dal costruttore o dal service.

# Testo Info/Avvio

Dal ramo costruttore "Inizializzazione unità" è possibile inserire un testo a 22 caratteri, il quale viene poi visualizzato nelle schermata principale, di avvio e di info; risulta utile per inserire eventualmente il nome dell'installatore.

Di default non viene visualizzato niente.

#### Scelta della scheda per la gestione delle zone

In fase di progettazione dell'impianto è molto importante stimare quali siano i dispositivi e numero di zone necessari per la gestione dell'impianto e quindi scegliere la giusta centralina che in termini di ingressi/uscite soddisfi le esigenze dell'impianto.

Qual'ora la gestione dell'impianto non possa essere soddisfatta da una sola centralina si potrà dividere l'impianto in sottozone le quali comunicano tra di loro tramite un bus di campo; ed in questo caso si potranno avere al massimo 30 centraline connesse tra loro nella rete pLAN (n°1 centrale termica e 29 centraline distinte di gestione impianto radiante).

Il programma impianti radianti Climaset prevede i seguenti limiti di dispositivi impostabili per ogni centralina di controllo dell'impianto radiante:

- 23 zone caldo/freddo di sola temperatura o temperatura/umidità, con o senza testina per la gestione dell'alta temperatura (HT)
- 4 valvole miscelatrici associabili liberamente a ciascuna zona
- 5 pompe associabili alle valvole miscelatrici
- 8 deumidificatori associabili liberamente a ciascuna zona di umidità
- 3 umidificatori associabili liberamente a ciascuna zona di umidità
- 1 serranda ricircolo aria
- 1 valvola acqua per ricircolo aria
- 1 ventilatore per ricircolo aria

La configurazione dell'impianto lascia piena libertà all'utente per l'impostazione, ma è poi fisicamente limitata dalla disponibilità offerta dalla centralina in termini di I/O (ingressi/uscite) in funzione della scheda scelta.

|                       | pCO3/pCO5+<br>small | pCO3/pCO5+<br>medium | pCO3/pCO5+<br>large | pCO3/pCO5+<br>XL NO | pCO<br>compact |
|-----------------------|---------------------|----------------------|---------------------|---------------------|----------------|
| INGRESSI<br>DIGITALI  | 8                   | 14                   | 18                  | 14                  | 6              |
| INGRESSI<br>ANALOGICI | 5                   | 8                    | 10                  | 8                   | 4              |
| USCITE<br>DIGITALI    | 8                   | 13                   | 18                  | 29                  | 7              |
| USCITE<br>ANALOGICHE  | 4                   | 4                    | 6                   | 4                   | 2              |

# Configurazione ingressi/uscite

Per ogni dispositivo si dovranno configurare la posizione dell'ingresso o uscita occupati nella centralina.

Tali impostazioni vengono definite nel menu <u>"Configurazione impianto"</u> per valvole, umidificatori e tutti i dispositivi non strettamente legati alle zone, mentre nel menu <u>"Configurazione zone"</u> per tutte le sonde e testine che sono legate strettamente alle zone.

Impostazioni su "Configurazione unità"

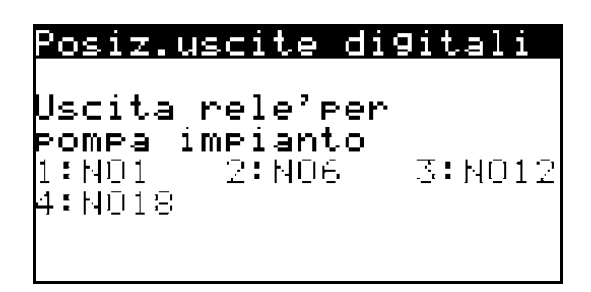

Impostazioni su "Configurazione zone"

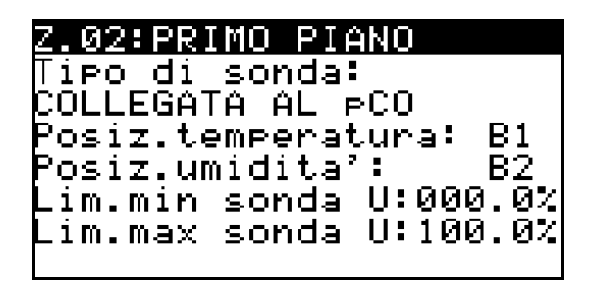

Per quanto riguarda le sonde di temperatura e umidità delle zone è possibile impostare anche i terminali zona/sonda della serie th-Tune , le sonde seriali RS485 (Serie DP e serie KTH) o i display PGDX (solo prime 8 zone) andando quindi a lasciare liberi gli ingressi sonda della centralina per altre utenze come da videata seguente

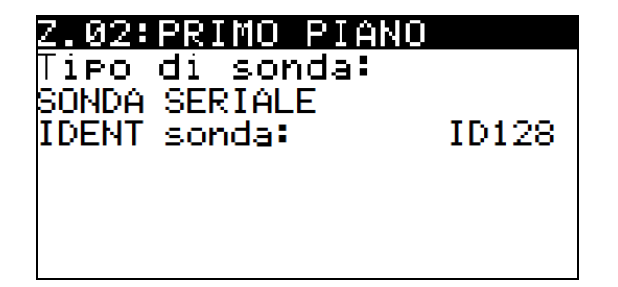

Anche le due sonde di temperatura o temperatura/umidità esterna possono essere configurate come sonde seriali RS485 o sonde analogiche cablate con i 2/5 fili.

Sarà necessaria da parte dell'installatore una accurata impostazione di questi parametri. Tuttavia la centralina controlla le impostazioni dell'utente per agevolarlo nella programmazione come segue:

- Segnalando durante la configurazione impianto eventuali errori commessi suddivisi in
  - Impostazione di un ingresso/uscita con indice superiore a quello ammesso dalla centralina utilizzata (es. ingresso digitale 18 su una centralina pCO3 small)
  - Impostazione di un ingresso/uscita "doppio", ovvero due ingressi/uscite occupano lo stesso indice (es. umidificatore su NO2 e pompa su NO2)
- Fornendo a fine configurazione uno schema degli ingressi/uscite

La segnalazione in fase di configurazione viene calcolata costantemente: se l'installatore configura un ingresso/uscita in modo errato, in pochi secondi la centralina rileva l'errore e mostra una videata come questa

#### Riassunto impostazioni I/O errate

| POSIZIONI I/O                  | ERRA           | ATE!         |
|--------------------------------|----------------|--------------|
|                                | I <u>D O P</u> | IECC         |
| §onde scheda                   |                | i ok         |
| Sonde seriali -                | I OK           | <u> </u>     |
| n9.d191tal1                    | I UK           |              |
| USC.0191tall<br>Use spaladiska | I UK<br>I OV   | I UK<br>I OV |
| usc.analugicne                 | l ov           | l ov         |

In questo esempio si evince che vi sono delle sonde a bordo della centralina "doppie" e che ad almeno un ingresso digitale è stata assegnata una posizione "troppo elevata" rispetto alle capacità della centralina che si sta utilizzando.

Da notare che <u>l'unità non potrà essere accesa</u> fino a quando non si saranno corretti questi errori; essa verrà mantenuta forzata spenta.

#### Visualizzazione posizioni I/O nella centralina (riassunto automatico)

Le videate successive che si potranno scorrere rappresentano invece lo schema degli ingressi uscite dell'unità, che si creerà automaticamente man mano che si configurerà l'unità, ordinando ingressi e uscite dal minore al maggiore e inserendone la posizione a sinistra e descrizione a destra come segue da esempio

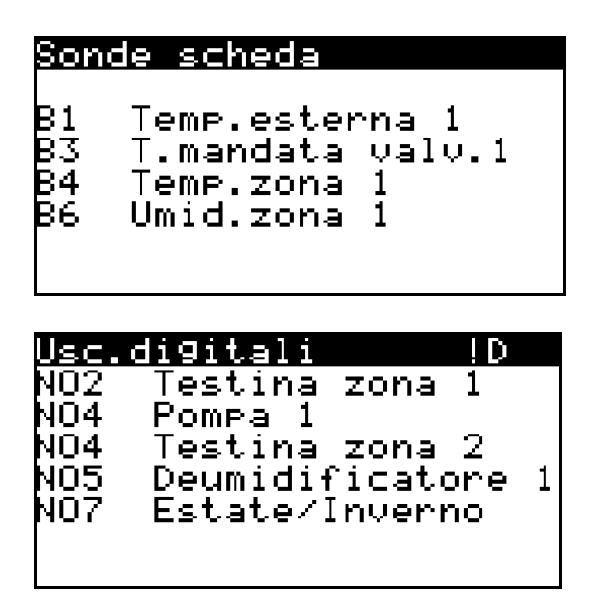

Nella videata di schema uscite digitali qui sopra di nota un simbolo !D che rimarca un errore fatto impostando due diversi tipi di uscite sulla stessa posizione. Leggendo lo schema si riscontra infatti che sia "Pompa 1" che "Testina zona 2" occupano l'uscita NO4.

#### Relazioni tra i dispositivi dell'impianto

Per dare un'idea di quanta flessibilità ci sia nell'eseguire le relazioni, partiamo da un esempio di impianto

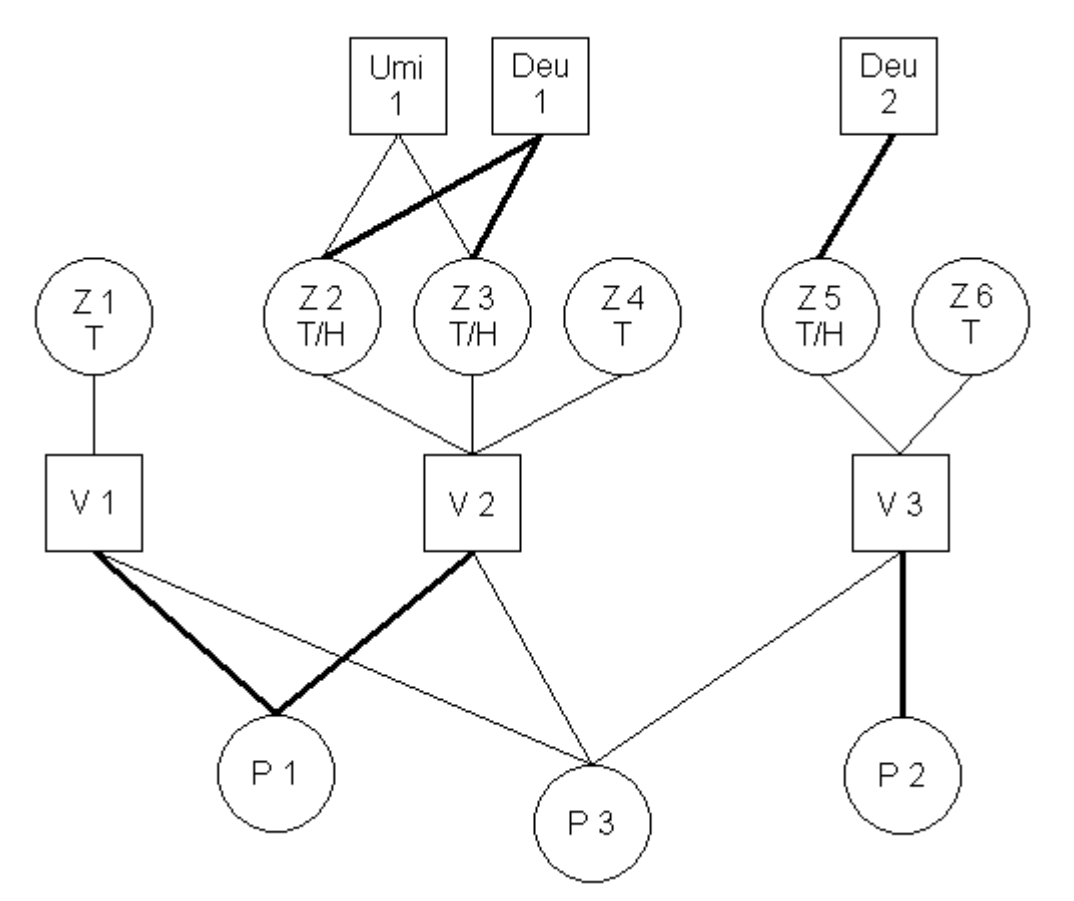

Questo impianto prevede 3 "macro zone", definite sostanzialmente dalle valvole miscelatrici. Ogni zona che richiederà di riscaldare/raffrescare l'ambiente, passerà la sua richiesta alla valvola miscelatrice ad essa associata in modo che questa cominci a modulare.

La valvola passerà alle pompe la richiesta ricevuta dalle zone e queste, dopo il ritardo impostato all'avvio, si accenderanno.

Da notare che volutamente è stata inserita una pompa P3 di rilancio, una pompa che non è stata associata a nessuna valvola e pertanto si accenderà qualsiasi sia la zona da cui arrivi una richiesta. Le zone abilitate T/H (temperatura e umidità) possono essere associate ad un umidificatore o deumidificatore.

Nei casi del deumidificatore 1 e umidificatore 1 ad esempio si noti che la richiesta di umidifica e deumidifica arriverà da 2 zone, quindi qualsiasi delle 2 può richiedere l'accensione del dispositivo indipendentemente.

# **Fasce orarie**

Se abilitate, le fasce orarie permettono una gestione dell'impianto differenziata durante l'intera giornata a orari stabiliti.

Si potrà quindi decidere quando si vuole far funzionare l'unità in stato di:

- "COMFORT" in cui il sistema utilizza i setpoint impostati dall'utente. Equivale al normale utilizzo quando non ci sono le fasce orarie abilitate
- "SLEEP" in cui il sistema somma/sottrae (in base al funzionamento estivo/invernale) un delta di temperatura al setpoint con il risultato che il sistema riscalda/raffresca di meno (risparmiando quindi energia)

Per decidere quando il sistema deve lavorare in COMFORT o SLEEP ci sono dei parametri da impostare che permettono una configurazione completa dell'impianto.

Prima di tutto, l'azione delle fasce può essere differenziata nelle zone dividendole in due categorie: - zone GIORNO

- ZOILE GIORIN

| - zone r | NOTIE     |                |
|----------|-----------|----------------|
| Z.01:PI  | ANO TERRA | Ĥ              |
| Abilita  | : M       | GIORNO         |
| Setpoin  | ŧ         |                |
|          | inverno   | est <b>ate</b> |
| Temper.  | : 22.0%   | 26.0%          |
| Umidita  | ': 55.0%  | 55.0%          |
|          |           |                |
|          |           |                |

(per l'impostazione vedi su capitolo "Interfaccia utente - Menu utente" la sezione "Utente").

Per ogni giorno della settimana quindi, si potrà impostare se il sistema dovrà seguire un piano:

- OFF (sistema spento completamente)
- EVERYDAY
- WEEKEND

|               | -    |     |     |             |     |     |    |
|---------------|------|-----|-----|-------------|-----|-----|----|
| <u>Ven</u> 13 | :45  |     | 277 | <b>/Ø</b> 3 | 572 | 200 | 99 |
| Imposta:      | zior | he  |     |             |     |     |    |
| fasce o       | rari | le. |     |             |     |     |    |
|               | L    | M   | M   | G           | Ų   | S   | D  |
| OFF           |      |     |     |             |     |     |    |
| EVERYDA'      | Y: 🔳 |     |     |             |     |     |    |
| WEEKEND       |      |     |     |             |     |     |    |
|               |      |     |     |             |     |     |    |

(per l'impostazione vedi su capitolo "Interfaccia utente - Menu utente" la sezione "Orologio").

Impostate quindi le due tipologie di zone (GIORNO o NOTTE) e impostati quali giorni della settimana dovranno seguire il piano EVERYDAY o WEEKEND, si andranno a decidere gli orari in cui si avrà il funzionamento in modalità COMFORT.

| Comfort e | veryday |       |
|-----------|---------|-------|
| ZONA      | ON      | OFF   |
| Giorno(1) | 06:00   | 08:00 |
| Giorno(2) | 12:00   | 14:00 |
| Giorno(3) | 18:00   | 22:00 |
| Notte(1)  | 21:00   | 23:00 |
| Notte(2)  | 05:00   | 07:00 |
|           |         |       |

(per l'impostazione vedi su capitolo "Interfaccia utente - Menu utente" la sezione "Orologio").

Si potranno impostare essenzialmente 3 fasce orarie di COMFORT distinte per le zone GIORNO e 2 per le zone NOTTE.

Inoltre tali orari potranno essere diversi se il giorno della settimana è stato configurato come EVERYDAY o WEEKEND

| Comfort we | eekend |       |
|------------|--------|-------|
| ZONA       | ON     | OFF   |
| Giorno(1)  | 09:00  | 14:00 |
| Giorno(2)  | 16:00  | 23:00 |
| Giorno(3)  | 00:00  | 00:00 |
| Notte(1)   | 22:00  | 00:00 |
| Notte(2)   | 07:00  | 09:00 |
|            |        |       |

(per l'impostazione vedi su capitolo "Interfaccia utente - Menu utente" la sezione "Orologio").

Se si impostano orario di ON e orario di OFF uguali, la fascia non avrà effetto (vedi configurazione WEEKEND, fascia GIORNO numero 3 nell'immagine sopra)

Prendendo come esempio i valori riportati nelle videate di esempio, otterremo un funzionamento rappresentato come segue:

- Dal lunedì al venerdì verrà seguito il piano EVERYDAY
- Il sabato e la domenica verrà seguito il piano WEEKEND

COMFORT

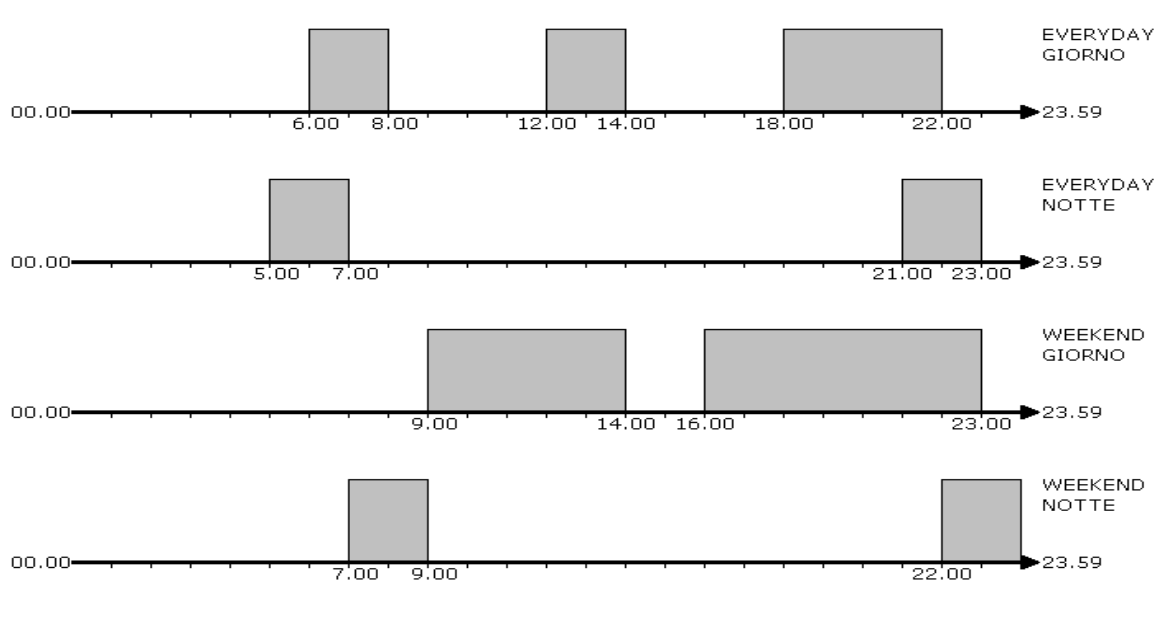

# **Blocco Utente**

E' possibile limitare le azioni permesse all'utente finale per evitare che vengano cambiati i setpoint di funzionamento e che la regolazione venga spenta la regolazione.

- <u>Terminale utente PGD1</u> Su terminale PGD1 è possibile bloccare contemporaneamente il tasto PRG per l'accesso al ramo Utente (setpoint/fasce/info) e il tasto ESC per l'accensione/spegnimento e cambio stagione. L'abilitazione del blocco tastiera va impostata nel ramo protetto "Inizializza unità" con profilo password installatore
- <u>Terminale utente touch screen PGDx</u> Su terminale touch screen PGDx è possibile bloccare l'accesso ai sottorami di impostazione dell'unità tramite una password. La password di blocco della tastiera si imposta nel menù di configurazione presente nel touch screen e se impostata a 0 disabilita il blocco.
- <u>Terminale utente th-Tune</u> Su terminale th-Tune è possibile disabilitare l'impostazione del setpoint di temperatura/umidità tramite ENCODER. L'abilitazione del blocco tastiera va impostata nel ramo protetto "Inizializza unità" con profilo password installatore

# Regolazione di temperatura/umidità delle zone

Il sistema radiante Climaset regola il funzionamento dei suoi dispositivi per mantenere quanto più possibile la temperatura ambiente (su zone solo riscaldamento) o temperatura/umidità ambiente (zone riscaldamento/raffrescamento) di ciascuna zona sul setpoint impostato dall'utente. Per ogni zona si potrà impostare in maniera indipendente il proprio setpoint di temperatura ed il proprio setpoint di umidità per il funzionamento INVERNALE (riscaldamento) e per il funzionamento ESTIVO (raffrescamento) se la zona è abilitata al raffrescamento. Direttamente sulla mascherina della zona l'utente potrà vedere se in essa è attiva una richiesta da parte della temperatura o da parte dell'umidità (vedi paragrafo relativo ad interfaccia utente).

# Regolazione della temperatura di zona nel funzionamento Invernale (riscaldamento)

Se il sistema è impostato sul modo di funzionamento invernale esso provvederà a riscaldare l'ambiente fino al raggiungimento del setpoint invernale desiderato.

La zona attiverà il riscaldamento quando la temperatura ambiente scenderà al di sotto del setpoint meno il differenziale impostato e disattiverà il riscaldamento quanto la temperatura ambiente sarà superiore al setpoint.

Quando c'è una richiesta di riscaldamento di una zona verrà attivata la testina relativa alla zona, verrà attivata la regolazione della valvola miscelatrice, della pompa e della caldaia secondo le logiche di seguito descritte nei relativi paragrafi.

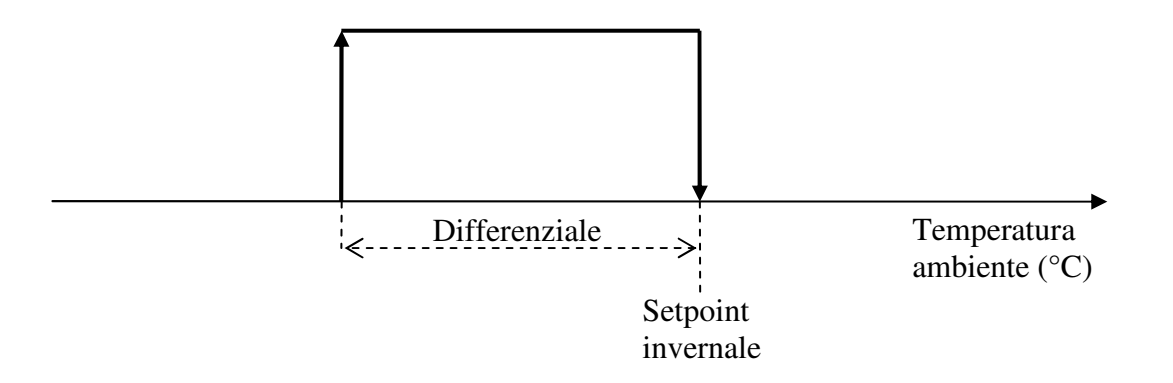

# Regolazione della temperatura di zona nel funzionamento Estivo (raffrescamento)

Se il sistema è impostato sul modo di funzionamento estivo esso provvederà a raffrescare l'ambiente fino al raggiungimento del setpoint estivo desiderato.

La zona attiverà il raffrescamento solo se abilitata ad effettuare questa funzione quando la temperatura ambiente salirà al di sopra del setpoint più il differenziale impostato e disattiverà il raffrescamento quanto la temperatura ambiente sarà inferiore al setpoint.

Quando c'è una richiesta di raffrescamento di una zona verrà attivata la testina relativa alla zona, verrà attivata la regolazione della valvola miscelatrice, della pompa e del chiller secondo le logiche di seguito descritte nei relativi paragrafi.

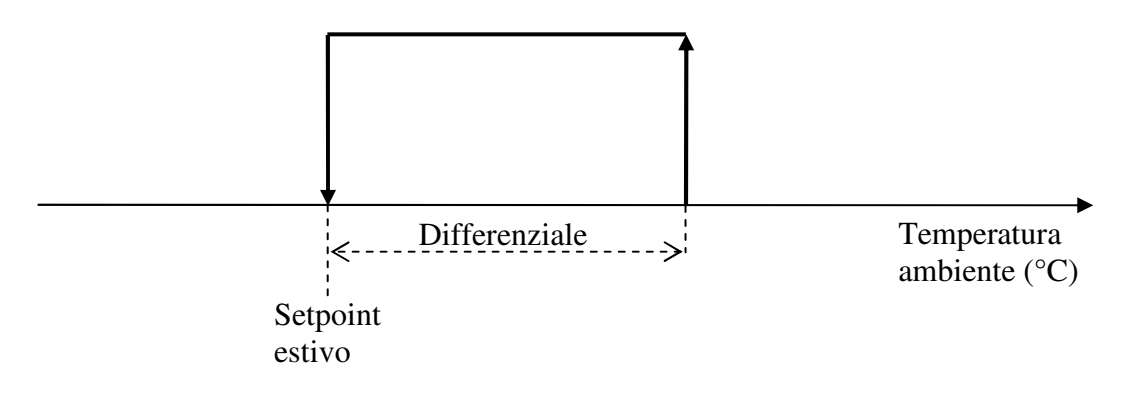

# Regolazione dell'umidificazione

Il controllo dell'umidificazione delle zone verrà gestita solo nel funzionamento invernale quando per effetto del riscaldamento degli ambienti la percentuale di umidità tenderà a diminuire. Per ogni zona dov'è configurata la sonda di umidità si dovrà scegliere a quale degli umidificatori configurati passare la richiesta.

Si potranno impostare al massimo 3 umidificatori ed essi potranno essere di tipo ON/OFF o di tipo modulante (nel grafico in basso corrisponde alla linea tratteggiata) per una regolazione più fine dell'umidità in ambiente.

La richiesta di umidità di ogni singola zona sarà calcolata in funzione del proprio setpoint impostato e poi inviata all'umidificatore di riferimento; dal confronto delle varie richieste che arrivano all'umidificatore verrà presa quella maggiore e trasformata in segnale per l'attivazione dell'umidificatore stesso.

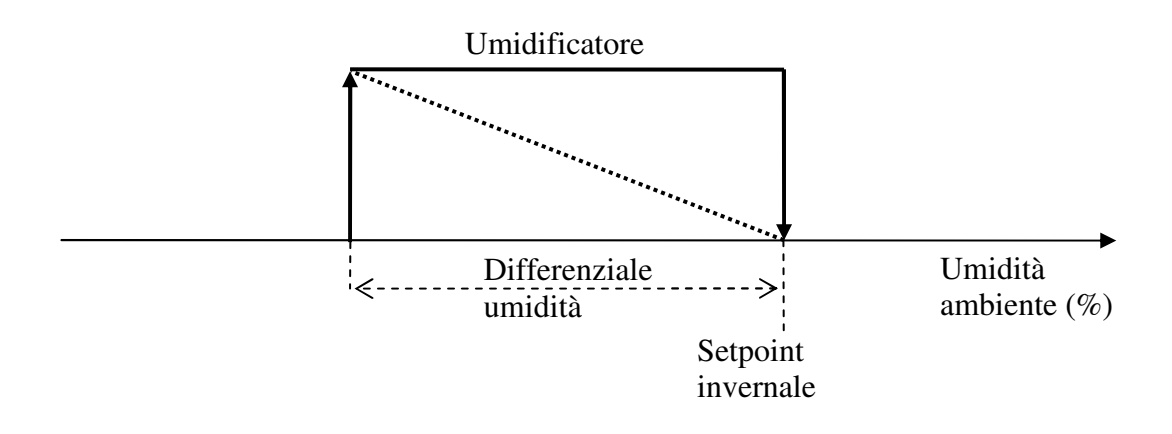

# Regolazione della deumidificazione

Il controllo della deumidificazione dell'aria può essere attivato, in funzione di come sono state configurate le zone, sia nel funzionamento estivo e sia nel funzionamento invernale.

Si potranno impostare fino ad un massimo di 8 deumificatori ed ad ognuno di essi può essere associata anche la testina dell'acqua per il funzionamento differenziato del deumificatore in estate ed in inverno.

Per ogni zona dov'è configurata la sonda di umidità si dovrà scegliere a quale dei deumidificatori configurati passare la richiesta e se nella zona ci deve essere la deumidificazione solo estiva o estiva/invernale.

La richiesta di deumidificazione di ogni singola zona sarà calcolata in funzione del proprio setpoint impostato e poi inviata al deumidificatore di riferimento.

# Funzionamento Estivo

Quando vi è richiesta di deumidificazione da parte di una delle zone, vengono attivati il contatto del deumidificatore associato alla zona, il gruppo frigo, la testina acqua per il deumidificatore interessato (se presente), la valvola miscelatrice e la pompa con il ritardo impostato. La regolazione della valvola durante la fase di deumidificazione sarà calcolata come per il

raffrescamento.

Quando la richiesta di deumidificazione non sarà più attiva i dispositivi verranno spenti tutti contemporaneamente.

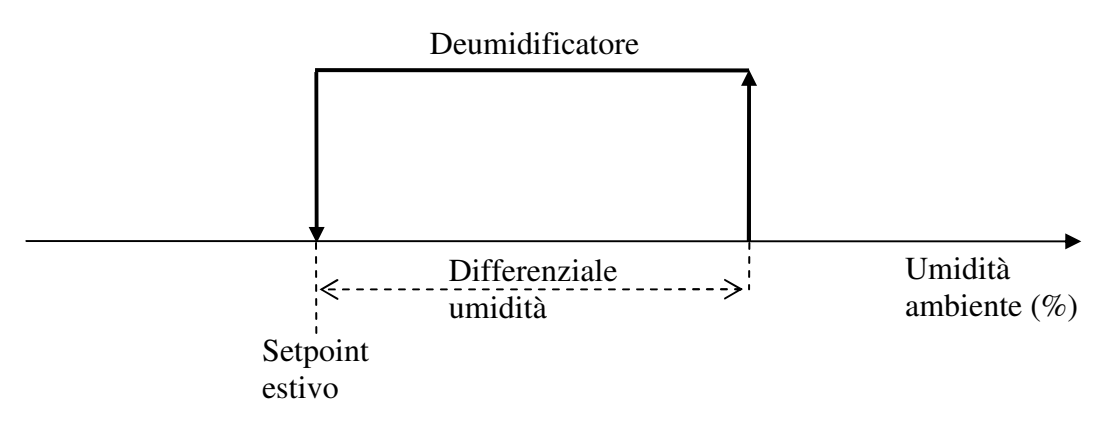

# Funzionamento Invernale

Nel funzionamento invernale in caso ci sia una richiesta di deumidifica essa andrà ad attivare solamente il contatto del deumidificatore relativo, non attivando gli altri dispositivi come nel funzionamento estivo quali la valvola miscelatrice, la testina dell'acqua del deumificatore e la pompa.

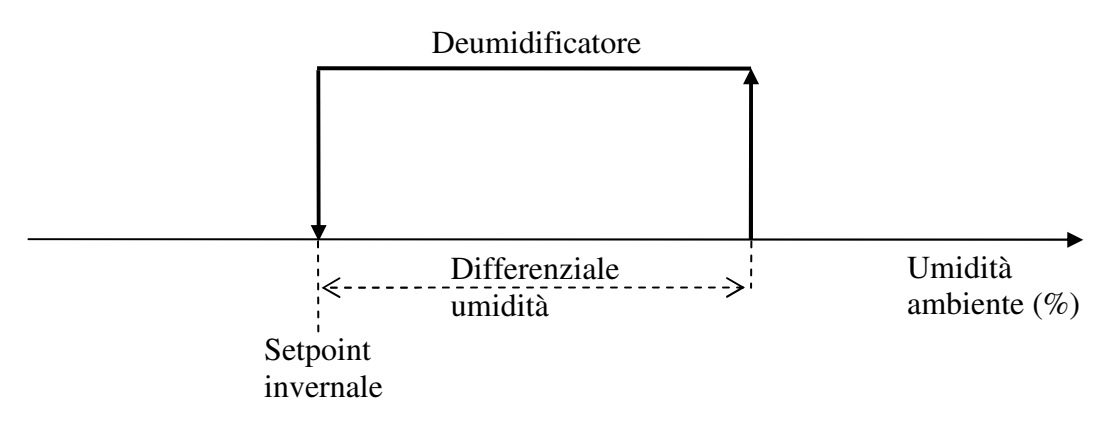

# Gestione secondo contatto deumidificatore per integrazione

La gestione dell'integrazione in funzione della temperatura è gestita sia nel funzionamento invernale e sia nel funzionamento estivo.

La richiesta di integrazione calore andrà ad attivare il secondo contatto del deumidificatore. Per ogni deumidificatore configurabile dell'impianto bisognerà pertanto (dal menu "Configurazione impianto") abilitare il relè per l'integrazione e selezionare a quale zona (sonda di temperatura e setpoint attivo) far riferimento per la regolazione: la zona di riferimento potrà essere singola (Z.1, Z.2,...) oppure multipla prendendo in automatico le zone già associate al deumidificatore (Z.D.). Si potrà scegliere dai "Parametri Regolazione" se l'integrazione è attiva in SOLO FREDDO, SOLO CALDO o CALDO/FREDDO e si definiranno un offset rispetto al setpoint della zona e un differenziale di regolazione sui quali il gradino regolerà.

A questo punto la regolazione del relè di integrazione seguirà il grafico sottostante nel funzionamento estivo, mentre nel funzionamento invernale il grafico sarà speculare.

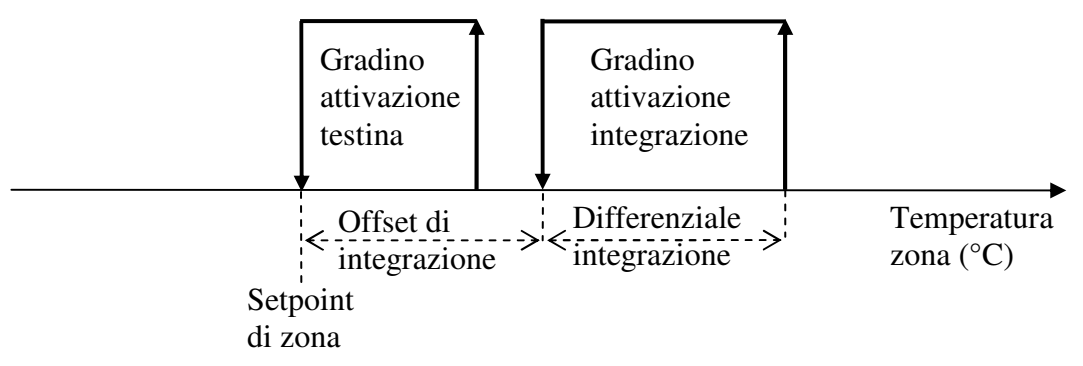

Integrando sulla singola zona, il contatto di integrazione verrà attivato solo per essa, integrando invece sulle zone associate al deumidificatore, il contatto di integrazione verrà attivato per qualsiasi zona lo richieda.

# Valvola miscelatrice

La valvola miscelatrice regola la temperatura in modo da fornire l'acqua ad una temperatura ottimale all'impianto radiante.

Si possono configurare più valvole fino ad un massimo di 4 su ogni centralina, sia essa utilizzata per il controllo dell'impianto radiante e sia essa dedicata al funzionamento di centrale termica. Se la scheda è dedicata alla regolazione dell'impianto radiante bisognerà una volta configurato il numero e il tipo di valvole, assegnare ad ogni zona la valvola a cui passare la propria richiesta di regolazione; ovviamente possono essere associate più zone alla stessa valvola permettendo all'impianto la massima flessibilità.

Le valvole possono essere di due tipi:

- modulante con segnale 0-10V
- flottante (3 punti) con contatto di chiusura e contatto di apertura

In un impianto possono essere configurate valvole miste (es. 2 valvole 0-10V e 1 valvola 3punti). Per avere maggiori informazioni su come accedere alla configurazione delle valvole bisogna consultare il capitolo "Configurazione impianto" ed il campitolo dedicato al funzionamento distribuito tra unità di zona radiante e l'unità di "Centrale Termica".

In qualsiasi delle configurazioni valvola sopradescritte la loro regolazione sarà funzione della sonda di mandata oppure funzione delle sonde di mandata/ritorno rispetto ai setpoint calcolati (vedi paragrafi successivi), ed il loro controllo potrà essere di tipo proporzionale (P),

proporzionale/integrale (PI) o proporzionale/integrale/derivativo (PID).

Come impostazione di fabbrica la regolazione proposta e consigliata è quella di tipo P, ma essa può essere comunque modificata da un esperto conoscitore del sistema radiante che si vuole regolare; per ulteriori note sul tipo di regolazione verificare quanto descritto nel relativo paragrafo.

# Valvole miscelatrici in doppio circuito

Caso tipico di una doppia superficie radiante come pavimento/soffitto.

I due circuito sono associati alle medesime zone ma hanno regolazioni differenti per potere meglio rispondere al sistema in condizioni differenti quali diversi materiali e diversa posizione. Una volta inizializzato il sistema con doppio circuito, le valvole saranno automaticamente accoppiate come di seguito:

Valvola 1  $\rightarrow$  Valvola 3 Valvola 2  $\rightarrow$  Valvola 4

Il numero massimo di valvole impostabili sarà quindi di due, la valvola 3 e 4 saranno automaticamente abilitate come secondo circuito sugli stessi ambienti.

Ciò che accomuna le coppie di valvole sono le richieste provenienti dalle zone e il calcolo della temperatura di rugiada: a quest'ultima però, zona per zona, si potranno applicare dei DeltaT differenziati per circuito in modo da poter prevenire la formazione di condensa in condizioni fisiche diverse.

Le rimanenti impostazioni sono indipendenti valvola per valvola.

Per schede messe in rete tra di loro, non è possibile associare "schede slave" a valvole su "scheda master".

# Valvola miscelatrice nel funzionamento invernale

Ciascuna valvola miscelatrice in impianto può regolare in inverno nei seguenti modi:

- setpoint fisso
- curva climatica (sulla temperatura aria esterna)
- curva climatica (sulla temperatura aria esterna) e compensazione di temperatura dalle zone associate
- delta costante tra temperatura di mandata e ritorno

#### <u>Setpoint fisso</u>

La percentuale di apertura della valvola miscelatrice è funzione della temperatura di mandata letta dalla sonda rispetto al suo setpoint, il differenziale ed il tipo di controllo impostato.

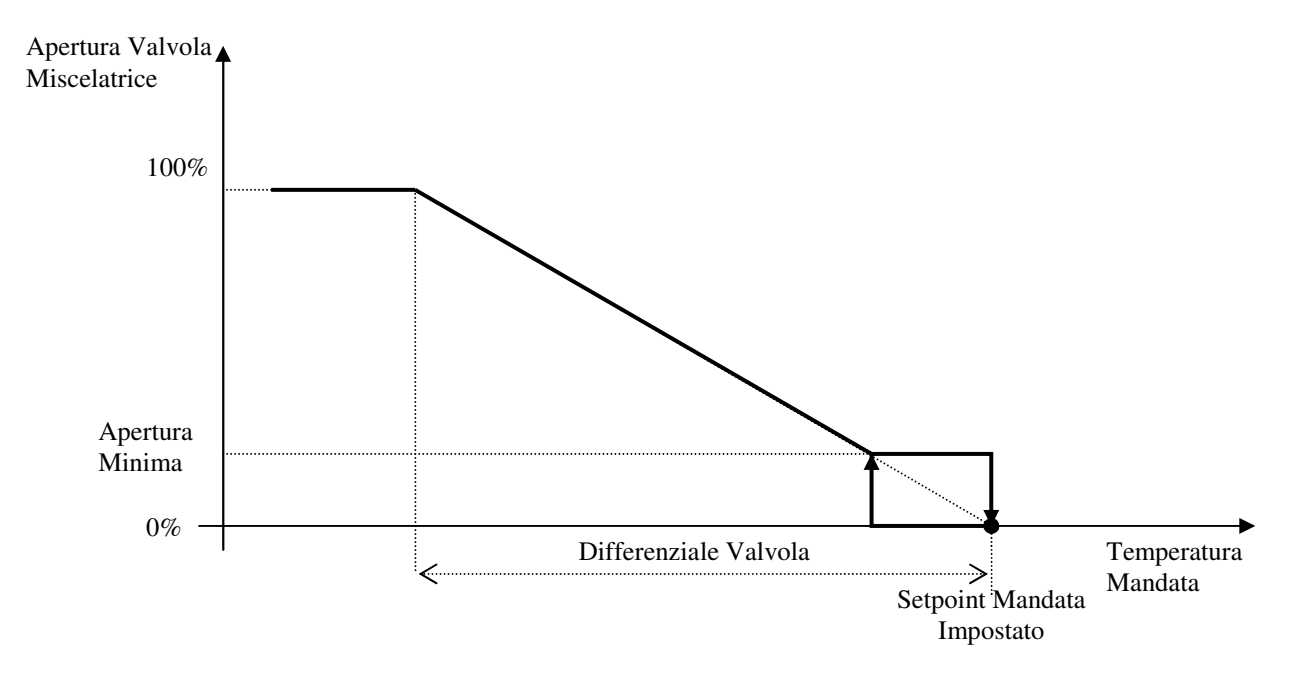

#### Curva climatica

La percentuale di apertura della valvola miscelatrice è funzione della temperatura di mandata letta dalla sonda rispetto al suo setpoint calcolato dalla curva climatica invernale, il differenziale ed il tipo di controllo impostato.

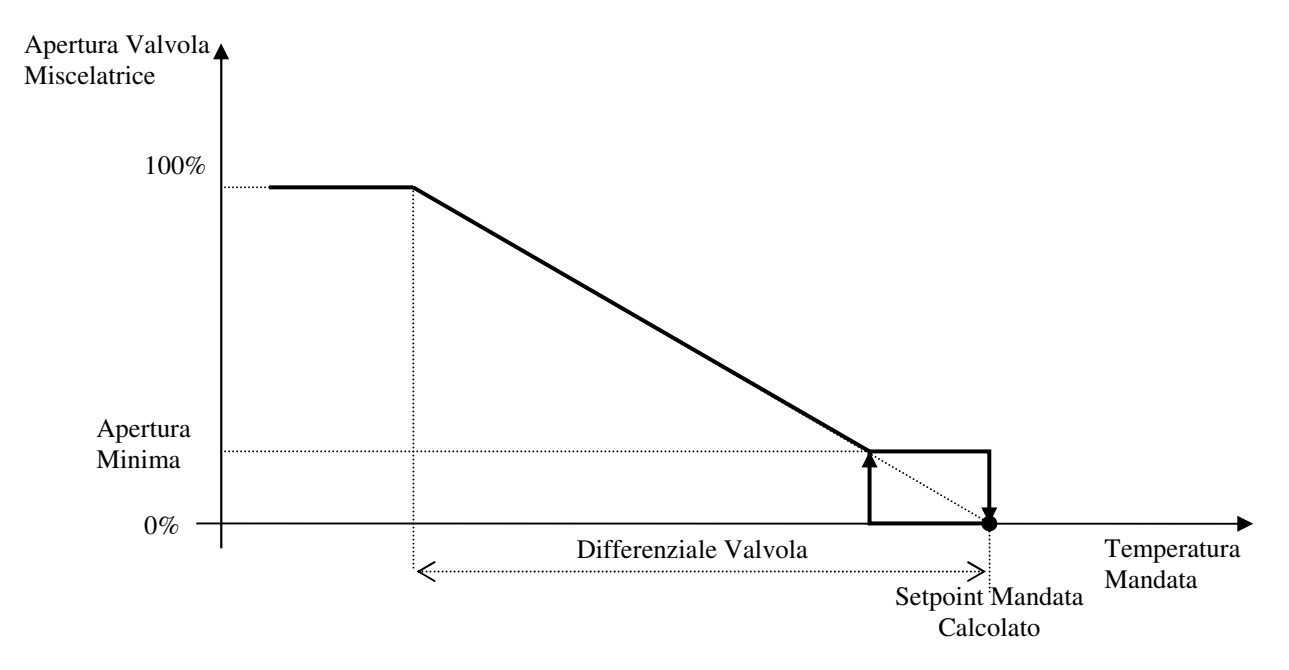

Il setpoint mandata invernale o curva climatica invernale viene calcolato in funzione della temperatura esterna rilevata rispetto ai punti impostati.

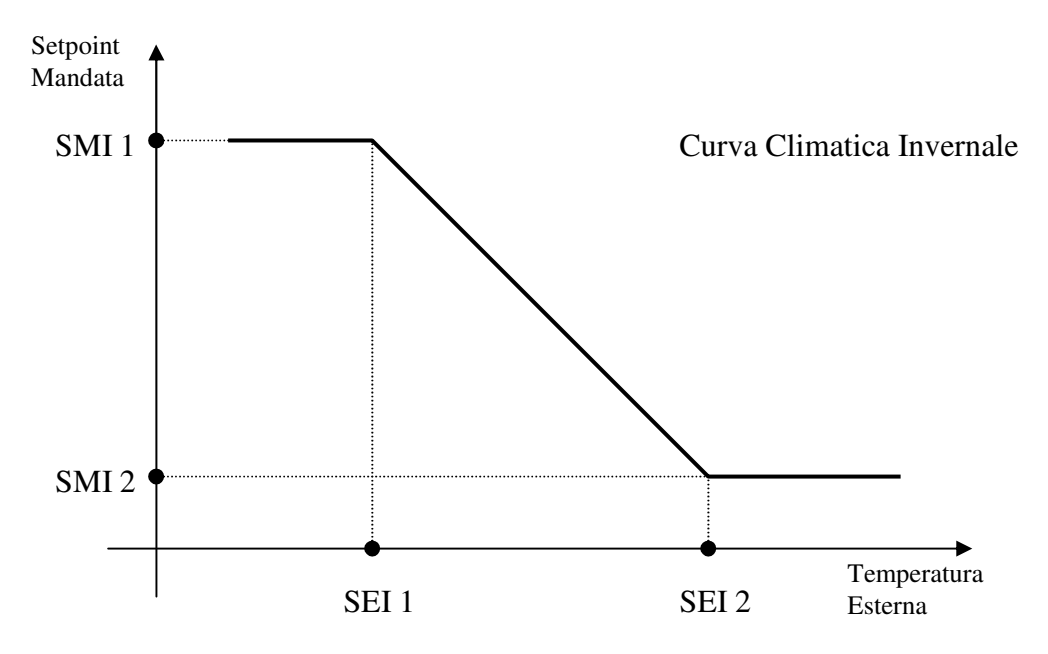

#### Curva climatica con compensazione da temperatura ambiente

Vale quanto descritto per la regolazione con la CURVA CLIMATICA, con la differenza che al setpoint calcolato con la curva climatica viene sottratta una compensazione, tanto più grande quanto più la temperatura ambiente è vicina al setpoint, in modo da avere un risparmio energetico nel caso in cui il sistema sia in una situazione di aver quasi soddisfatto le esigenze dell'impianto. Il punto di inizio di compensazione richiesta dalla zona corrisponde al setpoint ambiente della zona

meno un differenziale impostabile di compensazione set valvola invernale.

Quando la temperatura ambiente corrisponde al setpoint di zona, la compensazione corrisponde al parametro "massima compensazione invernale".

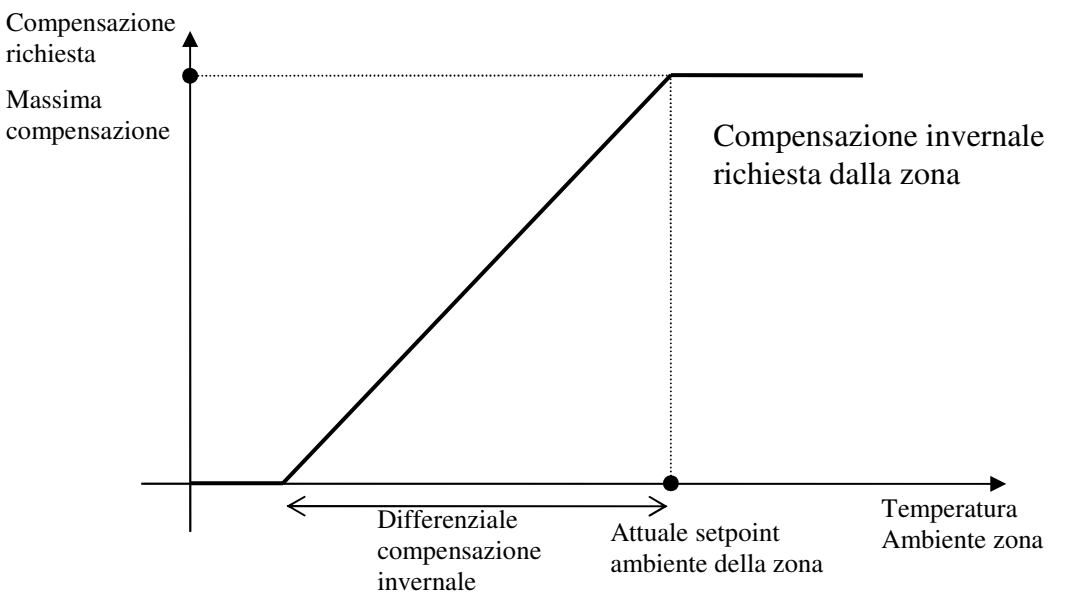

Nel caso ci siano più zone associate alla stessa valvola, viene considerata tra tutte la compensazione minore in modo da soddisfare comunque la zona che più si discosta dal setpoint. Una volta calcolata la compensazione da applicare, questa verrà sottratta al setpoint calcolato dalla curva climatica come si può vedere nel seguente grafico

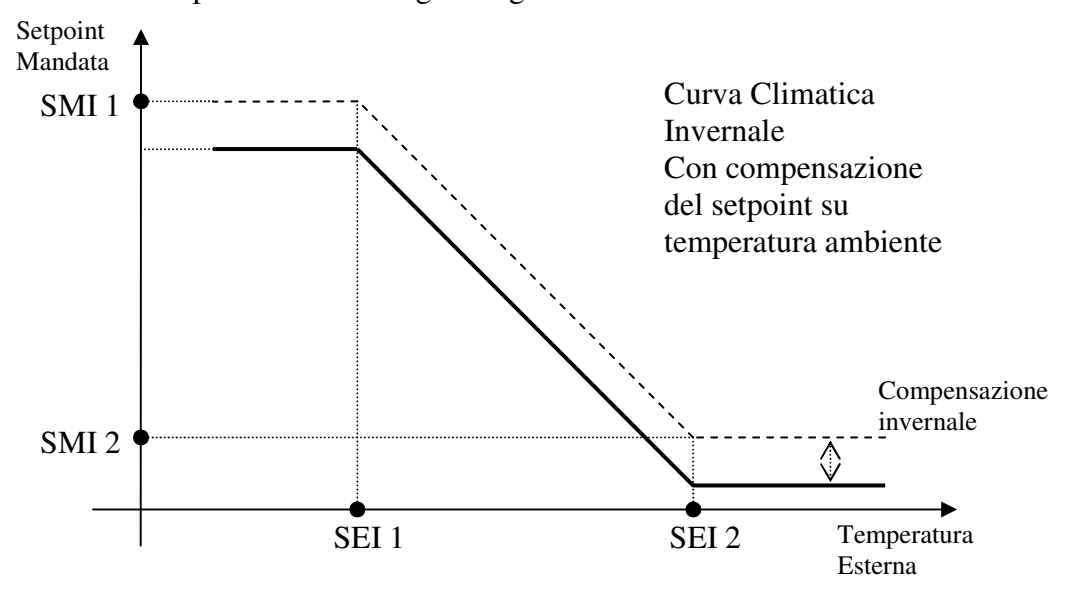

#### Regolazione differenziale

Tale regolazione sarà selezionabile solo se impostata la sonda di temperatura ritorno della valvola, altrimenti la selezione verrà riportata in automatico su "Setpoint fisso".

Viene innanzitutto calcolato un "set differenziale di apertura" della valvola sulla base del "setpoint differenziale di temperatura" con una curva di questo tipo

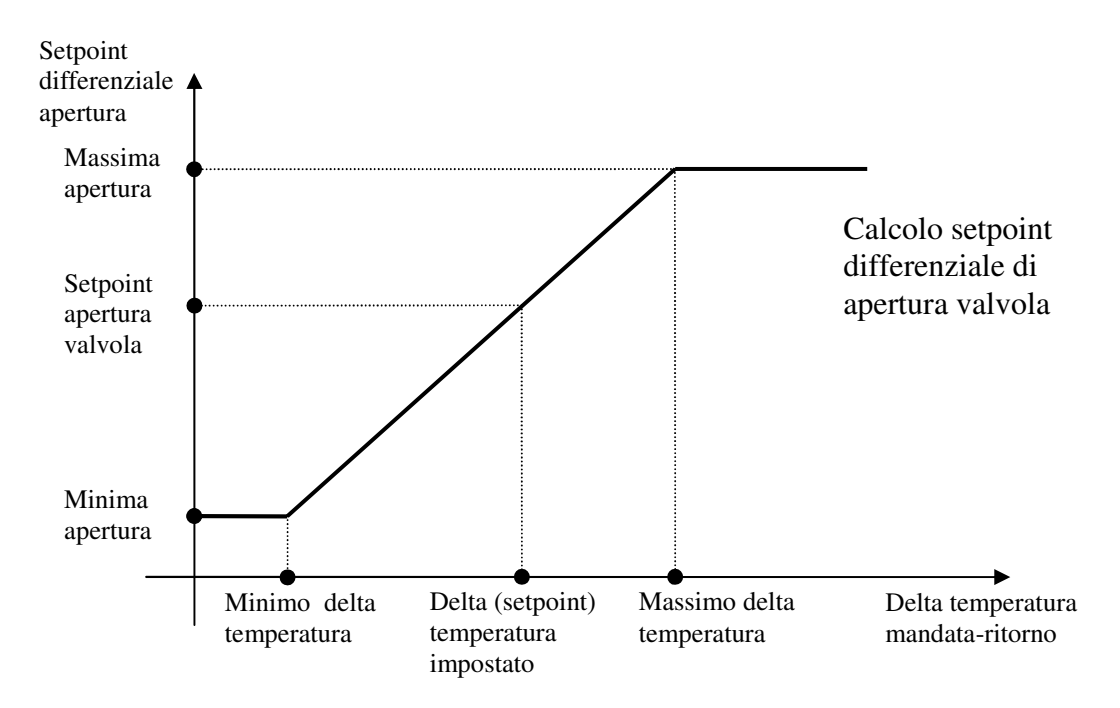

Il sistema controlla costantemente il valore del delta tra temperatura di mandata e temperatura di ritorno, se questo è più grande del delta di temperatura impostato come setpoint, il controllo comincia a far aprire la valvola di una apertura che va da "setpoint apertura valvola" alla massima apertura; se invece è più piccolo del delta di temperatura impostato come setpoint, il controllo farà chiudere la valvola ad una apertura che va da "setpoint apertura valvola" alla minima apertura.

# Valvola miscelatrice nel funzionamento estivo

Ciascuna valvola miscelatrice in impianto può regolare in estate nei seguenti modi:

- setpoint fisso
- curva climatica (sulla temperatura aria esterna)
- curva climatica (sulla temperatura aria esterna) e compensazione di temperatura dalle zone associate
- temperatura di rugiada
- temperatura di rugiada e compensazione di temperatura dalle zone associate

#### Setpoint fisso

La percentuale di apertura della valvola miscelatrice è funzione della temperatura di mandata letta dalla sonda rispetto al suo setpoint, il differenziale ed il tipo di controllo impostato.

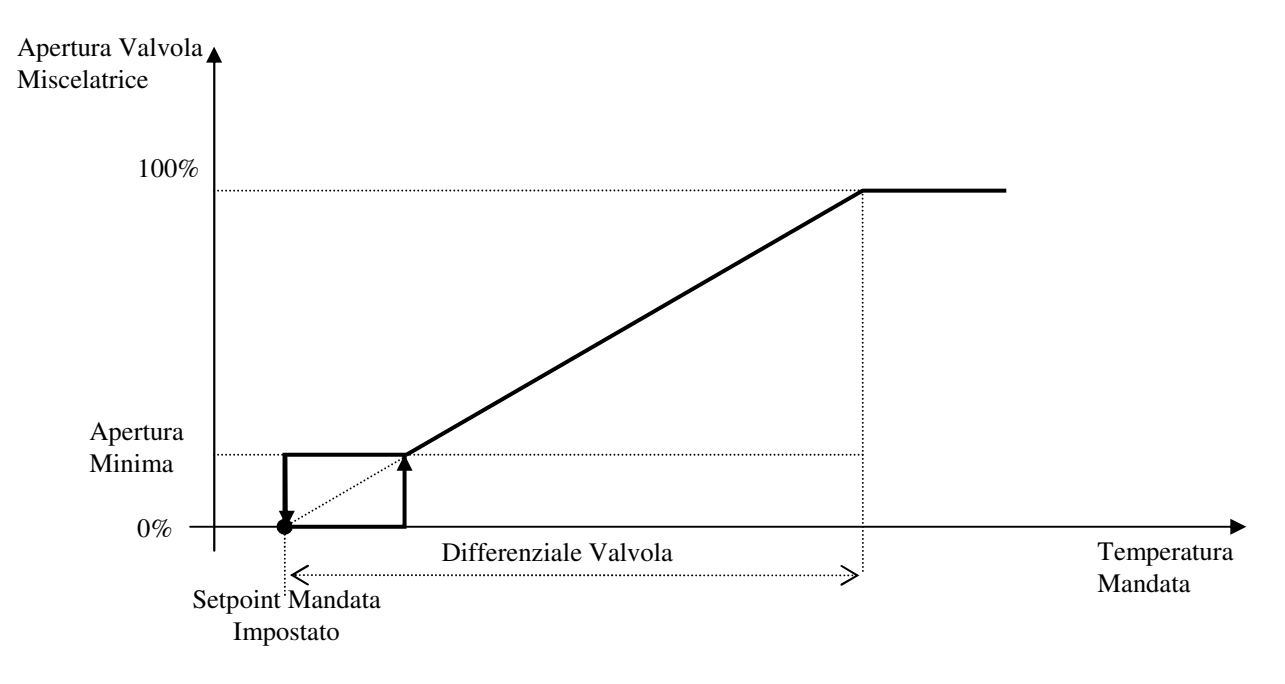

#### Curva climatica

La percentuale di apertura della valvola miscelatrice è funzione della temperatura di mandata letta dalla sonda rispetto al suo setpoint, calcolato dalla curva climatica estiva, il differenziale ed il tipo di controllo impostato.

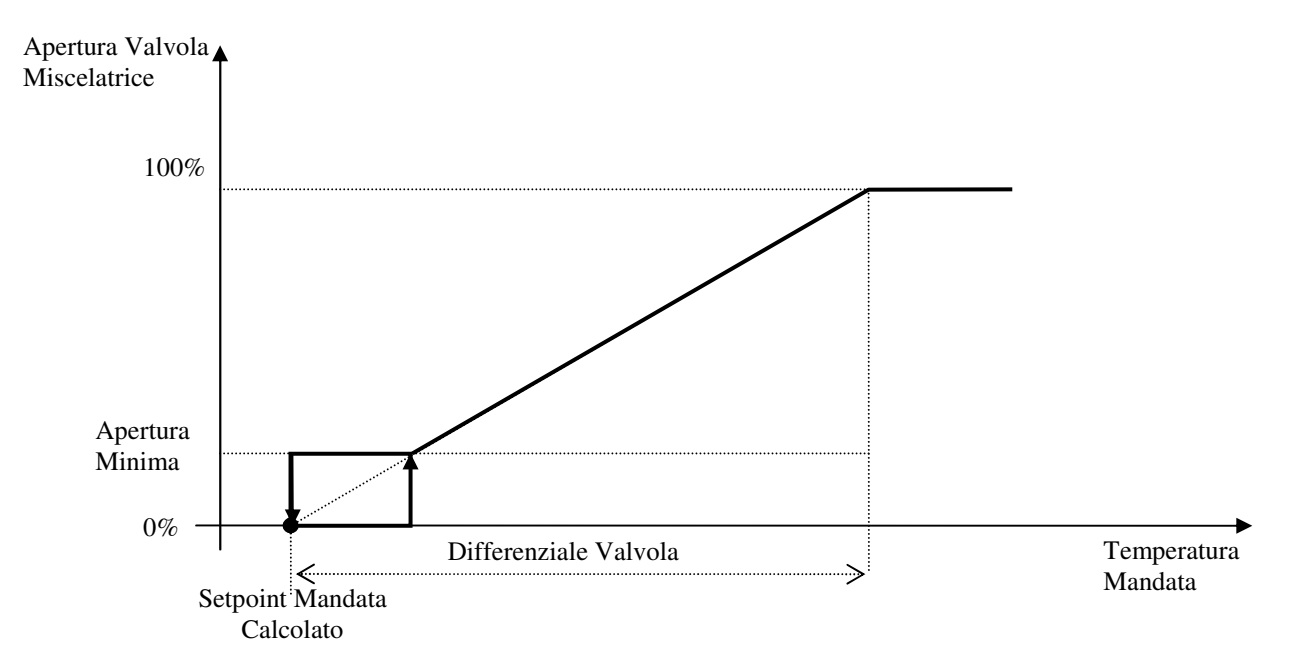

Il setpoint mandata estiva o curva climatica estiva viene calcolato in funzione della temperatura esterna rilevata rispetto ai punti impostati.

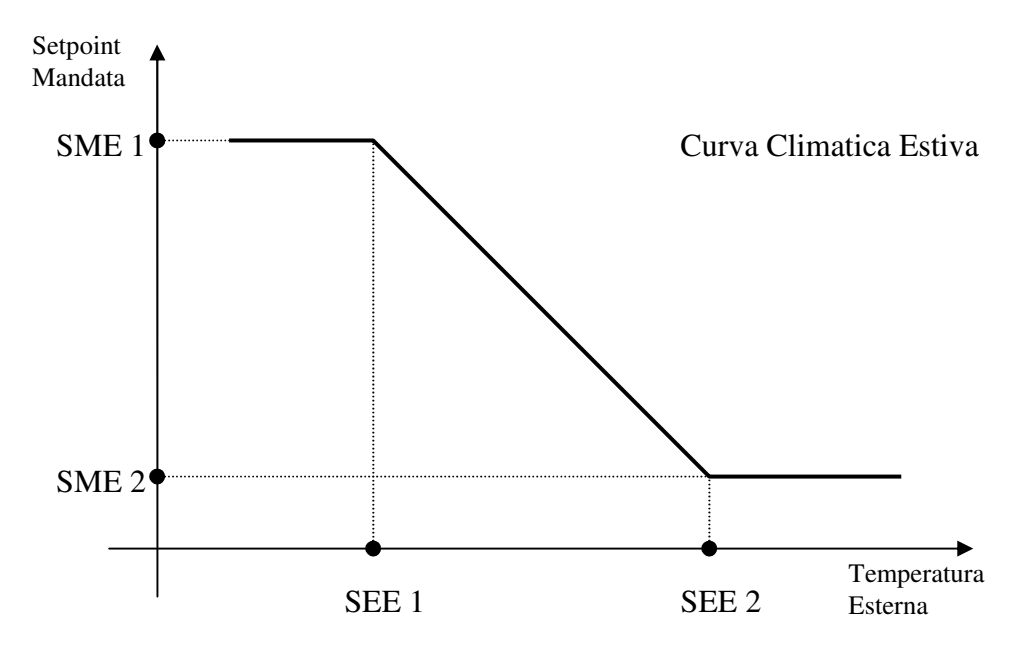

#### Curva climatica con compensazione da temperatura ambiente

Vale quanto descritto per la regolazione con la CURVA CLIMATICA, con la differenza che al setpoint calcolato con la curva climatica viene sommata una compensazione, tanto più grande quanto più la temperatura ambiente è vicina al setpoint, in modo da avere un risparmio energetico nel caso in cui il sistema sia in una situazione di aver quasi soddisfatto le esigenze dell'impianto. Il punto di inizio di compensazione richiesta dalla zona corrisponde al setpoint ambiente della zona più un differenziale impostabile di compensazione set valvola estivo.

Quando la temperatura ambiente corrisponde al setpoint di zona, la compensazione corrisponde al parametro "massima compensazione estiva".

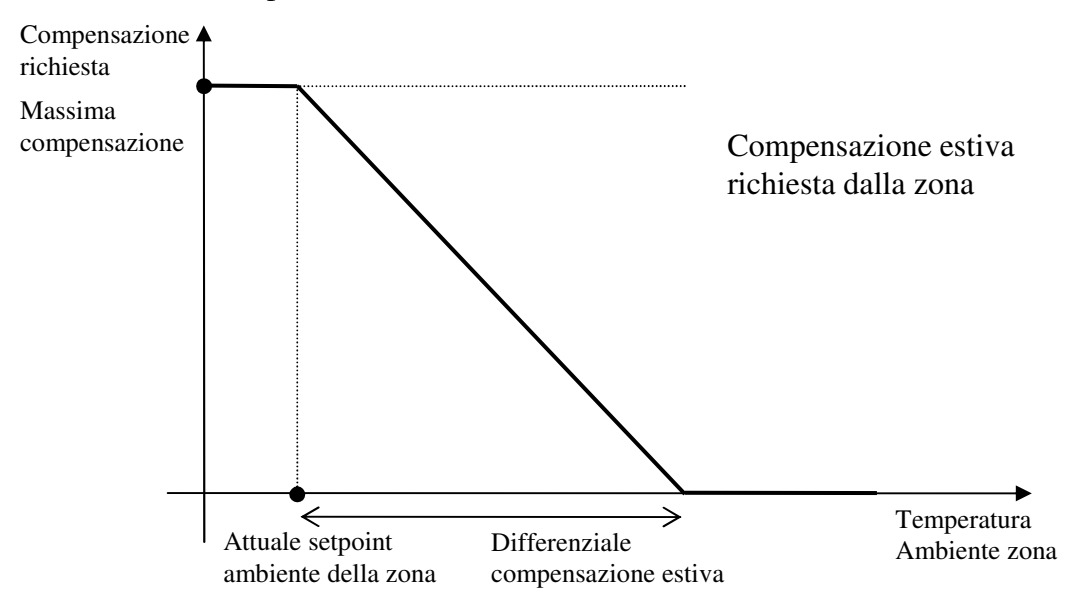

Nel caso ci siano più zone associate alla stessa valvola, viene considerata tra tutte la compensazione minore in modo da soddisfare comunque la zona che più si discosta dal setpoint.

Una volta calcolata la compensazione da applicare, questa verrà sommata al setpoint calcolato dalla curva climatica come si può vedere nel seguente grafico

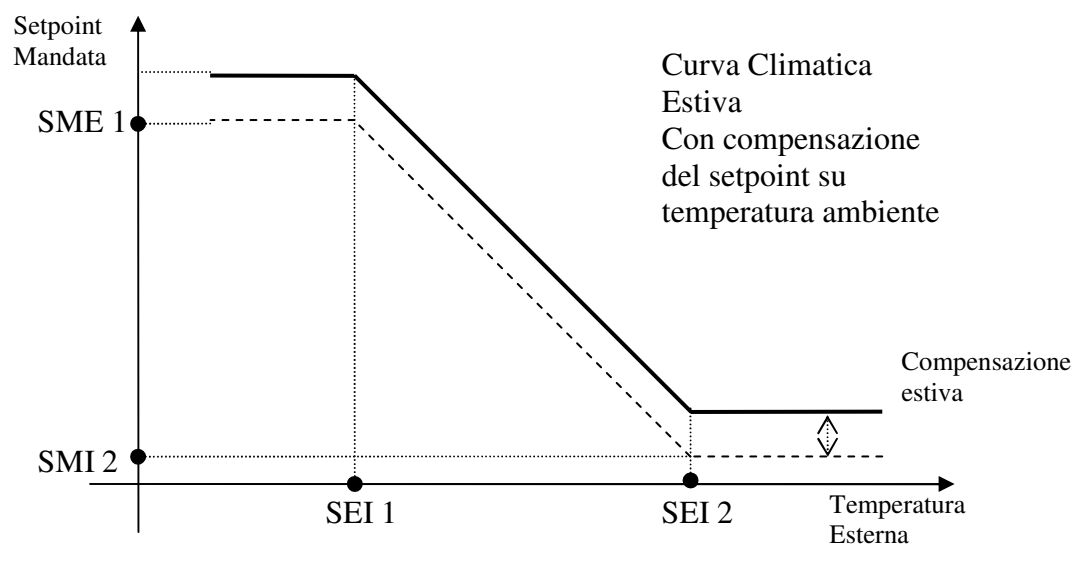

#### <u>Temperatura di rugiada</u>

In funzionamento freddo è molto importante che l'acqua non sia mai troppo fredda, ovvero la sua temperatura non sia mai inferiore al valore di rugiada in quanto l'umidità presente nell'aria condenserebbe sulla superficie.

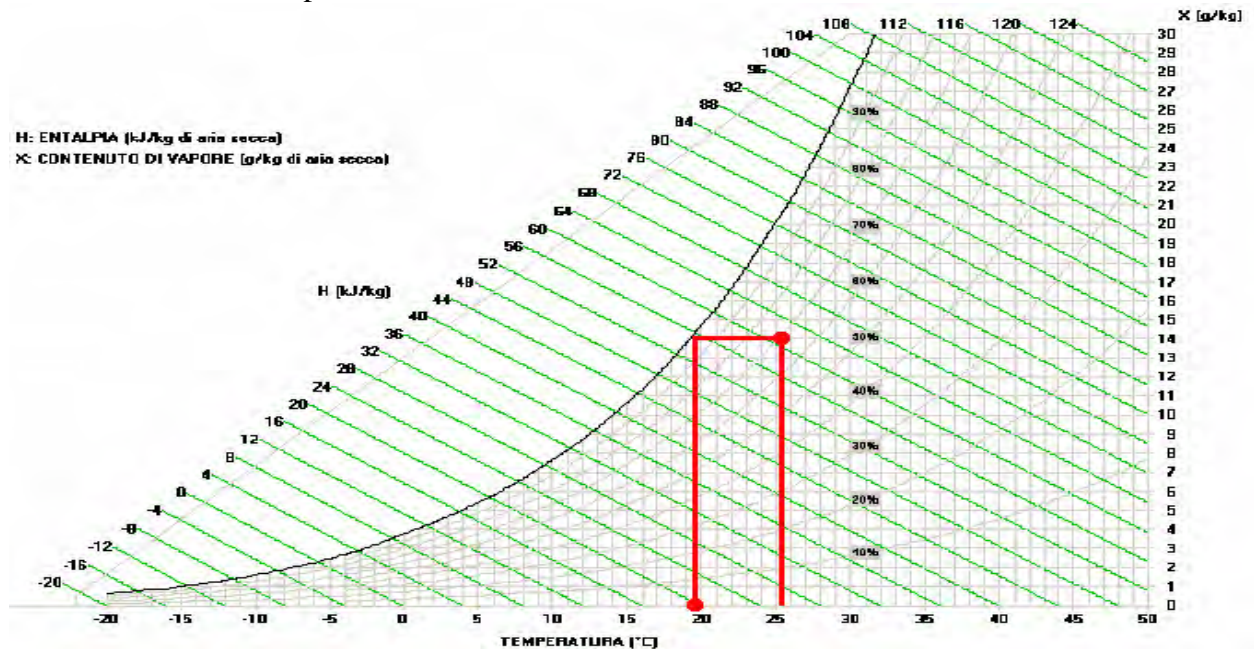

La temperatura di rugiada viene calcolata verificando temperatura e umidità della zona da raffreddare. Al risultato ottenuto viene sommato un delta (chiamato "delta di rugiada") di correzione.

Se ci sono più zone abilitate a fare freddo associate ad una valvola, almeno una di queste dovrà gestire anche una sonda di umidità per effettuare il calcolo di rugiada.

Se ci sono più zone che calcolano la temperatura di rugiada per una stessa valvola, verrà presa la temperatura più alta per prevenire la condensa di acqua nella zona più a rischio.

Il controllo quindi aprirà e chiuderà la valvola cercando di mantenere la temperatura dell'acqua di mandata il più vicino possibile a "rugiada+delta" sfavorevoli

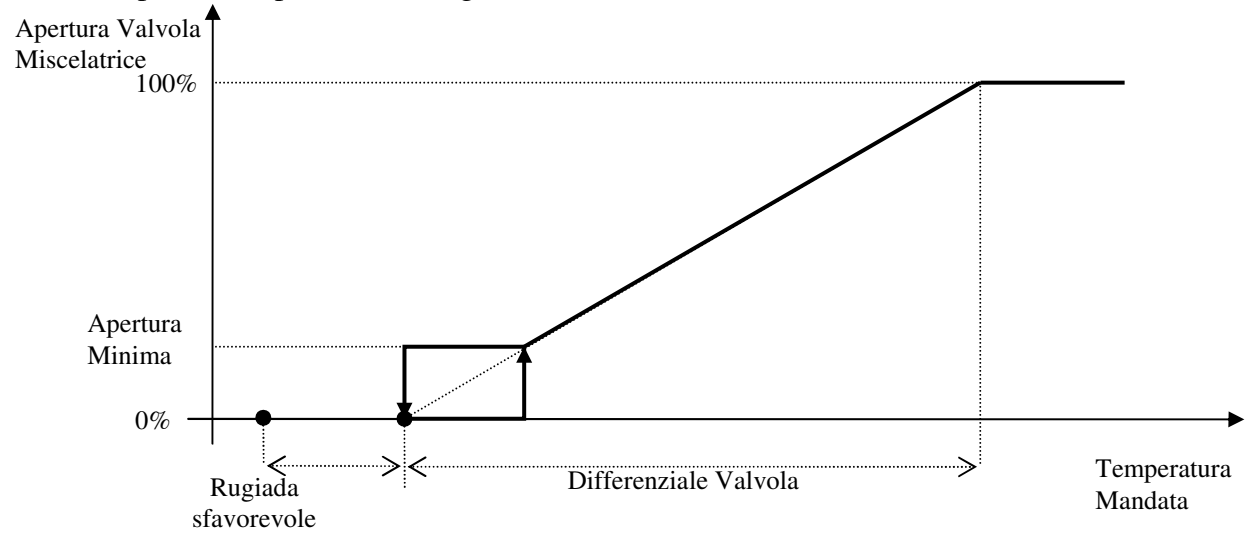

#### Temperatura di rugiada con compensazione da temperatura ambiente

Vale quanto descritto per la regolazione con la TEMPERATURA DI RUGIADA, con la differenza che al setpoint calcolato dal punto di rugiada sfavorevole più il delta viene sommata una compensazione, tanto più grande quanto più la temperatura ambiente è vicina al setpoint, in modo da avere un risparmio energetico nel caso in cui il sistema sia in una situazione di aver quasi soddisfatto le esigenze dell'impianto.

Il punto di inizio di compensazione richiesta dalla zona corrisponde al setpoint ambiente della zona più un differenziale impostabile di compensazione set valvola estivo.

Quando la temperatura ambiente corrisponde al setpoint di zona, la compensazione corrisponde al parametro "massima compensazione estiva".

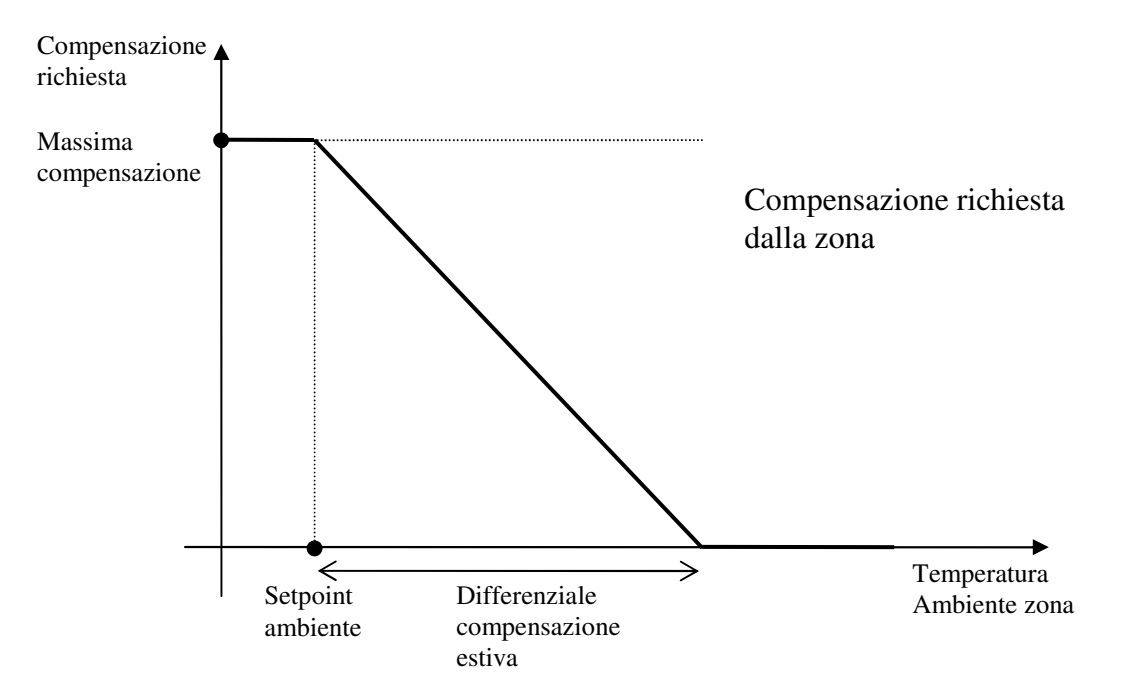

Nel caso ci siano più zone associate alla stessa valvola, viene considerata tra tutte la compensazione minore in modo da soddisfare comunque la zona che più si discosta dal setpoint. Una volta calcolata la compensazione da applicare, questa verrà sommata al setpoint calcolato dal punto di rugiada sfavorevole più il delta.

# Limitazioni setpoint di mandata

Viste le tipologie per il calcolo del setpoint di mandata descritte sopra, è importante dire che in fase di inizializzazione ci sono comunque dei limiti definiti dal costruttore.

Un'impostazione, unica per riscaldamento e raffreddamento, definisce infatti i valori minimo e massimo impostabili nelle curve climatiche da parte dell'installatore.

Un'altra impostazione definisce invece il setpoint minimo che può essere automaticamente calcolato nel funzionamento estivo sulla base del punto di rugiada negli ambienti.

Questi limiti sono invalicabili nei rispettivi funzionamenti., qualsiasi siano le impostazioni da parte dell'installatore.

#### **Regolazione PID della Valvola Miscelatrice**

Viene gestito il completo controllo PID (proporzionale+integrale+derivativo) della valvola miscelatrice, ed esso trova applicazione nei casi in cui si desidera riportare la temperatura di mandata al valore calcolato del setpoint di mandata, nel minor tempo possibile. Esso tiene conto dell'errore proporzionale e integrale, anche dell'errore derivativo, cioè consente di tenere conto anche della "velocità" con cui la grandezza cambia.

Viene fatto un controllo proporzionale integrale e derivativo, secondo l'algoritmo PID in forma parallela:

$$Output = Kp * (e + \frac{1}{Ti} * \int e \cdot dt + Td \frac{de}{dt})$$

Dove *Kp*=2000:*K* ed *e* rappresenta l'errore (*Input-Setpoint*), ossia lo scostamento della grandezza da regolare dal valore di riferimento, come mostrato in figura:

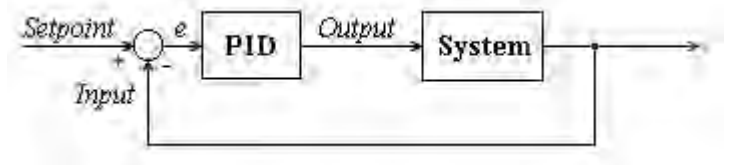

A seconda dei valori impostati per le tre costanti *Kp* (*differenziale regolazione valvola*), *Ti* (*tempo integrale regolazione valvola*) e *Td* (*tempo derivativo regolazione valvola*) è possibile combinare le tre azioni proporzionale, integrativa e derivativa del regolatore; in particolare, ponendo a zero una delle tre costanti, si disabilita la corrispondente azione del controllo, come mostrato in tabella:

| Tipo di regolatore | Кр | Ti | Td |
|--------------------|----|----|----|
| Р                  | ≠0 | 0  | 0  |
| PI                 | ≠0 | ≠0 | 0  |
| PD                 | ≠0 | 0  | ≠0 |
| PID                | ≠0 | ≠0 | ≠0 |

quindi impostando un valore di Kp diverso da zero e valori nulli per  $Ti \in Td$ , si ottiene un regolatore di tipo P, con azione puramente proporzionale, impostando valori di  $Kp \in Ti$  diversi da zero ed un valore nullo per Td si ottiene un regolatore di tipo PI, con azione proporzionale e integrale, ecc.

L'uscita regolante è data dal contributo delle tre parti, i cui effetti sono correlati:

 azione proporzionale: agisce sulla prontezza del sistema, un suo aumento diminuisce l'errore a regime ad un gradino porta però il sistema ad essere meno stabile (aumenta la sovraelongazione);

- **azione integrale**: annulla l'errore a regime; ma tende a rendere meno stabile il sistema aumentando la sovraelongazione per cui il guadagno P deve diminuire nel controllore PI e di conseguenza anche la prontezza;
- **azione derivativa**: aumenta lo smorzamento e la stabilità del sistema, quindi consente di potenziare le altre due azioni (con i rispettivi benefici) mantenendo pari stabilità.

Il significato di errore a regime e sovraelongazione sono mostrati in figura:

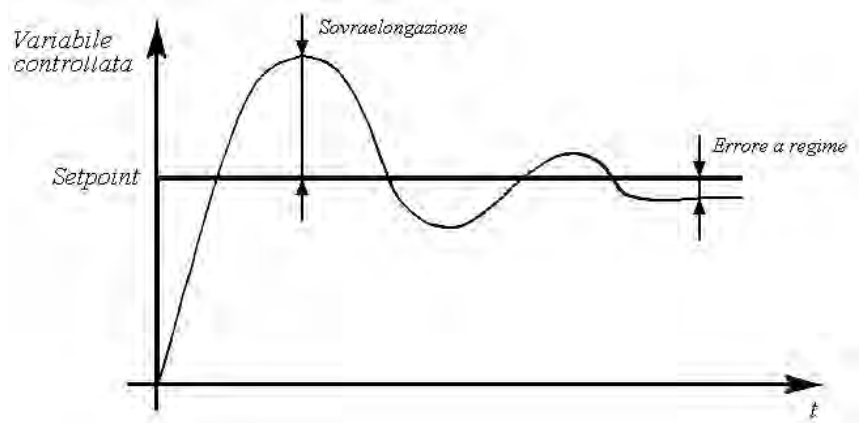

È necessaria una conoscenza approfondita del sistema da regolare per regolare i tre parametri in modo ottimale. Si suggerisce di impostare inizialmente la sola azione proporzionale, regolando Kp (differenziale regolazione valvola) fino ad ottenere un comportamento soddisfacente, a questo punto si introduce l'azione integrale (tempo integrale regolazione valvola), riducendo allo stesso tempo il valore di Kp, in modo da non peggiorare la stabilità del sistema. Introducendo infine l'azione derivativo regolazione valvola) si tende a stabilizzare il sistema e quindi è possibile incrementare nuovamente Kp. Le considerazioni precedenti forniscono alcuni suggerimenti su come modificare i contributi delle tre azioni per ottenere il comportamento voluto. In figura è mostrata la risposta dei diversi tipi di regolatore, a parità di sovraelongazione:

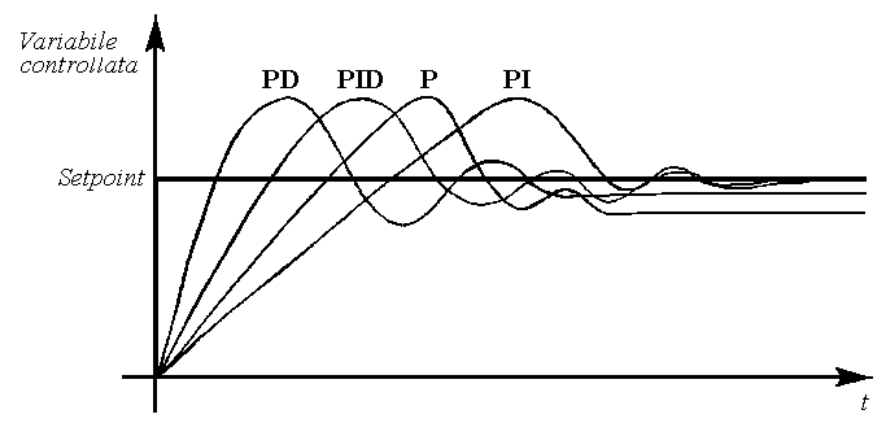
# **Gestione Pompe**

Il software prevede la gestioni di un massimo di 5 pompe dedicate al l'impianto radiante, una pompa dedicata al circuito di alta temperatura (es. termo-arredi) ed una pompa dedicata ai deumidificatori.

### Pompe impianto radiante

Si possono configurare fino a 5 pompe per ogni centralina e ognuna di essere può essere definita pompa di rilancio o come pompa a servizio della/e valvola/e.

Ogni pompa può ovviamente essere associata a più valvole miscelatrici.

| Associaz                      | zione          | pompa 1   |
|-------------------------------|----------------|-----------|
| Valvola<br>Valvola<br>Valvola | 1:<br>2:<br>3: | ASSOCIATA |

L'attivazione delle pompe avverrà quando una delle valvole ad essa esplicitamente associata incomincerà a regolare, quando tutte le valvole associate alla pompa non vengono più richieste esse verrà fermata.

Se la pompa non è esplicitamente associata ad una valvola essa verrà attivata con qualsiasi delle valvole configurate, e può essere quindi definita come pompa di rilancio.

Ogni pompa ha un parametro di ritardo che permette di definire il tempo che intercorre da quando comincia ad aprire la prima valvola ad essa associata e la sua effettiva accensione.

### Pompa di alta temperatura (HT)

Per ogni centralina di impianto è possibile configurare una pompa di alta temperatura che si attiverà ad ogni richiesta di alta temperatura proveniente dalle zone (attivazione della testina HT). Nel caso in cui la pompa sia impostata sia nella centrale termica che nelle centraline slave, in centrale termica si potrà scegliere se la pompa dovrà essere attivata solo per richieste interne alla centrale o anche per le richieste che provengono dalle zone di altre centraline.

### Pompa acqua deumidificazione/integrazione

E' possibile configurare una pompa che si attiva sulla richiesta di deumidificazione dell'ambiente o di integrazione caldo/freddo (o entrambe).

Se si volesse utilizzare tale dispositivo, sarà sufficiente impostare il contatto di uscita dedicato nella videata di impostazione delle uscite per i deumidificatori.

Sarà impostabile anche un ingresso digitale di allarme per tale pompa (la sua attivazione bloccherà l'uscita solo di questo dispositivo).

Una volta impostata l'uscita della pompa, il sistema controllerà se sono state impostate anche delle uscite di integrazione caldo/freddo.

In tal caso, nel ramo di impostazione "Parametri dispositivi" sarà disponibile una videata dove si può scegliere se far attivare la pompa:

- Solo su richiesta di deumidificazione
- Solo su richiesta di integrazione caldo/freddo
- Su richiesta sia di deumidificazione, che di integrazione caldo/freddo

Nel caso in cui la pompa per deumidifica/integrazione sia abilitata in centrale termica, sarà possibile scegliere se farla attivare solo per richieste interne alla centrale o anche per richieste provenienti dalle altre centraline dell'impianto.

# Funzione "Termostato Ambiente Esterno"

C'è la possibilità di abilitare/configurare la funzione di termostato ambiente, che prevede l'utilizzo di un ingresso digitale (normalmente aperto) per far attivare la regolazione della valvola ed esso associato, delle pompe, ecc. e quindi essere utilizzato per il collegamento di termostati di zone esterni al controllo.

Il termostato potrà essere configurato per il solo riscaldamento oppure per il riscaldamento ed il raffrescamento (impostazione effettuata nella stessa videata dove si seleziona la posizione nella centralina).

La chiusura del contatto digitale viene interpretata dal controllo come una chiamata in temperatura da parte di una zona, con la particolarità che non viene richiesta l'attivazione di alcuna testina; vengono però chiamati all'accensione le pompe di circolazione e i dispositivi atti al riscaldamento (in inverno) o al raffrescamento (in estate) e viene modulata la valvola di quel termostato per la regolazione della temperatura di mandata.

Si potranno ovviamente configurare tanti ingressi digitali con la funzione di termostato ambiente quante sono le valvole configurate.

# Funzione "Termostato HT"

C'è la possibilità di abilitare la funzione di termostato HT, che prevede l'utilizzo di un ingresso digitale (normalmente aperto) per far attivare il circuito HT (alta temperatura); può essere quindi utile per collegarvi la richiesta di riscaldatori esterni con loro termostato a bordo. La chiusura del contatto digitale viene interpretata dal controllo come una chiamata in temperatura HT di una zona, con la particolarità che non viene richiesta l'attivazione di alcuna testina HT; vengono però chiamati all'accensione la pompa HT e il dispositivo atto al riscaldamento. La funzione è attiva solo in modalità invernale.

# Funzione cambio setpoint da Ingresso Digitale

Questa funzione mette a disposizione un ingresso digitale che permette di far passare il sistema dalla fascia oraria comfort a quella sleep, applicando quindi gli offset impostati ai setpoint di zona. E' possibile attivare la funzione dal ramo "Inizializza unità" con accesso "costruttore" ed impostare l'ingresso scelto per la funzione dal ramo "Configurazione Impianto". La funzione può essere abilitata sia sulla centralina Master che sulle Slave anche in configurazioni ibride secondo la seguente logica:

- Sulle Master dovrò obbligatoriamente impostare un ingresso digitale per attivare la funzione
- Sulle Slave se viene attivata la funzione senza configurare l'ingresso digitale automaticamente riceverò il valore passato dalla centralina master. Se viene impostato anche l'ingresso digitale avrò un contatto separato per scegliere quando far cambiare il setpoint solamente sulla centralina slave (indipendentemente da tutte le altre in pLAN).
- Sulle schede dove non viene abilitata la funzione avrò la possibilità di abilitare le fasce orarie in modo indipendente da tutte le altre schede che potranno continuare a funzionare con l'ingresso digitale.

N.B.: L'attivazione di questa funzione esclude automaticamente l'utilizzo delle fasce orarie, anche se queste erano già state impostate precedentemente.

## Gestione temperatura esterna calcolata

E' prevista la possibilità di impostare fino ad un massimo di 2 sonde per la temperatura esterna collegate alla scheda che ha la funzione di Centrale Termica.

Nel caso in cui queste siano entrambe attive si potrà decidere, in base al funzionamento dell'unità estivo ed invernale, quale delle seguenti temperature utilizzare per il calcolo della temperatura esterna che poi verrà utilizzato dei controlli dove questa interviene.

Le opzioni selezionabili in maniera distinta per il funzionamento estivo ed invernale sono:

- o Temperatura massima
- o Temperatura minima
- o Temperatura media
- Sempre la sonda 1
- o Sempre la sonda 2

In caso di allarme di una delle sonde essa verrà esclusa dal calcolo.

# **Funzione Antigelo**

La funzione antigelo se abilitata serve per prevenire la formazione di ghiaccio nell'impianto se questo è fermo da un lungo periodo e ci sono condizioni esterne molto rigide; tale funzione è attiva nel funzionamento invernale, nel funzionamento estivo, è inoltre attiva sia con sistema acceso e sia con sistema spento.

Tale funzione viene abilitata quando la temperatura esterna è inferiore al setpoint impostato e la pompa è ferma da un tempo maggiore al tempo impostato.

Con l'attivazione di tale funzione verrà accesa la pompa, verranno aperte al 100% le valvole miscelatrici associate a quella pompa e aperte le testine delle zone configurate per le valvole che si stanno aprendo; nel solo funzionamento invernale verrà inoltre attivata la caldaia o la pompa di calore, per far immettere acqua calda nell'impianto.

La funzione antigelo terminerà quando si verificherà una delle seguenti condizioni:

- Temperatura di mandata maggiore al valore impostato ed è trascorso il tempo minimo di attivazione
- La funzione antigelo è attiva per un tempo superiore al tempo massimo impostato.

# L'attivazione della funzione antigelo viene segnalata nella maschera di visualizzazione della temperatura esterna.

# Funzione forzatura pompe (Antigrippaggio)

Tale funzione serve per evitare il blocco delle pompe se queste rimangono ferme per un lungo periodo.

Pertanto la funzione forza una pompa per 15 minuti se questa rimane ferma per un periodo superiore a "n" giorni impostati.

Tale funzione è attiva sia con sistema acceso e sia con sistema spento ed è differenziata per ciascuna pompa configurata.

## Sicurezza alta umidità

Nel caso in cui tutte le zone associate ad una valvola siano di temperatura e umidità, sarà possibile attivare un controllo sull'umidità massima nella zona.

Questa funzione darà disponibilità di un offset e di un differenziale di umidità per cui ogni zona applicherà l'offset al setpoint di umidità e identificherà un gradino tale per cui se l'umidità dovesse salire oltre tale soglia, verrà disattivata la testina, ovvero la richiesta di freddo, di quella zona.

Le zone disabilitate per questa funzione saranno escluse dal calcolo del punto di rugiada.

# **Gestione Comando Generico**

C'è la possibilità di abilitare un contatto (uscita digitale) per pilotare un dispositivo esterno generico.

Il comando in uscita può essere attivato da tastiera, da BMS (supervisore o pCOWeb) e da contatto remoto (ingresso digitale appositamente configurato); l'uscita è pilotata a tempo e rimane attivo per la durata impostata per poi disattivarsi automaticamente.

Ad ogni nuova richiesta di accensione, sia essa da tastiera, da BMS che da ID, la durata di accensione viene fatta ripartire, anche con uscita già attiva.

Se la durata di accensione è impostata a 32000s, il comando viene attivato in modo continuo e la sua disattivazione può avvenire solo da tastiera/BMS o da riapertura dell'ingresso digitale dedicato; se per l'attivazione è stato predisposto anche l'ingresso digitale, entrambe le richieste devono essere presenti affinchè l'uscita si attivi (sempre e solo con durata impostata a 32000s).

Il funzionamento del comando generico è indipendente dall'accensione del sistema: può essere quindi pilotato acceso/spento anche con sistema in OFF.

# Gestione Chiller/Pompa di calore e Caldaia

#### **Funzionamento Estivo**

Nel funzionamento estivo per ogni richiesta di raffrescamento attivata dalle zone verrà attivato anche il chiller tramite il relè dedicato oppure verrà inoltrata la richiesta di attivazione del chiller tramite il bus di campo se l'unità di controllo radiante è direttamente collegata con unità chiller con software Climaset per chiller/pompe di calore ad aria/acqua/geotermiche.

#### **Funzionamento Invernale**

Nel funzionamento invernale si potrà selezionare il dispositivo per il riscaldamento tra:

- **a**) "Caldaia"
- **b**) "Pompa di Calore"
- c) "Pompa di Calore/Caldaia" (funzionamento in cascata)
- d) "Pompa di Calore+Caldaia" (funzionamento in parallelo)

Anche nel funzionamento invernale, se configurata la pompa di calore (casi b e c), essa potrà essere comandata tramite il relè dedicato oppure verrà inoltrata la richiesta di attivazione della pompa calore tramite il bus di campo se l'unità di controllo radiante è direttamente collegata con unità chiller con software Climaset per chiller/pompe di calore ad aria/acqua/geotermiche.

#### a)<u>"Caldaia"</u>

Nel caso in cui è configurata la caldaia essa verrà attivata quando si ha la richiesta di riscaldamento da parte di una delle zone o dalla funzione antigelo (vedi relativo paragrafo).

#### b)"Pompa di Calore"

Nel caso in cui è configurata la pompa di calore essa verrà attivata o tramite il relè oppure tramite il bus di campo quando si ha la richiesta di riscaldamento da parte di una delle zone o dalla funzione antigelo (vedi relativo paragrafo).

#### c)"Pompa di Calore/Caldaia"

Nel caso in cui siano configurate sia la pompa di calore e sia la caldaia esse verranno attivate ogni qualvolta si ha una richiesta di riscaldamento o dalla funzione antigelo (vedi relativo paragrafo) secondo le procedure descritte di seguito.

Si andrà sempre a prediligere l'attivazione della pompa di calore anziché la caldaia, qualora ci fossero le condizioni esterne favorevoli, in alternativa, tra le seguenti:

• "Sola temperatura"

La pompa di calore può partire solo se la temperatura esterna è superiore ad un limite di funzionamento impostato

"Temperatura e Umidità"

La pompa di calore può partire solo se la temperatura esterna è superiore ad un limite di funzionamento impostato e l'umidità esterna è inferiore ad un limite di funzionamento impostato (devono essere verificate entrambe le condizioni)

#### • *"Temperatura o Umidità"*

La pompa di calore può partire solo se la temperatura esterna è superiore ad un limite di funzionamento impostato **o** l'umidità esterna è inferiore ad un limite di funzionamento impostato (deve essere verificata almeno una condizione)

Alla richiesta di riscaldamento viene richiesta l'attivazione della pompa di calore se le condizioni esterne lo permettono; questo controllo viene fatto alla richiesta di attivazione del dispositivo di riscaldamento e ciclicamente dopo un tempo massimo impostabile di funzionamento continuato della caldaia (con tempo posto a 0, il controllo viene fatto solo all'attivazione e non durante il funzionamento con la caldaia). In sintesi, si vuole poter sfruttare al massimo la pompa di calore, andando a fermare la caldaia e verificando se ci sono le condizioni esterne per poter attivare la pompa di calore per riscaldare l'acqua; se non dovessero esserci le condizioni esterne, il riscaldamento proseguirà con la caldaia.

Quando viene attivata la pompa di calore viene controllata l'apertura della valvola, e se la percentuale di apertura della valvola (viene considerata la valvola più aperta se ce ne sono più di una) resterà maggiore della percentuale di apertura impostata per un tempo maggiore al tempo impostato, verrà disattivata la pompa di calore e verrà attivata la caldaia per soddisfare la richiesta di riscaldamento. La caldaia resterà attiva fino a quando tutte le richieste di riscaldamento non saranno soddisfatte e alla successiva richiesta si potrà riattivare dapprima la pompa di calore e poi la caldaia con la stessa procedura.

#### d)"Pompa di Calore+Caldaia"

Nel caso in cui siano configurate sia la pompa di calore e sia la caldaia esse verranno attivate ogni qualvolta si ha una richiesta di riscaldamento o dalla funzione antigelo. Con questa configurazione a differenza della precedente la caldaia e la pompa di calore verranno sempre attivate contemporaneamente senza effettuare controlli sulla condizioni di attivazione.

## **Regolazione Ausiliaria**

Questa funzione permette di impostare una regolazione esterna a quella dell'impianto radiante, che abilita il funzionamento di un uscita digitale/analogica in base alle letture di 1 o 2 sonde aggiuntive collegate via filo alla scheda. Di seguito lo schema di funzionamento.

#### 1 Sonda selezionata

Con una sonda selezionata si dovranno impostare il setpoint e il differenziale di regolazione e la modalità DIRECT o REVERSE.

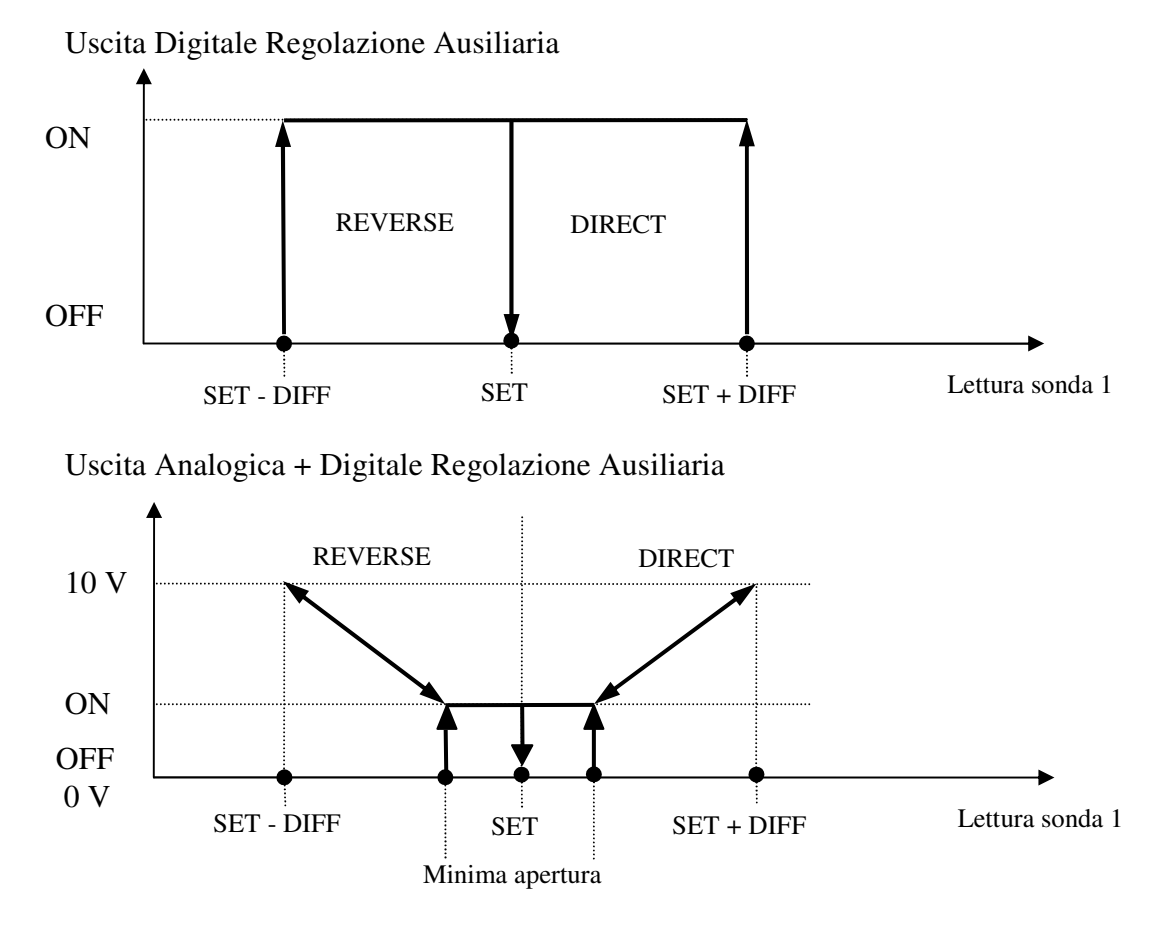

Nel caso in cui siano impostate sia l'uscita analogica che quella digitale, il relè resterà attivo sempre quando il segnale dell'uscita analogica è maggiore di 0.

#### 2 Sonde selezionate

Con 2 sonde selezionate la regolazione farà in modo di mantenere un delta impostato tra i valori delle due sonde. Per questo motivo il setpoint di regolazione di cui tener conto sarà dato da:

#### Setpoint = VALORE LETTO SONDA 1 + DELTA DI REGOLAZIONE

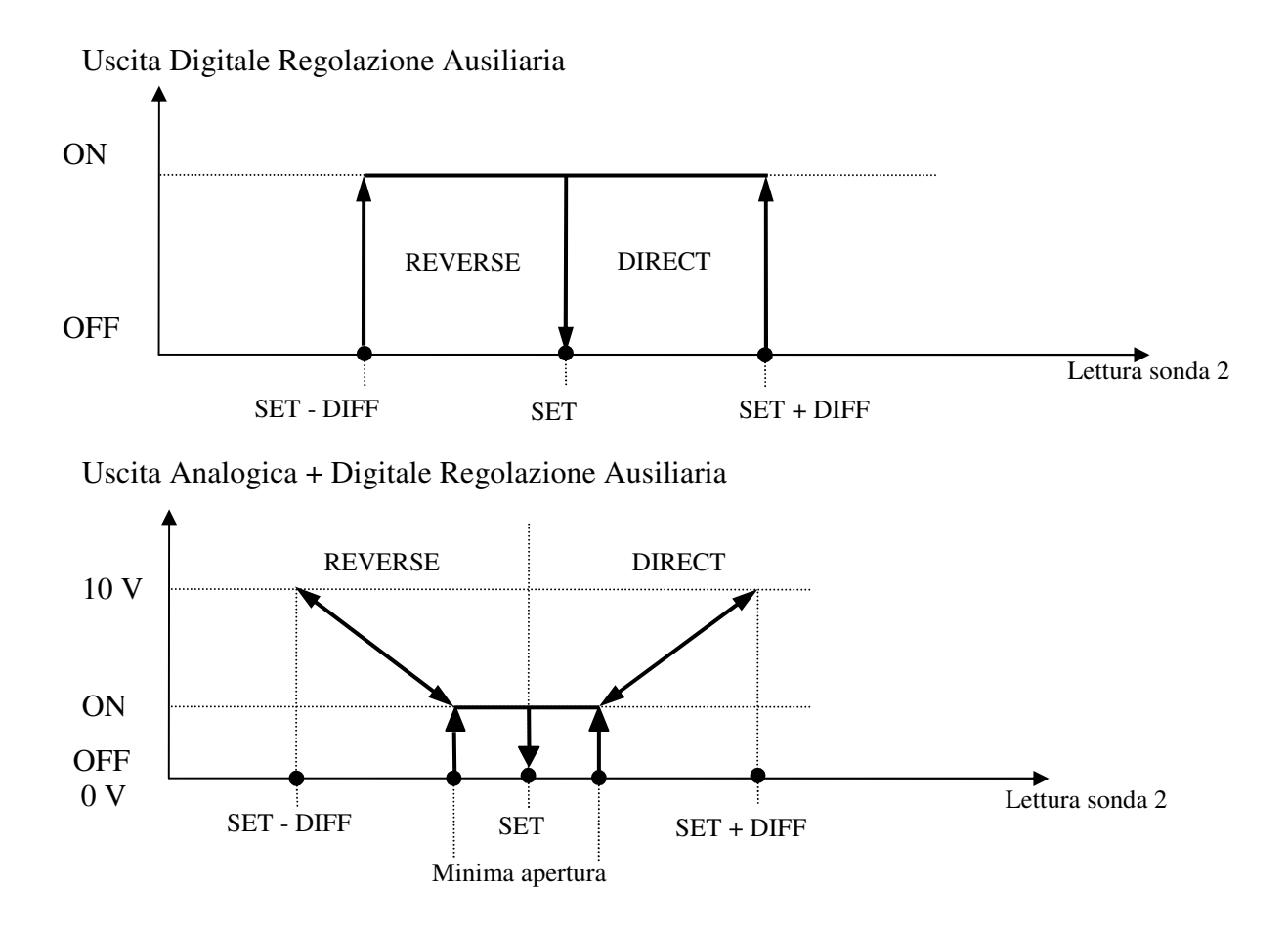

Attenzione: il DELTA impostabile può essere sia positivo che negativo, pertanto impostando un delta positivo la sonda 2 verrà mantenuta con un valore più alto alla sonda 1, al contrario con un valore di delta negativo.

#### Attivazione della funzione

Sarà possibile scegliere se abilitare la regolazione in tre modi:

Da ingresso digitale Tramite ON/OFF della Centrale Termica Tramite ON/OFF dell'Impianto Radiante

# Funzione Sanitario da ID

Possibilità di abilitare un ingresso digitale adibito alla richiesta sanitaria, ed un'uscita digitale dedicata utilizzabile come pompa/deviatore.

Di seguito la selezione della funzione nel menu Costruttore\Parametri dispositivi:

- *NO:* Nessuna azione, la richiesta sanitaria non è mai attiva.
- *SI*: Alla chiusura dell'ingresso digitale dedicato attivazione dell'uscita "pompa/deviatore"; l'impianto radiante continua a funzionare.
- *SI,CON PRECEDENZA*: Alla chiusura dell'ingresso digitale dedicato attivazione dell'uscita "pompa/deviatore" e inibizione di tutte le richieste provenienti dal sistema radiante per la regolazione delle zone: vengono quindi momentaneamente disattivate le testine, i deumidificatori, le valvole...

#### SI, CON PRECEDENZA

*INVERNALE*: Alla chiusura dell'ingresso digitale dedicato attivazione dell'uscita "pompa/deviatore" e inibizione di tutte le richieste provenienti dal sistema radiante per la regolazione delle zone solo durante il funzionamento invernale: vengono quindi momentaneamente disattivate le testine, i deumidificatori, le valvole.... Durante il funzionamento estivo invece, alla richiesta di sanitario il sistema radiante continua a funzionare normalmente e viene solamente attivata l'uscita "pompa/deviatore".

#### SI, CON PRECEDENZA

*ESTIVA*: Alla chiusura dell'ingresso digitale dedicato attivazione dell'uscita "pompa/deviatore" e inibizione di tutte le richieste provenienti dal sistema radiante per la regolazione delle zone solo durante il funzionamento estivo: vengono quindi momentaneamente disattivate le testine, i deumidificatori, le valvole.... Durante il funzionamento invernale invece, alla richiesta di sanitario il sistema radiante continua a funzionare normalmente e viene solamente attivata l'uscita "pompa/deviatore".

Al funzionamento descritto sopra, va inoltre aggiunta la possibilità di attivare la caldaia (ramo Cotruttore/Parametri Dispositivi) ogni volta che è attiva la richiesta sanitaria La funzione "Sanitario da ID" è attivabile solo nella scheda adibita a centrale termica ed il blocco della richiesta radiante viene demandato a tutte le eventuali schede dipendenti collegate in pLAN.

# Setpoint variabile per caldaia e chiller/pompa di calore

Il controllo prevede la possibilità di abilitare il setpoint variabile con uscita 0-10Vdc per la caldaia o per il chiller/Pompa calore; nel caso in cui

I setpoint di mandata che servono per il calcolo del setpoint per la caldaia o il Chiller/pompa calore si potranno scegliere tra il minore o il maggiore dei setpoint di mandata calcolati per le valvole, e questa selezione viene fatta sia per il funzionamento estivo che per quello invernale in maniera indipendente.

#### Setpoint variabile per la caldaia

Viene fornito un segnale modulante 0/10 Vdc per comandare il setpoint di lavoro di una caldaia. Questo controllo, se abilitato, sarà attivo solo nel funzionamento invernale ed avrà il funzionamento riportato nel grafico sottostante.

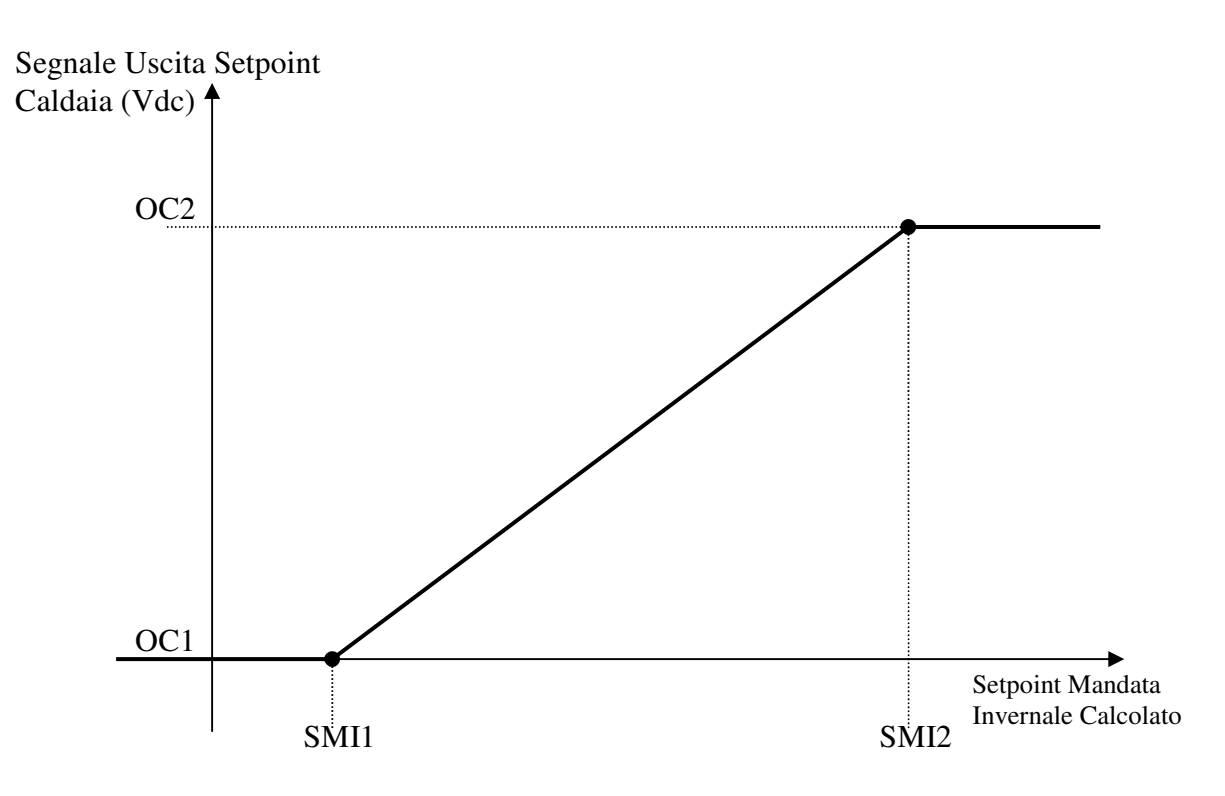

SMI1= Valore minimo setpoint mandata invernale per l'uscita 0-10Vdc SMI2= Valore massimo setpoint mandata invernale per l'uscita 0-10Vdc OC1= Valore in Vdc dell'uscita analogica sul punto SMI1 OC2= Valore in Vdc dell'uscita analogica sul punto SMI2

#### Setpoint variabile per il Chiller/Pompa Calore

Viene fornito un segnale modulante 0/10 Vdc per comandare il setpoint di lavoro dell'unità Chiller o Chiller/Pompa Calore a seconda della configurazione.

Questo controllo, se abilitato, sarà attivo nel funzionamento estivo oppure nel funzionamento invernale quando è configurata anche la pompa di calore.

Nel funzionamento estivo l'uscita assumerà un valore proporzionale che dipenderà dal setpoint di mandata estivo calcolato, mentre nel funzionamento invernale l'uscita dipenderà dal setpoint di mandata invernale calcolato come mostrano i grafici sottostanti.

#### Funzionamento Estivo

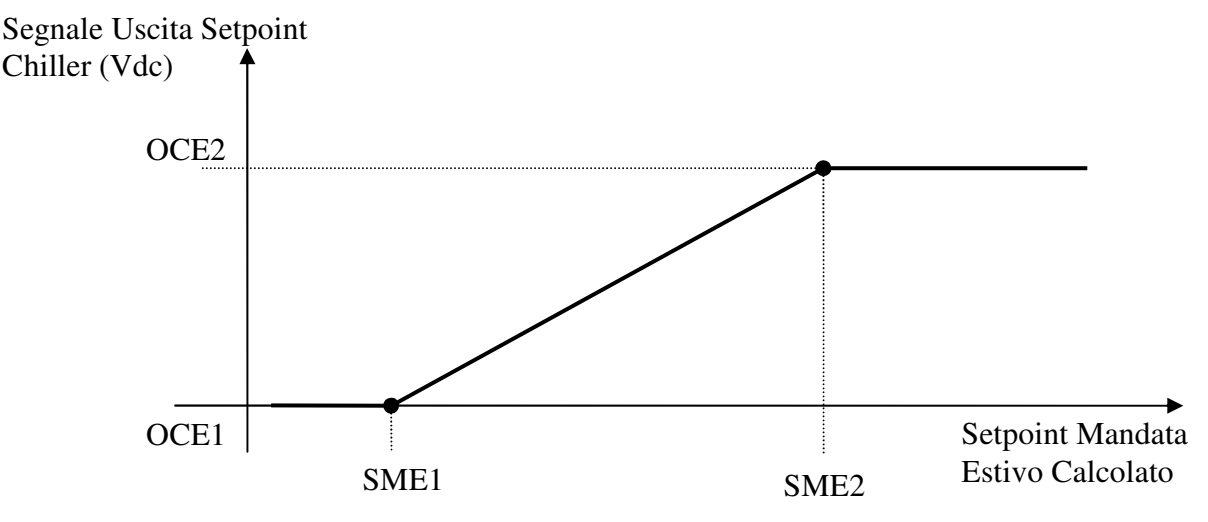

SME1= Valore minimo setpoint mandata estivo per l'uscita 0-10Vdc SME2= Valore massimo setpoint mandata estivo per l'uscita 0-10Vdc

OCE1= Valore in Vdc dell'uscita analogica sul punto SME1 OCE2= Valore in Vdc dell'uscita analogica sul punto SME2

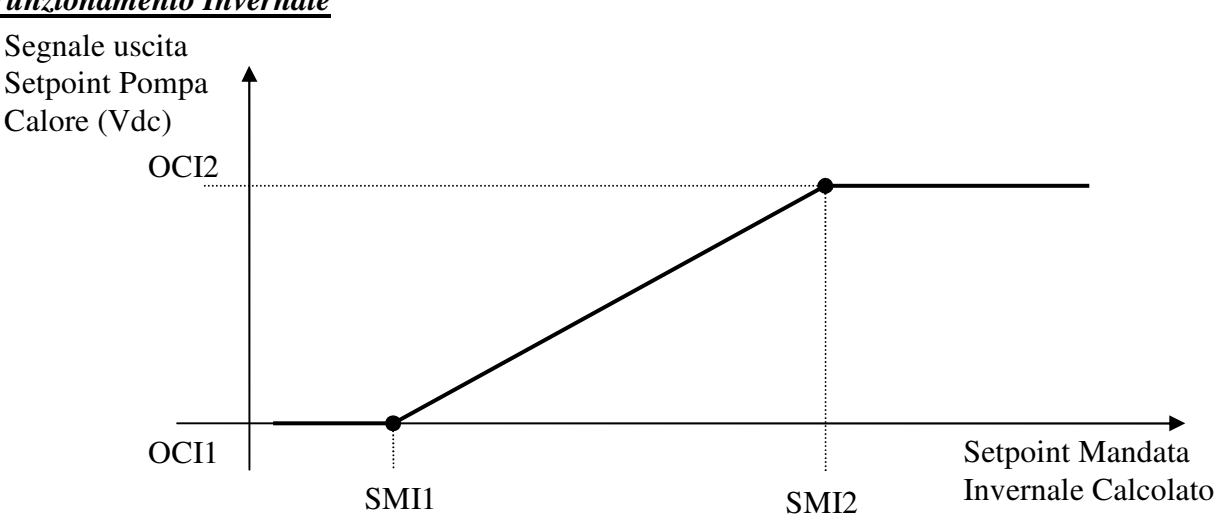

SMI1= Valore minimo setpoint mandata invernale per l'uscita 0-10Vdc SMI2= Valore massimo setpoint mandata invernale per l'uscita 0-10Vdc OCI1= Valore in Vdc dell'uscita analogica sul punto SMI1 OCI2= Valore in Vdc dell'uscita analogica sul punto SMI2

#### **Funzionamento Invernale**

# Limiti di Alta e Bassa Temperatura Mandata

### Limite di alta temperatura

Il limite di alta temperatura in mandata è attivo solo nel funzionamento Invernale e serve a non immettere acqua troppo calda nell'impianto.

In riscaldamento, quando la temperatura in mandata supera la soglia impostata viene completamente chiusa la valvola miscelatrice e mantenuta la circolazione dell'acqua; se la temperatura di mandata permane sopra la soglia per il tempo impostato, viene generato l'allarme di alta temperatura in mandata che provvede anche a bloccare le richieste di caldo di tutte le zone ad essa associate (testine). La situazione permane fino a quando la temperatura non sarà scesa sotto il limite massimo meno il suo differenziale (e l'allarme viene resettato, se a ripristino manuale). Tale funzione è attiva anche con sistema spento, per prevenire l'immissione di acqua troppo calda anche durante la funzione di antigelo.

L'allarme di alta temperatura in mandata può essere impostato a ripristino automatico o manuale.

### Limite di bassa temperatura

Il limite di bassa temperatura in mandata è attivo solo nel funzionamento Estivo e serve a non immettere acqua troppo fredda nell'impianto. In raffrescamento, quando la temperatura in mandata è inferiore alla soglia impostata viene completamente chiusa la valvola miscelatrice e mantenuta la circolazione dell'acqua; se la temperatura di mandata permane sotto la soglia per il tempo impostato, viene generato l'allarme di bassa temperatura in mandata che provvede anche a bloccare le richieste di caldo di tutte le zone ad essa associate (testine). La situazione permane fino a quando la temperatura non sarà salita sopra il limite minimo più il suo differenziale (e l'allarme viene resettato, se a ripristino manuale).

L'allarme di bassa temperatura in mandata può essere impostato a ripristino automatico o manuale.

# Gestione ricambi aria

Questa gestione, con l'ausilio di un controllo di una serranda modulante e di un ventilatore di tipo ON/OFF, permette di effettuare il ricambio dell'aria in ambiente.

La funzione può essere impostata:

- Sempre attiva con macchina ON
- A cicli periodici (si abiliteranno le relative videate per l'impostazione degli orari nel ramo Orologio)

I cicli periodici vengono definiti con 12 possibili orari di inizio e una durata unica (vedi capitolo "Interfaccia utente – Menu utente" sezione OROLOGIO).

Se dovesse mancare l'elettricità durante un ricambio d'aria, alla successiva ripartenza verrà verificato se si è ancora all'interno della fascia di ricambio aria e quindi se continuarlo o meno.

Se due orari di inizio sono troppo ravvicinati per cui il tempo tra l'uno e l'altro è inferiore alla durata di un ciclo, il ricambio d'aria durerà dall'inizio del primo dei due cicli fino alla fine del secondo.

In un semplice grafico riassumiamo questa funzionalità, prendendo come esempio e seguenti parametri:

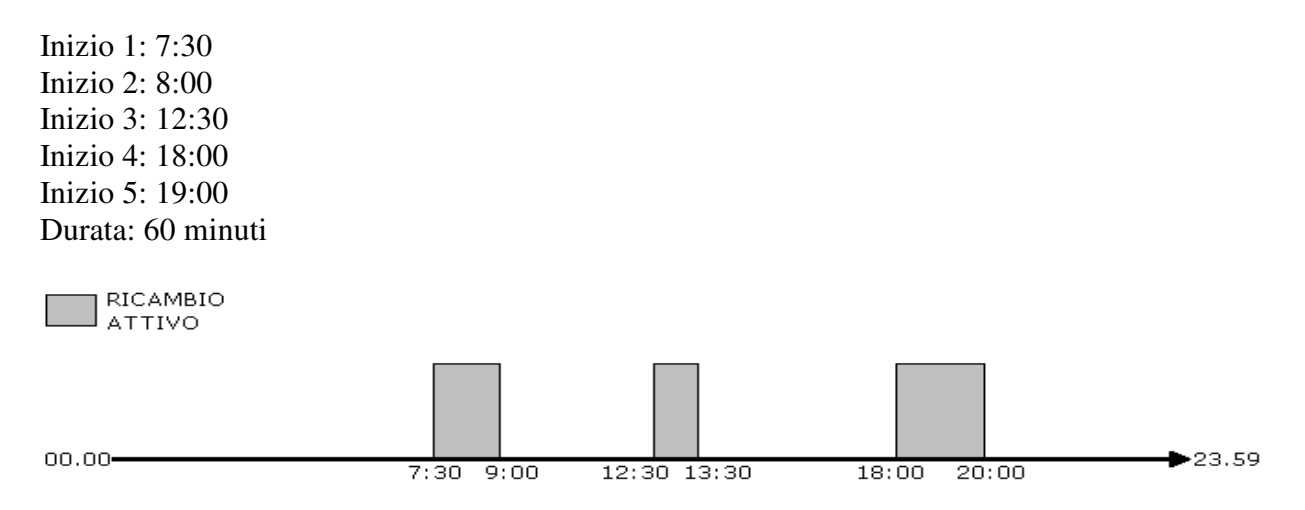

Se non viene abilitata la sonda per il controllo VOC (Composti Volatili Organici), la serranda viene regolata in base alla temperatura di mandata dell'aria. L'apertura/chiusura avverrà all'interno del valori minimo e massimo impostabili per la serranda. Con l'allontanarsi della temperatura dal setpoint di mandata la serranda verrà gradualmente chiusa per impedire l'entrata di aria troppo calda o troppo fredda. Di seguito un esempio:

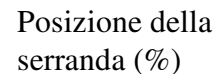

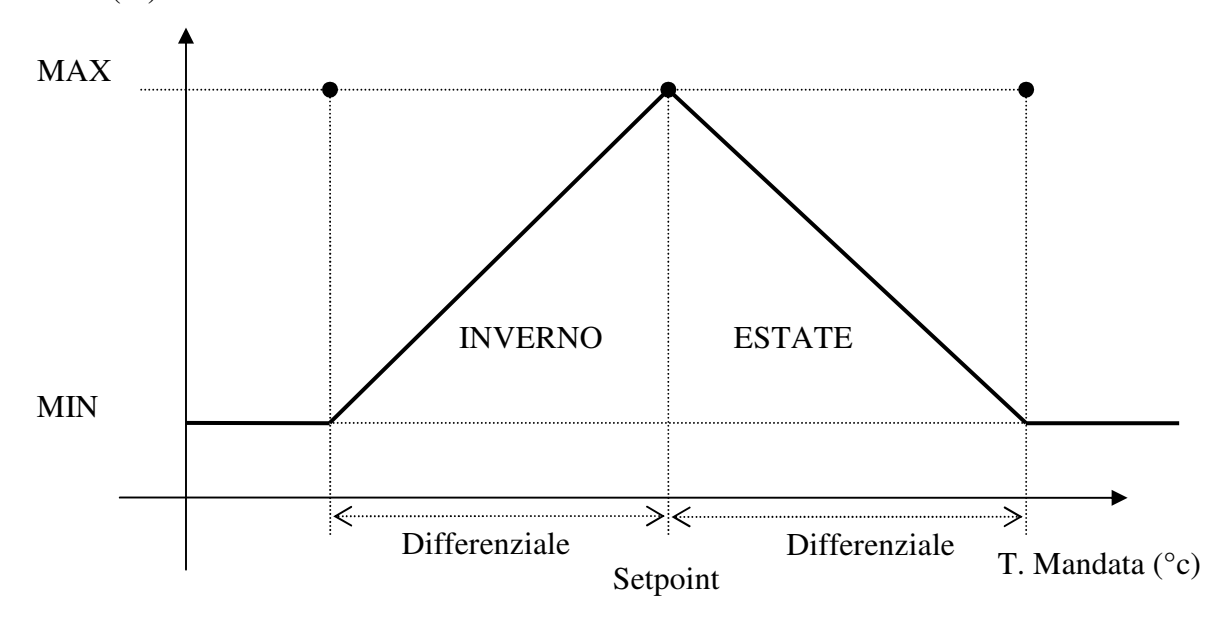

Se invece la sonda VOC è presente, la serranda verrà regolata sempre all'interno dei valori di apertura minimo e massimo sulla base di un setpoint e differenziale sulla qualità dell'aria come segue:

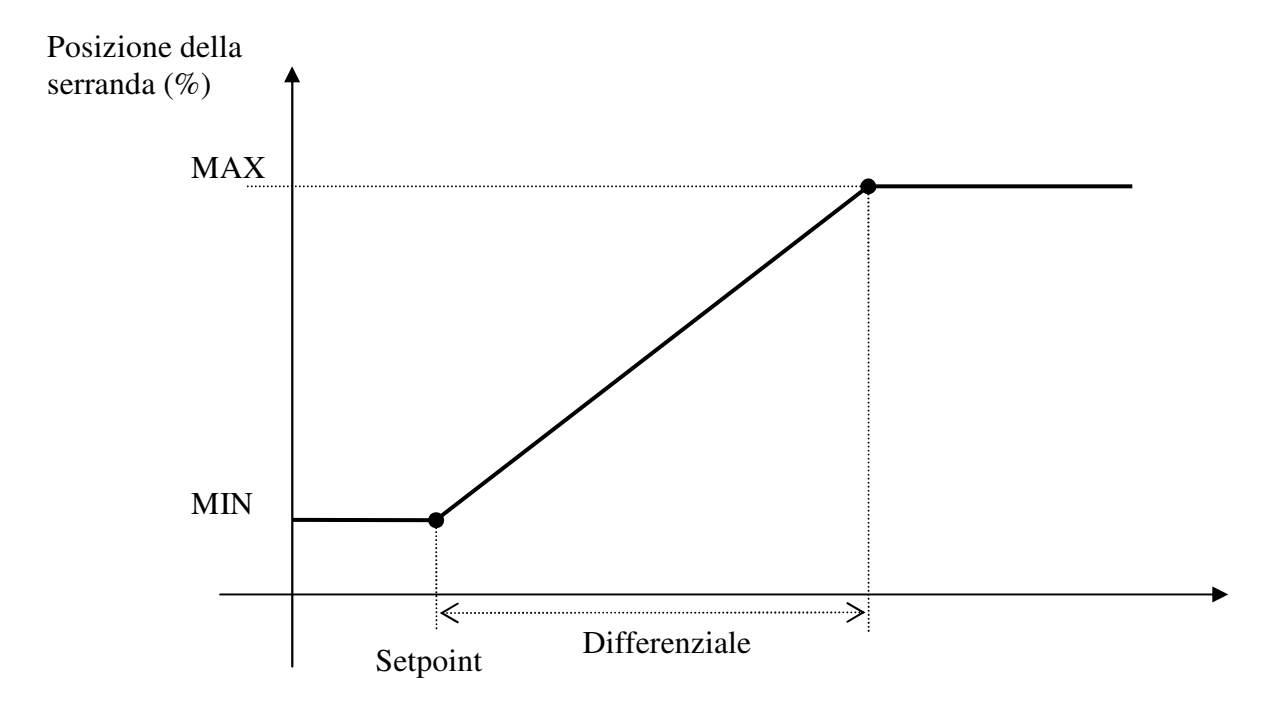

(si consiglia pertanto di impostare sempre un valore minimo maggiore di "0", in modo da assicurare sempre almeno un leggero ricambio d'aria negli orari prestabiliti).

In caso di allarme sonda (sia V.O.C. che Temperatura aria in mandata) viene assicurato il funzionamento con il valore minimo.

Se vengono abilitate entrambe le sonde, verrà eseguita una ulteriore regolazione per limitare l'apporto di aria troppo fredda (inverno) o troppo calda (estate) in ambiente.

Tale calcolo può usufruire di una valvola dell'acqua come uscita per condizionare il valore di temperatura dell'aria.

In sostanza se la temperatura dell'aria in mandata supera una soglia impostata di setpoint, viene modulata l'apertura della valvola acqua in modo da riscaldare (inverno) / raffreddare (estate) l'aria immessa in ambiente, fino ad una apertura massima della valvola a setpoint meno differenziale in inverno, setpoint più differenziale in estate.

Se la temperatura dell'aria scendesse/salisse ulteriormente, interverrebbe anche una chiusura graduale della serranda fino al suo limite minimo di apertura;

In grafico si può vedere come interviene la regolazione

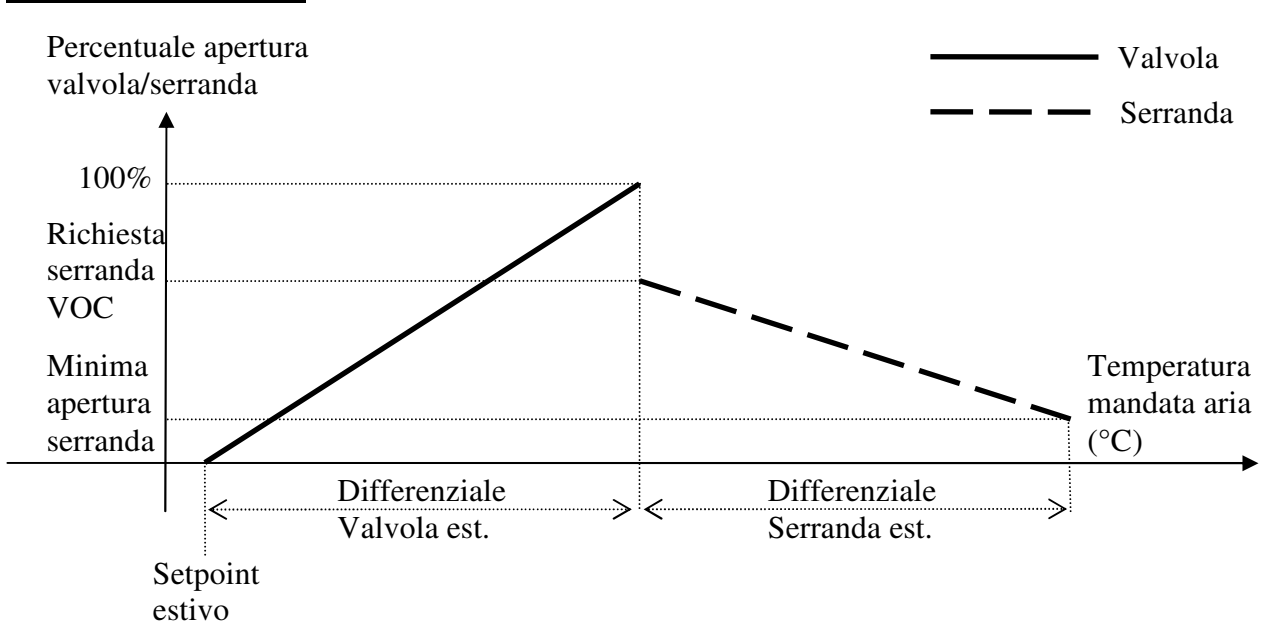

### **Funzionamento Estivo**

#### Funzionamento Invernale

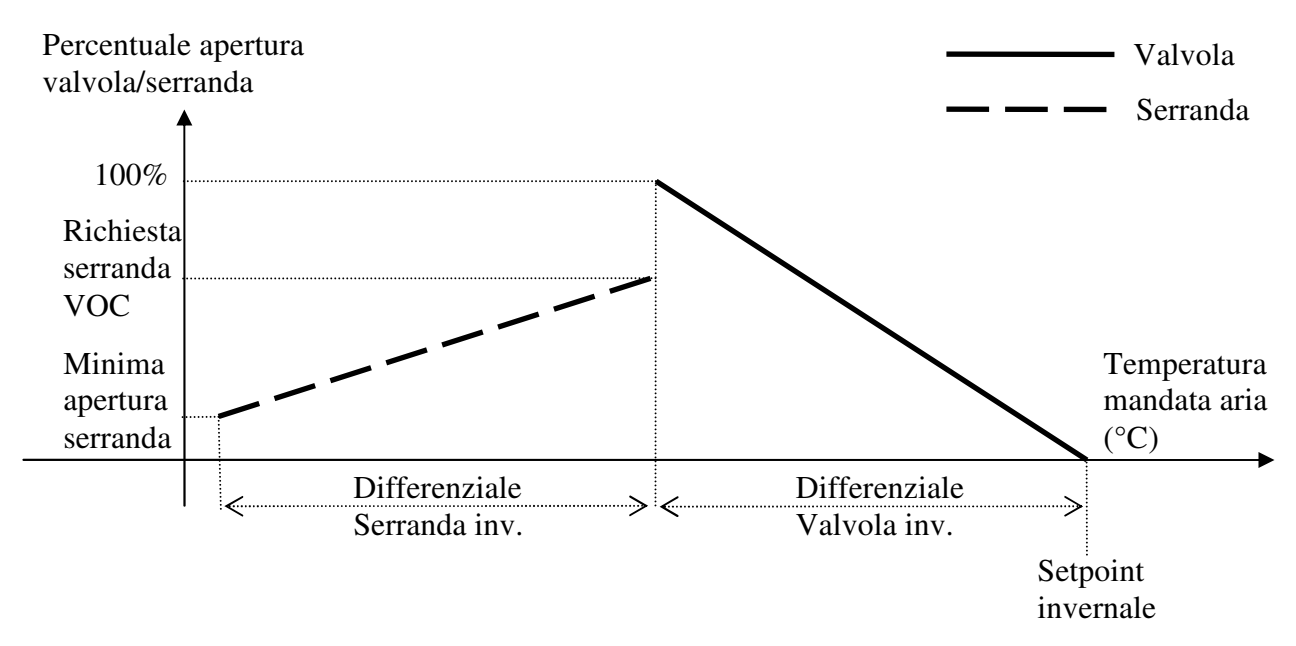

Nel caso in cui non sia configurata la sonda V.O.C. la serranda verrà regolata comunque tra il valore massimo e valore minimo di apertura (impostati da parametro) in base alla temperatura di mandata.

#### Gestione ventilatori per freecooling e ricambi aria

Se abilitati i ricambi aria, sarà possibile abilitare la funzione di freecooling e quindi utilizzare un ventilatore supplementare di estrazione dell'aria, gestito in modo differenziato rispetto a quello di immissione usato per i ricambi aria.

Questo ventilatore verrà attivato insieme a quello di immissione durante i normali ricambi d'aria, mentre verrà mantenuto spento durante le fasi di freecooling.

Se viene richiesto il freecooling durante un ricambio d'aria, quest'ultimo avrà precedenza pertanto il ventilatore di estrazione verrà acceso.

Durante il freecooling la regolazione di apertura della serranda e della valvola saranno identiche a quelle effettuate durante i ricambi aria.

La funzione di freecooling sarà attiva quando saranno soddisfatte le seguenti 2 condizioni:

- Almeno una zona ha una richiesta di raffrescamento attiva
- La temperatura esterna è inferiore di un delta impostabile rispetto alla (selezione impostabile nel menu "Parametri regolazione"):
  - o Temperatura di ritorno (se la sonda è abilitata)
  - o Temperatura minore misurata nelle zone impostate nel sistema

### Termine ricambi Aria da sonda V.O.C.

Se abilitata la sonda V.O.C. per la regolazione della serranda, sarà possibile attivare anche un controllo per il termine dei ricambi aria. Se dopo il tempo impostato da parametro la qualità dell'aria è sotto la soglia impostata il ricambio aria viene fermato anticipatamente, altrimenti il ricambio continua fino al suo termine naturale.

### Forzatura dispositivi in deumidifica

Questa funzione, abilitabile da parametro da ramo costruttore, verifica lo stato dei deumidificatori (anche se utilizzati come integrazione) e se sono attivi (con una richiesta da parte delle zone associate) forza:

- La serranda aria alla minima apertura
- Il ventilatore di immissione attivo.
- Il ventilatore di estrazione spento.

# Antilegionella

Nel controllo radiante Climaset è presente la possibilità di impostare o meno la procedura di antilegionella, ed essa ha funzionamenti diversi se come dispositivo di riscaldamento è presente la caldaia o pompa calore esterna, una pompa di calore o il modulo solare termico entrambi con software Climaset .

### Abilitazione e dispositivo utilizzato

La prima permette di abilitare la funzione e di selezionare se riscaldare l'acqua per antilegionella con la caldaia o utilizzando la pompa di calore

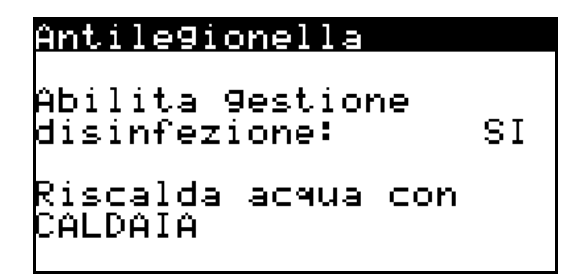

### Soglia di disinfezione e tempi

Se il sistema radiante è collegato in seriale con un sistema solare Climaset o una pompa di calore Climaset (o entrambi), la centralina riuscirà a verificare il valore di temperatura dell'acqua per l'antilegionella.

Se presente il sistema solare, la centralina controllerà la sonda di temperatura dell'accumulo inferiore.

In mancanza del sistema solare ma con la presenza invece della sola pompa di calore Climaset, il sistema considererà la sonda di temperatura boiler.

Se non sono presenti uno dei due controlli sopraindicati, e quindi non avendo sonde a disposizione, il sistema non controllerà alcun valore di temperatura (pertanto non verrà visualizzata la videata con "soglia" e "offset" e nella videata successiva non comparirà il "tempo minimo) e il sistema terminerà la procedura solo per raggiungimento del tempo massimo.

Significato dei parametri

- Soglia disinfezione. E' il valore di temperatura da raggiungere per la disinfezione.
- *Offset sicurezza disinfezione*. E' il valore che, sommato alla soglia di disinfezione, determina la soglia di blocco temporaneo del riscaldamento del boiler, per evitarne il surriscaldamento.
- *Tempo minimo Temp.Boiler>Soglia*. E' il tempo minimo di permanenza della temperatura boiler sanitario ad un valore maggiore o uguale alla soglia di disinfezione, allo scadere del quale la disinfezione antilegionella può considerarsi portata a termine. Il tempo non viene considerato se uguale a 0; il conteggio del tempo riparte ogni qualvolta la temperatura del boiler sanitario scende sotto la soglia di disinfezione.
- *Tempo massimo forzatura dispositivo disinfezione*. E' il tempo massimo per cui il dispositivo può rimanere forzato per la disinfezione; allo scadere di questo tempo, la procedura di disinfezione viene interrotta, anche se non è ancora stata portata a termine.

Antile9ionella So9lia disinfezione 70.0°C Offset sicurez. 02.0°C

| Antile9ionella                  |        |
|---------------------------------|--------|
| Tempistiche                     |        |
| disinfezione                    |        |
| Tempo minimo ter                | NP.    |
| poller/Soylla                   | 000min |
| Pempo massimo<br>Penyatupa diep | 020min |
| forzatura disp.                 | 020m1n |

#### Impostazione antilegionella automatica (ciclica) o manuale

La procedura può essere impostata ciclicamente o effettuata in modo manuale.

Nella videata nel ramo "Orologio" sarà possibile decidere questa modalità e, se impostata come ciclica, i giorni e gli orari in cui questa debba essere automaticamente effettuata.

Nell'ultima riga, è visualizzato quando è stata fatta l'ultima disinfezione terminata con successo.

Se per qualsiasi motivo (mancanza tensione, trascorso tempo massimo,...) la procedura automatica non ha avuto successo nei tempi e modi stabiliti, essa verrà ripetuta il giorno seguente sempre negli orari impostati.

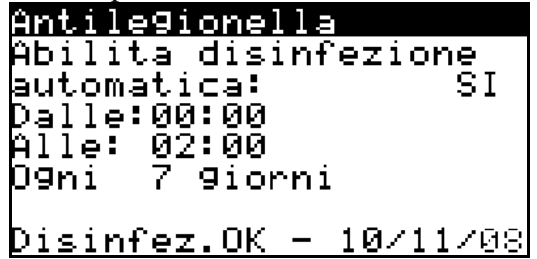

### Avvio manuale procedura antilegionella

Nel ramo invece di impostazione "Utente" l'ultima videata darà la possibilità di avviare la procedura di legionella manualmente se questa non è stata precedentemente impostata ciclica automatica.

Nell'ultima riga, è visualizzato quando è stata fatta l'ultima disinfezione terminata con successo.

Antilegionella Disinfezione manuale Premere ENTER Per AVVIO Disinfez.OK - 10/11/08

# Centrale termica e funzionamento delle centraline in rete pLAN

### In generale

Il sistema per impianti radianti Climaset consente anche la gestione in rete pLAN delle centraline pCO.

Se la centralina è stand-alone (una sola per tutto l'impianto), allora questa dovrà avere sempre indirizzo pLAN "1".

Se invece si hanno più di una centralina in pLAN, la centralina "1" verrà definita come MASTER di impianto, le altre 29 invece come SLAVE.

La centralina MASTER è la centralina che gestisce la centrale termica (essa può avere anche la regolazione delle zone).

La rete si comporrà quindi così:

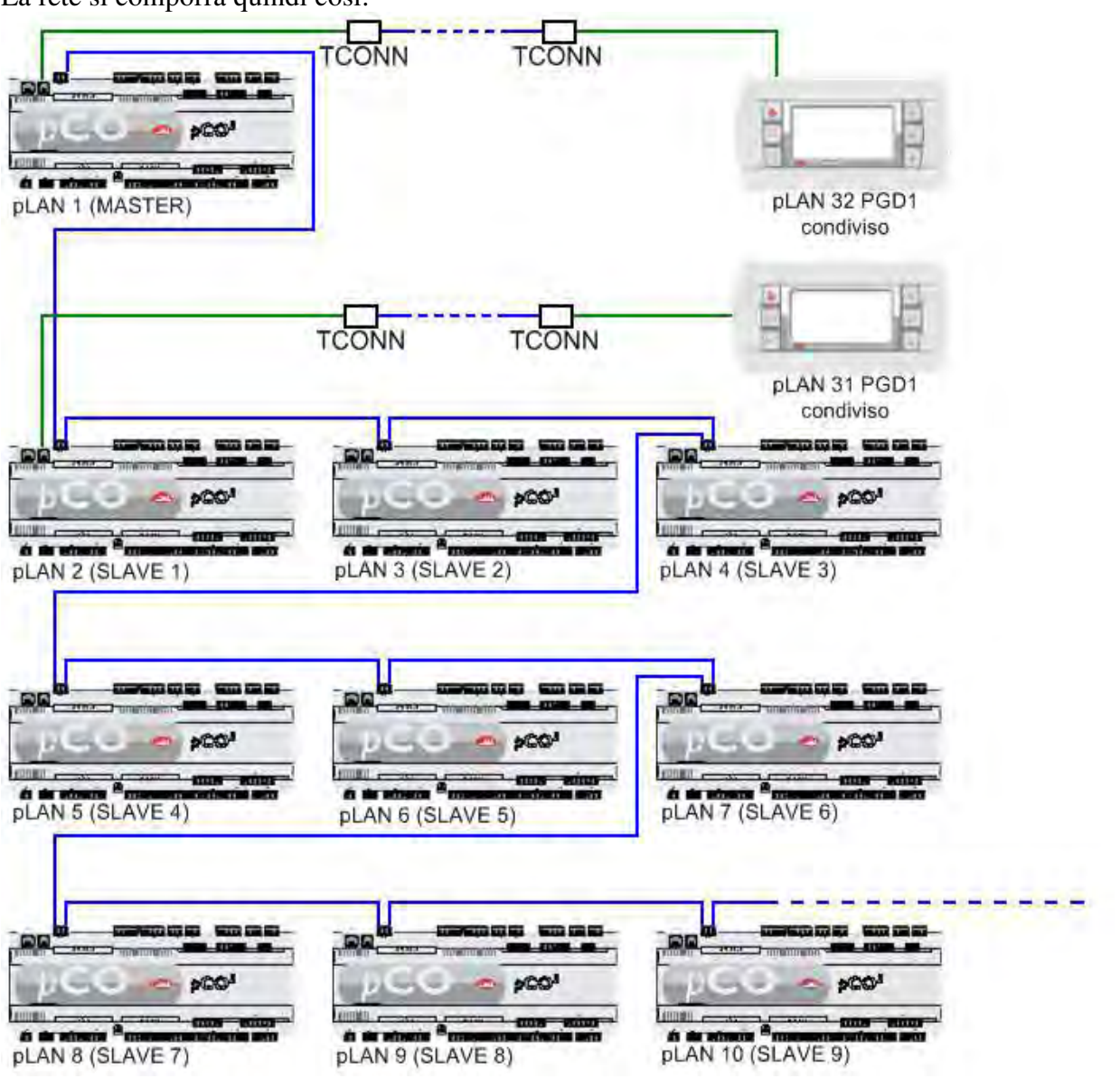

### Configurazione del master e degli slave

Nella centralina MASTER sul ramo di Configurazione unità si trova questa videata

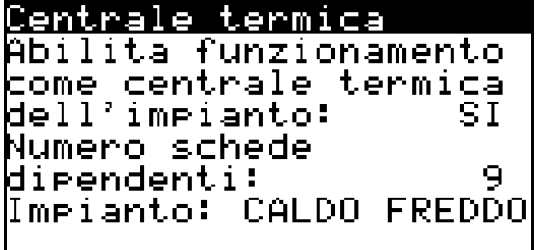

Si andranno quindi ad attivare la segnalazione allarme "centralina SLAVE fuori linea" da parte del MASTER impostando il numero di centraline da considerare per tali allarmi

Inoltre si dovrà definire se il sistema è SOLO CALDO o CALDO FREDDO (per dare la possibilità di selezione "ESTATE/INVERNO" o meno).

In base a quante centraline sono state impostate, si potrà definire quale di queste associare eventualmente alle valvole della centralina in centrale termica (vedi capitolo "Funzionamento valvole in Centrale Termica").

Nelle centraline SLAVE invece la videata che appare sullo stesso menu è questa:

```
<u>Centrale termica</u>
Abilita questa scheda
come dipendente da
centrale termica: SI
```

che permetterà di abilitare la segnalazione allarme "centralina MASTER fuori linea" da parte dello SLAVE.

Se vengono impostate "0" valvole miscelatrici nello slave allora la centralina verrà forzata dipendente dal master e la videata sopra non si presenterà.

#### **Funzionamento MASTER-SLAVE tra centraline**

In una rete MASTER-SLAVE il MASTER (centrale termica) avrà il compito di:

- decidere il funzionamento estivo o invernale di tutto il sistema
- fornire a tutti gli SLAVE il valore della temperatura esterna, ai quali non và connessa e configurata nessuna sonda esterna
- mantenere le unità SLAVE spente se il MASTER (centrale termica) è spento.
- accendere le pompe di rilancio (se impostate, sono quelle che non sono state associate ad alcuna valvola miscelatrice)
- richiesta dei dispositivi di caldo e di freddo (caldaia e PDC/chiller) quando siano chiamati da qualsiasi centralina SLAVE
- calcolo del setpoint per i dispositivi di caldo e di freddo sulla base delle richieste di tutte le centraline

- con SLAVE connessi che non hanno valvole miscelatrici, si possono associare valvole nel MASTER (centrale termica) per la miscelazione

### Funzionamento valvole in Centrale Termica

Nelle centraline SLAVE è possibile impostare il parametro "numero valvole miscelatrici" a "0" (sul menu "Inizializzazione unità").

In questo modo le centraline SLAVE vengono automaticamente definite come dipendenti da una centrale termica.

Nella centralina MASTER (ovvero la centrale termica) sarà possibile impostare per ogni valvola miscelatrice presente quali centraline SLAVE concorreranno a far si che questa cominci a regolare non appena ci sia una richiesta da parte di una delle zone di quella centralina.

La videata che si presenterà (in questo esempio con 11 centraline slave) permetterà di impostare ogni singola valvola (in questo esempio stiamo impostando la valvola 1).

Come si può notare dalla videata, in questo caso alla valvola 1 in centrale termica sono state associate tutte le zone delle schede 2, 3 e 7.

Pertanto se una qualsiasi zona di una di queste schede dovesse richiedere la miscelazione, la valvola in centrale termica comincerà a regolare la temperatura dell'acqua e le pompe ad essa associate si accenderanno.

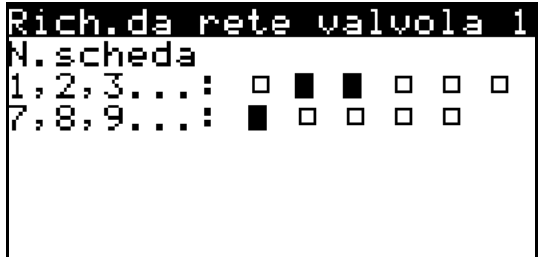

Nel caso in cui una valvola in centrale termica sia configurata per fornire anche acqua fredda (almeno una zona associata è una zona FREDDO o vi è associato un termostato con funzione anche FREDDO), e se la regolazione della valvola viene fatta sul punto di rugiada, allora verrà considerato il punto di rugiada più alto calcolato (sfavorevole) da tutte le zone di umidità associate, sia se presenti nella centrale termica (centralina pLAN 1), che se presenti nelle centraline SLAVE. Se non vi sono zone anche di umidità, la regolazione estiva di quella valvola rimarrà bloccata e verrà segnalato un allarme di configurazione errata.

E' prevista la possibilità di impostare 0 valvole miscelatrici anche in centrale termica. Questa non potrà avere zone e funzionerà come centrale termica pura e semplice, azionando le pompe di rilancio e i dispositivi di caldo/freddo ad ogni richiesta delle centraline slave.

### Esempio di configurazione mista

- Centralina MASTER (centrale termica) (indirizzo pLAN 1)
  - o 4 valvole miscelatrici
  - o 5 pompe (una pompa è di rilancio)
  - o 1 zona configurata, associata alla valvola miscelatrice 1
  - o 1 contatto termostato per la valvola miscelatrice 4
- Centralina SLAVE (indirizzo pLAN 2)
  - 0 valvole miscelatrici, si associa la centralina alla valvola miscelatrice 2 della centrale termica
  - 2 zone configurate, di cui 1 anche di umidità con associati 1 deumidificatore ed un umidificatore
- Centralina SLAVE (indirizzo pLAN 3)
  - 0 valvole miscelatrici, si associa la centralina alla valvola miscelatrice 3 della centrale termica
  - o 1 zona configurata
- Centralina SLAVE (indirizzo pLAN 4)
  - o 1 valvola miscelatrice
  - o 2 zone configurate associate entrambe alla valvola miscelatrice 1
  - o 1 pompa associata alla valvola

### Il terminale condiviso

Il terminale condiviso permette di utilizzare un unico terminale PGD1 per visualizzare le videate di più centraline.

Basterà premere i tasti FRECCIA SU e FRECCIA GIU' contemporaneamente per passare da una centralina all'altra.

### Configurare l'indirizzo pLAN sui terminali esterni

Per configurare l'indirizzo pLAN del terminale esterno, basterà premere e mantenere premuti (5 secondi) contemporaneamente i tasti FRECCIA SU+ENTER+FRECCIA GIU', finché non apparirà una videata di questo tipo:

```
Display âddrêss
setting....: 32
I/O Board address: 01
```

Premendo ENTER si entrerà in "Display address setting" e si potrà inserire l'indirizzo pLAN desiderato tramite FRECCIA SU/GIU'.

Confermare l'indirizzo pLAN immesso con la pressione del tasto ENTER. Gli indirizzi pLAN ammessi per i terminali PGD1 in questa applicazione vanno dall'indirizzo "11" all'indirizzo "32".

### Configurare l'indirizzo pLAN sulla centralina

Seguendo i passaggi sopra descritti per la configurazione dell'indirizzo del terminale, collegare alla centralina un terminale configurato con indirizzo pLAN "0", oppure utilizzare il terminale built-in a bordo centralina (se presente).

Fatto questo, dare tensione alla centralina e durante la fase di avvio tenere premuti sul terminale i tasti ALLARME e FRECCIA SU finché non apparirà la seguente videata (attenzione: la procedura di avvio è abbastanza lunga. Dovrete mantenere i tasti premuti durante tutta la procedura)

```
PLan address: 1
UP: increase
DOWN: decrease
ENTER: save & exit
```

Non premere ENTER per modificare il valore, in questo caso premendo direttamente FRECCIA SU/GIU' appena si visualizza la videata il valore di pLan address cambierà. Premere ENTER solo una volta impostato il parametro correttamente per confermarlo.

Reimpostare l'indirizzo pLAN del terminale esterno con la procedura descritta nel sottocapitolo precedente

Per schede pCO5+ è possibile più semplicemente visualizzarne/modificarne l'indirizzo pLAN senza l'ausilio del terminale.

#### Visualizzazione indirizzo pLAN su schede pCO5+

Procedura;

 premere brevernente (non più di 5 s) il tasto A per visualizzare l'indirizzo corrente pLAN del controllo. Dopo 5 s dal rilascio la visualizzazione termina.

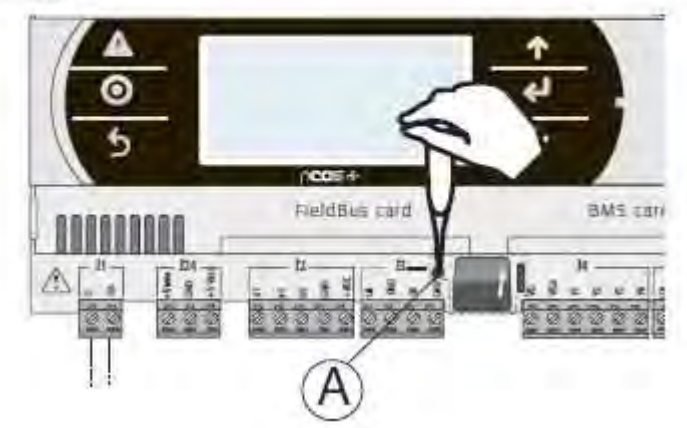

#### Impostazione indirizzo pLAN su schede pCO5+

#### Procedura:

- 1. premere per 5 s il tasto A, L'indirizzo pLAN inizierà a lampeggiare;
- premere ripetutamente o tenere premuto il tasto fino a raggiungere l'indirizzo desiderato (es. 7); estrarre il cacciavite;
- attendere finché l'indirizzo comincia a lampeggiare velocemente. In questa fase l'indirizzo è memorizzato ma non ancora attivo per il programma applicativo;
- 4. togliere alimentazione al controllo;
- 5. ridare alimentazione al controllo. Ora l'indirizzo è attivato.

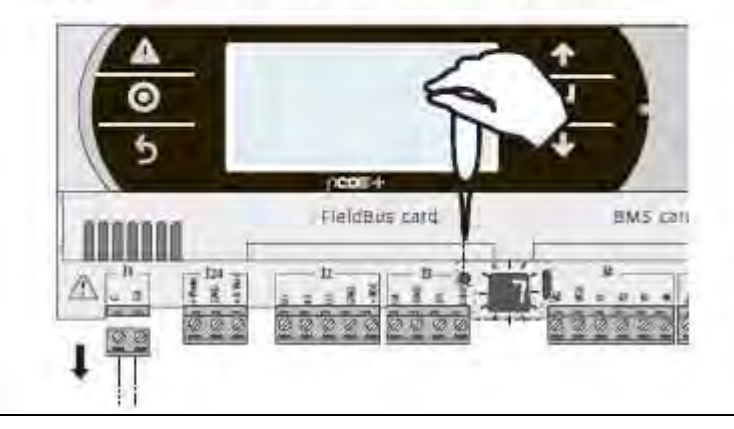

#### Configurare i terminali con le centraline

Una volta che centraline e terminali sono configurati e collegati, si potrà configurare per ogni centralina quali sono i terminali con cui dovrà comunicare e se ognuno di essi è privato o condiviso. Il terminale privato sarà un terminale che visualizzerà sempre e solo le videate della centralina a cui è stato assegnato, il terminale condiviso invece potrà passare nelle varie centraline a cui è stato associato (vedi capitolo successivo).

La procedura può essere fatta interamente da uno qualsiasi dei terminali in rete. La configurazione si fa' premendo contemporaneamente i tasti FRECCIA SU+ENTER+FRECCIA GIU', finché non apparirà una videata di questo tipo (come per l'indirizzamento del terminale):

```
Display address
setting....: 32
I/O Board address: 01
```

Lasciare inalterato il parametro Display address setting; posizionare il cursore premendo il tasto ENTER sopra al campo I/O Board address: --.

Premere quindi i tasti FRECCIA SU/GIU' per impostare l'indirizzo della centralina che si vuole configurare e premere ENTER.

Si entrerà a questo punto in una videata che permetterà di impostare fino a 3 terminali per ogni centralina, come questa

| P:01  | нdг  | Priv | Shared |  |
|-------|------|------|--------|--|
| Tr•m1 | 11   | F۲   |        |  |
| Trm2  | 32   | Sr   |        |  |
| Trm3  | None | ÷ —— | Ok?No  |  |
|       |      |      |        |  |
|       |      |      |        |  |
|       |      |      |        |  |

In questo caso vediamo che la centralina indirizzo pLAN 1 ha configurati come terminali il PGD1 con indirizzo 11 Privato e il terminale 32 Shared (condiviso).

Una volta impostati tutti i parametri, sempre con il tasto ENTER basterà posizionarsi sul campo "No" e con FRECCIA SU/GIU' modificarne il valore, in modo da salvare la configurazione effettuata e ripetere l'operazione per la centralina successiva (inserendo ovviamente un terminale diverso come Privato in quanto non posso avere lo stesso terminale Privato su più di una centralina).

ATTENZIONE che in presenza di eventuale display PGDX Touch collegato in pLAN, l'indirizzo dei due terminali PGD1 e PGDX non devono essere uguali.

### Tabella riassuntiva indirizzi rete pLAN

In questo esempio viene riportata la configurazione con il numero massimo di centraline collegabili (30 centraline) più 2 terminali.

Gli indirizzi delle schede devono sempre partire da 1 e non devono esserci indirizzi non usati. Se abbiamo ad esempio 5 centraline totali, queste avranno indirizzo 1 (centrale termica), 2, 3, 4 e 5 (slave), mentre gli indirizzi dal 6 al 32 potranno essere utilizzati per i terminali.

| Indirizzo rete pLAN | Elemento rete pLAN      | Descizione                                         |
|---------------------|-------------------------|----------------------------------------------------|
| 1                   | Centralina di controllo | Scheda MASTER - Scheda controllo radiante/Centrale |
|                     |                         | termica                                            |
| 2                   | Centralina di controllo | Scheda SLAVE 1 - Scheda controllo radiante 1       |
| 3                   | Centralina di controllo | Scheda SLAVE 2 - Scheda controllo radiante 2       |
| 4                   | Centralina di controllo | Scheda SLAVE 3 - Scheda controllo radiante 3       |
| 5                   | Centralina di controllo | Scheda SLAVE 4 - Scheda controllo radiante 4       |
| 6                   | Centralina di controllo | Scheda SLAVE 5 - Scheda controllo radiante 5       |
| 7                   | Centralina di controllo | Scheda SLAVE 6 - Scheda controllo radiante 6       |
| 8                   | Centralina di controllo | Scheda SLAVE 7 - Scheda controllo radiante 7       |
| 9                   | Centralina di controllo | Scheda SLAVE 8 - Scheda controllo radiante 8       |
| 10                  | Centralina di controllo | Scheda SLAVE 9 - Scheda controllo radiante 9       |
| 11                  | Centralina di controllo | Scheda SLAVE 10 - Scheda controllo radiante 10     |
| 12                  | Centralina di controllo | Scheda SLAVE 11 - Scheda controllo radiante 11     |
| 13                  | Centralina di controllo | Scheda SLAVE 12 - Scheda controllo radiante 12     |
| 14                  | Centralina di controllo | Scheda SLAVE 13 - Scheda controllo radiante 13     |
| 15                  | Centralina di controllo | Scheda SLAVE 14 - Scheda controllo radiante 14     |
| 16                  | Centralina di controllo | Scheda SLAVE 15 - Scheda controllo radiante 15     |
| 17                  | Centralina di controllo | Scheda SLAVE 16 - Scheda controllo radiante 16     |
| 18                  | Centralina di controllo | Scheda SLAVE 17 - Scheda controllo radiante 17     |
| 19                  | Centralina di controllo | Scheda SLAVE 18 - Scheda controllo radiante 18     |
| 20                  | Centralina di controllo | Scheda SLAVE 19 - Scheda controllo radiante 19     |
| 21                  | Centralina di controllo | Scheda SLAVE 20 - Scheda controllo radiante 20     |
| 22                  | Centralina di controllo | Scheda SLAVE 21 - Scheda controllo radiante 21     |
| 23                  | Centralina di controllo | Scheda SLAVE 22 - Scheda controllo radiante 22     |
| 24                  | Centralina di controllo | Scheda SLAVE 23 - Scheda controllo radiante 23     |
| 25                  | Centralina di controllo | Scheda SLAVE 24 - Scheda controllo radiante 24     |
| 26                  | Centralina di controllo | Scheda SLAVE 25 - Scheda controllo radiante 25     |
| 27                  | Centralina di controllo | Scheda SLAVE 26 - Scheda controllo radiante 26     |
| 28                  | Centralina di controllo | Scheda SLAVE 27 - Scheda controllo radiante 27     |
| 29                  | Centralina di controllo | Scheda SLAVE 28 - Scheda controllo radiante 28     |
| 30                  | Centralina di controllo | Scheda SLAVE 29 - Scheda controllo radiante 29     |
| 31                  | Terminale PGD1          | Primo terminale condiviso di impianto (**)         |
| 32                  | Terminale PGD1          | Secondo terminale condiviso di impianto (**)       |

\*\* <u>N.B.: Attenzione i terminale remoti PGD1 condivisi devono essere entrambi dello stesso tipo e</u> compatibili con tutte le schede presenti nella rete (vedi paragrafo interfaccia utente). Possono essere collegati eventuali display PGDX di zona per un massimo di 8 per scheda a discapito del numero massimo di schede collegabili in pLAN (come per i PGD1, i PGDX devono essere indirizzati a partire dall'indirizzo più alto per poi decrementare). In questo esempio viene riportata la stessa configurazione della tabella precedente con il numero massimo di schede limitato dall'introduzione di 8 display PGDX per il controllo di temperatura/umidità nelle zone della scheda 1.

Gli indirizzi pLAN dei PGDX introdotti non devono essere uguali a quelli dei PGD1 e devono essere messi a scalare a partire dall'indirizzo più alto disponibile (in questo caso 30).

| Indirizzo rete pLAN | Elemento rete pLAN      | Descizione                                              |
|---------------------|-------------------------|---------------------------------------------------------|
| 1                   | Centralina di controllo | Scheda MASTER - Scheda controllo radiante/Centrale      |
|                     |                         | termica                                                 |
| 2                   | Centralina di controllo | Scheda SLAVE 1 - Scheda controllo radiante 1            |
| 3                   | Centralina di controllo | Scheda SLAVE 2 - Scheda controllo radiante 2            |
| 4                   | Centralina di controllo | Scheda SLAVE 3 - Scheda controllo radiante 3            |
| 5                   | Centralina di controllo | Scheda SLAVE 4 - Scheda controllo radiante 4            |
| 6                   | Centralina di controllo | Scheda SLAVE 5 - Scheda controllo radiante 5            |
| 7                   | Centralina di controllo | Scheda SLAVE 6 - Scheda controllo radiante 6            |
| 8                   | Centralina di controllo | Scheda SLAVE 7 - Scheda controllo radiante 7            |
| 9                   | Centralina di controllo | Scheda SLAVE 8 - Scheda controllo radiante 8            |
| 10                  | Centralina di controllo | Scheda SLAVE 9 - Scheda controllo radiante 9            |
| 11                  | Centralina di controllo | Scheda SLAVE 10 - Scheda controllo radiante 10          |
| 12                  | Centralina di controllo | Scheda SLAVE 11 - Scheda controllo radiante 11          |
| 13                  | Centralina di controllo | Scheda SLAVE 12 - Scheda controllo radiante 12          |
| 14                  | Centralina di controllo | Scheda SLAVE 13 - Scheda controllo radiante 13          |
| 15                  | Centralina di controllo | Scheda SLAVE 14 - Scheda controllo radiante 14          |
| 16                  | Centralina di controllo | Scheda SLAVE 15 - Scheda controllo radiante 15          |
| 17                  | Centralina di controllo | Scheda SLAVE 16 - Scheda controllo radiante 16          |
| 18                  | Centralina di controllo | Scheda SLAVE 17 - Scheda controllo radiante 17          |
| 19                  | Centralina di controllo | Scheda SLAVE 18 - Scheda controllo radiante 18          |
| 20                  | Centralina di controllo | Scheda SLAVE 19 - Scheda controllo radiante 19          |
| 21                  | Centralina di controllo | Scheda SLAVE 20 - Scheda controllo radiante 20          |
| 22                  | Centralina di controllo | Scheda SLAVE 21 - Scheda controllo radiante 21          |
| 23                  | Display PGDX            | Display/sensore TH zona 8 - Scheda controllo radiante 1 |
| 24                  | Display PGDX            | Display/sensore TH zona 7 - Scheda controllo radiante 1 |
| 25                  | Display PGDX            | Display/sensore TH zona 6 - Scheda controllo radiante 1 |
| 26                  | Display PGDX            | Display/sensore TH zona 5 - Scheda controllo radiante 1 |
| 27                  | Display PGDX            | Display/sensore TH zona 4 - Scheda controllo radiante 1 |
| 28                  | Display PGDX            | Display/sensore TH zona 3 - Scheda controllo radiante 1 |
| 29                  | Display PGDX            | Display/sensore TH zona 2 - Scheda controllo radiante 1 |
| 30                  | Display PGDX            | Display/sensore TH zona 1 - Scheda controllo radiante 1 |
| 31                  | Terminale PGD1          | Primo terminale condiviso di impianto (**)              |
| 32                  | Terminale PGD1          | Secondo terminale condiviso di impianto (**)            |

# Modularità sistema radiante Climaset

Il sistema radiante Climaset ha la possibilità di essere collegato tramite la linea seriale Field-bus a sonde di temperatura/umidità DP o KTH, a terminali th-Tune, al modulo Climaset per il controllo del solare termico, al modulo Climaset per il controllo di pompe di calore/chiller ed al modulo Climaset per il controllo di reti di fancoils.

Il collegamento tra i vari dispositivi avverrà tramite la porta seriale Field-bus su linea seriale RS485 a 3 fili (2 fili + schermo), e la comunicazione può avvenire con 2 diversi protocolli: ModBus o Carel.

Con il protocollo Carel sarà possibile collegare:

- sonde seriali RS485 serie DP da parete
- modulo solare Climaset
- unità chiller/pompa di calore Climaset

Con il protocollo ModBus sarà possibile collegare:

- sonde seriali RS485 serie DP da parete
- sonde seriali RS485 serie KTH da frutto (adattatore RJ45)
- sonda/terminali th-Tune
- modulo solare Climaset

#### Nota bene

La comunicazione del pCO con i dispositivi collegati in Modbus viene sempre verificata alla prima alimentazione o dopo un blackout, per poter avviare correttamente il sistema. Fino a quando tutti i dispositivi non sono on-line, il sistema rimane in una fase di stallo e a display viene visualizzato VERIFICA FIELDBUS . Se il sistema non si avvia, bisogna verificare i collegamenti seriali ed eventualmente escludere momentaneamente i dispositivi non comunicanti (per le sonde di zona basta disabilitare la zona da Utente). Con sistema già avviato, un eventuale off-line di un dispositivo viene segnalato con allarme e il sistema può continuare a funzionare. L'offline di dispositivi in Modbus va comunque sistemato il prima possibile perché rallenta di molto la comunicazione con gli altri dispositivi della rete.

#### Collegamento del sistema solare Climaset

Questo collegamento darà all'impianto in generale almeno i seguenti grossi benefici:

- La visualizzazione dello stato del sistema solare sarà accessibile anche dal terminale dell'impianto radiante (vedi capitolo "Interfaccia Utente Menu Utente") compresa l'impostazione dei setpoint dell'acqua nel serbatoio di accumulo
- La richiesta di integrazione del dispositivo di calore viene soddisfatta dalla centralina del sistema radiante andando ad attivare la caldaia o la pompa di calore (impostazione da parametro su menu Configurazione, sezione "Configurazione Impianto") e forzando il setpoint di questi al massimo.

# Impianto solare Invia richiesta di inte9razione calore a CALDAIA

Se collegata una pompa di calore Climaset, l'integrazione viene inviata in seriale a questa in forma percentuale (0-100%) e la pompa di calore integrerà in modo modulante l'acqua calda necessaria

- La disponibilità della sonda di temperatura dell'accumulo inferiore per la gestione più accurata della funzione Antilegionella

### Collegamento del sistema pompa di calore Climaset

Questo collegamento darà all'impianto in generale almeno i seguenti grossi benefici:

- La visualizzazione dello stato del sistema pompa di calore sarà accessibile anche dal terminale dell'impianto radiante (vedi capitolo "Interfaccia Utente – Menu Utente") comprese le impostazioni del setpoint dell'acqua per uso sanitario e dei setpoint dell'acqua ad uso del sistema radiante
- Il sistema radiante andrà ad agire sulla pompa di calore direttamente impostando la modalità ESTATE o INVERNO e potrà abilitare o meno l'utilizzo dell'acqua ad uso sanitario
- I setpoint dell'acqua ad uso del sistema radiante possono essere calcolati in automatico (vedi manuale pompa di calore Climaset).
   Vengono presi in considerazione tutti i setpoint attivi delle valvole miscelatrici configurate e di questi viene inviato alla pompa di calore il maggiore o il minore in base ai 2 parametri nel Menu Configurazione, sul ramo "Parametri Dispositivi"
- Una eventuale richiesta di integrazione di calore da parte del sistema solare viene gestita in modo modulante
- La disponibilità della sonda di temperatura del boiler per la gestione più accurata della funzione Antilegionella; inoltre la funzione viene direttamente inviata come comando alla pompa di calore via seriale in modo che sia autonoma nell'attivazione dei dispositivi

### Esempio di rete radiante Climaset in generale

La rete prevede quindi che la centralina radiante abbia complessivamente 3 reti di comunicazione:

- pLAN (comunicazione con altre centraline radianti Climaset, terminali PGD1 e PGDX)
- BMS (comunicazione con supervisore protocollo Carel o Modbus, gestione GSM, pCOweb)
- FieldBus (con protocolli Carel o ModBus come già specificato)

L'immagine in basso descrive in modo schematico come si compone la rete sulle centraline

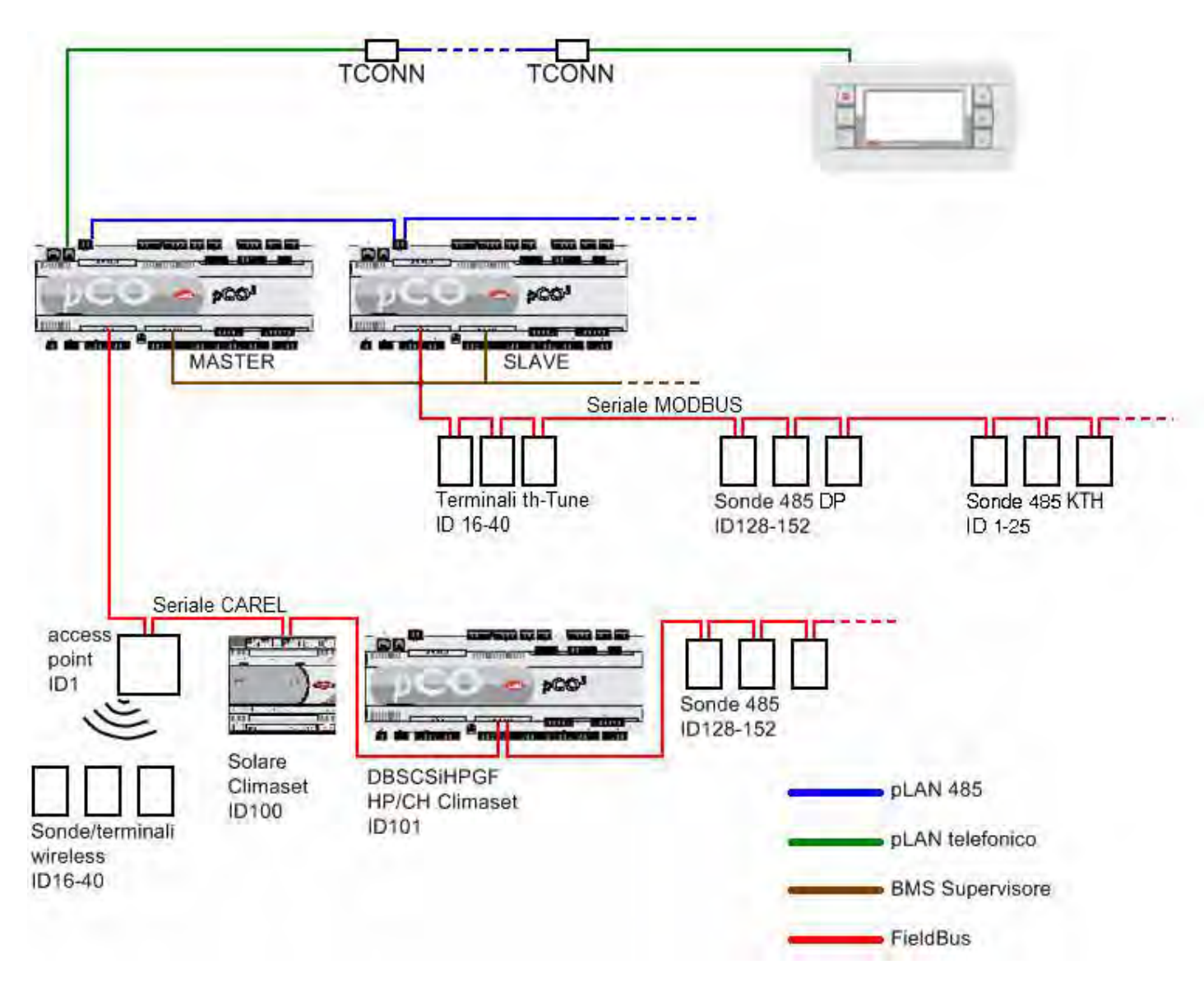

# Terminali di zona th-Tune

Il sistema radiante Climaset prevede l'utilizzo anche di terminali di zona th-Tune. Il terminale permette sia il rilevamento di temperatura e umidità (se quest'ultima è prevista) di zona e sia il controllo dei principali parametri relativi alla zona, come i setpoint, lo stato della testina e l'attivazione della zona stessa.

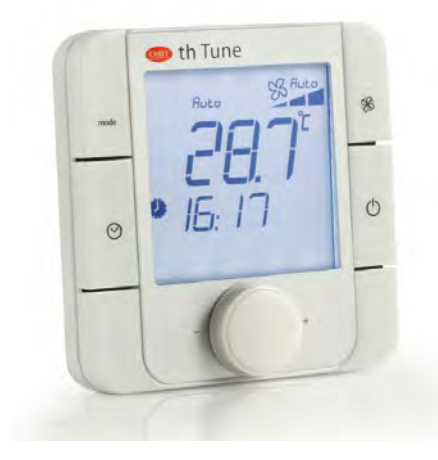

Con il programma radiante Climaset il display avrà queste voci disponibili:

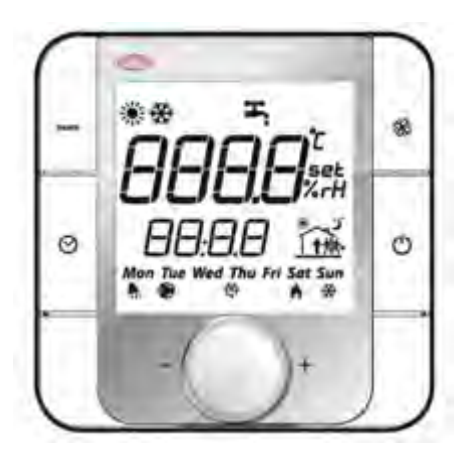

### Tasti e simboli del terminale

| mode       | MODE                 | Disabilitato/Nessuna Azione                                                                                                    |
|------------|----------------------|----------------------------------------------------------------------------------------------------|
| Ø          | CLOCK                | Disabilitato/Nessuna Azione                                                                                                    |
| <b>S</b> S | FAN                  | Disabilitato/Nessuna Azione                                                                                                    |
| Ċ          | POWER                | Mediante la pressione per qualche secondo Accende o Spegne la<br>regolazione della zona.<br>Equivale all'abilitazione della zona dal ramo utente |
| - PUSH +   | MANOPOLA<br>REGOLAZ. | Ruotando la manopola o premendola come un tasto sarà possibile scorrere le varie visualizzazioni e impostare i parametri desiderati.             |

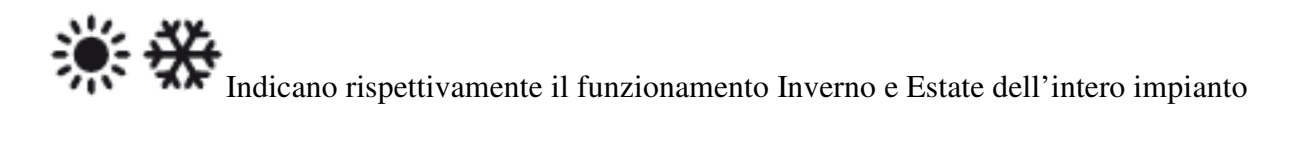

Quando è presente una pompa di calore con software Climaset indica che la macchina è in funzionamento "Solo sanitario"

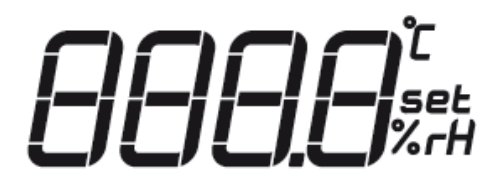

Il terminale a "riposo" mostra normalmente il valore di temperatura rilevato dalla sonda o nel caso in cui la zona sia in off, visualizzerà il testo "OFF". Mediante la pressione della manopola frontale si potranno scorrere in ordine:

- Valore della temperatura di Zona
- Setpoint di temperatura
- Valore dell'umidità di Zona
- Setpoint di umidità

Per variare i setpoint di temperatura e umidità sarà sufficiente, dopo essersi posizionati sulla visualizzazione del parametro interessato, ruotare la manopola frontale fino al raggiungimento del punto desiderato e attendere che il terminale torni alla visualizzazione della temperatura. Il valore viene automaticamente memorizzato dal terminale e successivamente inviato alla centralina pCO. Si può anche premere nuovamente la manopola per avere una memorizzazione immediata del parametro. L'impostazione del setpoint può essere preventivamente bloccata da Installatore.

Il campo numerico posto sotto a quello principale è utilizzato per visualizzare l'ora di sistema.

Durante la configurazione da delle informazioni sul parametro che si va a modificare.

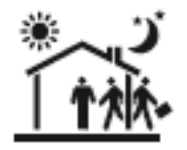

Se è abilitato il funzionamento con face orarie questo simbolo da delle informazioni sul tipo e lo stato della zona. Con le fasce orarie disabilitate non viene visualizzata nessuna icona.

Il sole e la luna indicano se la zona fa parte della sezione GIORNO o della sezione NOTTE La posizione della persona rispetto all'abitazione indica in che fascia oraria si trova la zona. Se la persona è al centro dell'abitazione ci si trova in fascia COMFORT. Se la persona è dentro all'abilitazione ma spostata rispetto al centro ci si trova nella fascia SLEEP. Se infine la persona è fuori dall'abitazione significa che ci si trova nella fascia FUORIPORTA.

Re acceso fisso indica la presenza di un allarme nell'unità Se lampeggiante indica la presenza di un allarme di zona

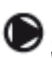

Se lampeggiante indica che la testina di zona è attiva

<sup>4</sup>Indica l'attivazione del deumidificatore associato alla zona

🕏 Se acceso fisso indica la presenza di una richiesta di caldo da parte della zona Se lampeggiante indica che la testina di alta temperatura della zona è attiva

🏶 Indica la presenza di una richiesta di freddo da parte della zona
### Indirizzamento del terminale

I terminali th-Tune funzionano su linea seriale RS485 e comunicano tramite il protocollo MODBUS. Per questo motivo è necessario assegnare un indirizzo ad ogni terminale per fare in modo che esso possa funzionare.

Il terminale th-Tune può essere impostato con indirizzi da "16" a "40".

Per impostare l'indirizzo sarà necessario entrare nel menu di configurazione tramite la pressione per qualche secondo dei tasti POWER+FAN.

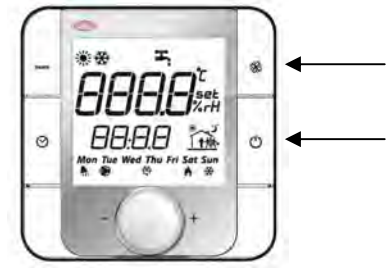

Nel campo secondario apparirà il testo "code".

Inserire la password per la configurazione che è 22, poi premere la manopola frontale. La prima voce che appare è l'indirizzo e questo è confermato dal testo "addr" nel campo secondario.

Premendo una vola la manopola l'indirizzo comincerà a lampeggiare e ruotando la manopola stessa si modificherà il valore. Con una seconda pressione si conferma l'indirizzo impostato.

Gli altri parametri vanno lasciati con i valori di default per assicurare il corretto funzionamento dei terminali.

### Note sulla configurazione

Durante la configurazione dell'impianto la rete seriale alla porta field-bus deve essere scollegata per evitare malfunzionamenti durante le modifiche ai parametri salvati sul pCO. Al termine della configurazione sarà sufficiente togliere tensione a tutti i dispositivi, ricollegare le linee seriali e ridare tensione. In questo modo il software sarà in grado di inizializzare tutti i servizi correttamente evitando malfunzionamenti.

## Installazione

Si possono collegare fino a 23 th-Tune per controllare le zone dell'impianto. Vanno collegati alla linea seriale FieldBus in questo modo:

Terminale 24V

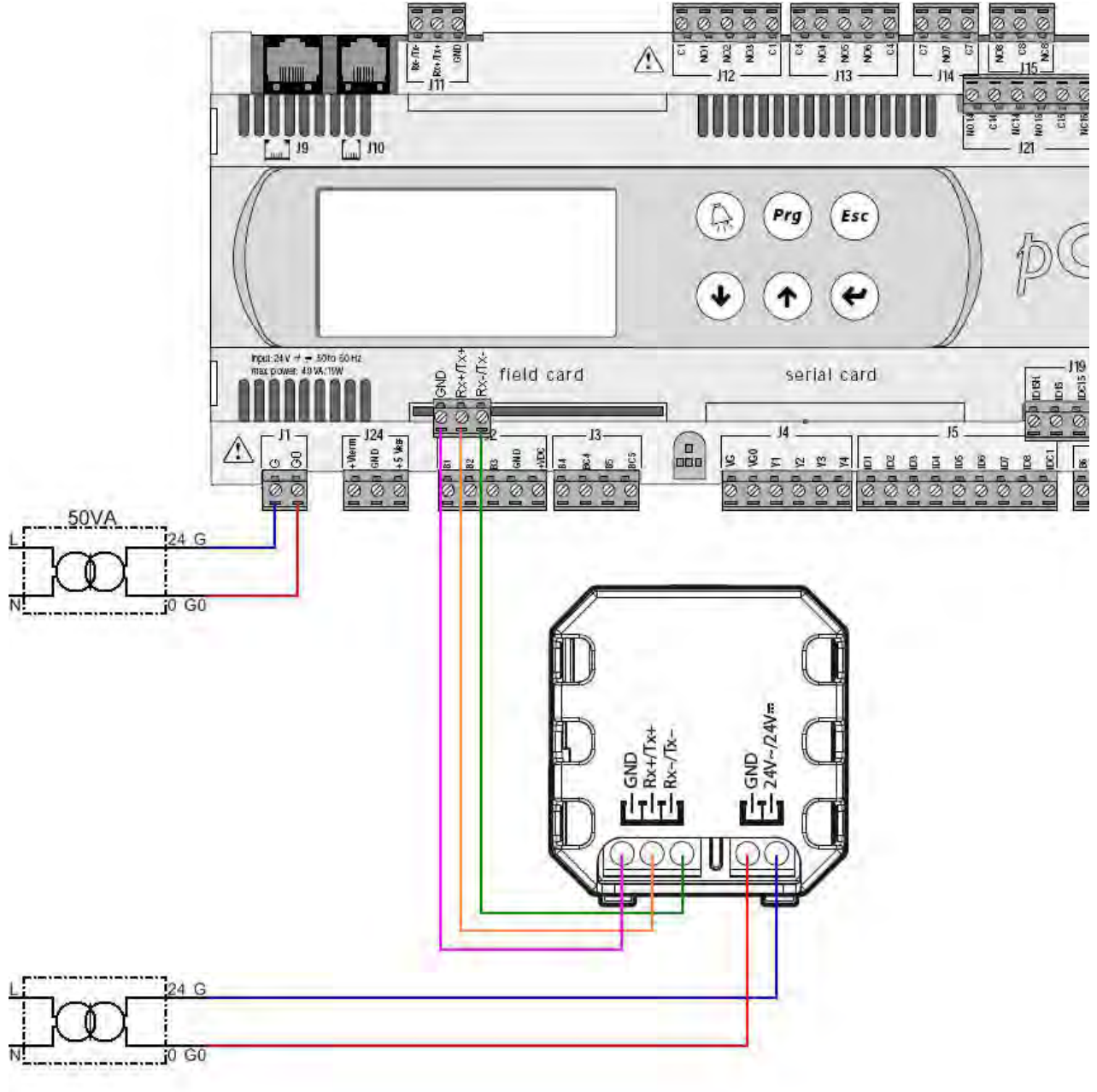

## Terminale 230V

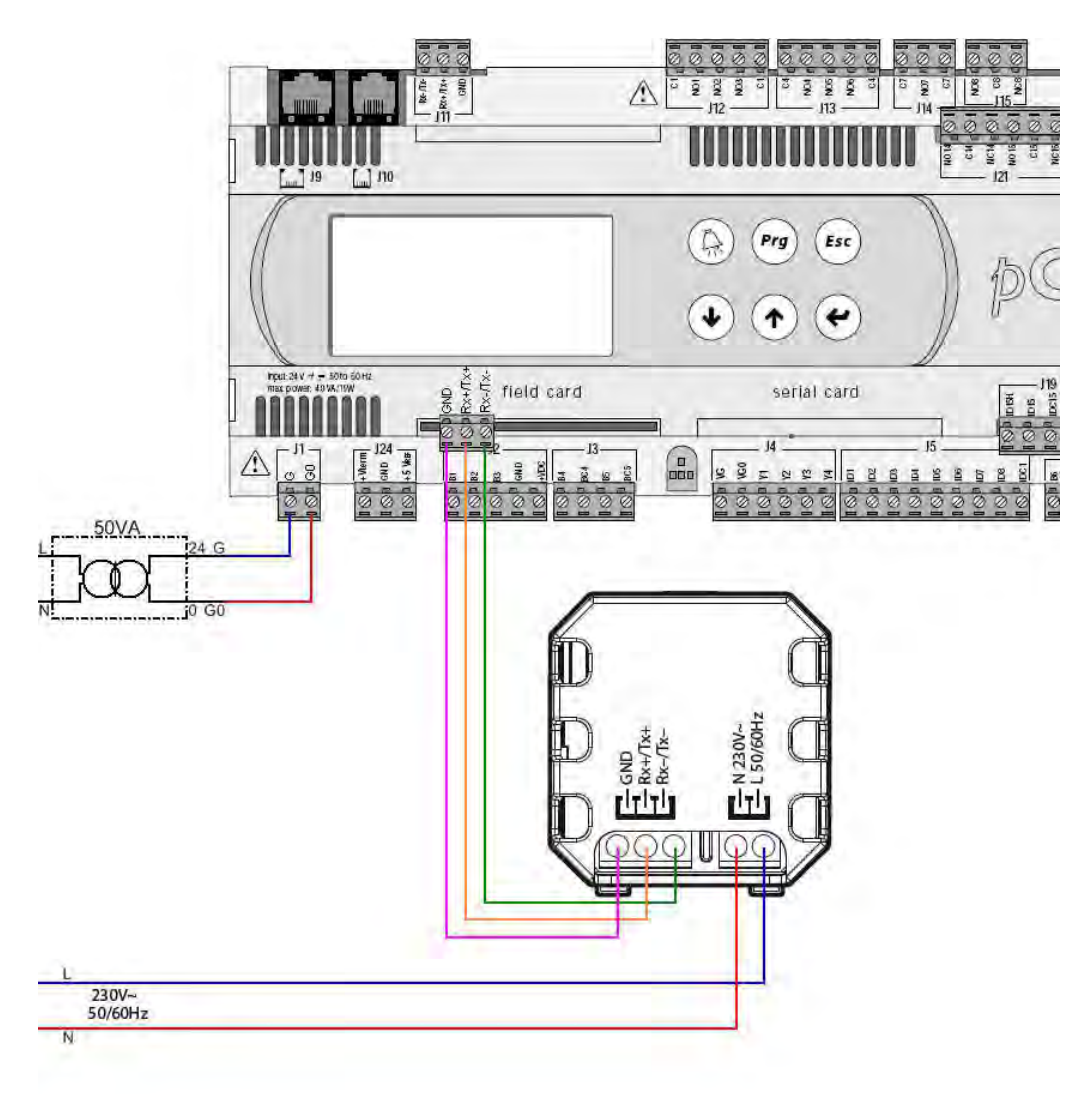

# Sonde Temperatura/Umidità DP\* con segnale seriale RS485

Il sistema radiante Climaset prevede l'utilizzo anche di sonde seriali RS485 <u>da parete</u> che misurano la temperatura e l'umidità (se quest'ultima è prevista) di una zona, prevedendo una sonda per ogni zona.

Per rilevare la temperatura esterna può essere utilizzata una sonda con segnale seriale RS485.

## Installazione

La sonda seriale RS485 serie DP andrà collegata alla porta Field Bus della centralina, come mostrato nello schema seguente

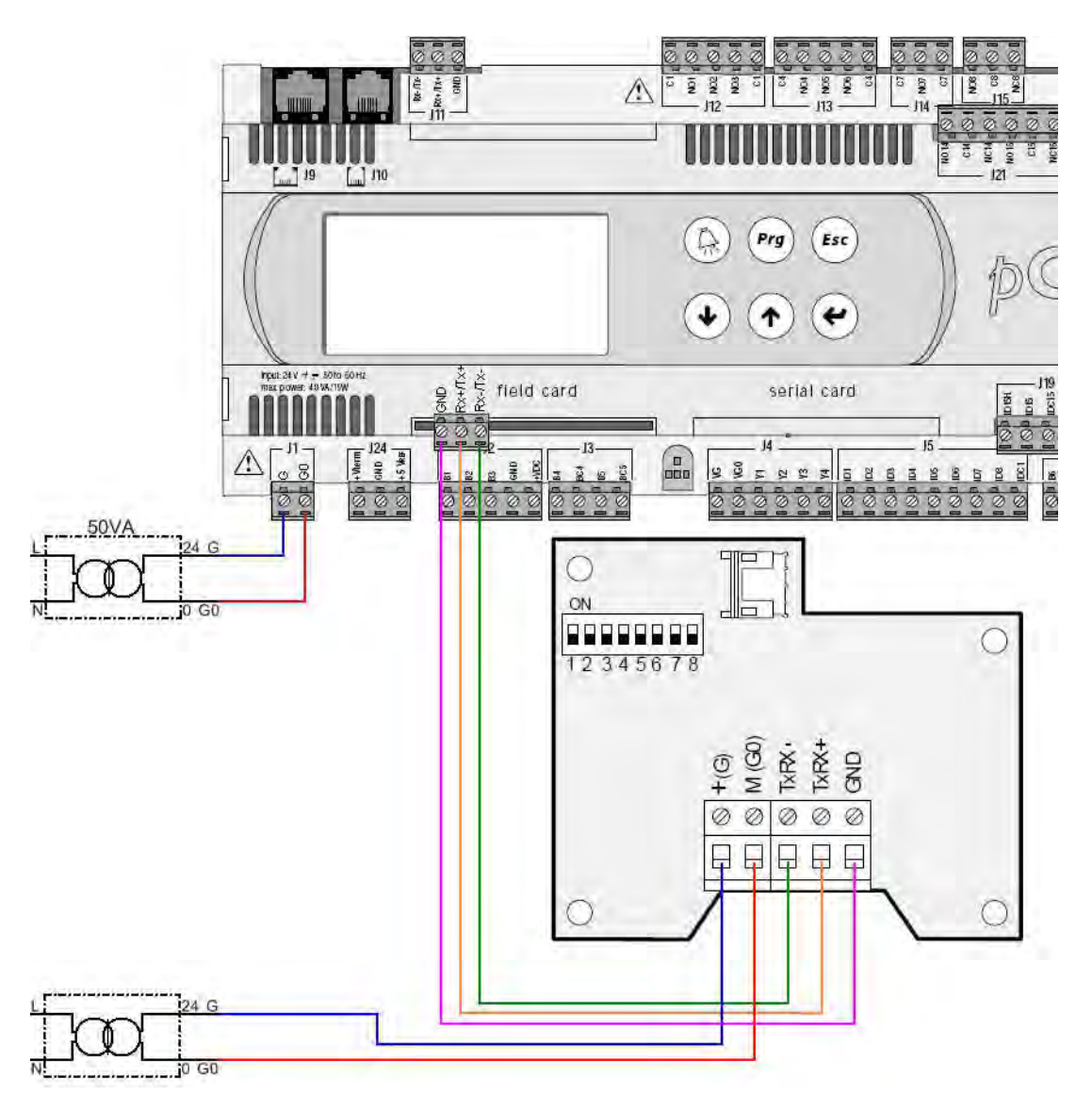

L'impostazione degli 8 dip-switch presenti all'interno segue questa logica:

| ON<br>OFF 1 2 3 4 5 6 7 8 | ID 128 | ON<br>OFF 1 2 3 4 5 6 7 8 | ID 137 | ON<br>OFF 1 2 3 4 5 6 7 8 | ID 146 |
|---------------------------|--------|---------------------------|--------|---------------------------|--------|
| ON<br>OFF 1 2 3 4 5 6 7 8 | ID 129 | ON<br>OFF 1 2 3 4 5 6 7 8 | ID 138 | ON<br>OFF 1 2 3 4 5 6 7 8 | ID 147 |
| ON<br>OFF 1 2 3 4 5 6 7 8 | ID 130 | ON<br>OFF 1 2 3 4 5 6 7 8 | ID 139 | ON<br>OFF 1 2 3 4 5 6 7 8 | ID 148 |
| ON<br>OFF 1 2 3 4 5 6 7 8 | ID 131 | ON<br>OFF 1 2 3 4 5 6 7 8 | ID 140 | ON<br>OFF 1 2 3 4 5 6 7 8 | ID 149 |
| ON<br>OFF 1 2 3 4 5 6 7 8 | ID 132 | ON<br>OFF 1 2 3 4 5 6 7 8 | ID 141 | ON<br>OFF 1 2 3 4 5 6 7 8 | ID 150 |
| ON<br>OFF 1 2 3 4 5 6 7 8 | ID 133 | ON<br>OFF 1 2 3 4 5 6 7 8 | ID 142 | ON<br>OFF 1 2 3 4 5 6 7 8 | ID 151 |
| ON<br>OFF 1 2 3 4 5 6 7 8 | ID 134 | ON<br>OFF 1 2 3 4 5 6 7 8 | ID 143 | ON<br>OFF 1 2 3 4 5 6 7 8 | ID 152 |
| ON<br>OFF 1 2 3 4 5 6 7 8 | ID 135 | ON<br>OFF 1 2 3 4 5 6 7 8 | ID 144 |                           |        |
| ON<br>OFF 12345678        | ID 136 | ON<br>OFF 12345678        | ID 145 |                           |        |

Per quanto riguarda i dip-switch da 1 a 5, identificano l'indirizzo ID che va da "128" a "152". Per una impostazione più facile proponiamo la seguente tabella

I dip-switch 6, 7 identificano il tipo di protocollo di comunicazione e va impostato in base a quanto impostato nella scheda pCO.

- Per protocollo Carel
  - dip6=OFF dip7=OFF
- Per protocollo Modbus dip6=OFF dip7=ON

Il dip-switch 8 identifica la velocità di comunicazione

- dip8=OFF corrisponde a baudrate= 19200
- dip8=ON corrisponde a baudrate= 9600

N.B.: L'impostazione dei dip-switch deve essere fatta con la sonda non alimentata.

# Sonde Temperatura/Umidità KTH con segnale seriale RS485

Il sistema radiante Climaset prevede l'utilizzo anche di sonde seriali RS485 <u>da frutto</u> che misurano la temperatura e l'umidità di una zona.

## Installazione

La sonda seriale RS485 serie KTH andrà collegata alla porta Field Bus della centralina, come mostrato nello schema seguente.

L'installazione in zona di questo tipo di sonda avviene su scatola da incasso (es.503) andando ad occuparne un frutto; necessita di un adattatore per serie civili RJ45 attacco Keystone standard (non fornito) e di un'alimentazione a 12V in corrente continua.

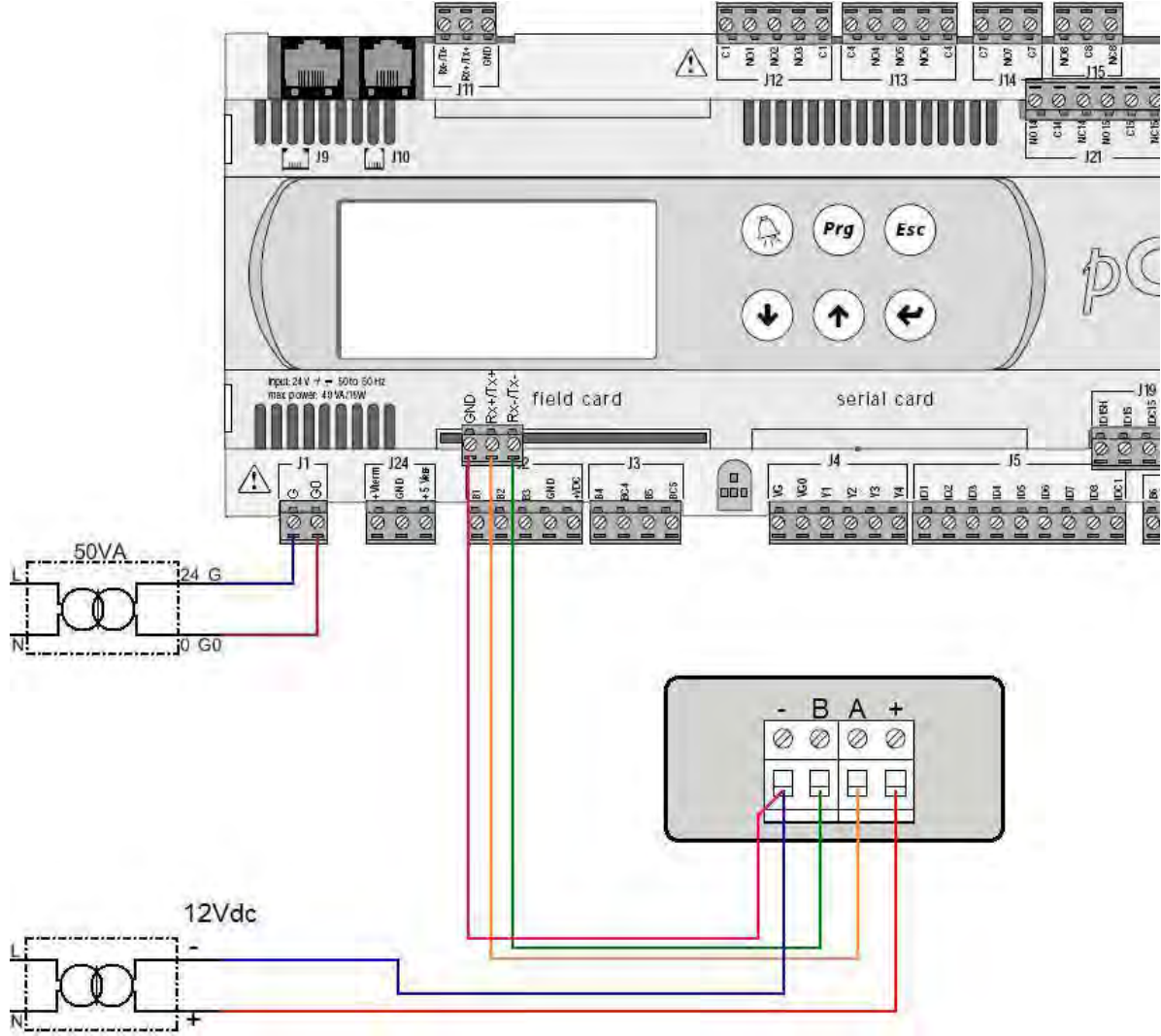

Per l'installazione e la configurazione del sensore far riferimento al foglio tecnico.

# Sonde con uscita Analogica o NTC

Le sonde con uscita analogica o con uscita NTC vanno connesse alla schede tramite 2 o 5 fili in funzione del tipo di sensore.

Qui di seguito sono riportati tutti gli esempi di collegamento delle varia sonde sui diversi morsetti.

Quando si effettuano i cablaggi tra la scheda e le sonde bisogna prestare attenzione a far passare i fili di collegamento delle sonde su canaline diverse da quelle contenenti fili con tensione (pompa, testine,...).

Per il collegamento delle sonde NTC bisogna utilizzare preferibilmente cavi a due fili più lo schermo, mentre per le sonde di temperatura/umidità bisogna utilizzare cavi a 5 fili più lo schermo; in entrambi i casi la sezione dei fili dovrà essere di 0,75 mm<sup>2</sup> o 1,0 mm<sup>2</sup> per una lunghezza massimo di 100 metri.

Per informazioni più precise sul cablaggio, collegamento, e caratteristiche delle sonde far riferimento al manuale specifico.

## Es. sonde temperatura di mandata

Sono sonde resistive, i 2 fili non hanno polarità

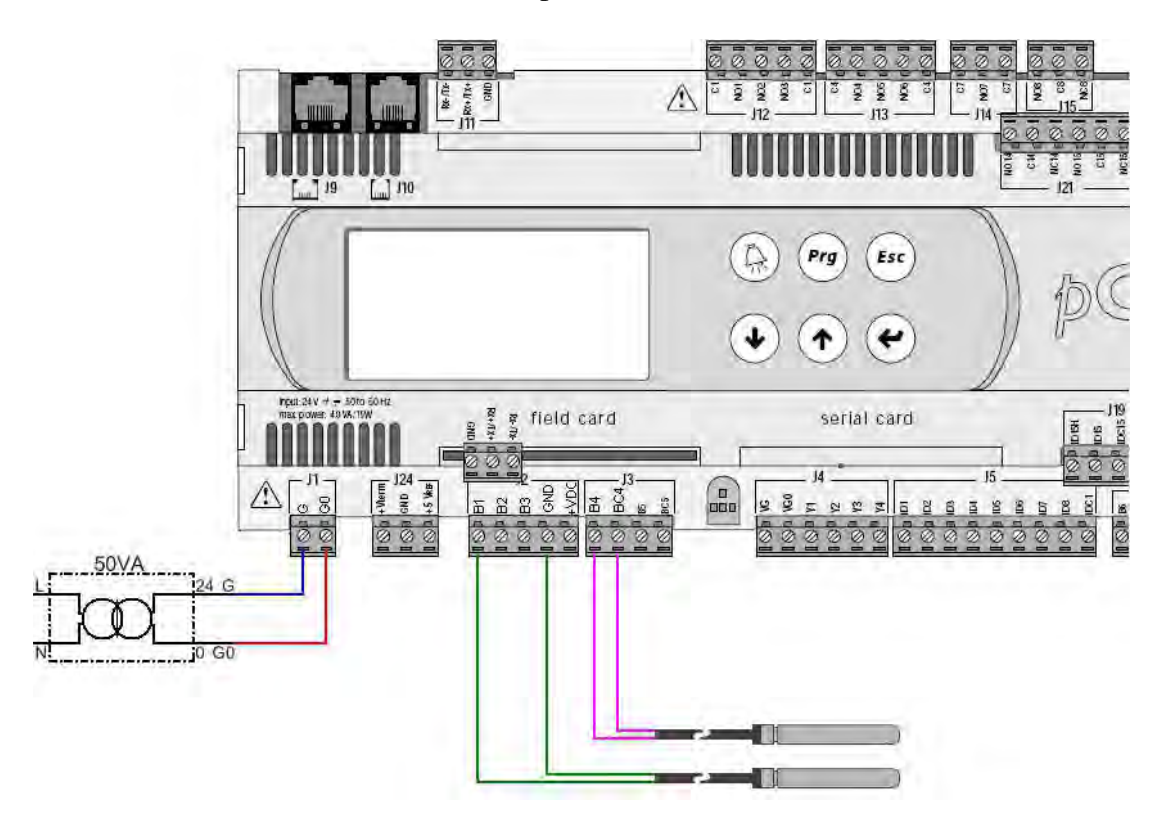

### Es. sonde temperatura/umidità zone

Sono sonde in cui la temperatura è un elemento resistivo, i 2 fili non hanno polarità. La parte di umidità invece, se presente, necessita di alimentazione. Sarà quindi composta da 3 fili di cui uno per l'alimentazione, uno per la massa e uno di segnale.

L'alimentazione può essere presa da un alimentatore 24Vac esterno o dalla centralina.

Se presa dalla centralina, tenere presente che l'uscita di +VDC riesce a fornire al massimo 150 mA. Se si installano sonde di sola temperatura basterà tenere presente solo la parte "NTC" degli schemi sottostanti.

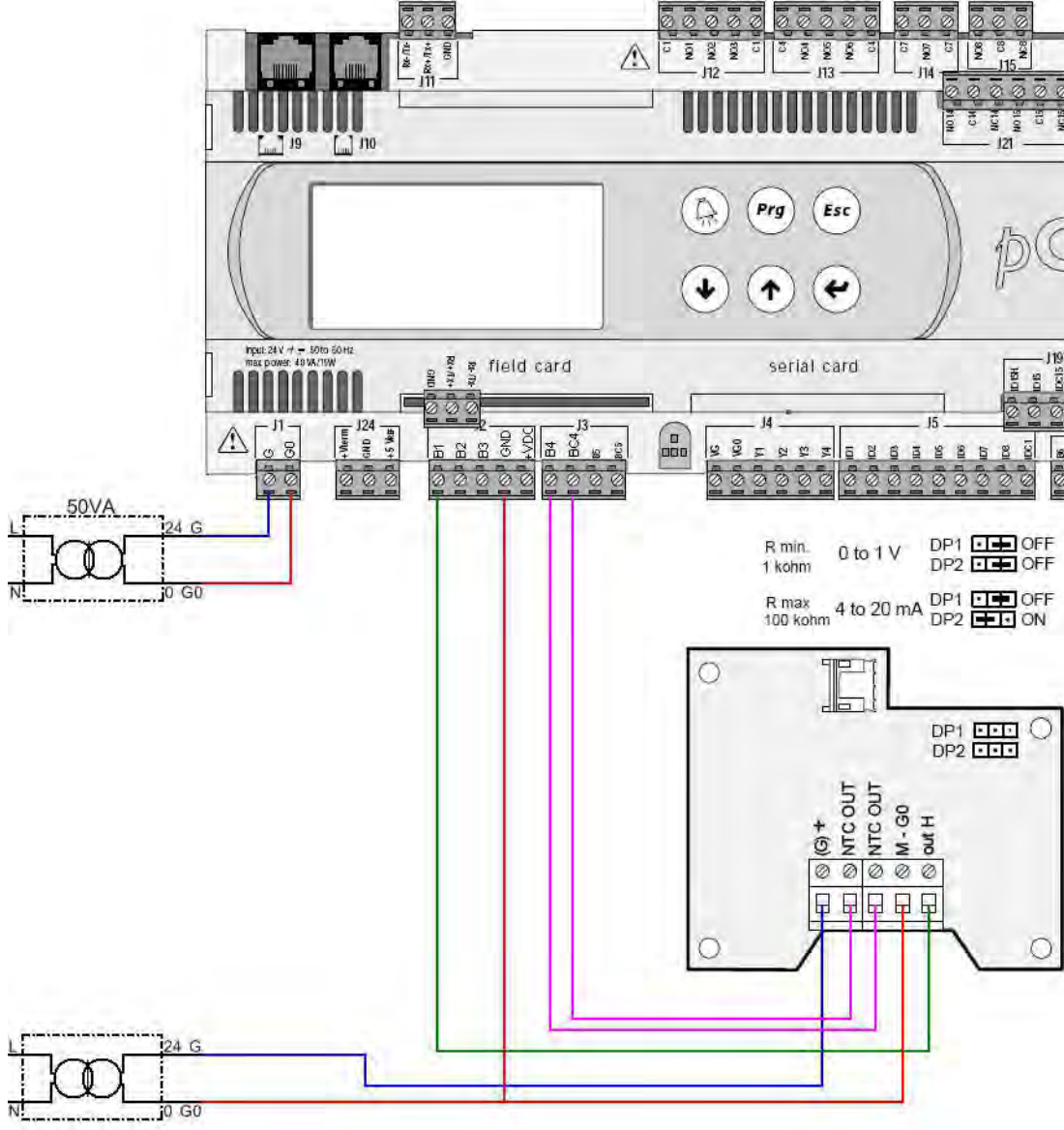

### Collegamento alimentazione da sorgente esterna

### Collegamento alimentazione da centralina

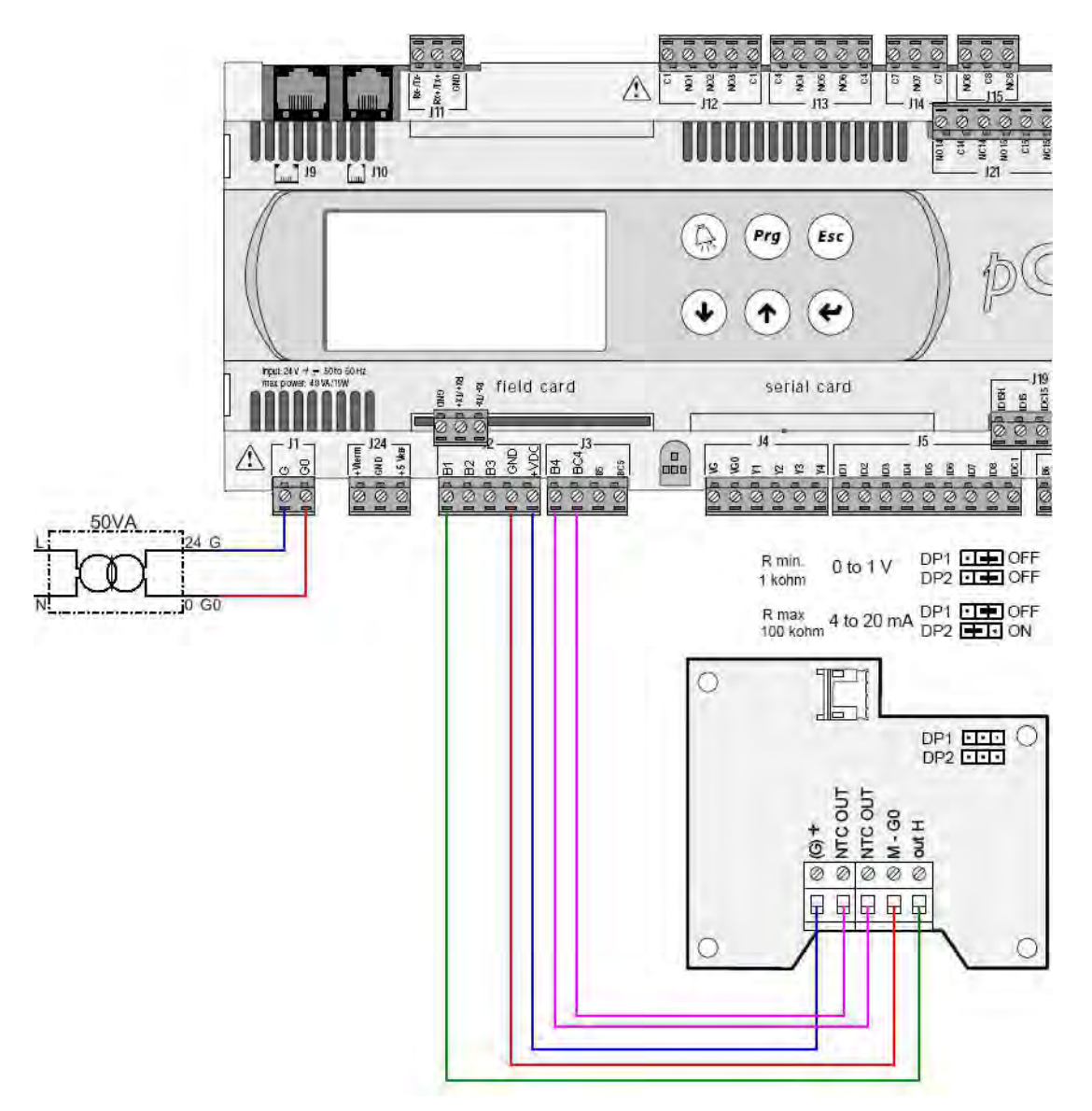

Se la sonda di temperatura viene collegata sullo stesso morsetto di quella di umidità, la massa sarà la stessa.

<u>Attenzione:</u> non ponticellare la massa sulla sonda! Seguire l'indicazione dello schema sottostante, portando un filo distinto per la massa della sonda di umidità e un filo per la parte di temperatura che si uniranno a ponte sulla centralina; il ponte sarà quindi fatto nel morsetto del pCO

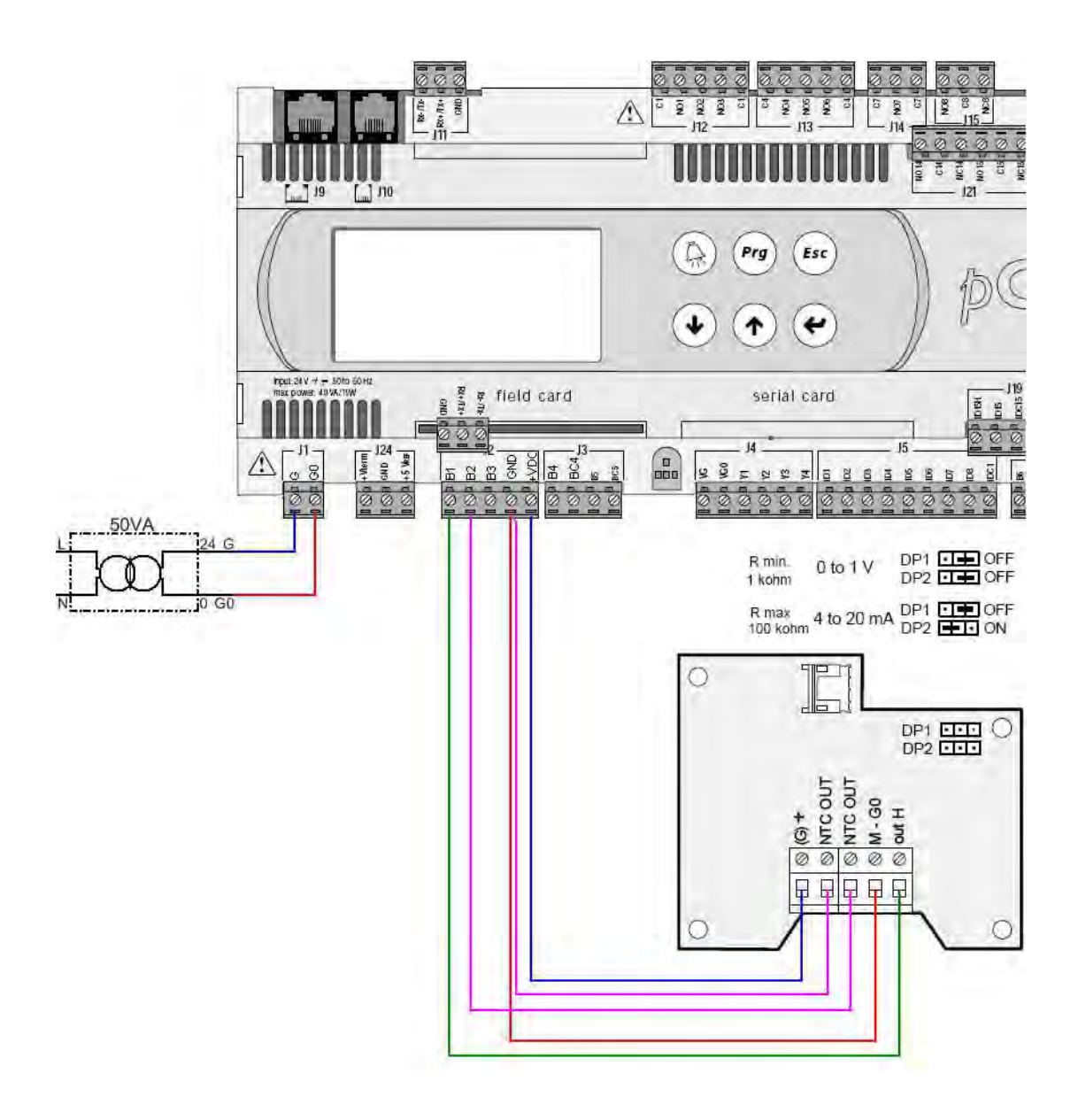

## Es. sonde di qualità dell'aria

Le sonde di qualità dell'aria sono sonde attive a 3 fili come la parte di umidità sopra descritta. Si dividono in 2 tipi in base al tipo di applicazione:

- Da condotta
- A parete

Per maggior chiarezza riportiamo lo schema di collegamento di entrambe

### Sonda di qualità dell'aria a parete

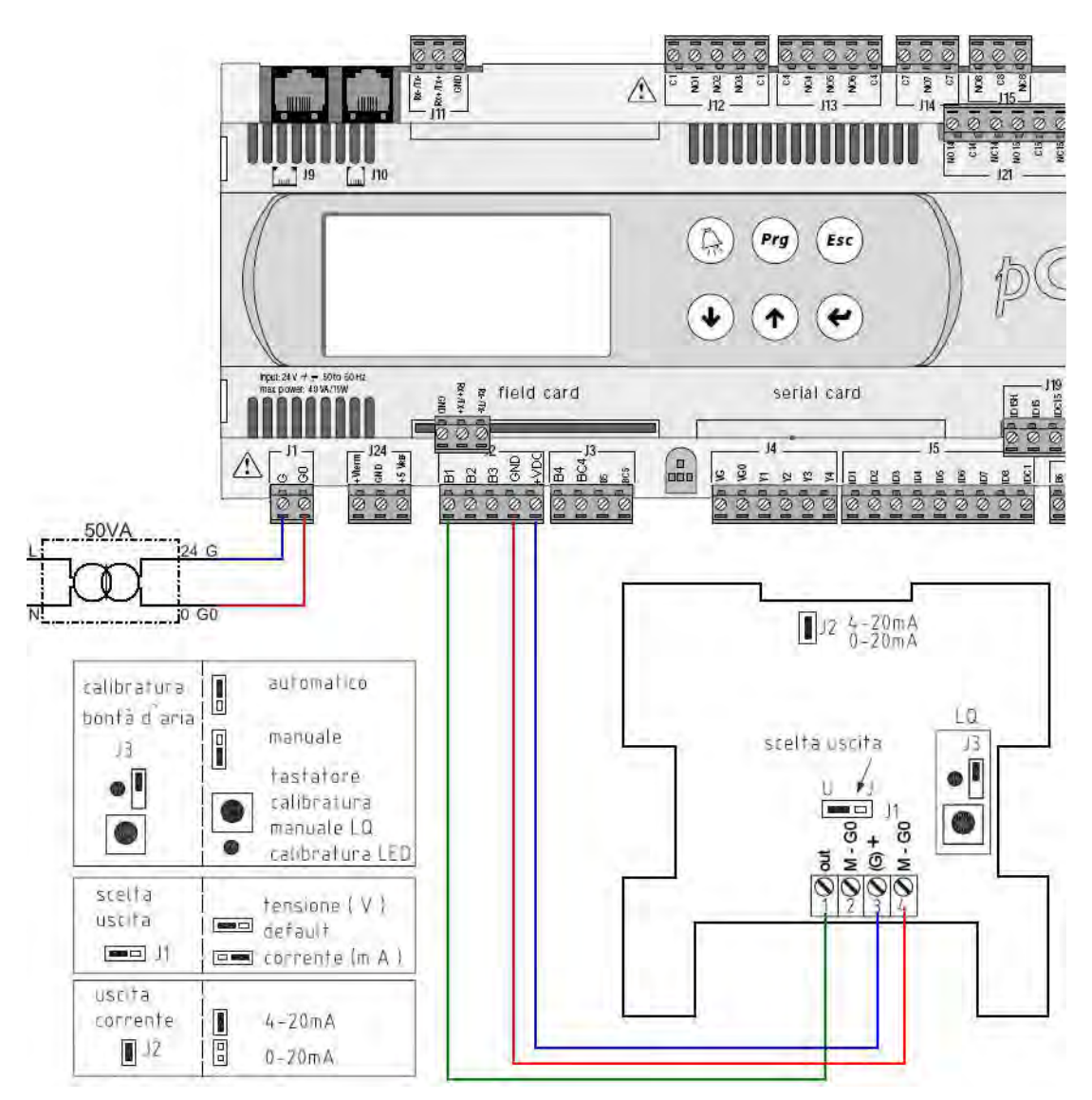

### Sonda di qualità dell'aria da condotta

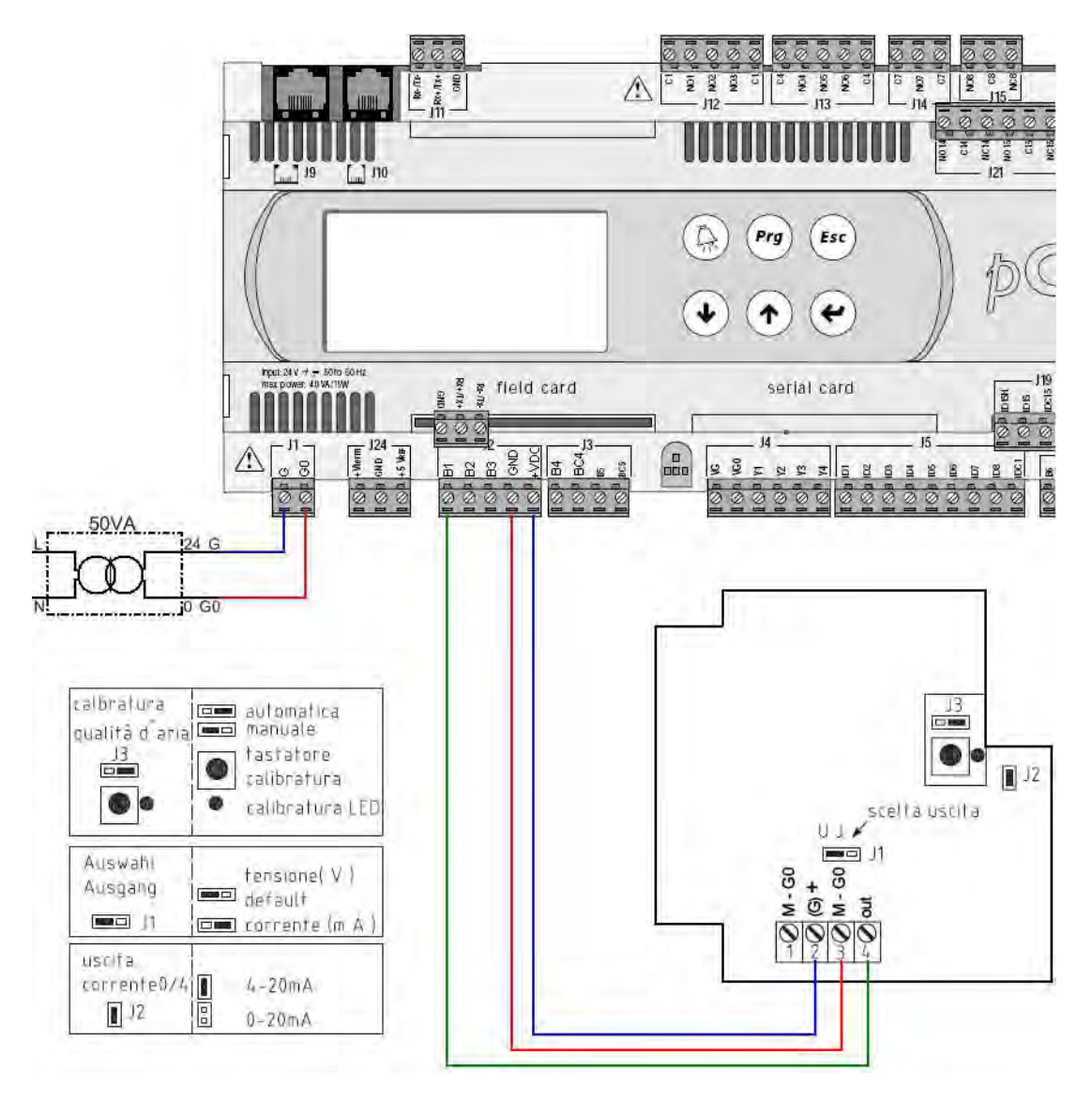

# Ingressi digitali

I contatti digitali vengono utilizzati per fornire comandi (On/Off, estate/inverno) o per segnalare allarmi dei dispositivi (termico pompa, flussostato,...).

Per quanto riguarda gli allarmi, l'ingresso digitale viene utilizzato come contatto chiuso (presenza tensione sul contatto) in normale funzionamento e contatto aperto (assenza tensione sul contatto) in caso di allarme, in modo da segnalare anche anomalie di tipo elettrico come la sconnessione semplice del contatto.

## Collegamento su pCO3 e pCO5+

Nelle schede pCO3 e pCO5+ i contatti digitali vanno alimentati fornendo 24V come da schema seguente:

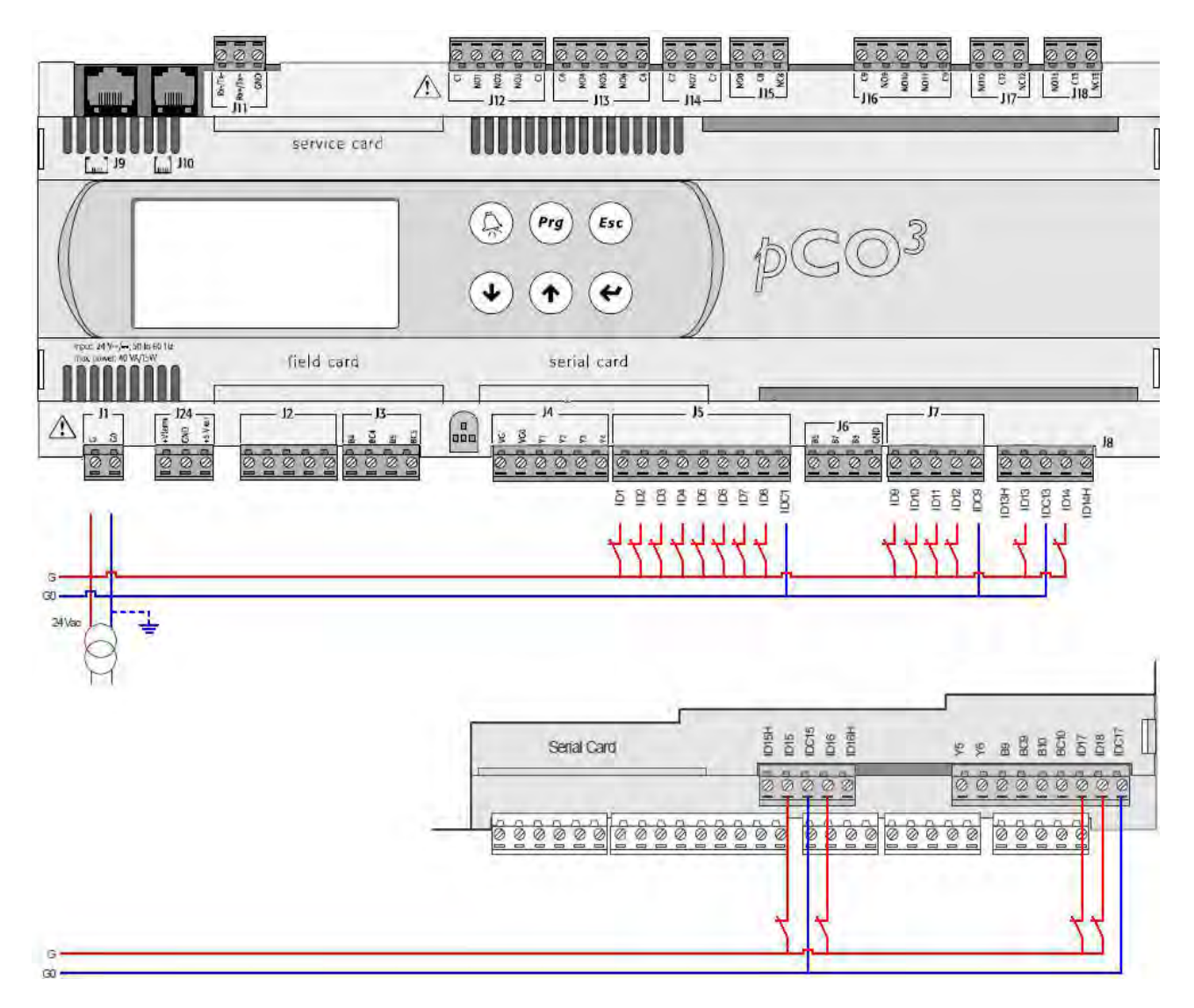

## Collegamento su pCO5 Compact

Nelle schede pCO5 Compact i contatti digitali sono di tipo "pulito" (non necessitano di alimentazione); pertanto sarà sufficiente collegare il contatto di ingresso con la relativa massa "GND" per chiudere il contatto come da schema seguente:

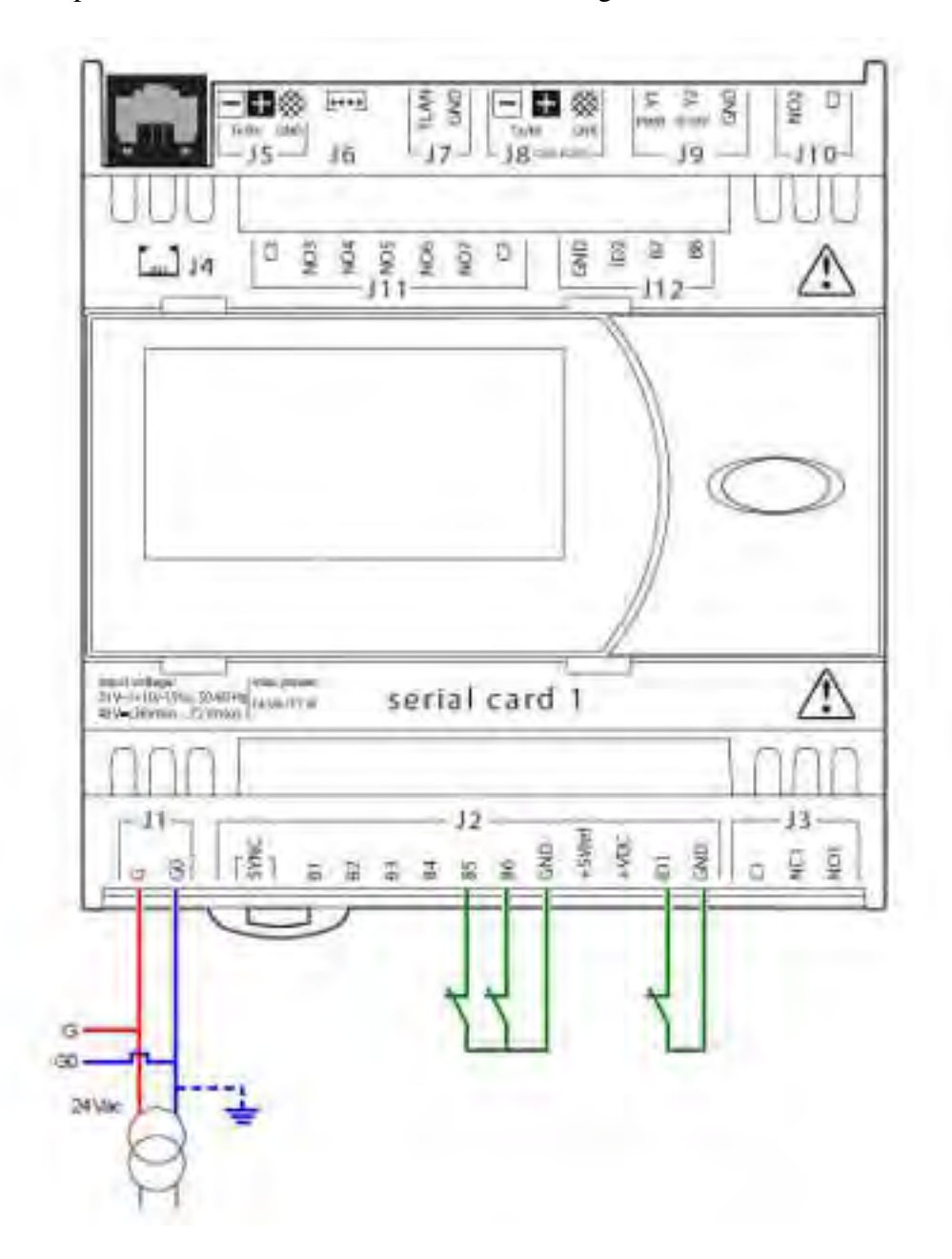

Con gli impianti radianti Climaset su scheda pCO5 Compact, gli ingressi B5, B6, B7 e B8 vengono utilizzati come ingressi digitali.

Sulla configurazione dell'impianto quindi, si vedrà sul terminale ID1 e ID2 che corrisponderanno effettivamente agli ingressi digitali ID1 e ID2 della scheda fisica, mentre ID3, ID4, ID5 e ID6 corrispondono come collegamento ai morsetti B5, B6, B7 e B8.

La tabella sottostante riassume per chiarezza queste corrispondenze:

| Ingresso digitale<br>configurato sul<br>terminale | Ingresso digitale<br>fisico sul<br>pCOcompact |
|---------------------------------------------------|-----------------------------------------------|
| ID1                                               | ID1                                           |
| ID2                                               | ID2                                           |
| ID3                                               | B5                                            |
| ID4                                               | B6                                            |
| ID5                                               | B7                                            |
| ID6                                               | B8                                            |

# pGDTouch 7"

## **Dimensioni pannello**

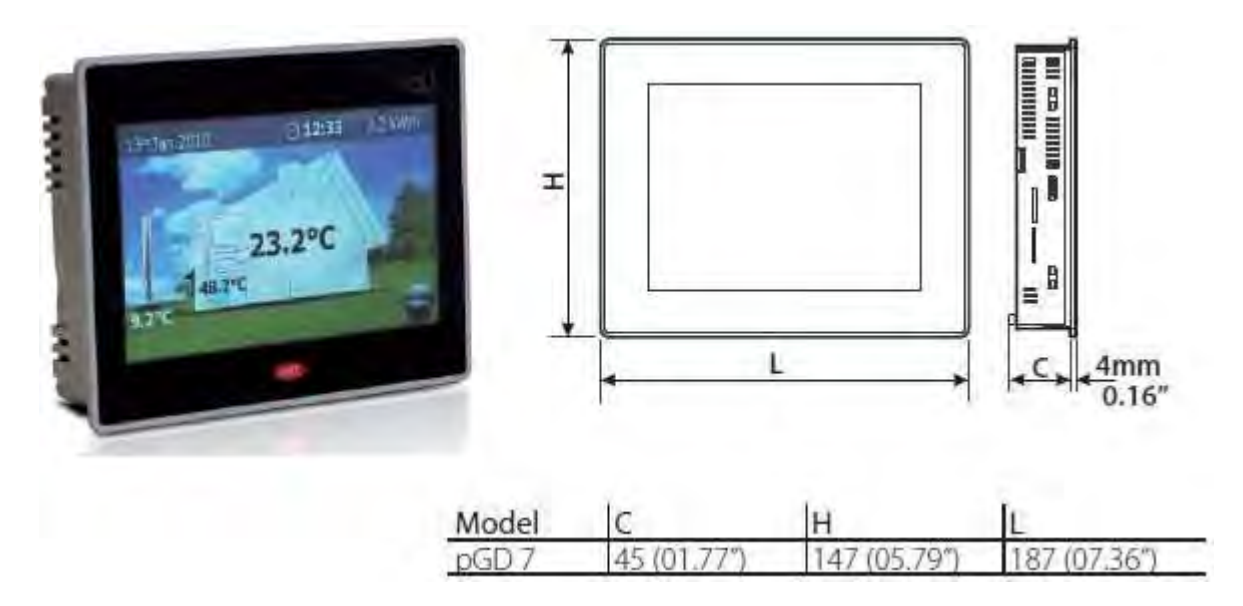

## Dimensioni supporto

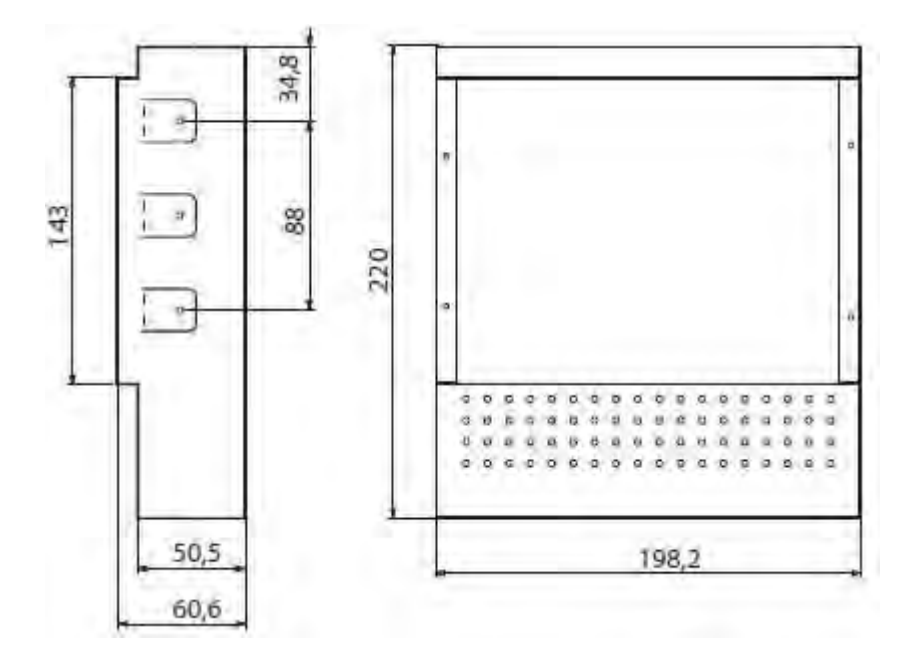

# Montaggio a muro

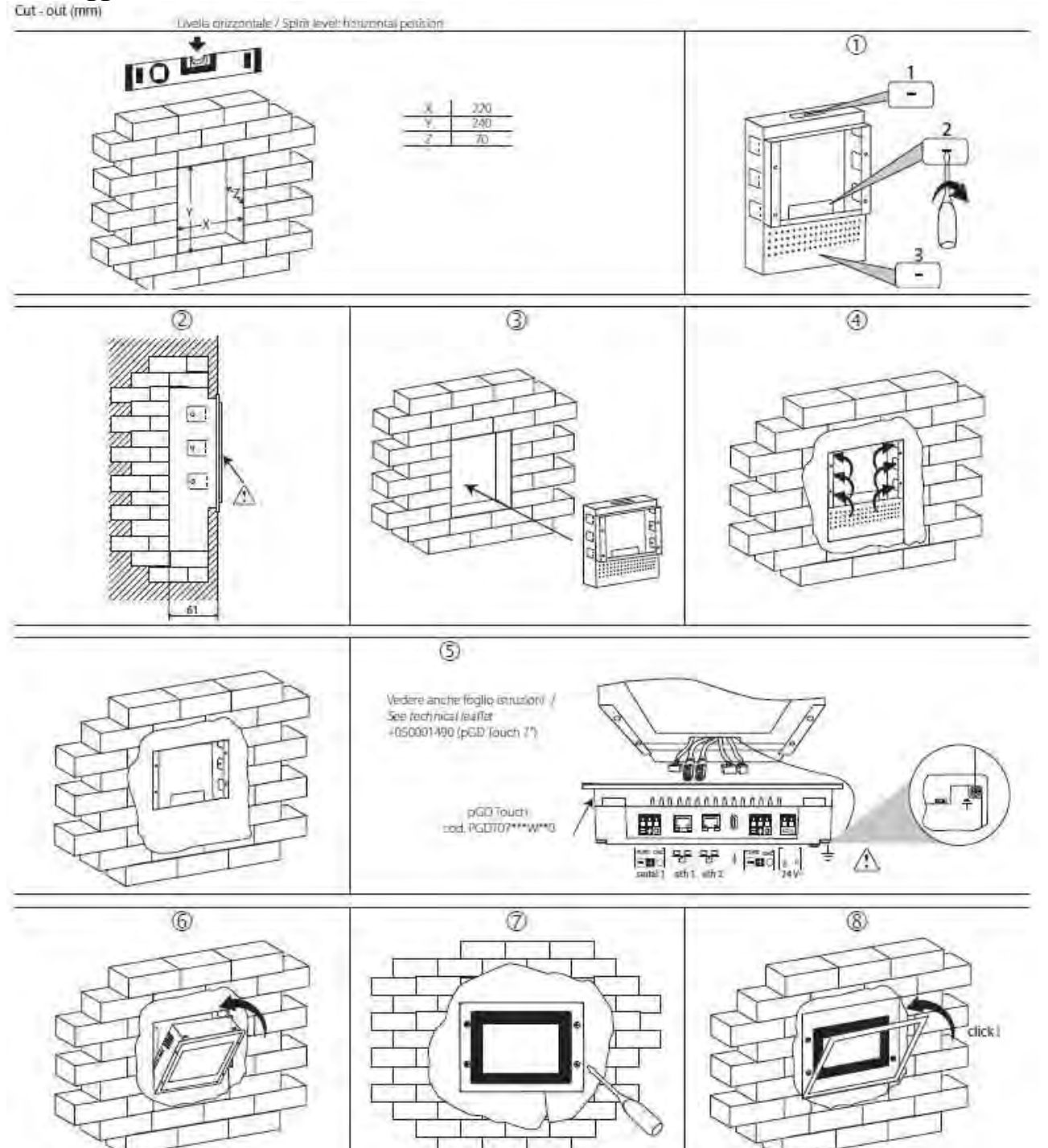

### Montaggio su cartongesso Dimensioni/ Dimensions (mm)

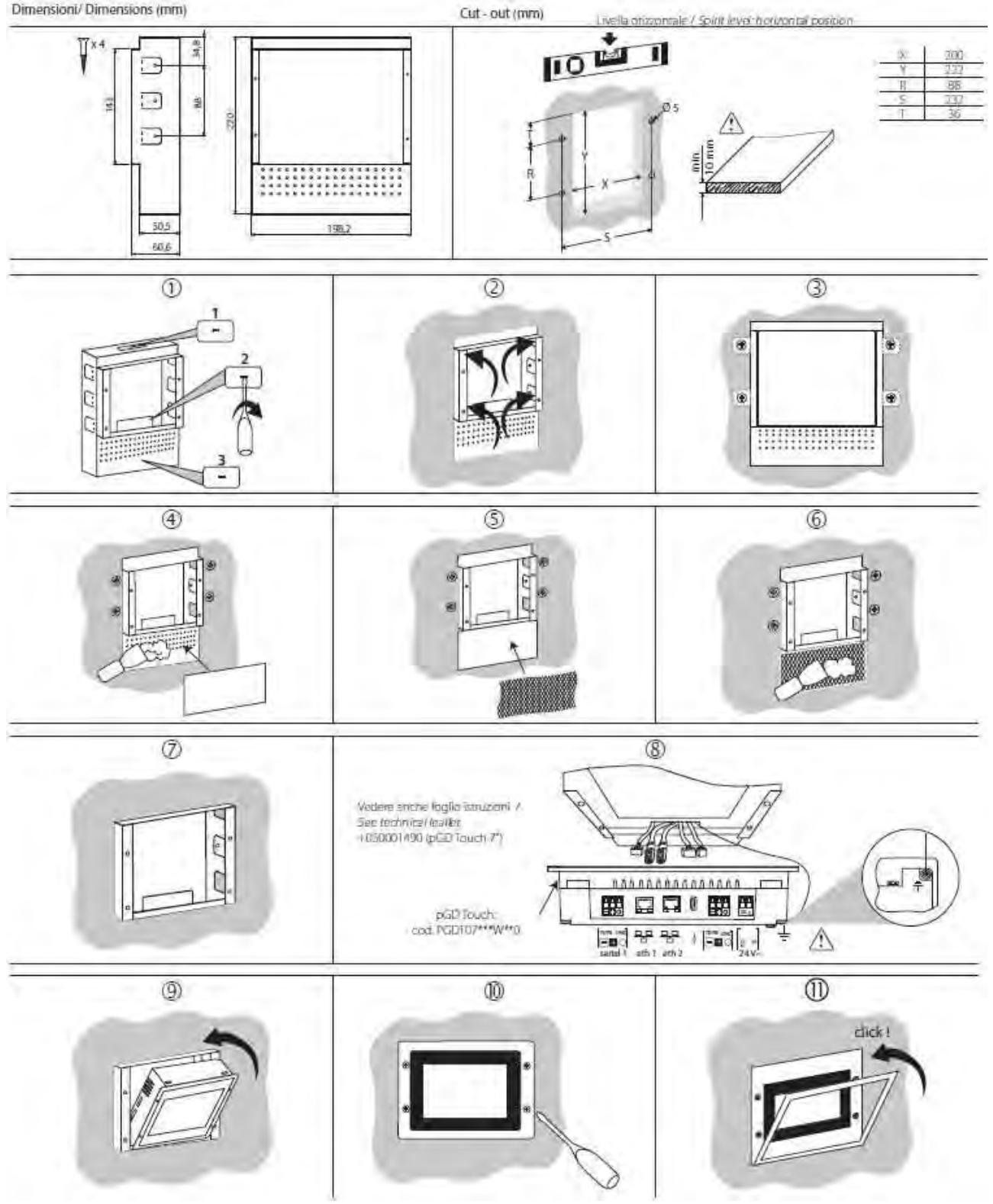

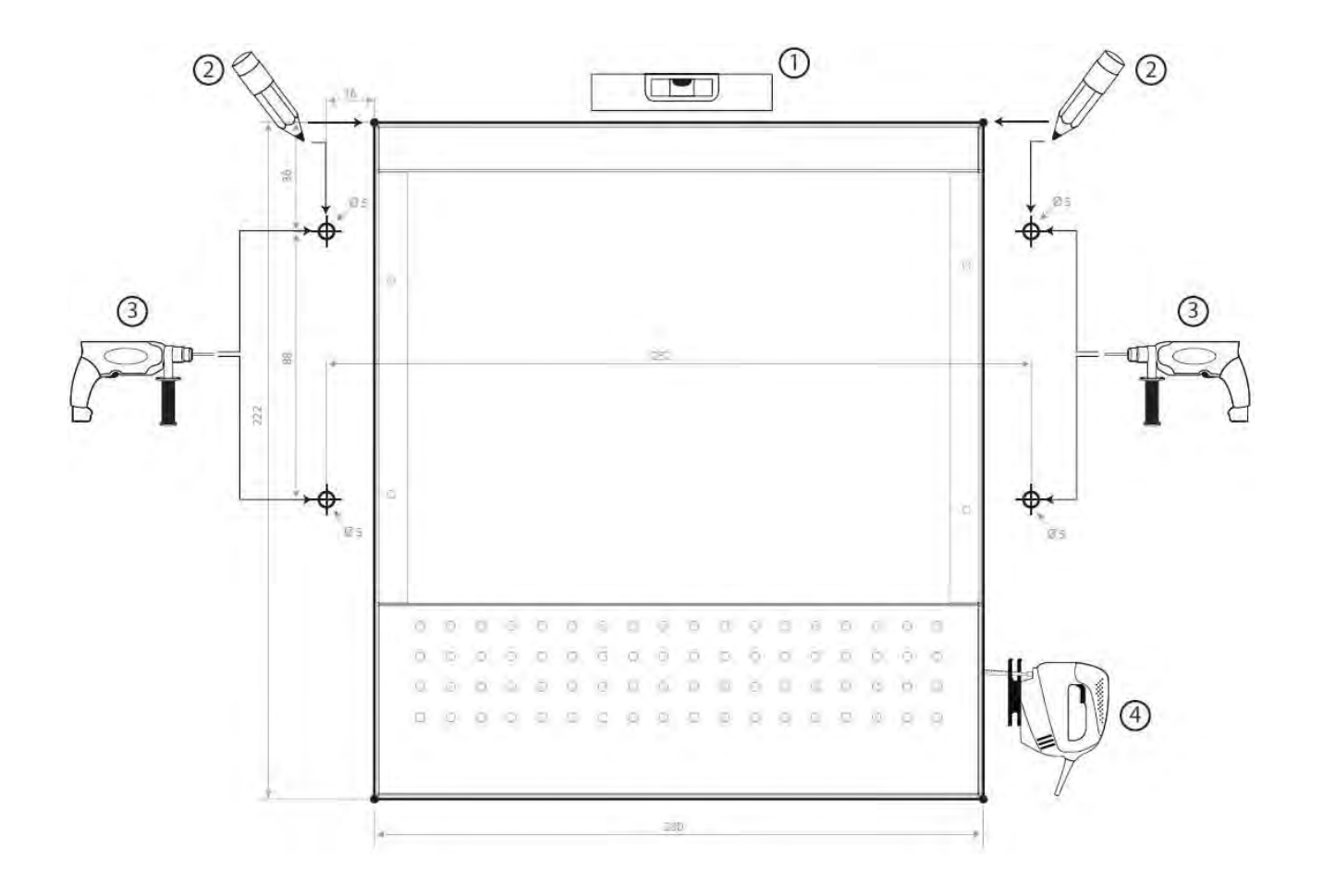

## In riferimento ai punti sopra per la lavorazione sul supporto

## Schema di collegamento

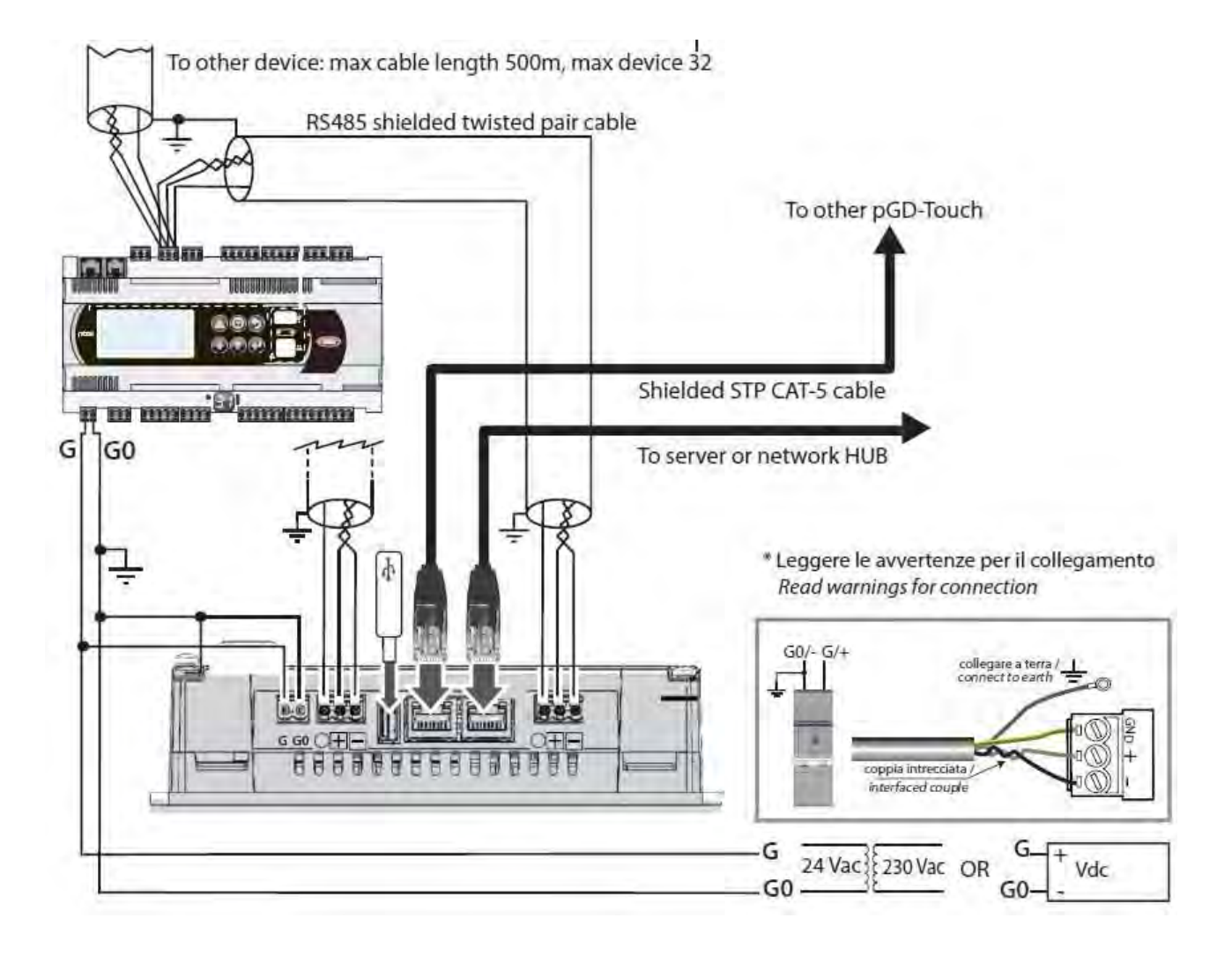

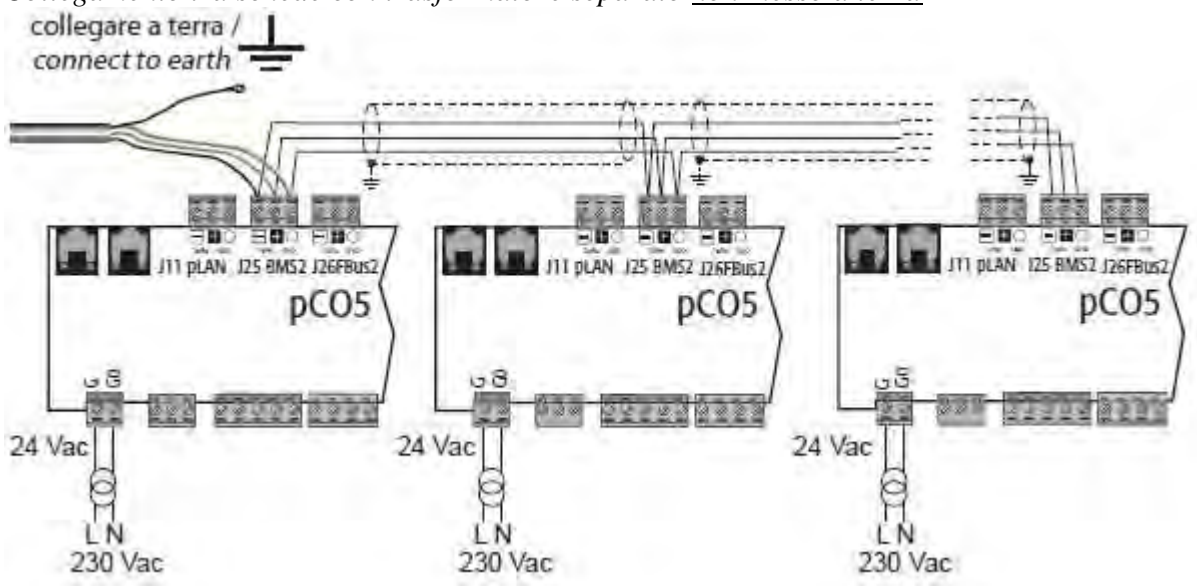

Collegamento tra schede con trasformatore separato non messo a terra

Collegamento tra schede con trasformatore separato messo a terra

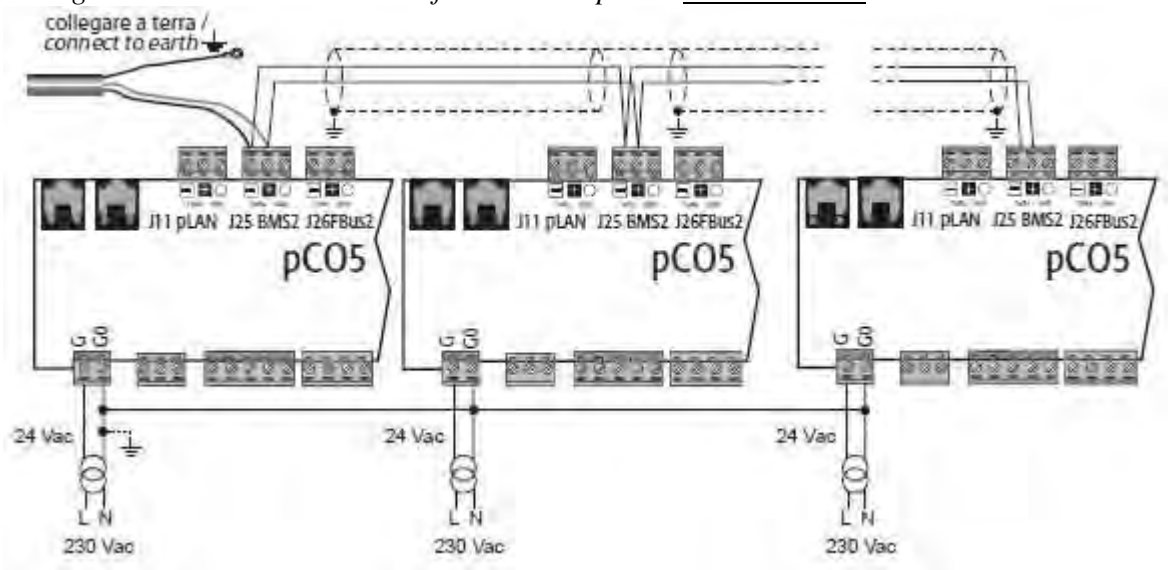

# pGDx 4,3"

## Montaggio a muro a incasso

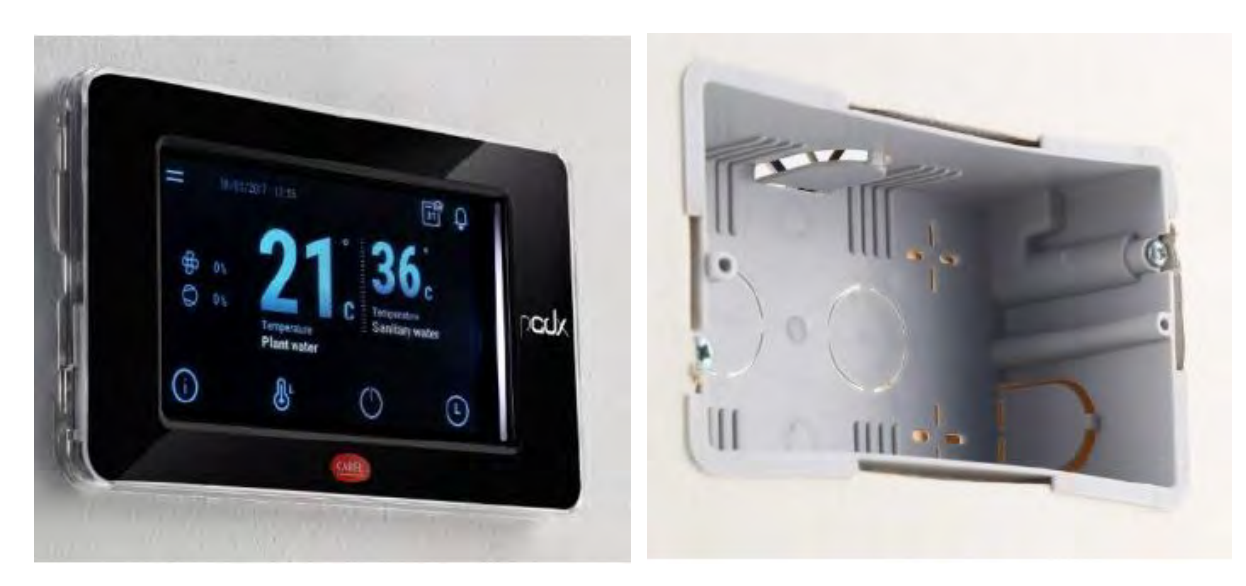

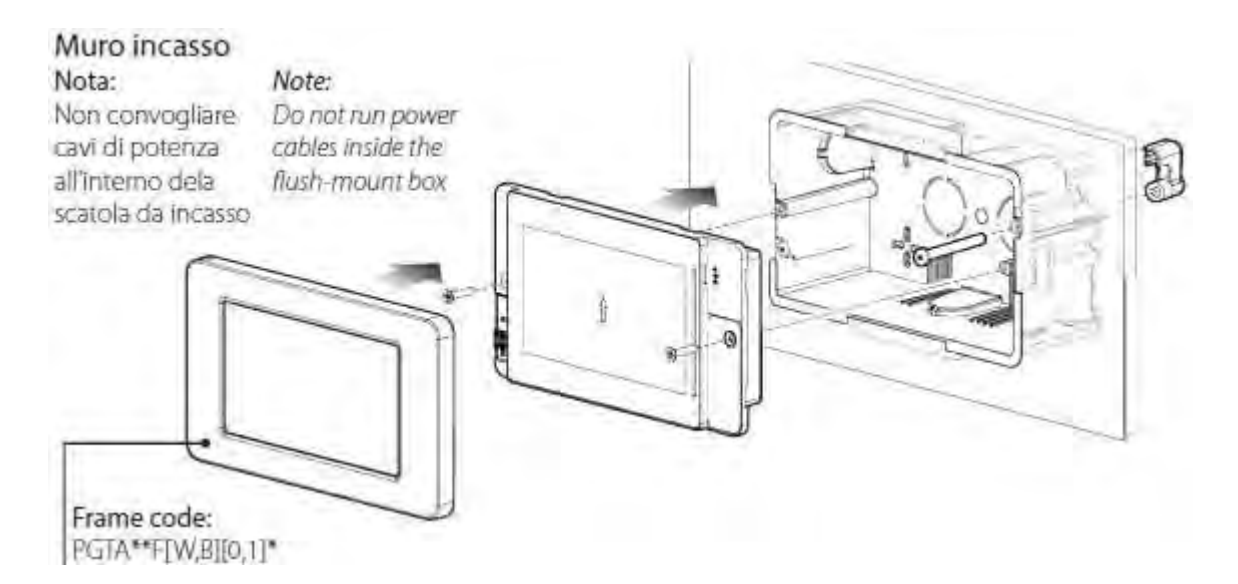

## Montaggio a muro a sbalzo

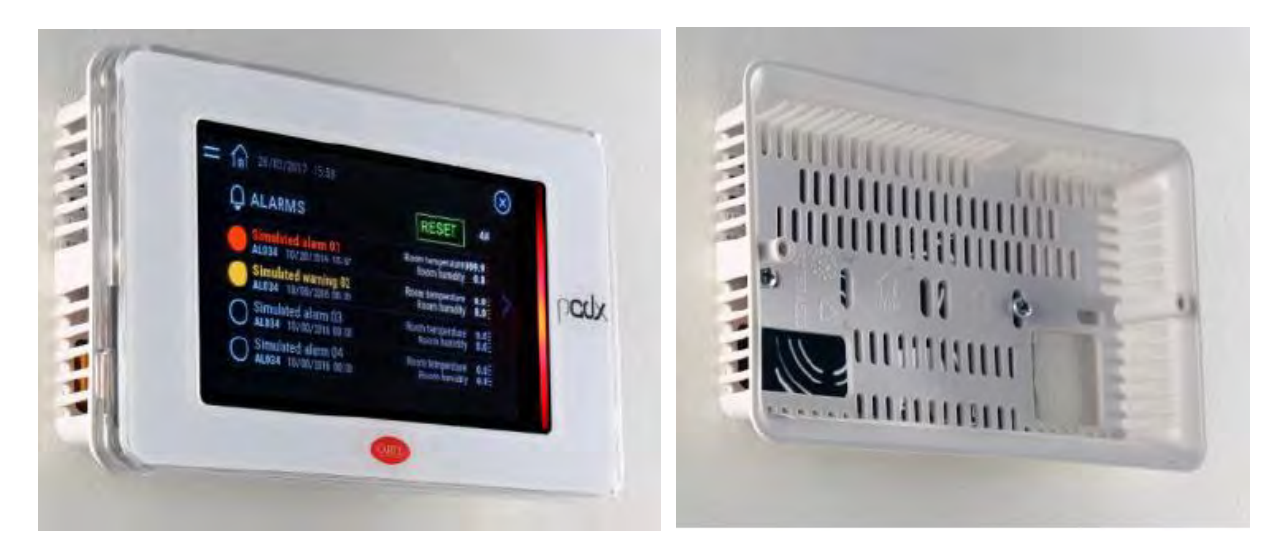

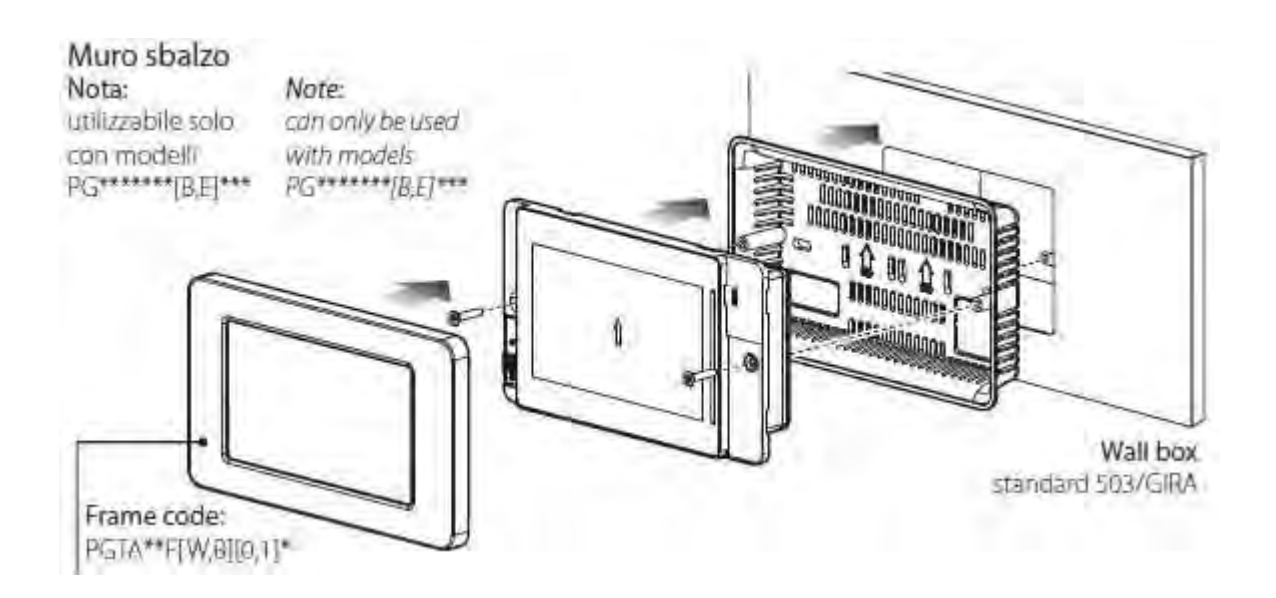

Soluzioni HVACR di Regolazione - Supervisione - Umidiicazione dell'Aria

## Montaggio a pannello

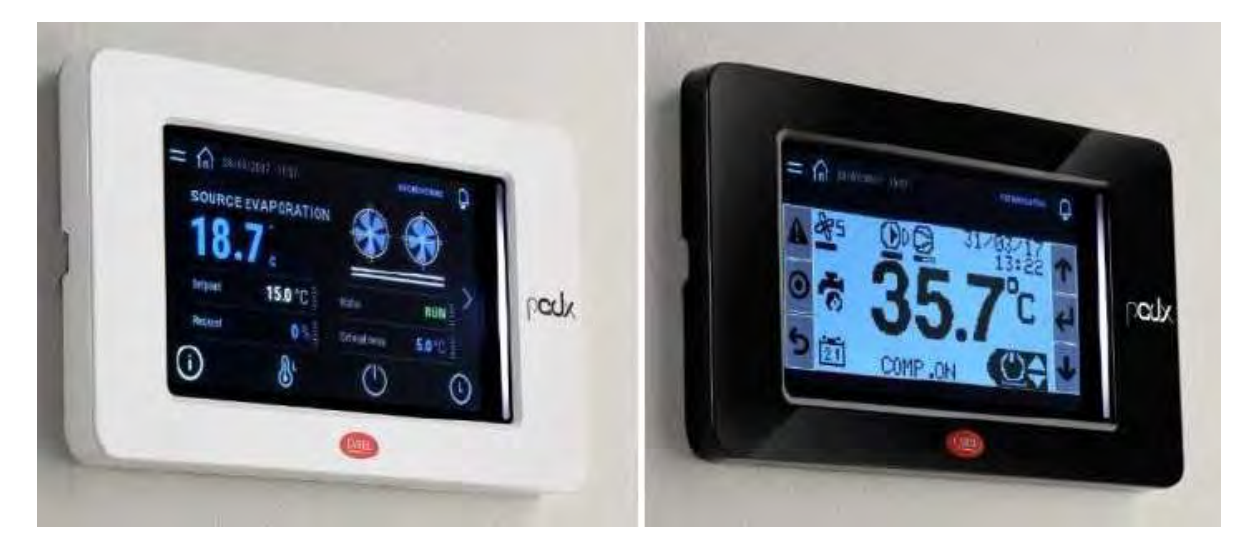

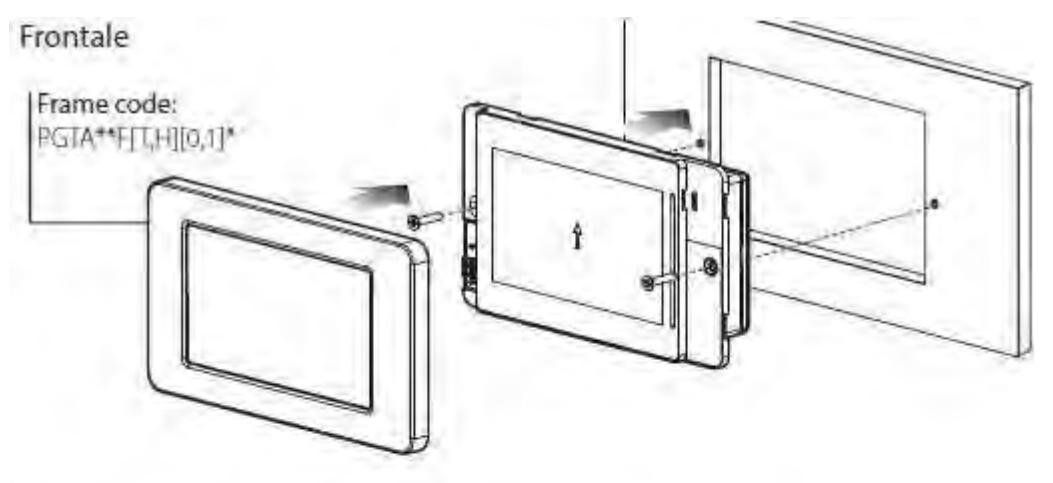

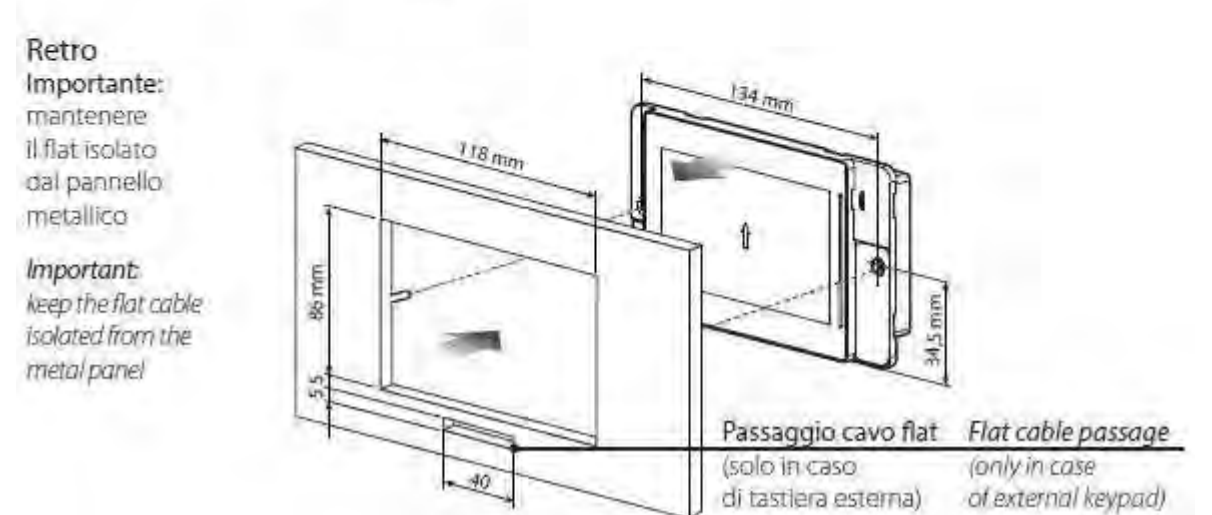

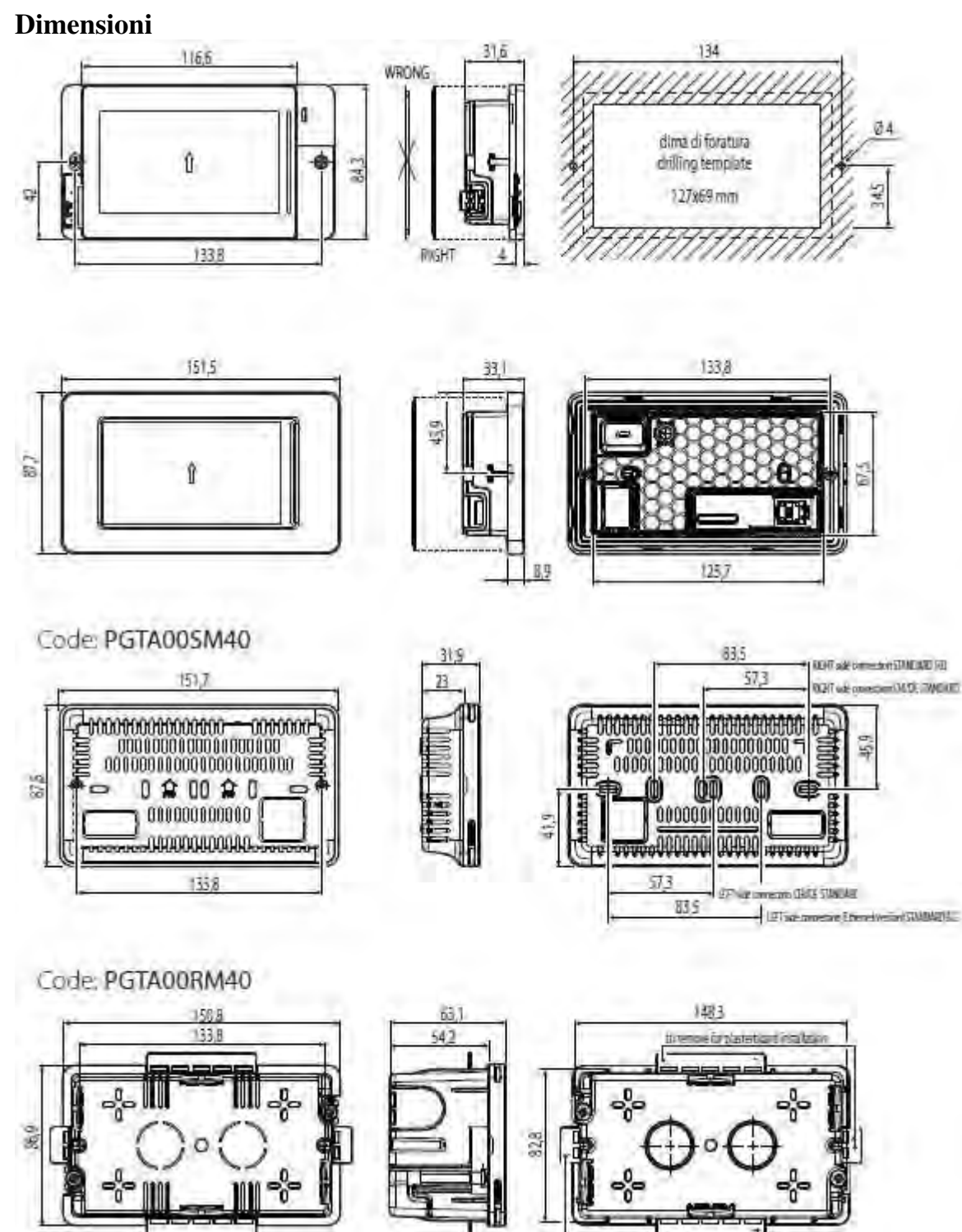

Schema di collegamento PGDX

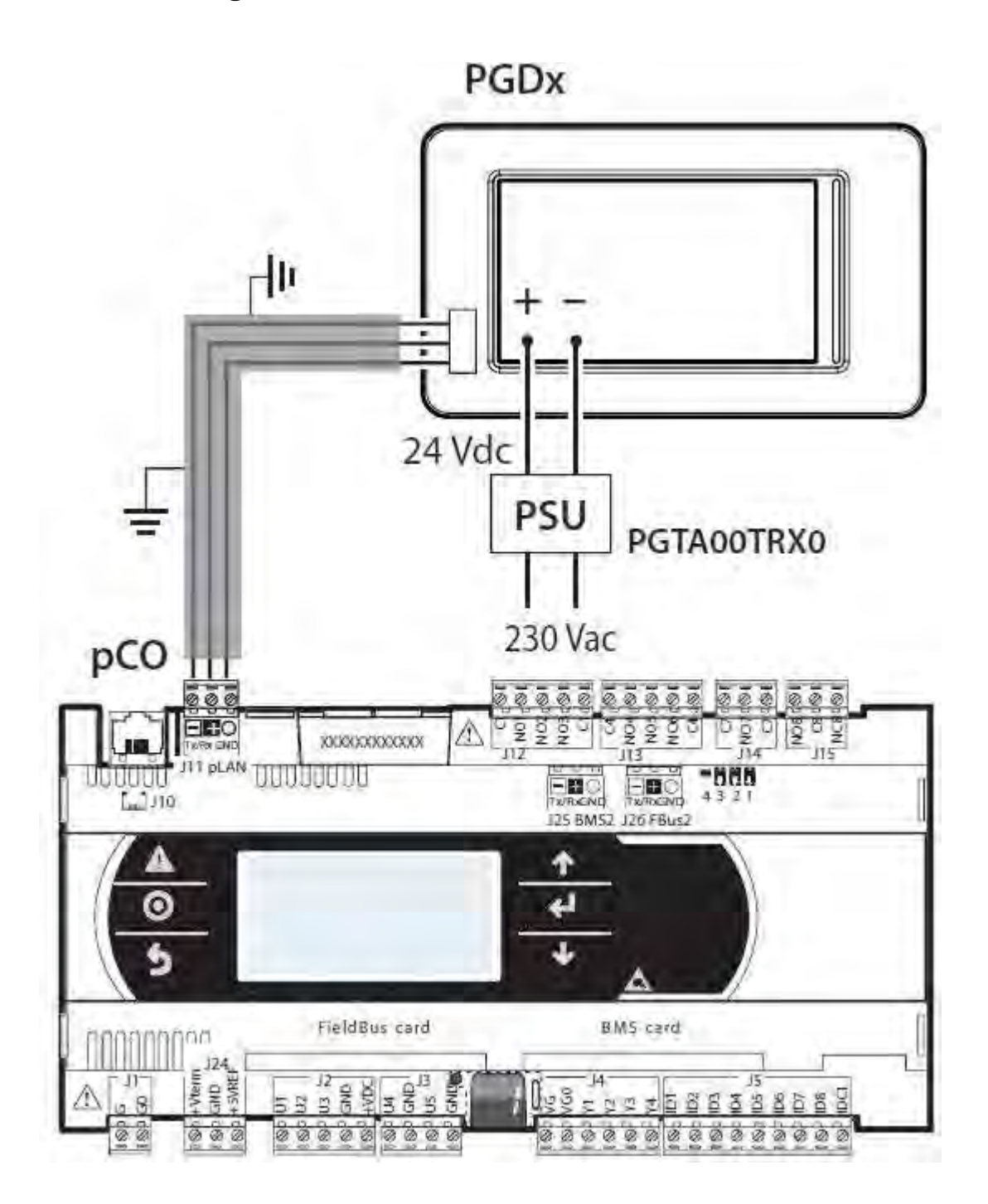

## Configurazione pGDx

Il pGDx è un terminale di rete e per poter essere inserito correttamente nella rete pLAN del sistema deve essere indirizzato.

Se nella rete è presente un unico terminale la configurazione può essere omessa perchè già precaricata in fase di programmazione. L'indirizzo assegnato a tutti i pGDx programmati per il sistema radiante modulare Climaset è 31.

Se nella rete ci sono due o più terminali (pGDx o pGD1) questi dovranno essere configurati con indirizzi diversi, come mostrato nella tabella di esempio presente nel paragrafo " Tabella riassuntiva indirizzi rete pLAN".

Per la corretta configurazione dell'indirizzo per i pGDX seguire i seguenti passaggi:

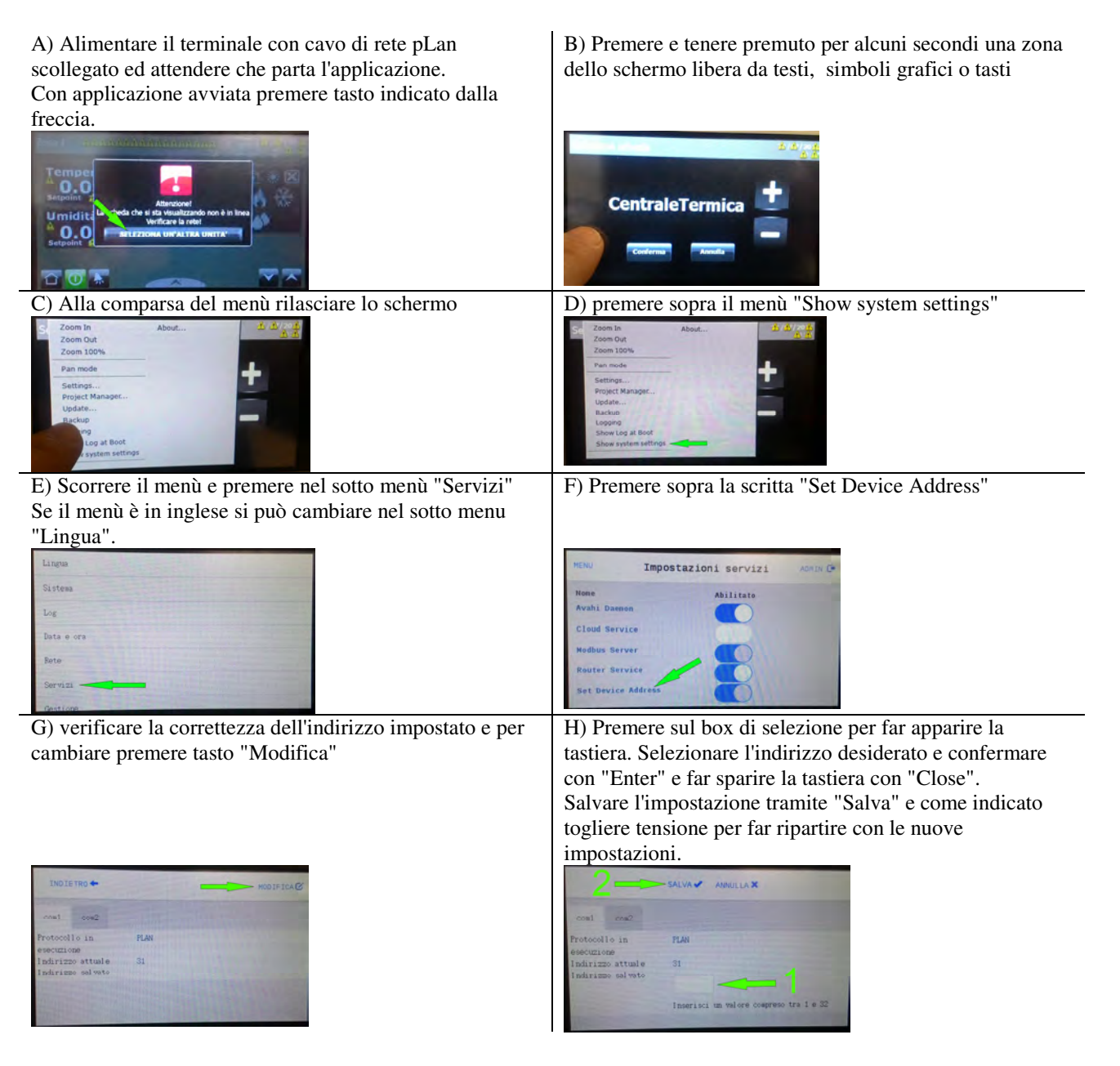

## Configurazione emulatore PGD1 su pGDx

All'interno dell'applicazione Radiante Climaset per pGDx è stato inserito un emulatore di PGD1 che ricalca tutte le funzionalità del PGD1.

Per poter utilizzare in maniera corretta l'emulatore bisogna effettuare la configurazione del terminale all'interno della scheda per la rete pLAN dopo aver assegnato un indirizzo al terminale pGDx..

Per la suddetta configurazione far riferimento al paragrafo "configurare i terminali con le centraline" presente a pag.101 di questo manuale.

Le configurazioni e le limitazioni del sistema sono le stesse già descritte nei paragrafi relativi alla rete pLAN.

Una volta configurato al sistema, per accedere all'emulatore di PGD1, bisogna accedere al ramo protetto da password (icona lucchetto e password di default = 1234) e da lì spostarsi nella maschera che permette l'accesso all'emulatore.

Per uscire dall'emulatore premere il tasto "freccia sinistra" che si trova in basso sulla sinistra.

## Assegnazione sonde del pGDx

Dalla versione 2.3 del programma applicativo per impianti radianti modulari c'è la possibilità di utilizzare il sensore di temperatura/umidità presente nei display pGDx (nei modelli che lo previsto). La possibilità di impostare la sonda di temperatura/umidità presente nel pGDx è presente esclusivamente per le prime otto zone configurabili.

Per impostare la sonda presente nel pGDx nel programma applicativo bisogna entrare nel menu di configurazione delle zona (vedi es. sottostante)

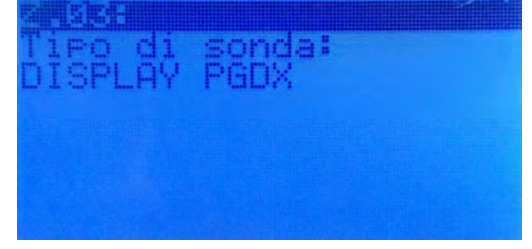

Per assegnare nel pGDx la corrispondenza, bisogna accedere al ramo protetto da password (icona lucchetto e password di default = 1234) e da lì spostarsi nella maschera dell'esempio sottostante, sulla quale si deve impostare la scheda e la zona di riferimento per il valore letto dai sensori.

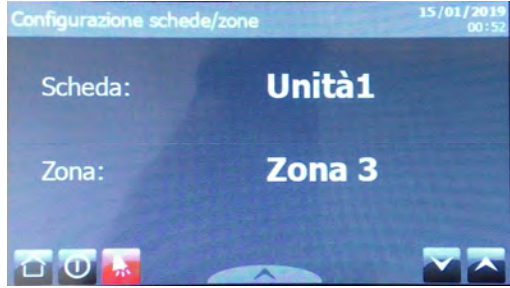

N.B.: Il pGDx invia il dato di temperatura ed umidità all'unica zona a cui fà riferimento anche se si stanno visionando i dati di un'altra zona e/o scheda.

# Planimetria pCO3

- 1) connettore per l'alimentazione [G (+), G0 (-)]
- 2) LED giallo indicazione presenza tensione di alimentazione e 3 LED di stato
- 3) alimentazione aggiuntiva per terminale e sonde raziometriche 0...5 V
- 4) ingressi analogici universali NTC, 0...1 V, 0...5 V raziometrici, 0...10 V, 0...20 mA, 4...20 mA
- 5) ingressi analogici passivi NTC, PT1000, ON/OFF
- 6) uscite analogiche 0...10 V
- 7) ingressi digitali a 24 Vac/Vdc
- 8) ingressi digitali 230 Vac o 24 Vac/Vdc
- 9) connettore per il terminale sinottico (pannello esterno con segnalazioni dirette)
- 10) connettore per tutti i terminali standard della serie pCO e per il download del programma applicativo
- 11) uscite digitali a relè
- 12) connettore per la connessione alla centralina di espansione I/O
- 13) connettore rete locale pLAN
- 14) sportello per l'inserimento dell'opzione supervisore e teleassistenza
- 15) sportello per l'inserimento dell'opzione field card
- 16) terminale built-in (LCD, tasti e LED)

### Small

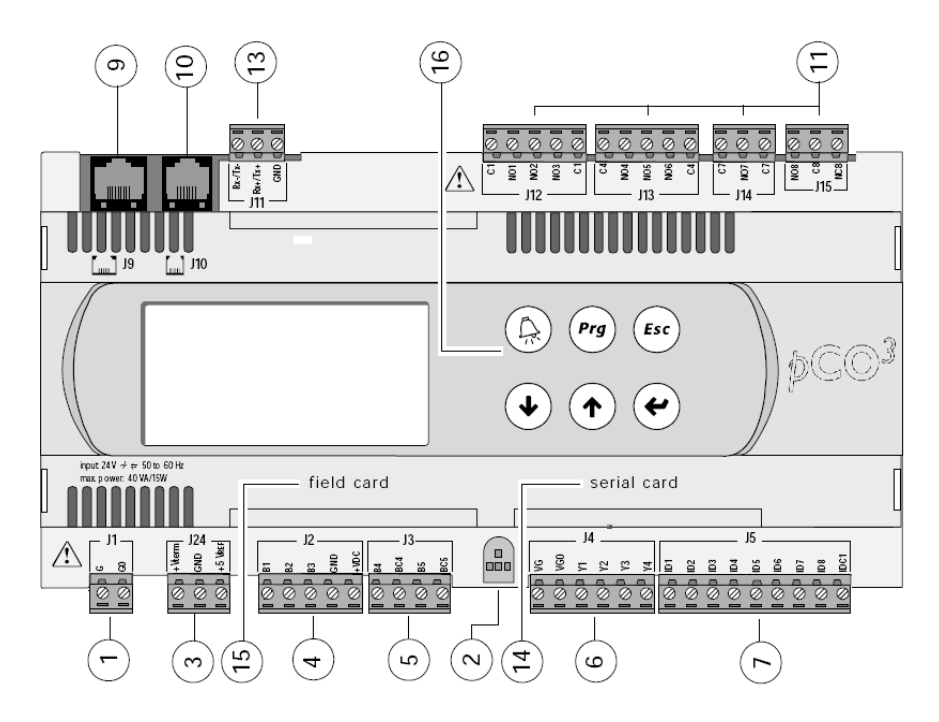

### Medium

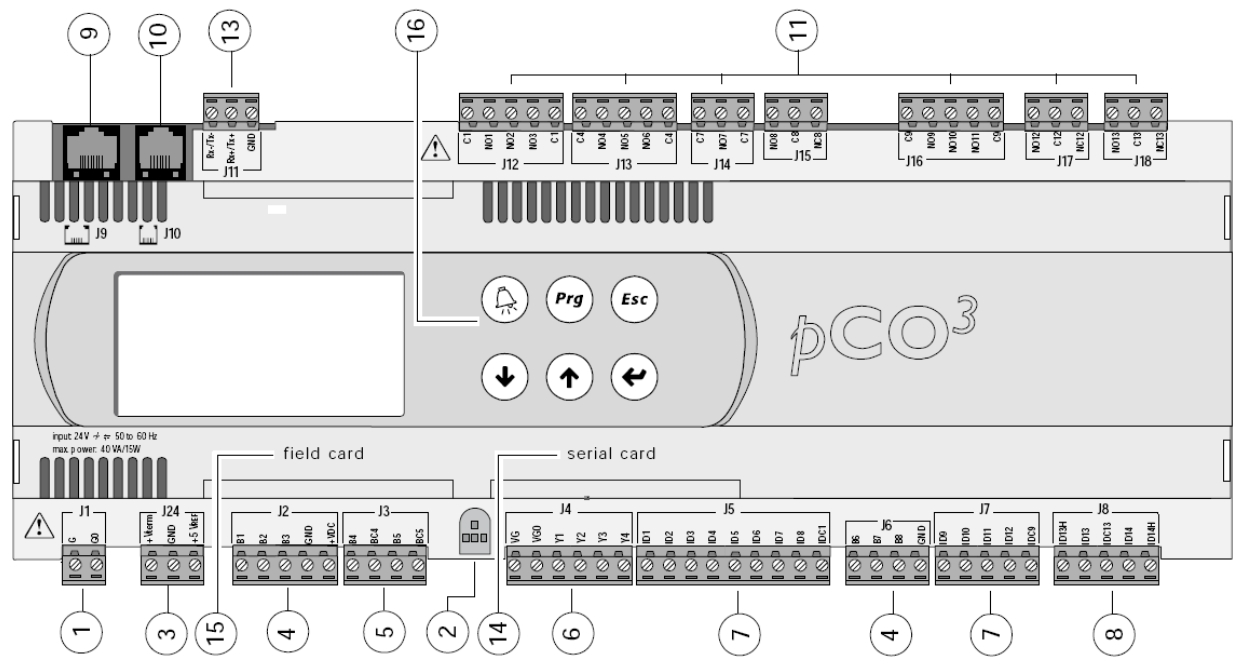

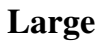

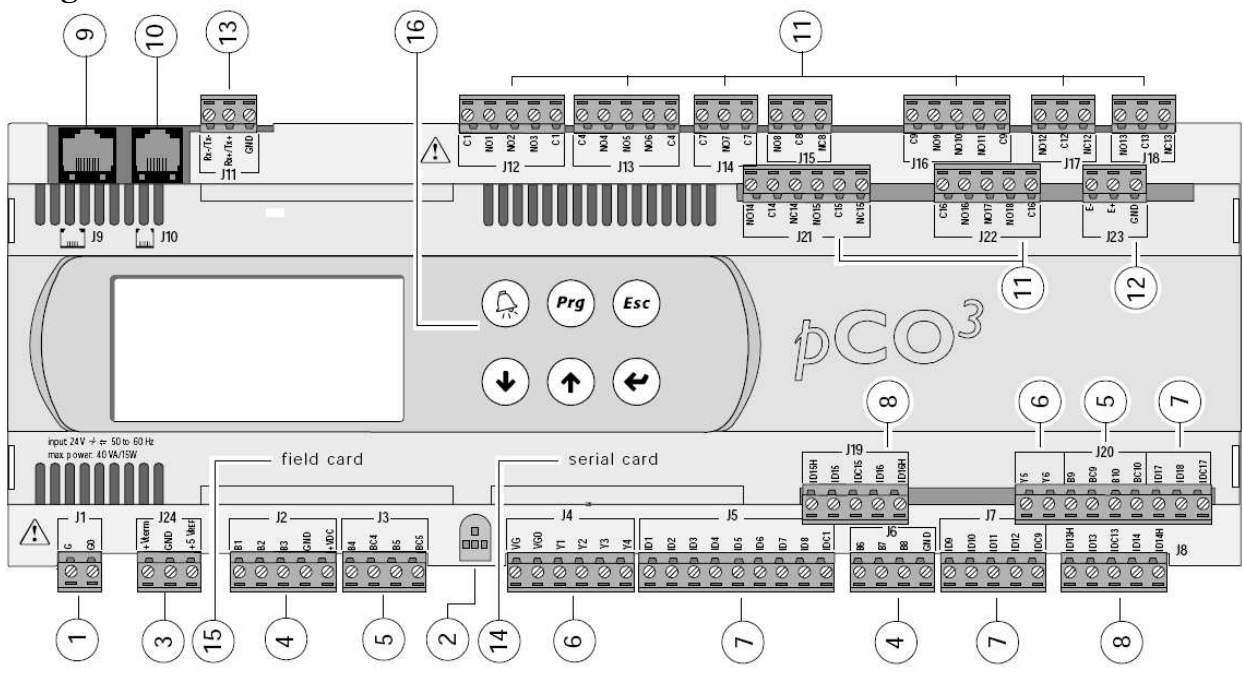

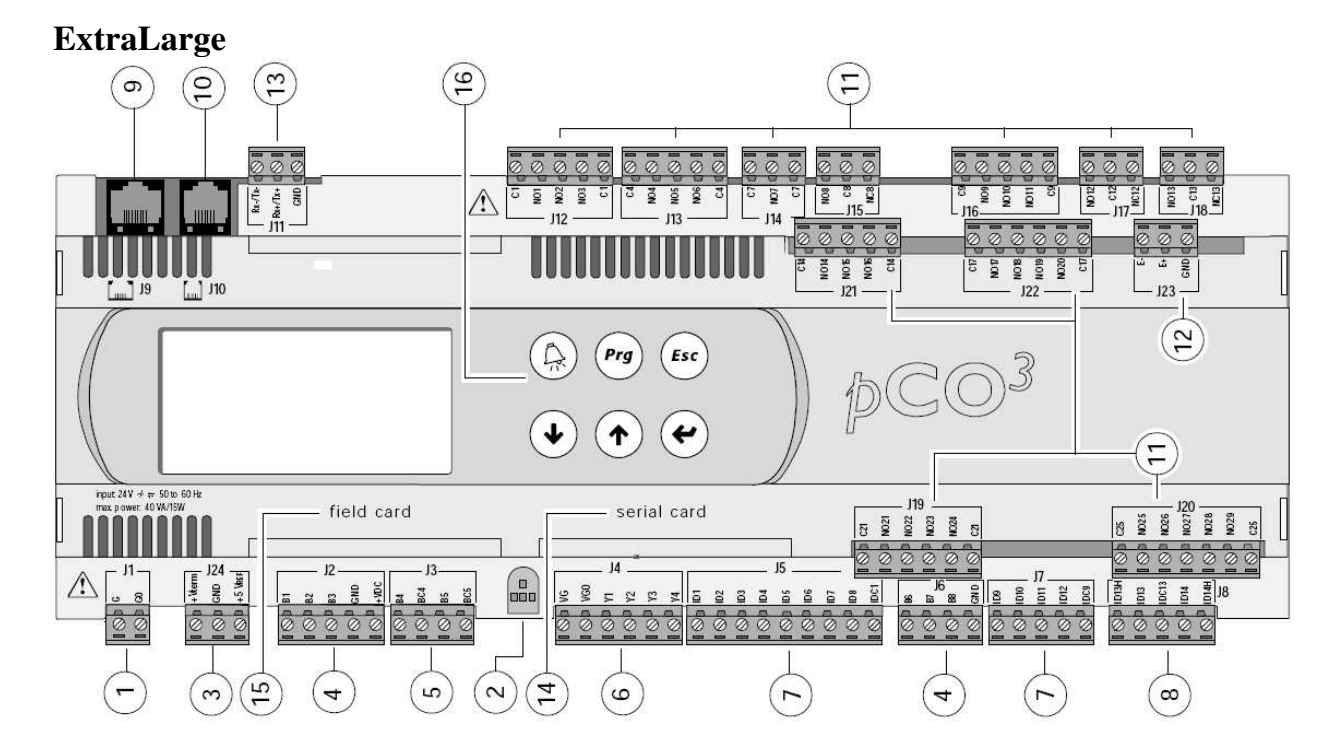

## Planimetria pCO5+

- 1) connettore per l'alimentazione [G (+), G0 (-)]
- 2) +Vterm: alimentazione per terminale aggiuntivo +VREF: alimentazione per sonde raziometriche
- 3) ingressi/uscite universali
- 4) +VDC: alimentazione per sonde attive
- 5) tasto impostazione indirizzo pLAN, display secondario, LED
- 6) VG: alimentazione a tensione A(\*) per uscita analogica optoisolata VG0: alimentazione per uscita analogica optoisolata a 0 Vac/Vdc
- 7) uscite analogiche
- 8) ID: ingressi digitali a tensione A(\*)
- 9) ID..: ingressi digitali a tensione A(\*) IDH..: ingressi digitali a tensione B(\*\*)
- 10) connettore telefonico pLAN per terminale/download programma applicativo
- 11) connettore estraibile pLAN
- 12) riservato
- 13) riservato
- 14) riservato
- 15) uscite digitali a relè
- 16) connettore BMS2
- 17) connettore FieldBus 2
- 18) microinterruttori per selezione FieldBus/BMS
- 19) connettore FieldBus 2

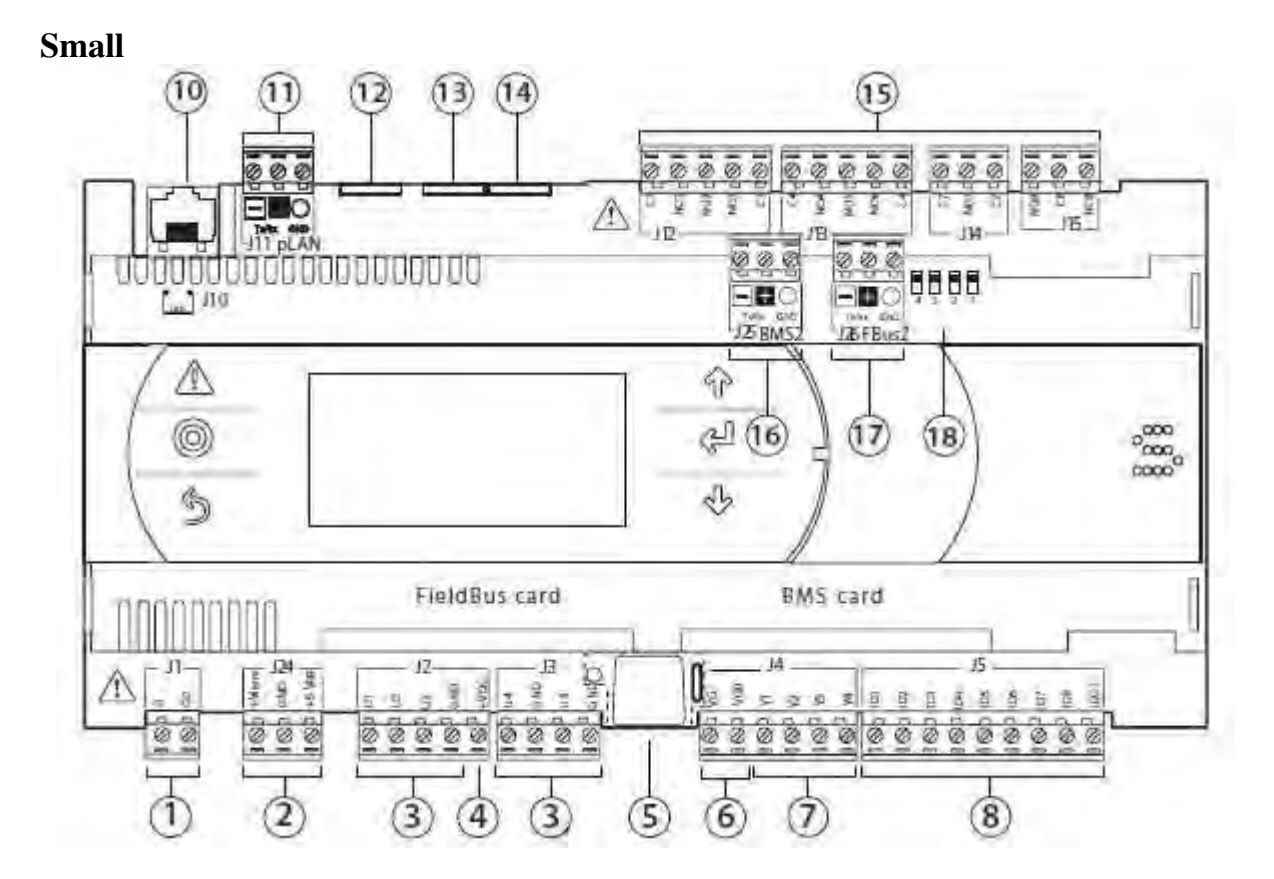

## Medium

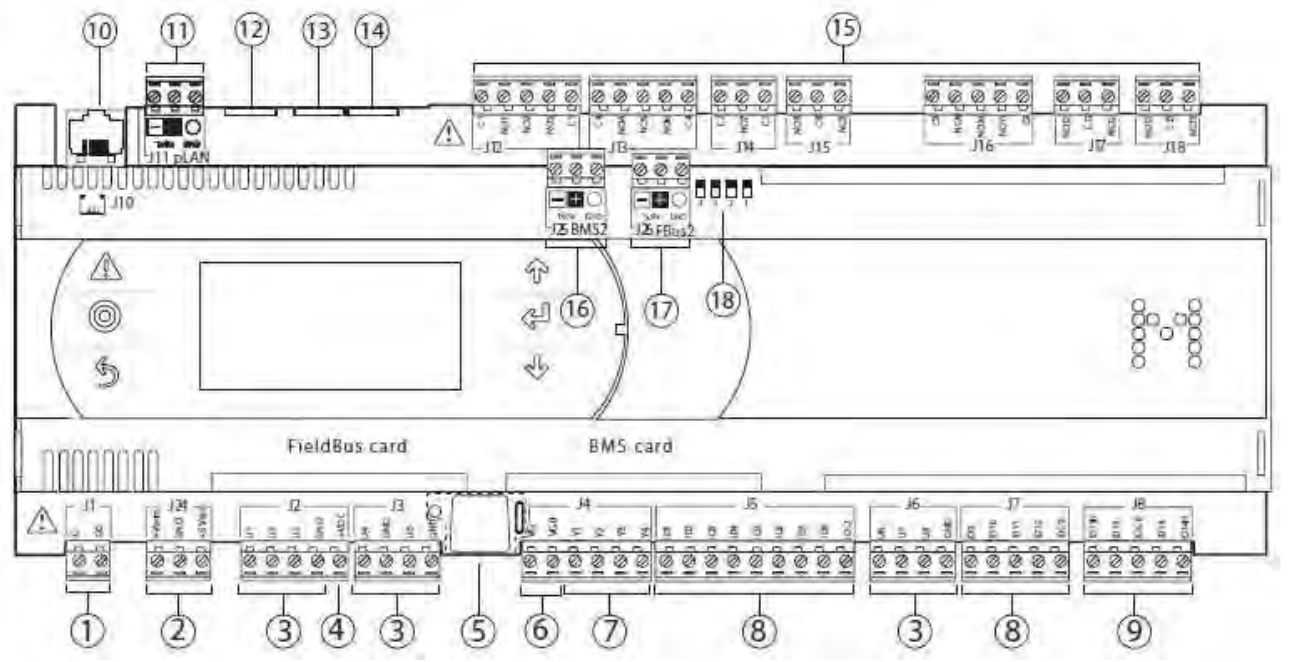

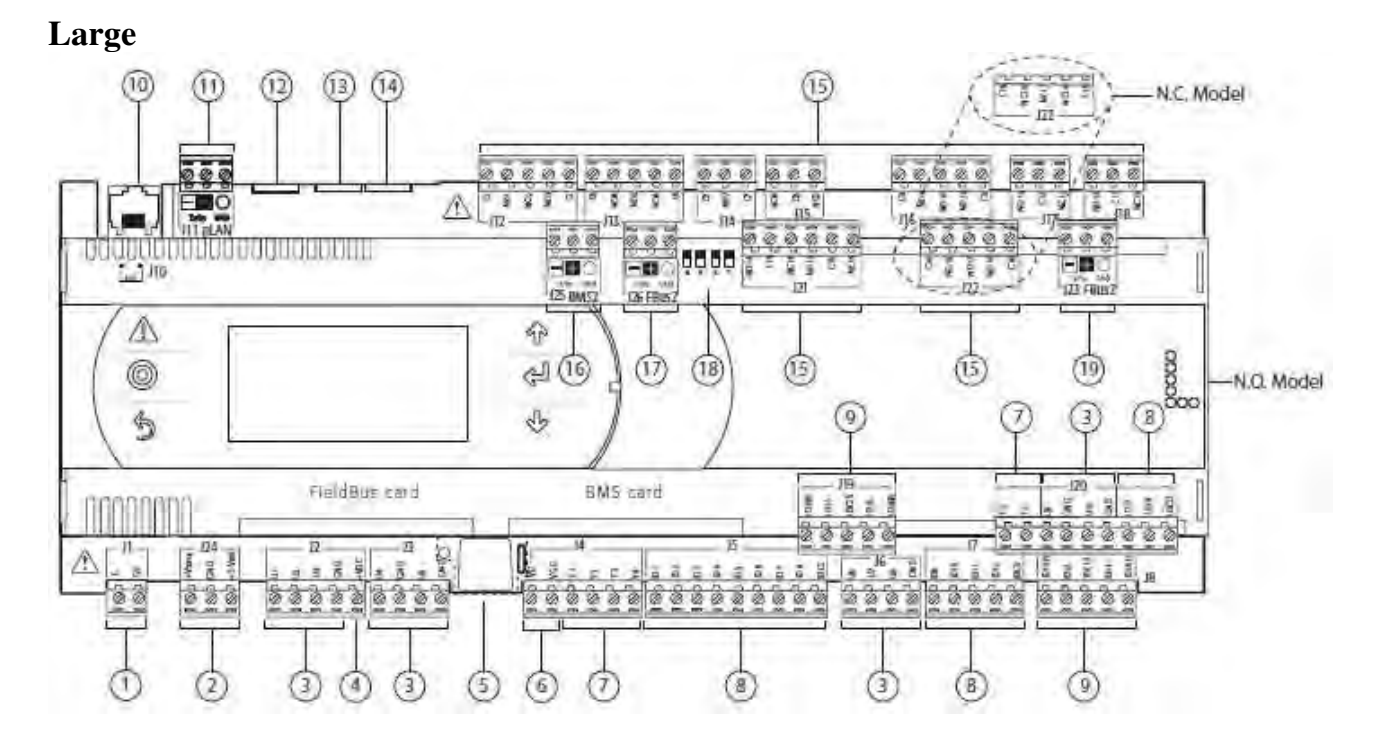

### ExtraLarge

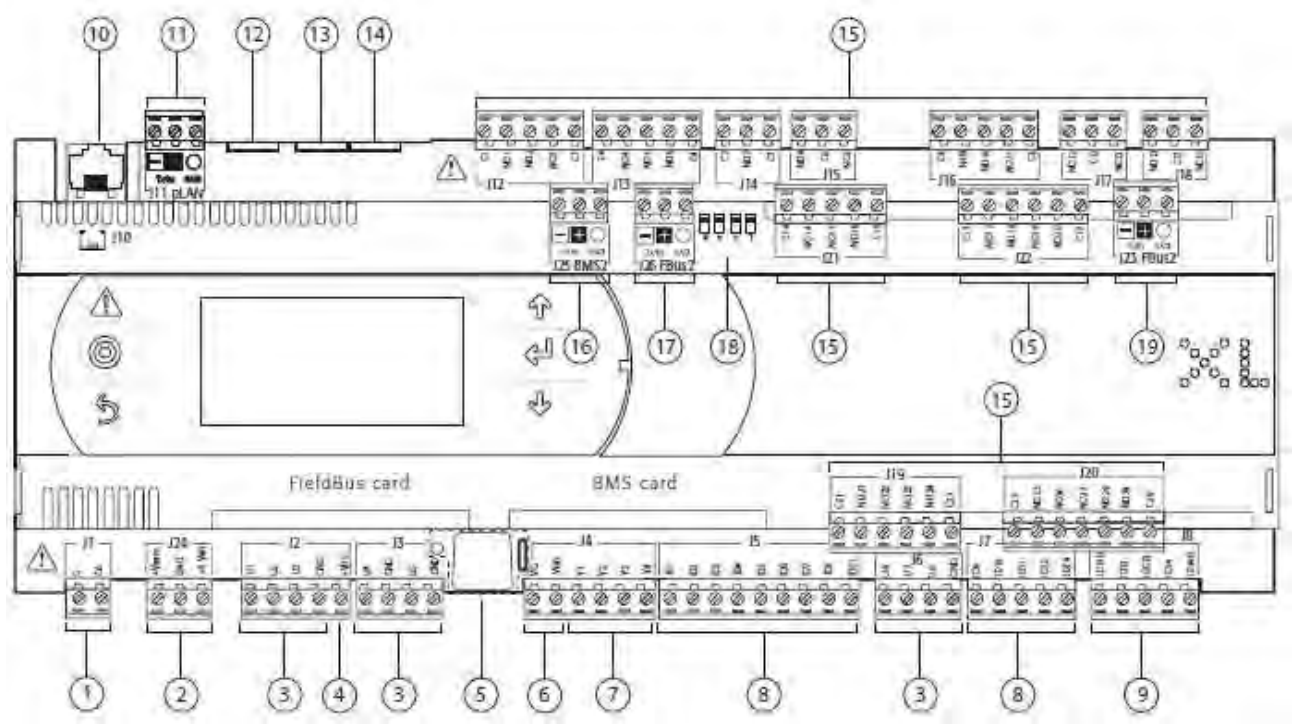

## Struttura pCO5+

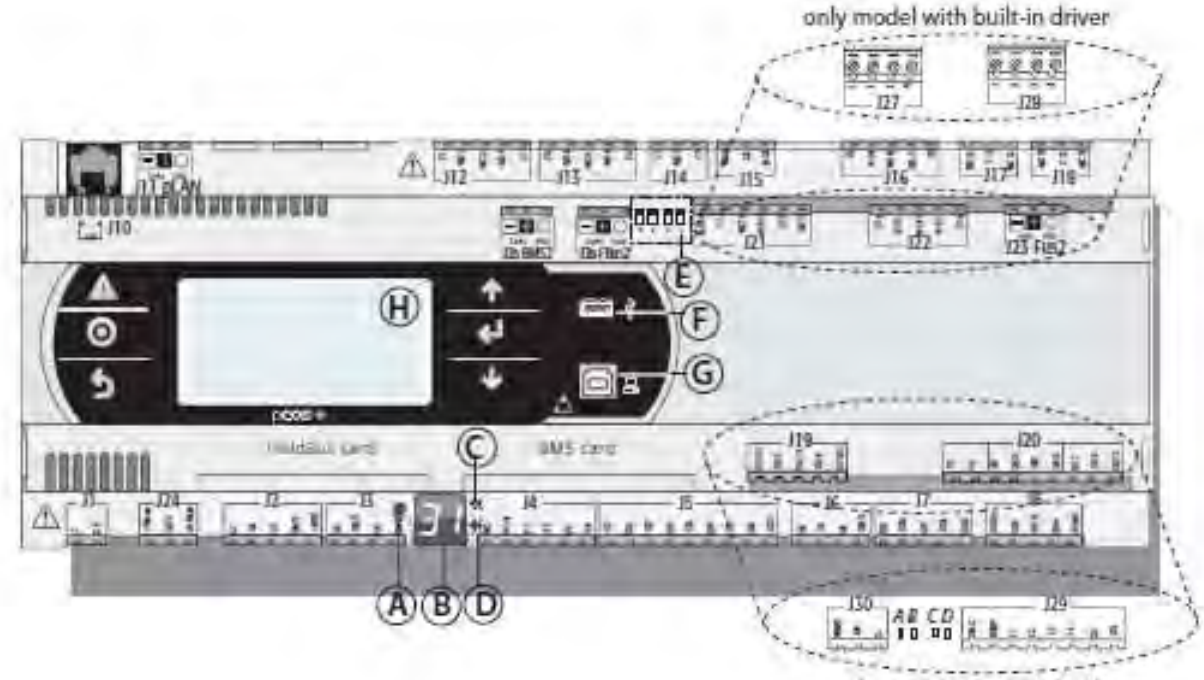

only model with built-in driver

- A. Tasto selezione indirizzo pLAN
- **B.** Display indirizzo pLAN
- **C.** LED presenza alimentazione
- **D.** LED sovraccarico
- E. Microinterruttori FieldBus/BMS su porta J26
- F. Porta USB Host (master)
- G. Porta USB Slave (device)
- H. Display principale

## Planimetria pCO5 Compact (type A)

- 1) connettore per l'alimentazione (G+, G0-) 24 Vac o 36 Vmin...72 Vmax
- ingressi per sincronismo "SYNC" per il taglio di fase e ingressi analogici NTC, 0...1 V, 0...5 V, 0...20 mA, 4...20 mA, +5 Vref per l'alimentazione sonde 5 V raziometriche e + VDC (+21 Vdc) per sonde attive
- 3) uscita digitale a relè tipo SPDT 8 A
- 4) connettore per tutti i terminali standard della serie pCO e per il download del programma applicativo
- 5) connettore per rete locale pLAN
- 6) connettore per terminali pLD
- 7) connettore per rete tLAN
- 8) connettore per seriale "Field-Bus" optoisolata
- 9) uscite analogiche 0...10 V e PWM a taglio di fase
- 10) uscita digitale a relè tipo SPST 8 A
- 11) uscite digitali a relè tipo SPST 5 A
- 12) ingressi analogici NTC e ingressi digitali
- 13) sportello rimovibile per accesso USB

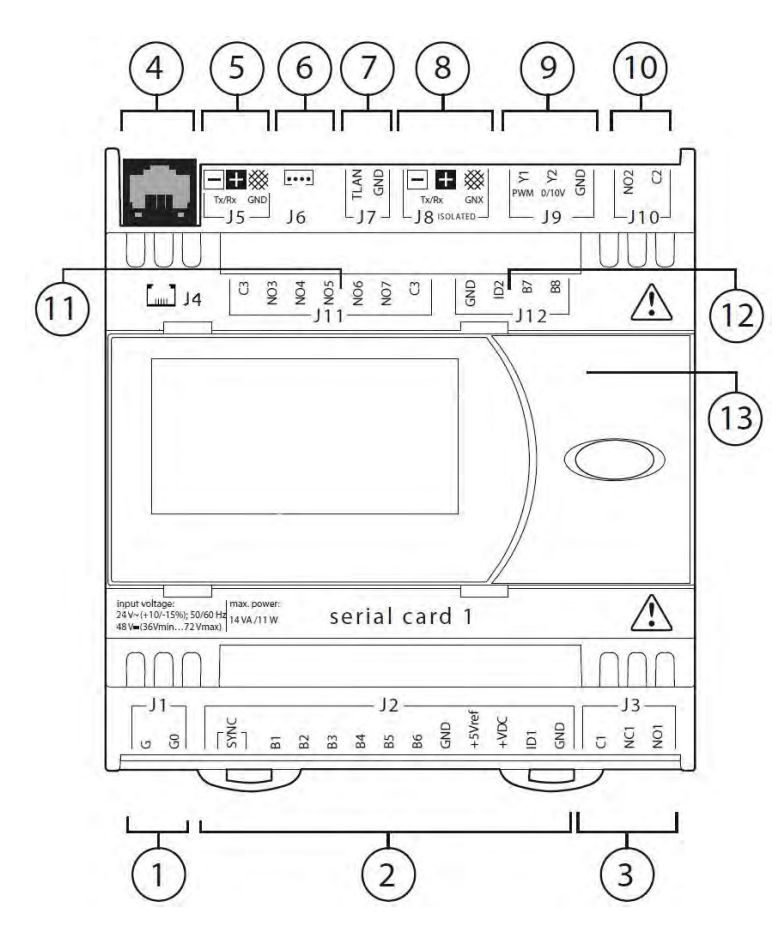
## Variabili Supervisione

Le variabili spedite e ricevute dal supervisore saranno quelle riportate nelle tabelle sottostanti con riferimento alla seguente legenda:

**R** – Lettura  $\rightarrow$  Spedite dal controllo verso il supervisore

R/W – Lettura/Scrittura  $\rightarrow$  Ricevute e spedite dal controllo verso il supervisore

| Nome Variabile     | Index | Flusso | Descrizione                    | MIN | MAX | LON |
|--------------------|-------|--------|--------------------------------|-----|-----|-----|
| EN_FREDDO_ZONA01   | 1     | R      | Zona01 abilitata per il freddo |     |     |     |
| EN_FREDDO_ZONA02   | 2     | R      | Zona02 abilitata per il freddo |     |     |     |
| EN_FREDDO_ZONA03   | 3     | R      | Zona03 abilitata per il freddo |     |     |     |
| EN_FREDDO_ZONA04   | 4     | R      | Zona04 abilitata per il freddo |     |     |     |
| EN_FREDDO_ZONA05   | 5     | R      | Zona05 abilitata per il freddo |     |     |     |
| EN_FREDDO_ZONA06   | 6     | R      | Zona06 abilitata per il freddo |     |     |     |
| EN_FREDDO_ZONA07   | 7     | R      | Zona07 abilitata per il freddo |     |     |     |
| EN_FREDDO_ZONA08   | 8     | R      | Zona08 abilitata per il freddo |     |     |     |
| EN_FREDDO_ZONA09   | 9     | R      | Zona09 abilitata per il freddo |     |     |     |
| EN_FREDDO_ZONA10   | 10    | R      | Zona10 abilitata per il freddo |     |     |     |
| EN_FREDDO_ZONA11   | 11    | R      | Zona11 abilitata per il freddo |     |     |     |
| EN_FREDDO_ZONA12   | 12    | R      | Zona12 abilitata per il freddo |     |     |     |
| EN_FREDDO_ZONA13   | 13    | R      | Zona13 abilitata per il freddo |     |     |     |
| EN_FREDDO_ZONA14   | 14    | R      | Zona14 abilitata per il freddo |     |     |     |
| EN_FREDDO_ZONA15   | 15    | R      | Zona15 abilitata per il freddo |     |     |     |
| EN_FREDDO_ZONA16   | 16    | R      | Zona16 abilitata per il freddo |     |     |     |
| EN_FREDDO_ZONA17   | 17    | R      | Zona17 abilitata per il freddo |     |     |     |
| EN_FREDDO_ZONA18   | 18    | R      | Zona18 abilitata per il freddo |     |     |     |
| EN_FREDDO_ZONA19   | 19    | R      | Zona19 abilitata per il freddo |     |     |     |
| EN_FREDDO_ZONA20   | 20    | R      | Zona20 abilitata per il freddo |     |     |     |
| EN_FREDDO_ZONA21   | 21    | R      | Zona21 abilitata per il freddo |     |     |     |
| EN_FREDDO_ZONA22   | 22    | R      | Zona22 abilitata per il freddo |     |     |     |
| EN_FREDDO_ZONA23   | 23    | R      | Zona23 abilitata per il freddo |     |     |     |
| RICHIESTA_FREDDO01 | 24    | R      | Zona01 richiesta freddo        |     |     |     |
| RICHIESTA_FREDDO02 | 25    | R      | Zona02 richiesta freddo        |     |     |     |
| RICHIESTA_FREDDO03 | 26    | R      | Zona03 richiesta freddo        |     |     |     |
| RICHIESTA_FREDDO04 | 27    | R      | Zona04 richiesta freddo        |     |     |     |
| RICHIESTA_FREDDO05 | 28    | R      | Zona05 richiesta freddo        |     |     |     |
| RICHIESTA_FREDDO06 | 29    | R      | Zona06 richiesta freddo        |     |     |     |
| RICHIESTA_FREDDO07 | 30    | R      | Zona07 richiesta freddo        |     |     |     |
| RICHIESTA_FREDDO08 | 31    | R      | Zona08 richiesta freddo        |     |     |     |
| RICHIESTA_FREDDO09 | 32    | R      | Zona09 richiesta freddo        |     |     |     |
| RICHIESTA_FREDDO10 | 33    | R      | Zona10 richiesta freddo        |     |     |     |
| RICHIESTA_FREDDO11 | 34    | R      | Zona11 richiesta freddo        |     |     |     |

#### Variabili Digitali

| RICHIESTA_FREDDO1235RZona12 richiesta freddoIIRICHIESTA_FREDDO1336RZona13 richiesta freddoIIIRICHIESTA_FREDDO1437RZona14 richiesta freddoIIIRICHIESTA_FREDDO1538RZona15 richiesta freddoIIIRICHIESTA_FREDDO1639RZona16 richiesta freddoIIIRICHIESTA_FREDDO1740RZona17 richiesta freddoIIIRICHIESTA_FREDDO1841RZona18 richiesta freddoIIIRICHIESTA_FREDDO1942RZona19 richiesta freddoIIIRICHIESTA_FREDDO1942RZona10 richiesta freddoIIIRICHIESTA_FREDDO2043RZona20 richiesta freddoIIIRICHIESTA_FREDDO2144RZona21 richiesta freddoIIIRICHIESTA_FREDDO2346RZona23 richiesta freddoIIIRICHIESTA_CALDO0147RZona01 richiesta caldoIIIRICHIESTA_CALDO0248RZona02 richiesta caldoIIIRICHIESTA_CALDO349RZona03 richiesta caldoIIIRICHIESTA_CALDO450RZona04 richiesta caldoIII                                                                                                    | Nome Variabile          | Index | Flusso | Descrizione                  | MIN | MAX | LON |
|----------------------------------------------------------------------------------------------------|-------------------------|-------|--------|------------------------------|-----|-----|-----|
| RICHIESTA_FREDDO1336RZona13 richiesta freddoImage: Section of the section of the section  | RICHIESTA_FREDDO12      | 35    | R      | Zona12 richiesta freddo      |     |     |     |
| RICHIESTA_FREDDO1437RZona14 richiesta freddoImage: Section of the section of the section  | RICHIESTA_FREDDO13      | 36    | R      | Zona13 richiesta freddo      |     |     |     |
| RICHIESTA_FREDDO1538RZona15 richiesta freddoImage: Section of the section of the section  | RICHIESTA_FREDDO14      | 37    | R      | Zona14 richiesta freddo      |     |     |     |
| RICHIESTA_FREDD01639RZona16 richiesta freddoImage: Sector Sector Sect | RICHIESTA_FREDDO15      | 38    | R      | Zona15 richiesta freddo      |     |     |     |
| RICHIESTA_FREDDO1740RZona17 richiesta freddoImage: Sector Sector Sect | RICHIESTA_FREDDO16      | 39    | R      | Zona16 richiesta freddo      |     |     |     |
| RICHIESTA_FREDDO1841RZona18 richiesta freddoImage: Sector of the sector of the sector of t | RICHIESTA_FREDDO17      | 40    | R      | Zona17 richiesta freddo      |     |     |     |
| RICHIESTA_FREDDO1942RZona19 richiesta freddoImage: Second Second Seco | RICHIESTA_FREDDO18      | 41    | R      | Zona18 richiesta freddo      |     |     |     |
| RICHIESTA_FREDDO2043RZona20 richiesta freddoImage: Second Second Seco | RICHIESTA_FREDDO19      | 42    | R      | Zona19 richiesta freddo      |     |     |     |
| RICHIESTA_FREDDO2144RZona21 richiesta freddoImage: Second Second Seco | RICHIESTA_FREDDO20      | 43    | R      | Zona20 richiesta freddo      |     |     |     |
| RICHIESTA_FREDDO2245RZona22 richiesta freddoImage: Second Second Seco | RICHIESTA_FREDDO21      | 44    | R      | Zona21 richiesta freddo      |     |     |     |
| RICHIESTA_FREDDO2346RZona23 richiesta freddoImage: Constant of the standard standard s | RICHIESTA_FREDDO22      | 45    | R      | Zona22 richiesta freddo      |     |     |     |
| RICHIESTA_CALDO0147RZona01 richiesta caldoImage: Constant caldoRICHIESTA_CALDO0248RZona02 richiesta caldoImage: Constant caldoRICHIESTA_CALDO0349RZona03 richiesta caldoImage: Constant caldoRICHIESTA_CALDO0450RZona04 richiesta caldoImage: Constant caldo                                                                                                    | RICHIESTA_FREDDO23      | 46    | R      | Zona23 richiesta freddo      |     |     |     |
| RICHIESTA_CALDO0248RZona02 richiesta caldoImage: Constant caldoRICHIESTA_CALDO0349RZona03 richiesta caldoImage: Constant caldoRICHIESTA_CALDO0450RZona04 richiesta caldoImage: Constant caldo                                                                                                    | RICHIESTA_CALDO01       | 47    | R      | Zona01 richiesta caldo       |     |     |     |
| RICHIESTA_CALDO03   49   R   Zona03 richiesta caldo   Image: Caldo in the state caldo     RICHIESTA_CALDO04   50   R   Zona04 richiesta caldo   Image: Caldo in the state caldo   Image: Caldo in the state caldo in the state caldo in th                                                                                                    | RICHIESTA_CALDO02       | 48    | R      | Zona02 richiesta caldo       |     |     |     |
| RICHIESTA_CALDO04 50 R Zona04 richiesta caldo                                                                                                    | RICHIESTA_CALDO03       | 49    | R      | Zona03 richiesta caldo       |     |     |     |
|                                                                                                    | RICHIESTA_CALDO04       | 50    | R      | Zona04 richiesta caldo       |     |     |     |
| RICHIESTA_CALDO05 51 R Zona05 richiesta caldo                                                                                                    | RICHIESTA_CALDO05       | 51    | R      | Zona05 richiesta caldo       |     |     |     |
| RICHIESTA_CALDO06 52 R Zona06 richiesta caldo                                                                                                    | RICHIESTA_CALDO06       | 52    | R      | Zona06 richiesta caldo       |     |     |     |
| RICHIESTA_CALDO07 53 R Zona07 richiesta caldo                                                                                                    | RICHIESTA_CALDO07       | 53    | R      | Zona07 richiesta caldo       |     |     |     |
| RICHIESTA_CALDO08 54 R Zona08 richiesta caldo                                                                                                    | RICHIESTA_CALDO08       | 54    | R      | Zona08 richiesta caldo       |     |     |     |
| RICHIESTA_CALDO09 55 R Zona09 richiesta caldo                                                                                                    | RICHIESTA_CALDO09       | 55    | R      | Zona09 richiesta caldo       |     |     |     |
| RICHIESTA_CALDO10 56 R Zona10 richiesta caldo                                                                                                    | RICHIESTA_CALDO10       | 56    | R      | Zona10 richiesta caldo       |     |     |     |
| RICHIESTA_CALDO11 57 R Zona11 richiesta caldo                                                                                                    | RICHIESTA_CALDO11       | 57    | R      | Zona11 richiesta caldo       |     |     |     |
| RICHIESTA_CALDO12 58 R Zona12 richiesta caldo                                                                                                    | RICHIESTA_CALDO12       | 58    | R      | Zona12 richiesta caldo       |     |     |     |
| RICHIESTA_CALDO13 59 R Zona13 richiesta caldo                                                                                                    | RICHIESTA_CALDO13       | 59    | R      | Zona13 richiesta caldo       |     |     |     |
| RICHIESTA_CALDO14 60 R Zona14 richiesta caldo                                                                                                    | RICHIESTA_CALDO14       | 60    | R      | Zona14 richiesta caldo       |     |     |     |
| RICHIESTA_CALDO15 61 R Zona15 richiesta caldo                                                                                                    | RICHIESTA_CALDO15       | 61    | R      | Zona15 richiesta caldo       |     |     |     |
| RICHIESTA_CALDO16 62 R Zona16 richiesta caldo                                                                                                    | RICHIESTA_CALDO16       | 62    | R      | Zona16 richiesta caldo       |     |     |     |
| RICHIESTA_CALDO17 63 R Zona17 richiesta caldo                                                                                                    | RICHIESTA_CALDO17       | 63    | R      | Zona17 richiesta caldo       |     |     |     |
| RICHIESTA_CALDO18 64 R Zona18 richiesta caldo                                                                                                    | RICHIESTA_CALDO18       | 64    | R      | Zona18 richiesta caldo       |     |     |     |
| RICHIESTA_CALDO19 65 R Zona19 richiesta caldo                                                                                                    | RICHIESTA_CALDO19       | 65    | R      | Zona19 richiesta caldo       |     |     |     |
| RICHIESTA_CALDO20 66 R Zona20 richiesta caldo                                                                                                    | RICHIESTA_CALDO20       | 66    | R      | Zona20 richiesta caldo       |     |     |     |
| RICHIESTA_CALDO21 67 R Zona21 richiesta caldo                                                                                                    | RICHIESTA_CALDO21       | 67    | R      | Zona21 richiesta caldo       |     |     |     |
| RICHIESTA_CALDO22 68 R Zona22 richiesta caldo                                                                                                    | RICHIESTA_CALDO22       | 68    | R      | Zona22 richiesta caldo       |     |     |     |
| RICHIESTA_CALDO23 69 R Zona23 richiesta caldo                                                                                                    | RICHIESTA_CALDO23       | 69    | R      | Zona23 richiesta caldo       |     |     |     |
| RICHIESTA_DEUMIDIFICA01 70 R Zona01 richiesta deumidifica                                                                                                    | RICHIESTA_DEUMIDIFICA01 | 70    | R      | Zona01 richiesta deumidifica |     |     |     |
| RICHIESTA_DEUMIDIFICA02 71 R Zona02 richiesta deumidifica                                                                                                    | RICHIESTA_DEUMIDIFICA02 | 71    | R      | Zona02 richiesta deumidifica |     |     |     |
| RICHIESTA_DEUMIDIFICA03 72 R Zona03 richiesta deumidifica                                                                                                    | RICHIESTA_DEUMIDIFICA03 | 72    | R      | Zona03 richiesta deumidifica |     |     |     |
| RICHIESTA_DEUMIDIFICA04 73 R Zona04 richiesta deumidifica                                                                                                    | RICHIESTA_DEUMIDIFICA04 | 73    | R      | Zona04 richiesta deumidifica |     |     |     |
| RICHIESTA_DEUMIDIFICA05 74 R Zona05 richiesta deumidifica                                                                                                    | RICHIESTA_DEUMIDIFICA05 | 74    | R      | Zona05 richiesta deumidifica |     |     |     |
| RICHIESTA_DEUMIDIFICA06 75 R Zona06 richiesta deumidifica                                                                                                    | RICHIESTA_DEUMIDIFICA06 | 75    | R      | Zona06 richiesta deumidifica |     |     |     |
| RICHIESTA_DEUMIDIFICA07 76 R Zona07 richiesta deumidifica                                                                                                    | RICHIESTA_DEUMIDIFICA07 | 76    | R      | Zona07 richiesta deumidifica |     |     |     |
| RICHIESTA_DEUMIDIFICA08 77 R Zona08 richiesta deumidifica                                                                                                    | RICHIESTA_DEUMIDIFICA08 | 77    | R      | Zona08 richiesta deumidifica |     |     |     |

| Nome Variabile          | Index | Flusso | Descrizione                  | MIN | MAX | LON |
|-------------------------|-------|--------|------------------------------|-----|-----|-----|
| RICHIESTA_DEUMIDIFICA09 | 78    | R      | Zona09 richiesta deumidifica |     |     |     |
| RICHIESTA_DEUMIDIFICA10 | 79    | R      | Zona10 richiesta deumidifica |     |     |     |
| RICHIESTA_DEUMIDIFICA11 | 80    | R      | Zona11 richiesta deumidifica |     |     |     |
| RICHIESTA_DEUMIDIFICA12 | 81    | R      | Zona12 richiesta deumidifica |     |     |     |
| RICHIESTA_DEUMIDIFICA13 | 82    | R      | Zona13 richiesta deumidifica |     |     |     |
| RICHIESTA_DEUMIDIFICA14 | 83    | R      | Zona14 richiesta deumidifica |     |     |     |
| RICHIESTA_DEUMIDIFICA15 | 84    | R      | Zona15 richiesta deumidifica |     |     |     |
| RICHIESTA_DEUMIDIFICA16 | 85    | R      | Zona16 richiesta deumidifica |     |     |     |
| RICHIESTA_DEUMIDIFICA17 | 86    | R      | Zona17 richiesta deumidifica |     |     |     |
| RICHIESTA_DEUMIDIFICA18 | 87    | R      | Zona18 richiesta deumidifica |     |     |     |
| RICHIESTA_DEUMIDIFICA19 | 88    | R      | Zona19 richiesta deumidifica |     |     |     |
| RICHIESTA_DEUMIDIFICA20 | 89    | R      | Zona20 richiesta deumidifica |     |     |     |
| RICHIESTA_DEUMIDIFICA21 | 90    | R      | Zona21 richiesta deumidifica |     |     |     |
| RICHIESTA_DEUMIDIFICA22 | 91    | R      | Zona22 richiesta deumidifica |     |     |     |
| RICHIESTA_DEUMIDIFICA23 | 92    | R      | Zona23 richiesta deumidifica |     |     |     |
| EN_SONDA_H01            | 93    | R      | Sonda01 umidità abilitata    |     |     |     |
| EN_SONDA_H02            | 94    | R      | Sonda02 umidità abilitata    |     |     |     |
| EN_SONDA_H03            | 95    | R      | Sonda03 umidità abilitata    |     |     |     |
| EN_SONDA_H04            | 96    | R      | Sonda04 umidità abilitata    |     |     |     |
| EN_SONDA_H05            | 97    | R      | Sonda05 umidità abilitata    |     |     |     |
| EN_SONDA_H06            | 98    | R      | Sonda06 umidità abilitata    |     |     |     |
| EN_SONDA_H07            | 99    | R      | Sonda07 umidità abilitata    |     |     |     |
| EN_SONDA_H08            | 100   | R      | Sonda08 umidità abilitata    |     |     |     |
| EN_SONDA_H09            | 101   | R      | Sonda09 umidità abilitata    |     |     |     |
| EN_SONDA_H10            | 102   | R      | Sonda10 umidità abilitata    |     |     |     |
| EN_SONDA_H11            | 103   | R      | Sonda11 umidità abilitata    |     |     |     |
| EN_SONDA_H12            | 104   | R      | Sonda12 umidità abilitata    |     |     |     |
| EN_SONDA_H13            | 105   | R      | Sonda13 umidità abilitata    |     |     |     |
| EN_SONDA_H14            | 106   | R      | Sonda14 umidità abilitata    |     |     |     |
| EN_SONDA_H15            | 107   | R      | Sonda15 umidità abilitata    |     |     |     |
| EN_SONDA_H16            | 108   | R      | Sonda16 umidità abilitata    |     |     |     |
| EN_SONDA_H17            | 109   | R      | Sonda17 umidità abilitata    |     |     |     |
| EN_SONDA_H18            | 110   | R      | Sonda18 umidità abilitata    |     |     |     |
| EN_SONDA_H19            | 111   | R      | Sonda19 umidità abilitata    |     |     |     |
| EN_SONDA_H20            | 112   | R      | Sonda20 umidità abilitata    |     |     |     |
| EN_SONDA_H21            | 113   | R      | Sonda21 umidità abilitata    |     |     |     |
| EN_SONDA_H22            | 114   | R      | Sonda22 umidità abilitata    |     |     |     |
| EN_SONDA_H23            | 115   | R      | Sonda23 umidità abilitata    |     |     |     |
| EN_UTENTE_Z01           | 116   | R/W    | Abilita zona01               |     |     |     |
| EN_UTENTE_Z02           | 117   | R/W    | Abilita zona02               |     |     |     |
| EN_UTENTE_Z03           | 118   | R/W    | Abilita zona03               |     |     |     |
| EN_UTENTE_Z04           | 119   | R/W    | Abilita zona04               |     |     |     |
| EN_UTENTE_Z05           | 120   | R/W    | Abilita zona05               |     |     |     |

| Nome Variabile      | Index | Flusso | Descrizione                    | MIN | MAX | LON |
|---------------------|-------|--------|--------------------------------|-----|-----|-----|
| EN_UTENTE_Z06       | 121   | R/W    | Abilita zona06                 |     |     |     |
| EN_UTENTE_Z07       | 122   | R/W    | Abilita zona07                 |     |     |     |
| EN_UTENTE_Z08       | 123   | R/W    | Abilita zona08                 |     |     |     |
| EN_UTENTE_Z09       | 124   | R/W    | Abilita zona09                 |     |     |     |
| EN_UTENTE_Z10       | 125   | R/W    | Abilita zona10                 |     |     |     |
| EN_UTENTE_Z11       | 126   | R/W    | Abilita zonal l                |     |     |     |
| EN_UTENTE_Z12       | 127   | R/W    | Abilita zona12                 |     |     |     |
| EN_UTENTE_Z13       | 128   | R/W    | Abilita zona13                 |     |     |     |
| EN_UTENTE_Z14       | 129   | R/W    | Abilita zona14                 |     |     |     |
| EN_UTENTE_Z15       | 130   | R/W    | Abilita zona15                 |     |     |     |
| EN_UTENTE_Z16       | 131   | R/W    | Abilita zona16                 |     |     |     |
| EN_UTENTE_Z17       | 132   | R/W    | Abilita zona17                 |     |     |     |
| EN_UTENTE_Z18       | 133   | R/W    | Abilita zona18                 |     |     |     |
| EN_UTENTE_Z19       | 134   | R/W    | Abilita zona19                 |     |     |     |
| EN_UTENTE_Z20       | 135   | R/W    | Abilita zona20                 |     |     |     |
| EN_UTENTE_Z21       | 136   | R/W    | Abilita zona21                 |     |     |     |
| EN_UTENTE_Z22       | 137   | R/W    | Abilita zona22                 |     |     |     |
| EN_UTENTE_Z23       | 138   | R/W    | Abilita zona23                 |     |     |     |
| ONOFF_SUPERV        | 139   | R/W    | Abilita ON/OFF da supervisione |     |     |     |
| GLB_ALARM           | 140   | R      | Allarme Generale               |     |     |     |
| SYSTEM_ON           | 141   | R      | Sistema acceso                 |     |     |     |
| ESTATE              | 142   | R      | Modalità ESTATE attiva         |     |     |     |
| POMPA_1             | 143   | R      | Pompa 1 abilitata              |     |     |     |
| POMPA_2             | 144   | R      | Pompa 2 abilitata              |     |     |     |
| POMPA_3             | 145   | R      | Pompa 3 abilitata              |     |     |     |
| POMPA_4             | 146   | R      | Pompa 4 abilitata              |     |     |     |
| POMPA_5             | 147   | R      | Pompa 5 abilitata              |     |     |     |
| RICH_UMIDIF_ONOFF_1 | 148   | R      | Umidificatore1                 |     |     |     |
| RICH_UMIDIF_ONOFF_2 | 149   | R      | Umidificatore2                 |     |     |     |
| RICH_UMIDIF_ONOFF_3 | 150   | R      | Umidificatore3                 |     |     |     |
| DEUMIDIFICA_1       | 151   | R      | Deumidificatore1               |     |     |     |
| DEUMIDIFICA_2       | 152   | R      | Deumidificatore2               |     |     |     |
| DEUMIDIFICA_3       | 153   | R      | Deumidificatore3               |     |     |     |
| DEUMIDIFICA_4       | 154   | R      | Deumidificatore4               |     |     |     |
| DEUMIDIFICA_5       | 155   | R      | Deumidificatore5               |     |     |     |
| DEUMIDIFICA_6       | 156   | R      | Deumidificatore6               |     |     |     |
| DEUMIDIFICA_7       | 157   | R      | Deumidificatore7               |     |     |     |
| DEUMIDIFICA_8       | 158   | R      | Deumidificatore8               |     |     |     |
| CALDAIA             | 159   | R      | Caldaia abilitata              |     |     |     |
| GRUPPO_FRIGO        | 160   | R      | Gruppo frigo abilitato         |     |     |     |
| SOLO_RICAMBIO_ON    | 161   | R      | Aria Estrazione                |     |     |     |
| RICAMBIO_ON         | 162   | R      | Aria Immissione                |     |     |     |
| EN_FREDDO_SIS       | 163   | R      | Freddo Abilitato               |     |     |     |

| Nome Variabile    | Index | Flusso | Descrizione                            | MIN | MAX | LON |
|-------------------|-------|--------|----------------------------------------|-----|-----|-----|
| EN_UMIDITA_SIS    | 164   | R      | Umidità Abilitata                      |     |     |     |
| FUORIPT_ABIL      | 165   | R/W    | Abilita fuori porta                    |     |     |     |
| AZIONE_FUORIP     | 166   | R/W    | Azione fuoriporta                      |     |     |     |
| EN_FASCE          | 167   | R/W    | Abilita fasce orarie                   |     |     |     |
| AL_ZONE_ACT       | 168   | R      | Allarme Zone                           |     |     |     |
| AL_ALTRI_ACT      | 169   | R      | Allarmi vari                           |     |     |     |
| VIS_ONOFF_RAD     | 170   | R      | Radiante abilitato                     |     |     |     |
| EN_CENTR_TERMICA  | 171   | R      | Centrale termica abilitata             |     |     |     |
| EN_MODULO_ZONA_01 | 172   | R      | Modulo zona01 abilitato                |     |     |     |
| EN_MODULO_ZONA_02 | 173   | R      | Modulo zona02 abilitato                |     |     |     |
| EN_MODULO_ZONA_03 | 174   | R      | Modulo zona03 abilitato                |     |     |     |
| EN_MODULO_ZONA_04 | 175   | R      | Modulo zona04 abilitato                |     |     |     |
| EN_MODULO_ZONA_05 | 176   | R      | Modulo zona05 abilitato                |     |     |     |
| EN_MODULO_ZONA_06 | 177   | R      | Modulo zona06 abilitato                |     |     |     |
| EN_MODULO_ZONA_07 | 178   | R      | Modulo zona07 abilitato                |     |     |     |
| EN_MODULO_ZONA_08 | 179   | R      | Modulo zona08 abilitato                |     |     |     |
| EN_MODULO_ZONA_09 | 180   | R      | Modulo zona09 abilitato                |     |     |     |
| EN_MODULO_ZONA_10 | 181   | R      | Modulo zona10 abilitato                |     |     |     |
| EN_MODULO_ZONA_11 | 182   | R      | Modulo zona11 abilitato                |     |     |     |
| EN_MODULO_ZONA_12 | 183   | R      | Modulo zona12 abilitato                |     |     |     |
| EN_MODULO_ZONA_13 | 184   | R      | Modulo zona13 abilitato                |     |     |     |
| EN_MODULO_ZONA_14 | 185   | R      | Modulo zona14 abilitato                |     |     |     |
| EN_MODULO_ZONA_15 | 186   | R      | Modulo zona15 abilitato                |     |     |     |
| EN_MODULO_ZONA_16 | 187   | R      | Modulo zona16 abilitato                |     |     |     |
| EN_MODULO_ZONA_17 | 188   | R      | Modulo zona17 abilitato                |     |     |     |
| EN_MODULO_ZONA_18 | 189   | R      | Modulo zona18 abilitato                |     |     |     |
| EN_MODULO_ZONA_19 | 190   | R      | Modulo zona19 abilitato                |     |     |     |
| EN_MODULO_ZONA_20 | 191   | R      | Modulo zona20 abilitato                |     |     |     |
| EN_MODULO_ZONA_21 | 192   | R      | Modulo zona21 abilitato                |     |     |     |
| EN_MODULO_ZONA_22 | 193   | R      | Modulo zona22 abilitato                |     |     |     |
| EN_MODULO_ZONA_23 | 194   | R      | Modulo zona23 abilitato                |     |     |     |
| EN_VALV_MISCEL1   | 195   | R      | Valvola Miscelatrice 1 abilitata       |     |     |     |
| EN_VALV_MISCEL2   | 196   | R      | Valvola Miscelatrice 2 abilitata       |     |     |     |
| EN_VALV_MISCEL3   | 197   | R      | Valvola Miscelatrice 3 abilitata       |     |     |     |
| EN_VALV_MISCEL4   | 198   | R      | Valvola Miscelatrice 4 abilitata       |     |     |     |
| EN_POMPA_IMP2     | 199   | R      | Seconda pompa impianto abilitata       |     |     |     |
| EN_POMPA_IMP3     | 200   | R      | Terza pompa impianto abilitata         |     |     |     |
| EN_POMPA_IMP4     | 201   | R      | Quarta pompa impianto abilitata        |     |     |     |
| EN_POMPA_IMP5     | 202   | R      | Quinta pompa impianto abilitata        |     |     |     |
| EN_ON_OFF_SUP     | 203   | R      | Tasto ON/OFF da Supervisore abilitato  |     |     |     |
| VIS_ESTINV_CHG    | 204   | R      | Stato ESTATE/INVERNO dell'unità        |     |     |     |
| RICAMBIO_VOC_ON   | 205   | R      | Funzione fine ricambi da VOC Abilitata |     |     |     |
| EN_SOLARE         | 206   | R      | Modulo solare Climaset collegato       |     |     |     |

#### Variabili Intere

| Nome Variabile    | Index | Flusso | Descrizione                                                                               | MIN | MAX | LON |
|-------------------|-------|--------|-------------------------------------------------------------------------------------------|-----|-----|-----|
| ST_MODULO_ZONA_01 | 1     | R      | Stato modulo zona01 (0=OFF; 1=ON; 2=Sleep; 3=Comfort;<br>4=Fuoriporta)                    |     |     |     |
| ST_MODULO_ZONA_02 | 2     | R      | Stato modulo zona02 (0=OFF; 1=ON; 2=Sleep; 3=Comfort; 4=Fuoriporta)                       |     |     |     |
| ST_MODULO_ZONA_03 | 3     | R      | Stato modulo zona03 (0=OFF; 1=ON; 2=Sleep; 3=Comfort; 4=Fuoriporta)                       |     |     |     |
| ST_MODULO_ZONA_04 | 4     | R      | Stato modulo Zona04 (0=OFF; 1=ON; 2=Sleep; 3=Comfort; 4=Fuoriporta)                       |     |     |     |
| ST_MODULO_ZONA_05 | 5     | R      | Stato modulo Zona05 (0=OFF; 1=ON; 2=Sleep; 3=Comfort;<br>4=Fuoriporta)                    |     |     |     |
| ST_MODULO_ZONA_06 | 6     | R      | Stato modulo Zona06 (0=OFF; 1=ON; 2=Sleep; 3=Comfort;<br>4=Fuoriporta)                    |     |     |     |
| ST_MODULO_ZONA_07 | 7     | R      | Stato modulo Zona07 (0=OFF; 1=ON; 2=Sleep; 3=Comfort;<br>4=Fuoriporta)                    |     |     |     |
| ST_MODULO_ZONA_08 | 8     | R      | Stato modulo Zona08 (0=OFF; 1=ON; 2=Sleep; 3=Comfort;<br>4=Fuoriporta)                    |     |     |     |
| ST_MODULO_ZONA_09 | 9     | R      | Stato modulo Zona09 (0=OFF; 1=ON; 2=Sleep; 3=Comfort;<br>4=Fuoriporta)                    |     |     |     |
| ST_MODULO_ZONA_10 | 10    | R      | Stato modulo Zona10 (0=OFF; 1=ON; 2=Sleep; 3=Comfort;<br>4=Fuoriporta)                    |     |     |     |
| ST_MODULO_ZONA_11 | 11    | R      | Stato modulo Zona11 (0=OFF; 1=ON; 2=Sleep; 3=Comfort;<br>4=Fuoriporta)                    |     |     |     |
| ST_MODULO_ZONA_12 | 12    | R      | Stato modulo Zona12 (0=OFF; 1=ON; 2=Sleep; 3=Comfort;<br>4=Fuoriporta)                    |     |     |     |
| ST_MODULO_ZONA_13 | 13    | R      | Stato modulo Zona13 (0=OFF; 1=ON; 2=Sleep; 3=Comfort;<br>4=Fuoriporta)                    |     |     |     |
| ST_MODULO_ZONA_14 | 14    | R      | Stato modulo Zona14 (0=OFF; 1=ON; 2=Sleep; 3=Comfort;<br>4=Fuoriporta)                    |     |     |     |
| ST_MODULO_ZONA_15 | 15    | R      | Stato modulo Zona15 (0=OFF; 1=ON; 2=Sleep; 3=Comfort;<br>4=Fuoriporta)                    |     |     |     |
| ST_MODULO_ZONA_16 | 16    | R      | Stato modulo Zona16 (0=OFF; 1=ON; 2=Sleep; 3=Comfort;<br>4=Fuoriporta)                    |     |     |     |
| ST_MODULO_ZONA_17 | 17    | R      | Stato modulo Zona17 (0=OFF; 1=ON; 2=Sleep; 3=Comfort;<br>4=Fuoriporta)                    |     |     |     |
| ST_MODULO_ZONA_18 | 18    | R      | Stato modulo Zona18 (0=OFF; 1=ON; 2=Sleep; 3=Comfort;<br>4=Fuoriporta)                    |     |     |     |
| ST_MODULO_ZONA_19 | 19    | R      | Stato modulo Zona19 (0=OFF; 1=ON; 2=Sleep; 3=Comfort;<br>4=Fuoriporta)                    |     |     |     |
| ST_MODULO_ZONA_20 | 20    | R      | Stato modulo Zona20 (0=OFF; 1=ON; 2=Sleep; 3=Comfort;<br>4=Fuoriporta)                    |     |     |     |
| ST_MODULO_ZONA_21 | 21    | R      | Stato modulo Zona21 (0=OFF; 1=ON; 2=Sleep; 3=Comfort;<br>4=Fuoriporta)                    |     |     |     |
| ST_MODULO_ZONA_22 | 22    | R      | Stato modulo Zona22 (0=OFF; 1=ON; 2=Sleep; 3=Comfort;<br>4=Fuoriporta)                    |     |     |     |
| ST_MODULO_ZONA_23 | 23    | R      | Stato modulo Zona23 (0=OFF; 1=ON; 2=Sleep; 3=Comfort;<br>4=Fuoriporta)                    |     |     |     |
| WIR_SEGNALE_01    | 24    | R      | Zona01 potenza segnale wireless<br>(0=assente ; 1=scarso ; 2= debole; 3=buono ; 4=ottimo) |     |     |     |
| WIR_SEGNALE_02    | 25    | R      | Zona02 potenza segnale wireless<br>(0=assente ; 1=scarso ; 2= debole; 3=buono ; 4=ottimo) |     |     |     |
| WIR_SEGNALE_03    | 26    | R      | Zona03 potenza segnale wireless<br>(0=assente ; 1=scarso ; 2= debole; 3=buono ; 4=ottimo) |     |     |     |
| WIR_SEGNALE_04    | 27    | R      | Zona04 potenza segnale wireless<br>(0=assente ; 1=scarso ; 2= debole; 3=buono ; 4=ottimo) | _   |     |     |
| WIR_SEGNALE_05    | 28    | R      | Zona05 potenza segnale wireless<br>(0=assente ; 1=scarso ; 2= debole; 3=buono ; 4=ottimo) |     |     |     |
| WIR_SEGNALE_06    | 29    | R      | Zona06 potenza segnale wireless<br>(0=assente ; 1=scarso ; 2= debole; 3=buono ; 4=ottimo) | _   |     |     |
| WIR_SEGNALE_07    | 30    | R      | Zona07 potenza segnale wireless<br>(0=assente ; 1=scarso ; 2= debole; 3=buono ; 4=ottimo) |     |     |     |
| WIR_SEGNALE_08    | 31    | R      | Zona08 potenza segnale wireless<br>(0=assente ; 1=scarso ; 2= debole; 3=buono ; 4=ottimo) |     |     |     |

| Nome Variabile  | Index | Flusso | Descrizione                                                                               | MIN | MAX | LON |
|-----------------|-------|--------|-------------------------------------------------------------------------------------------|-----|-----|-----|
| WIR_SEGNALE_09  | 32    | R      | Zona09 potenza segnale wireless<br>(0=assente ; 1=scarso ; 2= debole; 3=buono ; 4=ottimo) |     |     |     |
| WIR_SEGNALE_10  | 33    | R      | Zona10 potenza segnale wireless<br>(0=assente ; 1=scarso ; 2= debole; 3=buono ; 4=ottimo) |     |     |     |
| WIR_SEGNALE_11  | 34    | R      | Zona11 potenza segnale wireless<br>(0=assente : 1=scarso : 2= debole: 3=buono : 4=ottimo) |     |     |     |
| WIR_SEGNALE_12  | 35    | R      | Zona12 potenza segnale wireless<br>(0=assente : 1=scarso : 2= debole: 3=buono : 4=ottimo) |     |     |     |
| WIR_SEGNALE_13  | 36    | R      | Zona13 potenza segnale wireless<br>(0=assente : 1=scarso : 2= debole: 3=buono : 4=ottimo) |     |     |     |
| WIR_SEGNALE_14  | 37    | R      | Zona14 potenza segnale wireless<br>(0=assente : 1=scarso : 2= debole: 3=buono : 4=ottimo) |     |     |     |
| WIR_SEGNALE_15  | 38    | R      | Zona15 potenza segnale wireless<br>(0-assente : 1-scarso : 2- debole: 3-buono : 4-ottimo) |     |     |     |
| WIR_SEGNALE_16  | 39    | R      | Zona16 potenza segnale wireless<br>(0-assente : 1-scarso : 2- debole: 3-buono : 4-ottimo) |     |     |     |
| WIR_SEGNALE_17  | 40    | R      | Zona17 potenza segnale wireless<br>(0-assente : 1-scarso : 2- debole; 3-buono : 4-ottimo) |     |     |     |
| WIR_SEGNALE_18  | 41    | R      | Zona18 potenza segnale wireless<br>(0-assente : 1-scarso : 2- debole; 3-buono : 4-ottimo) |     |     |     |
| WIR_SEGNALE_19  | 42    | R      | Zona19 potenza segnale wireless                                                           |     |     |     |
| WIR_SEGNALE_20  | 43    | R      | Zona20 potenza segnale wireless                                                           |     |     |     |
| WIR_SEGNALE_21  | 44    | R      | Zona21 potenza segnal e wieless                                                           |     |     |     |
| WIR_SEGNALE_22  | 45    | R      | Zona22 potenza segnale wireless                                                           |     |     |     |
| WIR_SEGNALE_23  | 46    | R      | (0=assente ; 1=scarso ; 2= debole; 3=buono ; 4=ottimo)<br>Zona23 potenza segnale wireless |     |     |     |
| WIR BATTERIA 01 | 47    | R      | Zona01 carica batteria Sonda Wireless                                                     |     |     |     |
| WIR BATTERIA 02 | 48    | R      | Zona02 carica batteria Sonda Wireless                                                     |     |     |     |
| WIR_BATTERIA_03 | 49    | R      | Zona03 carica batteria Sonda Wireless                                                     |     |     |     |
| WIR_BATTERIA_04 | 50    | R      | Zona04 carica batteria Sonda Wireless                                                     |     |     |     |
| WIR_BATTERIA_05 | 51    | R      | Zona05 carica batteria Sonda Wireless                                                     |     |     |     |
| WIR_BATTERIA_06 | 52    | R      | Zona06 carica batteria Sonda Wireless                                                     |     |     |     |
| WIR_BATTERIA_07 | 53    | R      | Zona07 carica batteria Sonda Wireless                                                     |     |     |     |
| WIR_BATTERIA_08 | 54    | R      | Zona08 carica batteria Sonda Wireless                                                     |     |     |     |
| WIR_BATTERIA_09 | 55    | R      | Zona09 carica batteria Sonda Wireless                                                     |     |     |     |
| WIR_BATTERIA_10 | 56    | R      | Zona10 carica batteria Sonda Wireless                                                     |     |     |     |
| WIR_BATTERIA_11 | 57    | R      | Zona11 carica batteria Sonda Wireless                                                     |     |     |     |
| WIR_BATTERIA_12 | 58    | R      | Zona12 carica batteria Sonda Wireless                                                     |     |     |     |
| WIR_BATTERIA_13 | 59    | R      | Zona13 carica batteria Sonda Wireless                                                     |     |     |     |
| WIR_BATTERIA_14 | 60    | R      | Zona14 carica batteria Sonda Wireless                                                     |     |     |     |
| WIR_BATTERIA_15 | 61    | R      | Zona15 carica batteria Sonda Wireless                                                     |     |     |     |
| WIR_BATTERIA_16 | 62    | R      | Zona16 carica batteria Sonda Wireless                                                     |     |     |     |
| WIR_BATTERIA_17 | 63    | R      | Zona17 carica batteria Sonda Wireless                                                     |     |     |     |
| WIR_BATTERIA_18 | 64    | R      | Zona18 carica batteria Sonda Wireless                                                     |     |     |     |
| WIR_BATTERIA_19 | 65    | R      | Zona19 carica batteria Sonda Wireless                                                     |     |     |     |
| WIR_BATTERIA_20 | 66    | R      | Zona20 carica batteria Sonda Wireless                                                     |     |     |     |
| WIR_BATTERIA_21 | 67    | R      | Zona21 carica batteria Sonda Wireless                                                     |     |     |     |
| WIR_BATTERIA_22 | 68    | R      | Zona22 carica batteria Sonda Wireless                                                     |     |     |     |
| WIR_BATTERIA_23 | 69    | R      | Zona23 carica batteria Sonda Wireless                                                     |     |     |     |

| Nome Variabile           | Index | Flusso | Descrizione                                                                                                    | MIN | MAX | LON |
|--------------------------|-------|--------|----------------------------------------------------------------------------------------------------|-----|-----|-----|
| RICHIESTA_UMIDIF_0_10_01 | 70    | R      | Zona01 richiesta umidificazione                                                                                                    |     |     |     |
| RICHIESTA_UMIDIF_0_10_02 | 71    | R      | Zona02 richiesta umidificazione                                                                                                    |     |     |     |
| RICHIESTA_UMIDIF_0_10_03 | 72    | R      | Zona03 richiesta umidificazione                                                                                                    |     |     |     |
| RICHIESTA_UMIDIF_0_10_04 | 73    | R      | Zona04 richiesta umidificazione                                                                                                    |     |     |     |
| RICHIESTA_UMIDIF_0_10_05 | 74    | R      | Zona05 richiesta umidificazione                                                                                                    |     |     |     |
| RICHIESTA_UMIDIF_0_10_06 | 75    | R      | Zona06 richiesta umidificazione                                                                                                    |     |     |     |
| RICHIESTA_UMIDIF_0_10_07 | 76    | R      | Zona07 richiesta umidificazione                                                                                                    |     |     |     |
| RICHIESTA_UMIDIF_0_10_08 | 77    | R      | Zona08 richiesta umidificazione                                                                                                    |     |     |     |
| RICHIESTA_UMIDIF_0_10_09 | 78    | R      | Zona09 richiesta umidificazione                                                                                                    |     |     |     |
| RICHIESTA_UMIDIF_0_10_10 | 79    | R      | Zona10 richiesta umidificazione                                                                                                    |     |     |     |
| RICHIESTA_UMIDIF_0_10_11 | 80    | R      | Zona11 richiesta umidificazione                                                                                                    |     |     |     |
| RICHIESTA_UMIDIF_0_10_12 | 81    | R      | Zona12 richiesta umidificazione                                                                                                    |     |     |     |
| RICHIESTA_UMIDIF_0_10_13 | 82    | R      | Zona13 richiesta umidificazione                                                                                                    |     |     |     |
| RICHIESTA_UMIDIF_0_10_14 | 83    | R      | Zona14 richiesta umidificazione                                                                                                    |     |     |     |
| RICHIESTA_UMIDIF_0_10_15 | 84    | R      | Zona15 richiesta umidificazione                                                                                                    |     |     |     |
| RICHIESTA_UMIDIF_0_10_16 | 85    | R      | Zona16 richiesta umidificazione                                                                                                    |     |     |     |
| RICHIESTA_UMIDIF_0_10_17 | 86    | R      | Zona17 richiesta umidificazione                                                                                                    |     |     |     |
| RICHIESTA_UMIDIF_0_10_18 | 87    | R      | Zona18 richiesta umidificazione                                                                                                    |     |     |     |
| RICHIESTA_UMIDIF_0_10_19 | 88    | R      | Zona19 richiesta umidificazione                                                                                                    |     |     |     |
| RICHIESTA_UMIDIF_0_10_20 | 89    | R      | Zona20 richiesta umidificazione                                                                                                    |     |     |     |
| RICHIESTA_UMIDIF_0_10_21 | 90    | R      | Zona21 richiesta umidificazione                                                                                                    |     |     |     |
| RICHIESTA_UMIDIF_0_10_22 | 91    | R      | Zona22 richiesta umidificazione                                                                                                    |     |     |     |
| RICHIESTA_UMIDIF_0_10_23 | 92    | R      | Zona23 richiesta umidificazione                                                                                                    |     |     |     |
| UNIT_STATUS              | 93    | R      | Stato unità<br>(0=ON; 1=Unità in Solo Sanitario; 2=OFF da Allarme; 3=OFF da<br>Centrale Termica; 4=OFF da Supervisore; 5=OFF da Fasce; 6= OFF<br>da Ingresso Digitale; 7=OFF da Tastiera; 8=OFF per I/O Errati) |     |     |     |
| MASK_VALV_0_100_1        | 94    | R      | Posizione valvola1                                                                                                    |     |     |     |
| MASK_VALV_0_100_2        | 95    | R      | Posizione valvola2                                                                                                    |     |     |     |
| MASK_VALV_0_100_3        | 96    | R      | Posizione valvola3                                                                                                    |     |     |     |
| MASK_VALV_0_100_4        | 97    | R      | Posizione valvola4                                                                                                    |     |     |     |
| VIS_RICH_UMID_20_1       | 98    | R      | Stato richiesta umidificatore 1                                                                                                    | 0   | 20  |     |
| VIS_RICH_UMID_20_2       | 99    | R      | Stato richiesta umidificatore 2                                                                                                    | 0   | 20  |     |
| VIS_RICH_UMID_20_3       | 100   | R      | Stato richiesta umidificatore 3                                                                                                    | 0   | 20  |     |
| VIS_OUT_SET_CALDAIA      | 101   | R      | Setpoint per caldaia                                                                                                    |     |     |     |
| VIS_OUT_SET_CHILLER      | 102   | R      | Setpoint per chiller                                                                                                    |     |     |     |
| KEY_EST_INV              | 103   | R/W    | Modo funzionamento.<br>(0=Sanitario;1=Inverno; 2=Estate)                                                                                                    | 0   | 2   |     |
| TIPO_REG_EST_V1          | 104   | R/W    | Regolazione valvola miscelatrice 1 modalità freddo(estate)<br>(0=Setpoint Fisso; 1=Curva Climatica; 2=Curva Climatica<br>Compensata; 3=Punto di Rugiada; 4=Punto di Rugiada Compensato)                         | 0   | 4   |     |
| TIPO_REG_EST_V2          | 105   | R/W    | Regolazione valvola miscelatrice 2 modalità freddo (estate)<br>(0=Setpoint Fisso; 1=Curva Climatica; 2=Curva Climatica<br>Compensata; 3=Punto di Rugiada; 4=Punto di Rugiada Compensato)                        | 0   | 4   |     |
| TIPO_REG_EST_V3          | 106   | R/W    | Regolazione valvola miscelatrice 3 modalità freddo (estate)<br>(0=Setpoint Fisso; 1=Curva Climatica; 2=Curva Climatica<br>Compensata; 3=Punto di Rugiada; 4=Punto di Rugiada Compensato)                        | 0   | 4   |     |

| Nome Variabile    | Index | Flusso | Descrizione                                                                                                    | MIN  | MAX  | LON |
|-------------------|-------|--------|----------------------------------------------------------------------------------------------------|------|------|-----|
| TIPO_REG_EST_V4   | 107   | R/W    | Regolazione valvola miscelatrice 4 modalità freddo (estate)<br>(0=Setpoint Fisso; 1=Curva Climatica; 2=Curva Climatica<br>Compensata: 3=Punto di Rugiada: 4=Punto di Rugiada Compensato) | 0    | 4    |     |
| TIPO_REG_INV_V1   | 108   | R/W    | Regolazione valvola miscelatrice 1 modalità caldo (inverno)<br>(0=Setpoint Fisso; 1=Curva Climatica; 2=Curva Climatica<br>Compensata; 3=Differenziale;)                                  | 0    | 3    |     |
| TIPO_REG_INV_V2   | 109   | R/W    | Regolazione valvola miscelatrice 2 modalità caldo (inverno)<br>(0=Setpoint Fisso; 1=Curva Climatica; 2=Curva Climatica<br>Compensata; 3=Differenziale;)                                  | 0    | 3    |     |
| TIPO_REG_INV_V3   | 110   | R/W    | Regolazione valvola miscelatrice 3 modalità caldo (inverno)<br>(0=Setpoint Fisso; 1=Curva Climatica; 2=Curva Climatica<br>Compensata; 3=Differenziale;)                                  | 0    | 3    |     |
| TIPO_REG_INV_V4   | 111   | R/W    | Regolazione valvola miscelatrice 4 modalità caldo (inverno)<br>(0=Setpoint Fisso; 1=Curva Climatica; 2=Curva Climatica<br>Compensata; 3=Differenziale;)                                  | 0    | 3    |     |
| FUORIPT_DAY_OFF   | 112   | R/W    | Fuoriporta riaccensione unità (Giorno)                                                                                                    | 0    | 31   |     |
| FUORIPT_DAY_ON    | 113   | R/W    | Fuoriporta spegnimento unità (Giorno)                                                                                                    | 0    | 31   |     |
| FUORIPT_MONTH_OFF | 114   | R/W    | Fuoriporta riaccensione unità (Mese)                                                                                                    | 0    | 12   |     |
| FUORIPT_MONTH_ON  | 115   | R/W    | Fuoriporta spegnimento unità (Mese)                                                                                                    | 0    | 12   |     |
| FUORIPT_YEAR_OFF  | 116   | R/W    | Fuoriporta riaccensione unità (Anno)                                                                                                    | 2000 | 2099 |     |
| FUORIPT_YEAR_ON   | 117   | R/W    | Fuoriporta spegnimento unità (Anno)                                                                                                    | 2000 | 2099 |     |
| OFF_EV_WE_LUN     | 118   | R/W    | 0=LUNEDI' IN FASCIA OFF, 1=EVERYDAY, 2=WEEKEND                                                                                                    | 0    | 2    |     |
| OFF_EV_WE_MAR     | 119   | R/W    | 0=MARTEDI' IN FASCIA OFF, 1=EVERYDAY, 2=WEEKEND                                                                                                    | 0    | 2    |     |
| OFF_EV_WE_MER     | 120   | R/W    | 0=MERCOLEDI' IN FASCIA OFF, 1=EVERYDAY,<br>2=WEEKEND                                                                                                    | 0    | 2    |     |
| OFF_EV_WE_GIO     | 121   | R/W    | 0=GIOVEDI' IN FASCIA OFF, 1=EVERYDAY, 2=WEEKEND                                                                                                    | 0    | 2    |     |
| OFF_EV_WE_VEN     | 122   | R/W    | 0=VENERDI' IN FASCIA OFF, 1=EVERYDAY, 2=WEEKEND                                                                                                    | 0    | 2    |     |
| OFF_EV_WE_SAB     | 123   | R/W    | 0=SABATO' IN FASCIA OFF, 1=EVERYDAY, 2=WEEKEND                                                                                                    | 0    | 2    |     |
| OFF_EV_WE_DOM     | 124   | R/W    | 0=DOMENICA' IN FASCIA OFF, 1=EVERYDAY, 2=WEEKEND                                                                                                    | 0    | 2    |     |
| RICAMBIO_MIN_01   | 125   | R/W    | Minuti ricambio aria01                                                                                                    | 0    | 59   |     |
| RICAMBIO_MIN_02   | 126   | R/W    | Minuti ricambio aria02                                                                                                    | 0    | 59   |     |
| RICAMBIO_MIN_03   | 127   | R/W    | Minuti ricambio aria03                                                                                                    | 0    | 59   |     |
| RICAMBIO_MIN_04   | 128   | R/W    | Minuti ricambio aria04                                                                                                    | 0    | 59   |     |
| RICAMBIO_MIN_05   | 129   | R/W    | Minuti ricambio aria05                                                                                                    | 0    | 59   |     |
| RICAMBIO_MIN_06   | 130   | R/W    | Minuti ricambio aria06                                                                                                    | 0    | 59   |     |
| RICAMBIO_MIN_07   | 131   | R/W    | Minuti ricambio aria07                                                                                                    | 0    | 59   |     |
| RICAMBIO_MIN_08   | 132   | R/W    | Minuti ricambio aria08                                                                                                    | 0    | 59   |     |
| RICAMBIO_MIN_09   | 133   | R/W    | Minuti ricambio aria09                                                                                                    | 0    | 59   |     |
| RICAMBIO_MIN_10   | 134   | R/W    | Minuti ricambio aria10                                                                                                    | 0    | 59   |     |
| RICAMBIO_MIN_11   | 135   | R/W    | Minuti ricambio aria11                                                                                                    | 0    | 59   |     |
| RICAMBIO_MIN_12   | 136   | R/W    | Minuti ricambio aria12                                                                                                    | 0    | 59   |     |
| RICAMBIO_ORA_01   | 137   | R/W    | Ora ricambio aria01                                                                                                    | 0    | 23   |     |
| RICAMBIO_ORA_02   | 138   | R/W    | Ora ricambio aria02                                                                                                    | 0    | 23   |     |
| RICAMBIO_ORA_03   | 139   | R/W    | Ora ricambio aria03                                                                                                    | 0    | 23   |     |
| RICAMBIO_ORA_04   | 140   | R/W    | Ora ricambio aria04                                                                                                    | 0    | 23   |     |
| RICAMBIO_ORA_05   | 141   | R/W    | Ora ricambio aria05                                                                                                    | 0    | 23   |     |
| RICAMBIO_ORA_06   | 142   | R/W    | Ora ricambio aria06                                                                                                    | 0    | 23   |     |
| RICAMBIO_ORA_07   | 143   | R/W    | Ora ricambio aria07                                                                                                    | 0    | 23   |     |
| RICAMBIO_ORA_08   | 144   | R/W    | Ora ricambio aria08                                                                                                    | 0    | 23   |     |

| Nome Variabile  | Index | Flusso | Descrizione                                    | MIN | MAX | LON |
|-----------------|-------|--------|------------------------------------------------|-----|-----|-----|
| RICAMBIO_ORA_09 | 145   | R/W    | Ora ricambio aria09                            | 0   | 23  |     |
| RICAMBIO_ORA_10 | 146   | R/W    | Ora ricambio aria10                            | 0   | 23  |     |
| RICAMBIO_ORA_11 | 147   | R/W    | Ora ricambio aria11                            | 0   | 23  |     |
| RICAMBIO_ORA_12 | 148   | R/W    | Ora ricambio aria12                            | 0   | 23  |     |
| RICAMBIO_DURATA | 149   | R/W    | Durata ricambio aria                           | 0   | 180 |     |
| ON_ORA_G1_E     | 150   | R/W    | Confort Everyday Ora accensione giorno1        | 0   | 23  |     |
| ON_ORA_G2_E     | 151   | R/W    | Confort Everyday Ora accensione giorno2        | 0   | 23  |     |
| ON_ORA_G3_E     | 152   | R/W    | Confort Everyday Ora accensione giorno3        | 0   | 23  |     |
| ON_ORA_N1_E     | 153   | R/W    | Confort Everyday Ora accensione notte1         | 0   | 23  |     |
| ON_ORA_N2_E     | 154   | R/W    | Confort Everyday Ora accensione notte2         | 0   | 23  |     |
| ON_MIN_G1_E     | 155   | R/W    | Confort EverydayMinuti accensione giorno1      | 0   | 59  |     |
| ON_MIN_G2_E     | 156   | R/W    | Confort EverydayMinuti accensione giorno2      | 0   | 59  |     |
| ON_MIN_G3_E     | 157   | R/W    | Confort EverydayMinuti accensione giorno3      | 0   | 59  |     |
| ON_MIN_N1_E     | 158   | R/W    | Confort EverydayMinuti accensione notte1       | 0   | 59  |     |
| ON_MIN_N2_E     | 159   | R/W    | Confort EverydayMinuti accensione notte2       | 0   | 59  |     |
| OFF_ORA_G1_E    | 160   | R/W    | Confort EverydayOra spegnimento giorno1        | 0   | 23  |     |
| OFF_ORA_G2_E    | 161   | R/W    | Confort EverydayOra spegnimento giorno2        | 0   | 23  |     |
| OFF_ORA_G3_E    | 162   | R/W    | Confort EverydayOra spegnimento giorno3        | 0   | 23  |     |
| OFF_ORA_N1_E    | 163   | R/W    | Confort EverydayOra spegnimento notte1         | 0   | 23  |     |
| OFF_ORA_N2_E    | 164   | R/W    | Confort EverydayOra spegnimento notte2         | 0   | 23  |     |
| OFF_MIN_G1_E    | 165   | R/W    | Confort EverydayMinuti spegnimento giorno1     | 0   | 59  |     |
| OFF_MIN_G2_E    | 166   | R/W    | Confort EverydayMinuti spegnimento giorno2     | 0   | 59  |     |
| OFF_MIN_G3_E    | 167   | R/W    | Confort EverydayMinuti spegnimento giorno3     | 0   | 59  |     |
| OFF_MIN_N1_E    | 168   | R/W    | Confort EverydayMinuti spegnimento notte1      | 0   | 59  |     |
| OFF_MIN_N2_E    | 169   | R/W    | Confort EverydayMinuti spegnimento notte2      | 0   | 59  |     |
| ON_ORA_G1_W     | 170   | R/W    | Confort WeekendOra accensione zona giorno1     | 0   | 23  |     |
| ON_ORA_G2_W     | 171   | R/W    | Confort WeekendOra accensione zona giorno2     | 0   | 23  |     |
| ON_ORA_G3_W     | 172   | R/W    | Confort WeekendOra accensione zona giorno3     | 0   | 23  |     |
| ON_ORA_N1_W     | 173   | R/W    | Confort WeekendOra accensione zona notte1      | 0   | 23  |     |
| ON_ORA_N2_W     | 174   | R/W    | Confort WeekendOra accensione zona notte2      | 0   | 23  |     |
| ON_MIN_G1_W     | 175   | R/W    | Confort WeekendMinuti accensione zona giorno1  | 0   | 59  |     |
| ON_MIN_G2_W     | 176   | R/W    | Confort WeekendMinuti accensione zona giorno2  | 0   | 59  |     |
| ON_MIN_G3_W     | 177   | R/W    | Confort WeekendMinuti accensione zona giorno3  | 0   | 59  |     |
| ON_MIN_N1_W     | 178   | R/W    | Confort WeekendMinuti accensione zona notte1   | 0   | 59  |     |
| ON_MIN_N2_W     | 179   | R/W    | Confort WeekendMinuti accensione zona notte2   | 0   | 59  |     |
| OFF_ORA_G1_W    | 180   | R/W    | Confort WeekendOra spegnimento zona giorno1    | 0   | 23  |     |
| OFF_ORA_G2_W    | 181   | R/W    | Confort WeekendOra spegnimento zona giorno2    | 0   | 23  |     |
| OFF_ORA_G3_W    | 182   | R/W    | Confort WeekendOra spegnimento zona giorno3    | 0   | 23  |     |
| OFF_ORA_N1_W    | 183   | R/W    | Confort WeekendOra spegnimento zona notte1     | 0   | 23  |     |
| OFF_ORA_N2_W    | 184   | R/W    | Confort WeekendOra spegnimento zona notte2     | 0   | 23  |     |
| OFF_MIN_G1_W    | 185   | R/W    | Confort WeekendMinuti spegnimento zona giorno1 | 0   | 59  |     |
| OFF_MIN_G2_W    | 186   | R/W    | Confort WeekendMinuti spegnimento zona giorno2 | 0   | 59  |     |
| OFF_MIN_G3_W    | 187   | R/W    | Confort WeekendMinuti spegnimento zona giorno3 | 0   | 59  |     |

| Nome Variabile         | Index | Flusso | Descrizione                                                                                               | MIN | MAX | LON |
|------------------------|-------|--------|----------------------------------------------------------------------------------------------------|-----|-----|-----|
| OFF_MIN_N1_W           | 188   | R/W    | Confort WeekendMinuti spegnimento zona notte1                                                             | 0   | 59  |     |
| OFF_MIN_N2_W           | 189   | R/W    | Confort WeekendMinuti spegnimento zona notte2                                                             | 0   | 59  |     |
| UNIT_STATUS_CT         | 190   | R      | Stato CT (0=ON; 1=Unità in Solo Sanitario; 2=OFF da Allarme; 3=<br>OFF da Tastiera; 8=OFF per I/O Errati) |     |     |     |
| CURRENT_DAY            | 191   | R      | Giorno Corrente                                                                                           |     |     |     |
| CURRENT_HOUR           | 192   | R      | Ora Corrente                                                                                              |     |     |     |
| CURRENT_MINUTE         | 193   | R      | Minuto Corrente                                                                                           |     |     |     |
| CURRENT_MONTH          | 194   | R      | Mese Corrente                                                                                             |     |     |     |
| CURRENT_YEAR           | 195   | R      | Anno Corrente                                                                                             |     |     |     |
| NEW_DAY                | 196   | R      | PGD giorno                                                                                                |     |     |     |
| NEW_HOUR               | 197   | R      | PGDOra                                                                                                    |     |     |     |
| NEW_MINUTE             | 198   | R      | PGDMinuti                                                                                                 |     |     |     |
| NEW_MONTH              | 199   | R      | PGD Mese                                                                                                  |     |     |     |
| NEW_YEAR               | 200   | R      | PGD Anno                                                                                                  |     |     |     |
| LIM_MIN_ESTATE_INVERNO | 201   | R      | Limite minimo calcolato per la variabile Estate/Inverno                                                   |     |     |     |
| LIM_MAX_ESTATE_INVERNO | 202   | R      | Limite massimo calcolato per la variabile Estate/Inverno                                                  |     |     |     |
| VIS_DEV_SANIT          | 203   | R      | Stato Richiesta Sanitaria (0=OFF;1=In Rich.;2=In Prec.)                                                   |     |     |     |

### Variabili Analogiche

| Nome Variabile     | Index | Flusso | Descrizione        | MIN | MAX | LON |
|--------------------|-------|--------|--------------------|-----|-----|-----|
| ZONA_TEMPERATURA01 | 1     | R      | Zona01 Temperatura |     |     |     |
| ZONA_TEMPERATURA02 | 2     | R      | Zona02 Temperatura |     |     |     |
| ZONA_TEMPERATURA03 | 3     | R      | Zona03 Temperatura |     |     |     |
| ZONA_TEMPERATURA04 | 4     | R      | Zona04 Temperatura |     |     |     |
| ZONA_TEMPERATURA05 | 5     | R      | Zona05 Temperatura |     |     |     |
| ZONA_TEMPERATURA06 | 6     | R      | Zona06 Temperatura |     |     |     |
| ZONA_TEMPERATURA07 | 7     | R      | Zona07 Temperatura |     |     |     |
| ZONA_TEMPERATURA08 | 8     | R      | Zona08 Temperatura |     |     |     |
| ZONA_TEMPERATURA09 | 9     | R      | Zona09 Temperatura |     |     |     |
| ZONA_TEMPERATURA10 | 10    | R      | Zona10 Temperatura |     |     |     |
| ZONA_TEMPERATURA11 | 11    | R      | Zona11 Temperatura |     |     |     |
| ZONA_TEMPERATURA12 | 12    | R      | Zona12 Temperatura |     |     |     |
| ZONA_TEMPERATURA13 | 13    | R      | Zona13 Temperatura |     |     |     |
| ZONA_TEMPERATURA14 | 14    | R      | Zona14 Temperatura |     |     |     |
| ZONA_TEMPERATURA15 | 15    | R      | Zona15 Temperatura |     |     |     |
| ZONA_TEMPERATURA16 | 16    | R      | Zona16 Temperatura |     |     |     |
| ZONA_TEMPERATURA17 | 17    | R      | Zona17 Temperatura |     |     |     |
| ZONA_TEMPERATURA18 | 18    | R      | Zona18 Temperatura |     |     |     |
| ZONA_TEMPERATURA19 | 19    | R      | Zona19 Temperatura |     |     |     |
| ZONA_TEMPERATURA20 | 20    | R      | Zona20 Temperatura |     |     |     |
| ZONA_TEMPERATURA21 | 21    | R      | Zona21 Temperatura |     |     |     |
| ZONA_TEMPERATURA22 | 22    | R      | Zona22 Temperatura |     |     |     |
| ZONA_TEMPERATURA23 | 23    | R      | Zona23 Temperatura |     |     |     |

| Nome Variabile    | Index | Flusso | Descrizione                           | MIN | MAX | LON |
|-------------------|-------|--------|---------------------------------------|-----|-----|-----|
| ZONA_UMIDITA01    | 24    | R      | Zona01 Umidità                        |     |     |     |
| ZONA_UMIDITA02    | 25    | R      | Zona02 Umidità                        |     |     |     |
| ZONA_UMIDITA03    | 26    | R      | Zona03 Umidità                        |     |     |     |
| ZONA_UMIDITA04    | 27    | R      | Zona04 Umidità                        |     |     |     |
| ZONA_UMIDITA05    | 28    | R      | Zona05 Umidità                        |     |     |     |
| ZONA_UMIDITA06    | 29    | R      | Zona06 Umidità                        |     |     |     |
| ZONA_UMIDITA07    | 30    | R      | Zona07 Umidità                        |     |     |     |
| ZONA_UMIDITA08    | 31    | R      | Zona08 Umidità                        |     |     |     |
| ZONA_UMIDITA09    | 32    | R      | Zona09 Umidità                        |     |     |     |
| ZONA_UMIDITA10    | 33    | R      | Zona10 Umidità                        |     |     |     |
| ZONA_UMIDITA11    | 34    | R      | Zona11 Umidità                        |     |     |     |
| ZONA_UMIDITA12    | 35    | R      | Zona12 Umidità                        |     |     |     |
| ZONA_UMIDITA13    | 36    | R      | Zona13 Umidità                        |     |     |     |
| ZONA_UMIDITA14    | 37    | R      | Zona14 Umidità                        |     |     |     |
| ZONA_UMIDITA15    | 38    | R      | Zona15 Umidità                        |     |     |     |
| ZONA_UMIDITA16    | 39    | R      | Zona15 Umidità                        |     |     |     |
| ZONA_UMIDITA17    | 40    | R      | Zona17 Umidità                        |     |     |     |
| ZONA_UMIDITA18    | 41    | R      | Zona18 Umidità                        |     |     |     |
| ZONA_UMIDITA19    | 42    | R      | Zona19 Umidità                        |     |     |     |
| ZONA_UMIDITA20    | 43    | R      | Zona20 Umidità                        |     |     |     |
| ZONA_UMIDITA21    | 44    | R      | Zona21 Umidità                        |     |     |     |
| ZONA_UMIDITA22    | 45    | R      | Zona22 Umidità                        |     |     |     |
| ZONA_UMIDITA23    | 46    | R      | Zona23 Umidità                        |     |     |     |
| ZONA_SET_T_CALC01 | 47    | R      | Zona01 Setpoint temperatura calcolato |     |     |     |
| ZONA_SET_T_CALC02 | 48    | R      | Zona02 Setpoint temperatura calcolato |     |     |     |
| ZONA_SET_T_CALC03 | 49    | R      | Zona03 Setpoint temperatura calcolato |     |     |     |
| ZONA_SET_T_CALC04 | 50    | R      | Zona04 Setpoint temperatura calcolato |     |     |     |
| ZONA_SET_T_CALC05 | 51    | R      | Zona05 Setpoint temperatura calcolato |     |     |     |
| ZONA_SET_T_CALC06 | 52    | R      | Zona06 Setpoint temperatura calcolato |     |     |     |
| ZONA_SET_T_CALC07 | 53    | R      | Zona07 Setpoint temperatura calcolato |     |     |     |
| ZONA_SET_T_CALC08 | 54    | R      | Zona08 Setpoint temperatura calcolato |     |     |     |
| ZONA_SET_T_CALC09 | 55    | R      | Zona09 Setpoint temperatura calcolato |     |     |     |
| ZONA_SET_T_CALC10 | 56    | R      | Zona10 Setpoint temperatura calcolato |     |     |     |
| ZONA_SET_T_CALC11 | 57    | R      | Zona11 Setpoint temperatura calcolato |     |     |     |
| ZONA_SET_T_CALC12 | 58    | R      | Zona12 Setpoint temperatura calcolato |     |     |     |
| ZONA_SET_T_CALC13 | 59    | R      | Zona13 Setpoint temperatura calcolato |     |     |     |
| ZONA_SET_T_CALC14 | 60    | R      | Zona14 Setpoint temperatura calcolato |     |     |     |
| ZONA_SET_T_CALC15 | 61    | R      | Zona15 Setpoint temperatura calcolato |     |     |     |
| ZONA_SET_T_CALC16 | 62    | R      | Zona16 Setpoint temperatura calcolato |     |     |     |
| ZONA_SET_T_CALC17 | 63    | R      | Zona17 Setpoint temperatura calcolato |     |     |     |
| ZONA_SET_T_CALC18 | 64    | R      | Zoan18 Setpoint temperatura calcolato |     |     |     |
| ZONA_SET_T_CALC19 | 65    | R      | Zona19 Setpoint temperatura calcolato |     |     |     |
| ZONA_SET_T_CALC20 | 66    | R      | Zona20 Setpoint temperatura calcolato |     |     |     |

| Nome Variabile    | Index | Flusso | Descrizione                           | MIN | MAX  | LON |
|-------------------|-------|--------|---------------------------------------|-----|------|-----|
| ZONA_SET_T_CALC21 | 67    | R      | Zona21 Setpoint temperatura calcolato |     |      |     |
| ZONA_SET_T_CALC22 | 68    | R      | Zona22 Setpoint temperatura calcolato |     |      |     |
| ZONA_SET_T_CALC23 | 69    | R      | Zona23 Setpoint temperatura calcolato |     |      |     |
| ZONA_SET_H_CALC01 | 70    | R      | Zona01 Setpoint umidità calcolato     |     |      |     |
| ZONA_SET_H_CALC02 | 71    | R      | Zona02 Setpoint umidità calcolato     |     |      |     |
| ZONA_SET_H_CALC03 | 72    | R      | Zona03 Setpoint umidità calcolato     |     |      |     |
| ZONA_SET_H_CALC04 | 73    | R      | Zona04 Setpoint umidità calcolato     |     |      |     |
| ZONA_SET_H_CALC05 | 74    | R      | Zona05 Setpoint umidità calcolato     |     |      |     |
| ZONA_SET_H_CALC06 | 75    | R      | Zona06 Setpoint umidità calcolato     |     |      |     |
| ZONA_SET_H_CALC07 | 76    | R      | Zona07 Setpoint umidità calcolato     |     |      |     |
| ZONA_SET_H_CALC08 | 77    | R      | Zona08 Setpoint umidità calcolato     |     |      |     |
| ZONA_SET_H_CALC09 | 78    | R      | Zona09 Setpoint umidità calcolato     |     |      |     |
| ZONA_SET_H_CALC10 | 79    | R      | Zona10 Setpoint umidità calcolato     |     |      |     |
| ZONA_SET_H_CALC11 | 80    | R      | Zona11 Setpoint umidità calcolato     |     |      |     |
| ZONA_SET_H_CALC12 | 81    | R      | Zona12 Setpoint umidità calcolato     |     |      |     |
| ZONA_SET_H_CALC13 | 82    | R      | Zona13 Setpoint umidità calcolato     |     |      |     |
| ZONA_SET_H_CALC14 | 83    | R      | Zona14 Setpoint umidità calcolato     |     |      |     |
| ZONA_SET_H_CALC15 | 84    | R      | Zona15 Setpoint umidità calcolato     |     |      |     |
| ZONA_SET_H_CALC16 | 85    | R      | Zona16 Setpoint umidità calcolato     |     |      |     |
| ZONA_SET_H_CALC17 | 86    | R      | Zona17 Setpoint umidità calcolato     |     |      |     |
| ZONA_SET_H_CALC18 | 87    | R      | Zona18 Setpoint umidità calcolato     |     |      |     |
| ZONA_SET_H_CALC19 | 88    | R      | Zona19 Setpoint umidità calcolato     |     |      |     |
| ZONA_SET_H_CALC20 | 89    | R      | Zona20 Setpoint umidità calcolato     |     |      |     |
| ZONA_SET_H_CALC21 | 90    | R      | Zona21 Setpoint umidità calcolato     |     |      |     |
| ZONA_SET_H_CALC22 | 91    | R      | Zona22 Setpoint umidità calcolato     |     |      |     |
| ZONA_SET_H_CALC23 | 92    | R      | Zona23 Setpoint umidità calcolato     |     |      |     |
| Z_SET_H_ESTATE01  | 93    | R/W    | Zona01 Setpoint umidità estate        | 0   | 99.9 |     |
| Z_SET_H_ESTATE02  | 94    | R/W    | Zona02 Setpoint umidità estate        | 0   | 99.9 |     |
| Z_SET_H_ESTATE03  | 95    | R/W    | Zona03 Setpoint umidità estate        | 0   | 99.9 |     |
| Z_SET_H_ESTATE04  | 96    | R/W    | Zona04 Setpoint umidità estate        | 0   | 99.9 |     |
| Z_SET_H_ESTATE05  | 97    | R/W    | Zona05 Setpoint umidità estate        | 0   | 99.9 |     |
| Z_SET_H_ESTATE06  | 98    | R/W    | Zona06 Setpoint umidità estate        | 0   | 99.9 |     |
| Z_SET_H_ESTATE07  | 99    | R/W    | Zona07 Setpoint umidità estate        | 0   | 99.9 |     |
| Z_SET_H_ESTATE08  | 100   | R/W    | Zona08 Setpoint umidità estate        | 0   | 99.9 |     |
| Z_SET_H_ESTATE09  | 101   | R/W    | Zona09 Setpoint umidità estate        | 0   | 99.9 |     |
| Z_SET_H_ESTATE10  | 102   | R/W    | Zona10 Setpoint umidità estate        | 0   | 99.9 |     |
| Z_SET_H_ESTATE11  | 103   | R/W    | Zona11 Setpoint umidità estate        | 0   | 99.9 |     |
| Z_SET_H_ESTATE12  | 104   | R/W    | Zona12 Setpoint umidità estate        | 0   | 99.9 |     |
| Z_SET_H_ESTATE13  | 105   | R/W    | Zona13 Setpoint umidità estate        | 0   | 99.9 |     |
| Z_SET_H_ESTATE14  | 106   | R/W    | Zona14 Setpoint umidità estate        | 0   | 99.9 |     |
| Z_SET_H_ESTATE15  | 107   | R/W    | Zona15 Setpoint umidità estate        | 0   | 99.9 |     |
| Z_SET_H_ESTATE16  | 108   | R/W    | Zona16 Setpoint umidità estate        | 0   | 99.9 |     |
| Z_SET_H_ESTATE17  | 109   | R/W    | Zona17 Setpoint umidità estate        | 0   | 99.9 |     |

| Nome Variabile    | Index | Flusso | Descrizione                        | MIN   | MAX  | LON |
|-------------------|-------|--------|------------------------------------|-------|------|-----|
| Z_SET_H_ESTATE18  | 110   | R/W    | Zona18 Setpoint umidità estate     | 0     | 99.9 |     |
| Z_SET_H_ESTATE19  | 111   | R/W    | Zona19 Setpoint umidità estate     | 0     | 99.9 |     |
| Z_SET_H_ESTATE20  | 112   | R/W    | Zona20 Setpoint umidità estate     | 0     | 99.9 |     |
| Z_SET_H_ESTATE21  | 113   | R/W    | Zona21 Setpoint umidità estate     | 0     | 99.9 |     |
| Z_SET_H_ESTATE22  | 114   | R/W    | Zona22 Setpoint umidità estate     | 0     | 99.9 |     |
| Z_SET_H_ESTATE23  | 115   | R/W    | Zona23 Setpoint umidità estate     | 0     | 99.9 |     |
| Z_SET_H_INVERNO01 | 116   | R/W    | Zona01 Setpoint umidità inverno    | 0     | 99.9 |     |
| Z_SET_H_INVERNO02 | 117   | R/W    | Zona02 Setpoint umidità inverno    | 0     | 99.9 |     |
| Z_SET_H_INVERNO03 | 118   | R/W    | Zona03 Setpoint umidità inverno    | 0     | 99.9 |     |
| Z_SET_H_INVERNO04 | 119   | R/W    | Zona04 Setpoint umidità inverno    | 0     | 99.9 |     |
| Z_SET_H_INVERNO05 | 120   | R/W    | Zona05 Setpoint umidità inverno    | 0     | 99.9 |     |
| Z_SET_H_INVERNO06 | 121   | R/W    | Zona06 Setpoint umidità inverno    | 0     | 99.9 |     |
| Z_SET_H_INVERNO07 | 122   | R/W    | Zona07 Setpoint umidità inverno    | 0     | 99.9 |     |
| Z_SET_H_INVERNO08 | 123   | R/W    | Zona08 Setpoint umidità inverno    | 0     | 99.9 |     |
| Z_SET_H_INVERNO09 | 124   | R/W    | Zona09 Setpoint umidità inverno    | 0     | 99.9 |     |
| Z_SET_H_INVERNO10 | 125   | R/W    | Zona10 Setpoint umidità inverno    | 0     | 99.9 |     |
| Z_SET_H_INVERNO11 | 126   | R/W    | Zona11 Setpoint umidità inverno    | 0     | 99.9 |     |
| Z_SET_H_INVERNO12 | 127   | R/W    | Zona12 Setpoint umidità inverno    | 0     | 99.9 |     |
| Z_SET_H_INVERNO13 | 128   | R/W    | Zona13 Setpoint umidità inverno    | 0     | 99.9 |     |
| Z_SET_H_INVERNO14 | 129   | R/W    | Zona14 Setpoint umidità inverno    | 0     | 99.9 |     |
| Z_SET_H_INVERNO15 | 130   | R/W    | Zona15 Setpoint umidità inverno    | 0     | 99.9 |     |
| Z_SET_H_INVERNO16 | 131   | R/W    | Zona16 Setpoint umidità inverno    | 0     | 99.9 |     |
| Z_SET_H_INVERNO17 | 132   | R/W    | Zona17 Setpoint umidità inverno    | 0     | 99.9 |     |
| Z_SET_H_INVERNO18 | 133   | R/W    | Zona18 Setpoint umidità inverno    | 0     | 99.9 |     |
| Z_SET_H_INVERNO19 | 134   | R/W    | Zona19 Setpoint umidità inverno    | 0     | 99.9 |     |
| Z_SET_H_INVERNO20 | 135   | R/W    | Zona20 Setpoint umidità inverno    | 0     | 99.9 |     |
| Z_SET_H_INVERNO21 | 136   | R/W    | Zona21 Setpoint umidità inverno    | 0     | 99.9 |     |
| Z_SET_H_INVERNO22 | 137   | R/W    | Zona22 Setpoint umidità inverno    | 0     | 99.9 |     |
| Z_SET_H_INVERNO23 | 138   | R/W    | Zona23 Setpoint umidità inverno    | 0     | 99.9 |     |
| Z_SET_T_ESTATE01  | 139   | R/W    | Zona01 Setpoint temperatura estate | -99.9 | 99.9 |     |
| Z_SET_T_ESTATE02  | 140   | R/W    | Zona02 Setpoint temperatura estate | -99.9 | 99.9 |     |
| Z_SET_T_ESTATE03  | 141   | R/W    | Zona03 Setpoint temperatura estate | -99.9 | 99.9 |     |
| Z_SET_T_ESTATE04  | 142   | R/W    | Zona04 Setpoint temperatura estate | -99.9 | 99.9 |     |
| Z_SET_T_ESTATE05  | 143   | R/W    | Zona05 Setpoint temperatura estate | -99.9 | 99.9 |     |
| Z_SET_T_ESTATE06  | 144   | R/W    | Zona06 Setpoint temperatura estate | -99.9 | 99.9 |     |
| Z_SET_T_ESTATE07  | 145   | R/W    | Zona07 Setpoint temperatura estate | -99.9 | 99.9 |     |
| Z_SET_T_ESTATE08  | 146   | R/W    | Zona08 Setpoint temperatura estate | -99.9 | 99.9 |     |
| Z_SET_T_ESTATE09  | 147   | R/W    | Zona09 Setpoint temperatura estate | -99.9 | 99.9 |     |
| Z_SET_T_ESTATE10  | 148   | R/W    | Zona10 Setpoint temperatura estate | -99.9 | 99.9 |     |
| Z_SET_T_ESTATE11  | 149   | R/W    | Zona11 Setpoint temperatura estate | -99.9 | 99.9 |     |
| Z_SET_T_ESTATE12  | 150   | R/W    | Zona12 Setpoint temperatura estate | -99.9 | 99.9 |     |
| Z_SET_T_ESTATE13  | 151   | R/W    | Zona13 Setpoint temperatura estate | -99.9 | 99.9 |     |
| Z_SET_T_ESTATE14  | 152   | R/W    | Zona14 Setpoint temperatura estate | -99.9 | 99.9 |     |

| Z_SET_T_ESTATE15153R/WZona15 Setpoint temperatura estate-99.999.9Z_SET_T_ESTATE16154R/WZona16 Setpoint temperatura estate-99.999.9Z_SET_T_ESTATE17155R/WZona17 Setpoint temperatura estate-99.999.9Z_SET_T_ESTATE18156P/WZona17 Setpoint temperatura estate-90.020.0 |  |
|----------------------------------------------------------------------------------------------------|--|
| Z_SET_T_ESTATE16154R/WZona16 Setpoint temperatura estate-99.999.9Z_SET_T_ESTATE17155R/WZona17 Setpoint temperatura estate-99.999.9Z_SET_T_ESTATE18156PAWZona16 Setpoint temperatura estate-90.020.0                                                                  |  |
| Z_SET_T_ESTATE17 155 R/W Zona17 Setpoint temperatura estate -99.9 99.9   Z_SET_T_ESTATE18 156 R/W Z_10.5 cm/s temperatura estate -00.0 00.0                                                                                                    |  |
|                                                                                                    |  |
| Z_SE1_1_ES1A1E18 150 K/W Zona18 Setpoint temperatura estate -99.9 99.9                                                                                                    |  |
| Z_SET_T_ESTATE19 157 R/W Zona19 Setpoint temperatura estate -99.9 99.9                                                                                                    |  |
| Z_SET_T_ESTATE20 158 R/W Zona20 Setpoint temperatura estate -99.9 99.9                                                                                                    |  |
| Z_SET_T_ESTATE21 159 R/W Zona21 Setpoint temperatura estate -99.9 99.9                                                                                                    |  |
| Z_SET_T_ESTATE22 160 R/W Zona22 Setpoint temperatura estate -99.9 99.9                                                                                                    |  |
| Z_SET_T_ESTATE23 161 R/W Zona23 Setpoint temperatura estate -99.9 99.9                                                                                                    |  |
| Z_SET_T_INVERNO01 162 R/W Zona01 Setpoint temperatura inverno -99.9 99.9                                                                                                    |  |
| Z_SET_T_INVERNO02 163 R/W Zona02 Setpoint temperatura inverno -99.9 99.9                                                                                                    |  |
| Z_SET_T_INVERNO03 164 R/W Zona03 Setpoint temperatura inverno -99.9 99.9                                                                                                    |  |
| Z_SET_T_INVERNO04 165 R/W Zona04 Setpoint temperatura inverno -99.9 99.9                                                                                                    |  |
| Z_SET_T_INVERNO05 166 R/W Zona05 Setpoint temperatura inverno -99.9 99.9                                                                                                    |  |
| Z_SET_T_INVERNO06 167 R/W Zona06 Setpoint temperatura inverno -99.9 99.9                                                                                                    |  |
| Z_SET_T_INVERNO07 168 R/W Zona07 Setpoint temperatura inverno -99.9 99.9                                                                                                    |  |
| Z_SET_T_INVERNO08 169 R/W Zona08 Setpoint temperatura inverno -99.9 99.9                                                                                                    |  |
| Z_SET_T_INVERNO09 170 R/W Zona09 Setpoint temperatura inverno -99.9 99.9                                                                                                    |  |
| Z_SET_T_INVERNO10 171 R/W Zona10 Setpoint temperatura inverno -99.9 99.9                                                                                                    |  |
| Z_SET_T_INVERNO11 172 R/W Zona11 Setpoint temperatura inverno -99.9 99.9                                                                                                    |  |
| Z_SET_T_INVERNO12 173 R/W Zona12 Setpoint temperatura inverno -99.9 99.9                                                                                                    |  |
| Z_SET_T_INVERNO13 174 R/W Zona13 Setpoint temperatura inverno -99.9 99.9                                                                                                    |  |
| Z_SET_T_INVERNO14 175 R/W Zona14 Setpoint temperatura inverno -99.9 99.9                                                                                                    |  |
| Z_SET_T_INVERNO15 176 R/W Zona15 Setpoint temperatura inverno -99.9 99.9                                                                                                    |  |
| Z_SET_T_INVERNO16 177 R/W Zona16 Setpoint temperatura inverno -99.9 99.9                                                                                                    |  |
| Z_SET_T_INVERNO17 178 R/W Zona17 Setpoint temperatura inverno -99.9 99.9                                                                                                    |  |
| Z_SET_T_INVERNO18 179 R/W Zona18 Setpoint temperatura inverno -99.9 99.9                                                                                                    |  |
| Z_SET_T_INVERNO19 180 R/W Zona19 Setpoint temperatura inverno -99.9 99.9                                                                                                    |  |
| Z_SET_T_INVERNO20 181 R/W Zona20 Setpoint temperatura inverno -99.9 99.9                                                                                                    |  |
| Z_SET_T_INVERNO21 182 R/W Zona21 Setpoint temperatura inverno -99.9 99.9                                                                                                    |  |
| Z_SET_T_INVERNO22 183 R/W Zona22 Setpoint temperatura inverno -99.9 99.9                                                                                                    |  |
| Z_SET_T_INVERNO23 184 R/W Zona23 Setpoint temperatura inverno -99.9 99.9                                                                                                    |  |
| DELTA_T_E_GIORNO 185 R/W Delta setpoint temperatura estate giorno 0 99.9                                                                                                    |  |
| DELTA_T_E_NOTTE 186 R/W Delta setpoint temperatura estate notte 0 99.9                                                                                                    |  |
| DELTA_T_I_GIORNO 187 R/W Delta setpoint temperatura inverno giorno 0 99.9                                                                                                    |  |
| DELTA_T_I_NOTTE 188 R/W Delta setpoint temperatura inverno notte 0 99.9                                                                                                    |  |
| DELTA_U_E_GIORNO 189 R/W Delta setpoint umidità estate giorno 0 99.9                                                                                                    |  |
| DELTA_U_E_NOTTE 190 R/W Delta setpoint umidità estate notte 0 99.9                                                                                                    |  |
| DELTA_U_I_GIORNO     191     R/W     Delta setpoint umidità inverno giorno     0     99.9                                                                                                    |  |
| DELTA_U_I_NOTTE 192 R/W Delta setpoint umidità inverno notte 0 99.9                                                                                                    |  |
| OFFSET_FUORIP 193 R/W Offset fuoriporta 0 9.9                                                                                                    |  |
| TEMP_MANDATA1 194 R Temperatura mandata valvola 1                                                                                                    |  |
| TEMP_MANDATA2 195 R Temperatura mandata valvola 2                                                                                                    |  |

| Nome Variabile    | Index | Flusso | Descrizione                            | MIN                                   | MAX | LON |
|-------------------|-------|--------|----------------------------------------|---------------------------------------|-----|-----|
| TEMP_MANDATA3     | 196   | R      | Temperatura mandata valvola 3          |                                       |     |     |
| TEMP_MANDATA4     | 197   | R      | Temperatura mandata valvola 4          |                                       |     |     |
| TEMP_ESTERNA_CALC | 198   | R      | Temperatura esterna calcolata          |                                       |     |     |
| SET_ATTIVO1       | 199   | R      | Setpoint attivo valvola miscelatrice 1 |                                       |     |     |
| SET_ATTIVO2       | 200   | R      | Setpoint attivo valvola miscelatrice 2 |                                       |     |     |
| SET_ATTIVO3       | 201   | R      | Setpoint attivo valvola miscelatrice 3 | etpoint attivo valvola miscelatrice 3 |     |     |
| SET_ATTIVO4       | 202   | R      | Setpoint attivo valvola miscelatrice 4 |                                       |     |     |
| TEMP_MAND_ARIA    | 203   | R      | Temperatura mandata aria               |                                       |     |     |
| TEMP_RIPR_ARIA    | 204   | R      | Temperatura ripresa aria               |                                       |     |     |
| VALORE_VOC        | 205   | R      | Percentuale VOC                        |                                       |     |     |
| VAL_SERRANDA      | 206   | R      | Posizione serranda Aria                |                                       |     |     |
| VAL_VALVOLA_ACQUA | 207   | R      | Posizione valvola Acqua                |                                       |     |     |

# Tabella allarmi

#### Allarmi zona

| Codice | Allarme                          | Causa                                           | Effetto                                                             | Ritardo    | Ripristino |
|--------|----------------------------------|-------------------------------------------------|---------------------------------------------------------------------|------------|------------|
| ALz001 | Sonda temperatura zona 1 guasta  | Lettura della sonda fuori dai range di utilizzo | Blocco delle richieste di riscaldamento e raffrescamento della zona | 60 secondi | Manuale    |
| ALz002 | Sonda temperatura zona 2 guasta  | Lettura della sonda fuori dai range di utilizzo | Blocco delle richieste di riscaldamento e raffrescamento della zona | 60 secondi | Manuale    |
| ALz003 | Sonda temperatura zona 3 guasta  | Lettura della sonda fuori dai range di utilizzo | Blocco delle richieste di riscaldamento e raffrescamento della zona | 60 secondi | Manuale    |
| ALz004 | Sonda temperatura zona 4 guasta  | Lettura della sonda fuori dai range di utilizzo | Blocco delle richieste di riscaldamento e raffrescamento della zona | 60 secondi | Manuale    |
| ALz005 | Sonda temperatura zona 5 guasta  | Lettura della sonda fuori dai range di utilizzo | Blocco delle richieste di riscaldamento e raffrescamento della zona | 60 secondi | Manuale    |
| ALz006 | Sonda temperatura zona 6 guasta  | Lettura della sonda fuori dai range di utilizzo | Blocco delle richieste di riscaldamento e raffrescamento della zona | 60 secondi | Manuale    |
| ALz007 | Sonda temperatura zona 7 guasta  | Lettura della sonda fuori dai range di utilizzo | Blocco delle richieste di riscaldamento e raffrescamento della zona | 60 secondi | Manuale    |
| ALz008 | Sonda temperatura zona 8 guasta  | Lettura della sonda fuori dai range di utilizzo | Blocco delle richieste di riscaldamento e raffrescamento della zona | 60 secondi | Manuale    |
| ALz009 | Sonda temperatura zona 9 guasta  | Lettura della sonda fuori dai range di utilizzo | Blocco delle richieste di riscaldamento e raffrescamento della zona | 60 secondi | Manuale    |
| ALz010 | Sonda temperatura zona 10 guasta | Lettura della sonda fuori dai range di utilizzo | Blocco delle richieste di riscaldamento e raffrescamento della zona | 60 secondi | Manuale    |
| ALz011 | Sonda temperatura zona 11 guasta | Lettura della sonda fuori dai range di utilizzo | Blocco delle richieste di riscaldamento e raffrescamento della zona | 60 secondi | Manuale    |
| ALz012 | Sonda temperatura zona 12 guasta | Lettura della sonda fuori dai range di utilizzo | Blocco delle richieste di riscaldamento e raffrescamento della zona | 60 secondi | Manuale    |
| ALz013 | Sonda temperatura zona 13 guasta | Lettura della sonda fuori dai range di utilizzo | Blocco delle richieste di riscaldamento e raffrescamento della zona | 60 secondi | Manuale    |
| ALz014 | Sonda temperatura zona 14 guasta | Lettura della sonda fuori dai range di utilizzo | Blocco delle richieste di riscaldamento e raffrescamento della zona | 60 secondi | Manuale    |
| ALz015 | Sonda temperatura zona 15 guasta | Lettura della sonda fuori dai range di utilizzo | Blocco delle richieste di riscaldamento e raffrescamento della zona | 60 secondi | Manuale    |
| ALz016 | Sonda temperatura zona 16 guasta | Lettura della sonda fuori dai range di utilizzo | Blocco delle richieste di riscaldamento e raffrescamento della zona | 60 secondi | Manuale    |

| Codice | Allarme                          | Causa                                           | Effetto                                                                | Ritardo    | Ripristino |
|--------|----------------------------------|-------------------------------------------------|------------------------------------------------------------------------|------------|------------|
| ALz017 | Sonda temperatura zona 17 guasta | Lettura della sonda fuori dai range di utilizzo | Blocco delle richieste di riscaldamento e raffrescamento della zona    | 60 secondi | Manuale    |
| ALz018 | Sonda temperatura zona 18 guasta | Lettura della sonda fuori dai range di utilizzo | Blocco delle richieste di riscaldamento e raffrescamento della zona    | 60 secondi | Manuale    |
| ALz019 | Sonda temperatura zona 19 guasta | Lettura della sonda fuori dai range di utilizzo | Blocco delle richieste di riscaldamento e raffrescamento<br>della zona | 60 secondi | Manuale    |
| ALz020 | Sonda temperatura zona 20 guasta | Lettura della sonda fuori dai range di utilizzo | Blocco delle richieste di riscaldamento e raffrescamento<br>della zona | 60 secondi | Manuale    |
| ALz021 | Sonda temperatura zona 21 guasta | Lettura della sonda fuori dai range di utilizzo | Blocco delle richieste di riscaldamento e raffrescamento<br>della zona | 60 secondi | Manuale    |
| ALz022 | Sonda temperatura zona 22 guasta | Lettura della sonda fuori dai range di utilizzo | Blocco delle richieste di riscaldamento e raffrescamento<br>della zona | 60 secondi | Manuale    |
| ALz023 | Sonda temperatura zona 23 guasta | Lettura della sonda fuori dai range di utilizzo | Blocco delle richieste di riscaldamento e raffrescamento<br>della zona | 60 secondi | Manuale    |
| ALz024 | Sonda umidità zona 1 guasta      | Lettura della sonda fuori dai range di utilizzo | Blocco delle richieste di umidifica e deumidifica della<br>zona        | 60 secondi | Manuale    |
| ALz025 | Sonda umidità zona 2 guasta      | Lettura della sonda fuori dai range di utilizzo | Blocco delle richieste di umidifica e deumidifica della zona           | 60 secondi | Manuale    |
| ALz026 | Sonda umidità zona 3 guasta      | Lettura della sonda fuori dai range di utilizzo | Blocco delle richieste di umidifica e deumidifica della zona           | 60 secondi | Manuale    |
| ALz027 | Sonda umidità zona 4 guasta      | Lettura della sonda fuori dai range di utilizzo | Blocco delle richieste di umidifica e deumidifica della zona           | 60 secondi | Manuale    |
| ALz028 | Sonda umidità zona 5 guasta      | Lettura della sonda fuori dai range di utilizzo | Blocco delle richieste di umidifica e deumidifica della zona           | 60 secondi | Manuale    |
| ALz029 | Sonda umidità zona 6 guasta      | Lettura della sonda fuori dai range di utilizzo | Blocco delle richieste di umidifica e deumidifica della<br>zona        | 60 secondi | Manuale    |
| ALz030 | Sonda umidità zona 7 guasta      | Lettura della sonda fuori dai range di utilizzo | Blocco delle richieste di umidifica e deumidifica della zona           | 60 secondi | Manuale    |
| ALz031 | Sonda umidità zona 8 guasta      | Lettura della sonda fuori dai range di utilizzo | Blocco delle richieste di umidifica e deumidifica della<br>zona        | 60 secondi | Manuale    |
| ALz032 | Sonda umidità zona 9 guasta      | Lettura della sonda fuori dai range di utilizzo | Blocco delle richieste di umidifica e deumidifica della zona           | 60 secondi | Manuale    |
| ALz033 | Sonda umidità zona 10 guasta     | Lettura della sonda fuori dai range di utilizzo | Blocco delle richieste di umidifica e deumidifica della zona           | 60 secondi | Manuale    |
| ALz034 | Sonda umidità zona 11 guasta     | Lettura della sonda fuori dai range di utilizzo | Blocco delle richieste di umidifica e deumidifica della zona           | 60 secondi | Manuale    |
| ALz035 | Sonda umidità zona 12 guasta     | Lettura della sonda fuori dai range di utilizzo | Blocco delle richieste di umidifica e deumidifica della zona           | 60 secondi | Manuale    |
| ALz036 | Sonda umidità zona 13 guasta     | Lettura della sonda fuori dai range di utilizzo | Blocco delle richieste di umidifica e deumidifica della zona           | 60 secondi | Manuale    |

| Codice | Allarme                        | Causa                                           | Effetto                                                                                       | Ritardo     | Ripristino  |
|--------|--------------------------------|-------------------------------------------------|-----------------------------------------------------------------------------------------------|-------------|-------------|
| ALz037 | Sonda umidità zona 14 guasta   | Lettura della sonda fuori dai range di utilizzo | Blocco delle richieste di umidifica e deumidifica della zona                                  | 60 secondi  | Manuale     |
| ALz038 | Sonda umidità zona 15 guasta   | Lettura della sonda fuori dai range di utilizzo | Blocco delle richieste di umidifica e deumidifica della zona                                  | 60 secondi  | Manuale     |
| ALz039 | Sonda umidità zona 16 guasta   | Lettura della sonda fuori dai range di utilizzo | Blocco delle richieste di umidifica e deumidifica della<br>zona                               | 60 secondi  | Manuale     |
| ALz040 | Sonda umidità zona 17 guasta   | Lettura della sonda fuori dai range di utilizzo | Blocco delle richieste di umidifica e deumidifica della zona                                  | 60 secondi  | Manuale     |
| ALz041 | Sonda umidità zona 18 guasta   | Lettura della sonda fuori dai range di utilizzo | Blocco delle richieste di umidifica e deumidifica della<br>zona                               | 60 secondi  | Manuale     |
| ALz042 | Sonda umidità zona 19 guasta   | Lettura della sonda fuori dai range di utilizzo | Blocco delle richieste di umidifica e deumidifica della<br>zona                               | 60 secondi  | Manuale     |
| ALz043 | Sonda umidità zona 20 guasta   | Lettura della sonda fuori dai range di utilizzo | Blocco delle richieste di umidifica e deumidifica della<br>zona                               | 60 secondi  | Manuale     |
| ALz044 | Sonda umidità zona 21 guasta   | Lettura della sonda fuori dai range di utilizzo | Blocco delle richieste di umidifica e deumidifica della<br>zona                               | 60 secondi  | Manuale     |
| ALz045 | Sonda umidità zona 22 guasta   | Lettura della sonda fuori dai range di utilizzo | Blocco delle richieste di umidifica e deumidifica della zona                                  | 60 secondi  | Manuale     |
| ALz046 | Sonda umidità zona 23 guasta   | Lettura della sonda fuori dai range di utilizzo | Blocco delle richieste di umidifica e deumidifica della<br>zona                               | 60 secondi  | Manuale     |
| ALz047 | Sonda seriale zona 1 off-line  | La sonda seriale o wireless non comunica        | Blocco delle richieste di riscaldamento/raffrescamento,<br>umidifica e deumidifica della zona | Impostabile | Impostabile |
| ALz048 | Sonda seriale zona 2 off-line  | La sonda seriale o wireless non comunica        | Blocco delle richieste di riscaldamento/raffrescamento,<br>umidifica e deumidifica della zona | Impostabile | Impostabile |
| ALz049 | Sonda seriale zona 3 off-line  | La sonda seriale o wireless non comunica        | Blocco delle richieste di riscaldamento/raffrescamento,<br>umidifica e deumidifica della zona | Impostabile | Impostabile |
| ALz050 | Sonda seriale zona 4 off-line  | La sonda seriale o wireless non comunica        | Blocco delle richieste di riscaldamento/raffrescamento,<br>umidifica e deumidifica della zona | Impostabile | Impostabile |
| ALz051 | Sonda seriale zona 5 off-line  | La sonda seriale o wireless non comunica        | Blocco delle richieste di riscaldamento/raffrescamento,<br>umidifica e deumidifica della zona | Impostabile | Impostabile |
| ALz052 | Sonda seriale zona 6 off-line  | La sonda seriale o wireless non comunica        | Blocco delle richieste di riscaldamento/raffrescamento,<br>umidifica e deumidifica della zona | Impostabile | Impostabile |
| ALz053 | Sonda seriale zona 7 off-line  | La sonda seriale o wireless non comunica        | Blocco delle richieste di riscaldamento/raffrescamento,<br>umidifica e deumidifica della zona | Impostabile | Impostabile |
| ALz054 | Sonda seriale zona 8 off-line  | La sonda seriale o wireless non comunica        | Blocco delle richieste di riscaldamento/raffrescamento,<br>umidifica e deumidifica della zona | Impostabile | Impostabile |
| ALz055 | Sonda seriale zona 9 off-line  | La sonda seriale o wireless non comunica        | Blocco delle richieste di riscaldamento/raffrescamento,<br>umidifica e deumidifica della zona | Impostabile | Impostabile |
| ALz056 | Sonda seriale zona 10 off-line | La sonda seriale o wireless non comunica        | Blocco delle richieste di riscaldamento/raffrescamento,<br>umidifica e deumidifica della zona | Impostabile | Impostabile |

| Codice | Allarme                        | Causa                                    | Effetto                                                                                       | Ritardo     | Ripristino  |
|--------|--------------------------------|------------------------------------------|-----------------------------------------------------------------------------------------------|-------------|-------------|
| ALz057 | Sonda seriale zona 11 off-line | La sonda seriale o wireless non comunica | Blocco delle richieste di riscaldamento/raffrescamento,<br>umidifica e deumidifica della zona | Impostabile | Impostabile |
| ALz058 | Sonda seriale zona 12 off-line | La sonda seriale o wireless non comunica | Blocco delle richieste di riscaldamento/raffrescamento,<br>umidifica e deumidifica della zona | Impostabile | Impostabile |
| ALz059 | Sonda seriale zona 13 off-line | La sonda seriale o wireless non comunica | Blocco delle richieste di riscaldamento/raffrescamento,<br>umidifica e deumidifica della zona | Impostabile | Impostabile |
| ALz060 | Sonda seriale zona 14 off-line | La sonda seriale o wireless non comunica | Blocco delle richieste di riscaldamento/raffrescamento,<br>umidifica e deumidifica della zona | Impostabile | Impostabile |
| ALz061 | Sonda seriale zona 15 off-line | La sonda seriale o wireless non comunica | Blocco delle richieste di riscaldamento/raffrescamento,<br>umidifica e deumidifica della zona | Impostabile | Impostabile |
| ALz062 | Sonda seriale zona 16 off-line | La sonda seriale o wireless non comunica | Blocco delle richieste di riscaldamento/raffrescamento,<br>umidifica e deumidifica della zona | Impostabile | Impostabile |
| ALz063 | Sonda seriale zona 17 off-line | La sonda seriale o wireless non comunica | Blocco delle richieste di riscaldamento/raffrescamento,<br>umidifica e deumidifica della zona | Impostabile | Impostabile |
| ALz064 | Sonda seriale zona 18 off-line | La sonda seriale o wireless non comunica | Blocco delle richieste di riscaldamento/raffrescamento,<br>umidifica e deumidifica della zona | Impostabile | Impostabile |
| ALz065 | Sonda seriale zona 19 off-line | La sonda seriale o wireless non comunica | Blocco delle richieste di riscaldamento/raffrescamento,<br>umidifica e deumidifica della zona | Impostabile | Impostabile |
| ALz066 | Sonda seriale zona 20 off-line | La sonda seriale o wireless non comunica | Blocco delle richieste di riscaldamento/raffrescamento,<br>umidifica e deumidifica della zona | Impostabile | Impostabile |
| ALz067 | Sonda seriale zona 21 off-line | La sonda seriale o wireless non comunica | Blocco delle richieste di riscaldamento/raffrescamento,<br>umidifica e deumidifica della zona | Impostabile | Impostabile |
| ALz068 | Sonda seriale zona 22 off-line | La sonda seriale o wireless non comunica | Blocco delle richieste di riscaldamento/raffrescamento,<br>umidifica e deumidifica della zona | Impostabile | Impostabile |
| ALz069 | Sonda seriale zona 23 off-line | La sonda seriale o wireless non comunica | Blocco delle richieste di riscaldamento/raffrescamento,<br>umidifica e deumidifica della zona | Impostabile | Impostabile |

### Allarmi generici

| Codice | Allarme                                        | Causa                                                                             | Effetto                                                                                                    | Ritardo     | Ripristino  |
|--------|------------------------------------------------|-----------------------------------------------------------------------------------|----------------------------------------------------------------------------------------------------|-------------|-------------|
| AL001  | Allarme deumidificatore 1                      | L'ingresso della centralina relativo è aperto                                     | Blocco del funzionamento del deumidificatore, le zone<br>ad esso associate bloccheranno le loro richieste                                                                                                    | No          | Manuale     |
| AL002  | Allarme deumidificatore 2                      | L'ingresso della centralina relativo è aperto                                     | Blocco del funzionamento del deumidificatore, le zone<br>ad esso associate bloccheranno le loro richieste                                                                                                    | No          | Manuale     |
| AL003  | Allarme deumidificatore 3                      | L'ingresso della centralina relativo è aperto                                     | Blocco del funzionamento del deumidificatore, le zone<br>ad esso associate bloccheranno le loro richieste                                                                                                    | No          | Manuale     |
| AL004  | Allarme deumidificatore 4                      | L'ingresso della centralina relativo è aperto                                     | Blocco del funzionamento del deumidificatore, le zone<br>ad esso associate bloccheranno le loro richieste                                                                                                    | No          | Manuale     |
| AL005  | Allarme deumidificatore 5                      | L'ingresso della centralina relativo è aperto                                     | Blocco del funzionamento del deumidificatore, le zone<br>ad esso associate bloccheranno le loro richieste                                                                                                    | No          | Manuale     |
| AL006  | Allarme deumidificatore 6                      | L'ingresso della centralina relativo è aperto                                     | Blocco del funzionamento del deumidificatore, le zone<br>ad esso associate bloccheranno le loro richieste                                                                                                    | No          | Manuale     |
| AL007  | Allarme deumidificatore 7                      | L'ingresso della centralina relativo è aperto                                     | Blocco del funzionamento del deumidificatore, le zone<br>ad esso associate bloccheranno le loro richieste                                                                                                    | No          | Manuale     |
| AL008  | Allarme deumidificatore 8                      | L'ingresso della centralina relativo è aperto                                     | Blocco del funzionamento del deumidificatore, le zone<br>ad esso associate bloccheranno le loro richieste                                                                                                    | No          | Manuale     |
| AL009  | Allarme umidificatore 1                        | L'ingresso della centralina relativo è aperto                                     | Blocco del funzionamento dell'umidificatore, le zone ad esso associate bloccheranno le loro richieste                                                                                                    | No          | Manuale     |
| AL010  | Allarme umidificatore 2                        | L'ingresso della centralina relativo è aperto                                     | Blocco del funzionamento dell'umidificatore, le zone ad esso associate bloccheranno le loro richieste                                                                                                    | No          | Manuale     |
| AL011  | Allarme umidificatore 3                        | L'ingresso della centralina relativo è aperto                                     | Blocco del funzionamento dell'umidificatore, le zone ad esso associate bloccheranno le loro richieste                                                                                                    | No          | Manuale     |
| AL012  | Alta temperatura acqua in mandata<br>valvola 1 | La temperatura dell'acqua in uscita dalla valvola<br>miscelatrice 1 è troppo alta | Attivo solo in inverno, tenta prima di segnalare l'allarme<br>di chiudere la valvola e verificare se la temperatura<br>scende, altrimenti dopo un ritardo blocca tutte le richieste<br>caldo/freddo da zone legate a questa valvola | Impostabile | Impostabile |
| AL013  | Alta temperatura acqua in mandata<br>valvola 2 | La temperatura dell'acqua in uscita dalla valvola<br>miscelatrice 2 è troppo alta | Attivo solo in inverno, tenta prima di segnalare l'allarme<br>di chiudere la valvola e verificare se la temperatura<br>scende, altrimenti dopo un ritardo blocca tutte le richieste<br>caldo da zone legate a questa valvola        | Impostabile | Impostabile |
| AL014  | Alta temperatura acqua in mandata<br>valvola 3 | La temperatura dell'acqua in uscita dalla valvola<br>miscelatrice 3 è troppo alta | Attivo solo in inverno, tenta prima di segnalare l'allarme<br>di chiudere la valvola e verificare se la temperatura<br>scende, altrimenti dopo un ritardo blocca tutte le richieste<br>caldo da zone legate a questa valvola        | Impostabile | Impostabile |

| Codice | Allarme                                         | Causa                                                                              | Effetto                                                                                                    | Ritardo                                | Ripristino  |
|--------|-------------------------------------------------|------------------------------------------------------------------------------------|----------------------------------------------------------------------------------------------------|----------------------------------------|-------------|
| AL015  | Alta temperatura acqua in mandata<br>valvola 4  | La temperatura dell'acqua in uscita dalla valvola<br>miscelatrice 4 è troppo alta  | Attivo solo in inverno, tenta prima di segnalare l'allarme<br>di chiudere la valvola e verificare se la temperatura<br>scende, altrimenti dopo un ritardo blocca tutte le richieste<br>caldo da zone legate a questa valvola | Impostabile                            | Impostabile |
| AL016  | Bassa temperatura acqua in mandata<br>valvola 1 | La temperatura dell'acqua in uscita dalla valvola<br>miscelatrice 1 è troppo bassa | Attivo solo in estate, tenta prima di segnalare l'allarme di<br>chiudere la valvola e verificare se la temperatura sale,<br>altrimenti dopo un ritardo blocca tutte le richieste freddo<br>da zone legate a questa valvola   | Impostabile                            | Impostabile |
| AL017  | Bassa temperatura acqua in mandata<br>valvola 2 | La temperatura dell'acqua in uscita dalla valvola<br>miscelatrice 2 è troppo bassa | Attivo solo in estate, tenta prima di segnalare l'allarme di<br>chiudere la valvola e verificare se la temperatura sale,<br>altrimenti dopo un ritardo blocca tutte le richieste freddo<br>da zone legate a questa valvola   | Impostabile                            | Impostabile |
| AL018  | Bassa temperatura acqua in mandata<br>valvola 3 | La temperatura dell'acqua in uscita dalla valvola<br>miscelatrice 3 è troppo bassa | Attivo solo in estate, tenta prima di segnalare l'allarme di<br>chiudere la valvola e verificare se la temperatura sale,<br>altrimenti dopo un ritardo blocca tutte le richieste freddo<br>da zone legate a questa valvola   | Impostabile                            | Impostabile |
| AL019  | Bassa temperatura acqua in mandata<br>valvola 4 | La temperatura dell'acqua in uscita dalla valvola<br>miscelatrice 4 è troppo bassa | Attivo solo in estate, tenta prima di segnalare l'allarme di<br>chiudere la valvola e verificare se la temperatura sale,<br>altrimenti dopo un ritardo blocca tutte le richieste freddo<br>da zone legate a questa valvola   | Impostabile                            | Impostabile |
| AL020  | Flussostato della pompa 1                       | L'ingresso della centralina relativo è aperto                                      | Dopo un tempo all'avvio della pompa e uno a regime,<br>blocca il funzionamento della pompa e delle richieste ad<br>essa legate (in base alle dipendenze con le valvole<br>miscelatrici)                                      | Impostabile<br>all'avvio e a<br>regime | Manuale     |
| AL021  | Flussostato della pompa 2                       | L'ingresso della centralina relativo è aperto                                      | Dopo un tempo all'avvio della pompa e uno a regime,<br>blocca il funzionamento della pompa e delle richieste ad<br>essa legate (in base alle dipendenze con le valvole<br>miscelatrici)                                      | Impostabile<br>all'avvio e a<br>regime | Manuale     |
| AL022  | Flussostato della pompa 3                       | L'ingresso della centralina relativo è aperto                                      | Dopo un tempo all'avvio della pompa e uno a regime,<br>blocca il funzionamento della pompa e delle richieste ad<br>essa legate (in base alle dipendenze con le valvole<br>miscelatrici)                                      | Impostabile<br>all'avvio e a<br>regime | Manuale     |
| AL023  | Flussostato della pompa 4                       | L'ingresso della centralina relativo è aperto                                      | Dopo un tempo all'avvio della pompa e uno a regime,<br>blocca il funzionamento della pompa e delle richieste ad<br>essa legate (in base alle dipendenze con le valvole<br>miscelatrici)                                      | Impostabile<br>all'avvio e a<br>regime | Manuale     |
| AL024  | Flussostato della pompa 5                       | L'ingresso della centralina relativo è aperto                                      | Dopo un tempo all'avvio della pompa e uno a regime,<br>blocca il funzionamento della pompa e delle richieste ad<br>essa legate (in base alle dipendenze con le valvole<br>miscelatrici)                                      | Impostabile<br>all'avvio e a<br>regime | Manuale     |

| Codice | Allarme                                      | Causa                                                   | Effetto                                                                                                    | Ritardo     | Ripristino  |
|--------|----------------------------------------------|---------------------------------------------------------|----------------------------------------------------------------------------------------------------|-------------|-------------|
| AL025  | Termico della pompa 1                        | L'ingresso della centralina relativo è aperto           | Blocca il funzionamento della pompa e delle richieste ad<br>essa legate (in base alle dipendenze con le valvole<br>miscelatrici) | No          | Manuale     |
| AL026  | Termico della pompa 2                        | L'ingresso della centralina relativo è aperto           | Blocca il funzionamento della pompa e delle richieste ad<br>essa legate (in base alle dipendenze con le valvole<br>miscelatrici) | No          | Manuale     |
| AL027  | Termico della pompa 3                        | L'ingresso della centralina relativo è aperto           | Blocca il funzionamento della pompa e delle richieste ad<br>essa legate (in base alle dipendenze con le valvole<br>miscelatrici) | No          | Manuale     |
| AL028  | Termico della pompa 4                        | L'ingresso della centralina relativo è aperto           | Blocca il funzionamento della pompa e delle richieste ad<br>essa legate (in base alle dipendenze con le valvole<br>miscelatrici) | No          | Manuale     |
| AL029  | Termico della pompa 5                        | L'ingresso della centralina relativo è aperto           | Blocca il funzionamento della pompa e delle richieste ad<br>essa legate (in base alle dipendenze con le valvole<br>miscelatrici) | No          | Manuale     |
| AL030  | Allarme generico da ingresso digitale        | L'ingresso della centralina relativo è aperto           | Blocco dell'intera unità o sola visualizzazione (impostabile)                                                                    | Impostabile | Impostabile |
| AL031  | Presenza allarmi nella caldaia               | L'ingresso della centralina relativo è aperto           | Interviene solo in inverno, d'estate in sola visualizzazione. Spegne l'intero sistema                                            | No          | Manuale     |
| AL032  | Presenza allarmi sul chiller/pompa di calore | L'ingresso della centralina relativo è aperto           | Interviene sempre in estate, in inverno interviene solo se<br>abilitata la funzione pompa di calore. Spegne l'intero<br>sistema  | No          | Manuale     |
| AL033  | Scheda orologio guasta                       | La scheda orologio all'interno della centralina è rotta | Blocca le funzionalità legate alla scheda orologio (fasce<br>orarie, orari ricambio aria, ecc)                                   | No          | Manuale     |
| AL034  | EEPROM guasta                                | Errore di sistema, memoria parametri danneggiata        | Blocca l'intera unità                                                                                                    | No          | Manuale     |
| AL035  | Sonda acqua mandata valvola 1 guasta         | Lettura della sonda fuori dai range di utilizzo         | Chiude la valvola e blocca le richieste di regolazione<br>delle zone ad essa associate                                           | 60 secondi  | Manuale     |
| AL036  | Sonda acqua mandata valvola 2 guasta         | Lettura della sonda fuori dai range di utilizzo         | Chiude la valvola e blocca le richieste di regolazione<br>delle zone ad essa associate                                           | 60 secondi  | Manuale     |
| AL037  | Sonda acqua mandata valvola 3 guasta         | Lettura della sonda fuori dai range di utilizzo         | Chiude la valvola e blocca le richieste di regolazione delle zone ad essa associate                                              | 60 secondi  | Manuale     |
| AL038  | Sonda acqua mandata valvola 4 guasta         | Lettura della sonda fuori dai range di utilizzo         | Chiude la valvola e blocca le richieste di regolazione delle zone ad essa associate                                              | 60 secondi  | Manuale     |
| AL039  | Sonda acqua ripresa valvola 1 guasta         | Lettura della sonda fuori dai range di utilizzo         | Chiude la valvola e blocca le richieste di regolazione<br>delle zone ad essa associate                                           | 60 secondi  | Manuale     |
| AL040  | Sonda acqua ripresa valvola 2 guasta         | Lettura della sonda fuori dai range di utilizzo         | Chiude la valvola e blocca le richieste di regolazione<br>delle zone ad essa associate                                           | 60 secondi  | Manuale     |
| AL041  | Sonda acqua ripresa valvola 3 guasta         | Lettura della sonda fuori dai range di utilizzo         | Chiude la valvola e blocca le richieste di regolazione delle zone ad essa associate                                              | 60 secondi  | Manuale     |
| AL042  | Sonda acqua ripresa valvola 4 guasta         | Lettura della sonda fuori dai range di utilizzo         | Chiude la valvola e blocca le richieste di regolazione<br>delle zone ad essa associate                                           | 60 secondi  | Manuale     |

| Codice | Allarme                                        | Causa                                                                                                    | Effetto                                                                                                    | Ritardo                                | Ripristino |
|--------|------------------------------------------------|----------------------------------------------------------------------------------------------------|----------------------------------------------------------------------------------------------------|----------------------------------------|------------|
| AL043  | Sonda temperatura esterna 1 guasta             | Lettura della sonda fuori dai range di utilizzo                                                                                                | Con regolazione con curva climatica, passa come<br>setpoint alla valvola miscelatrice il punto più alto della<br>curva.                                                                     | 60 secondi                             | Manuale    |
| AL044  | Sonda temperatura esterna 2 guasta             | Lettura della sonda fuori dai range di utilizzo                                                                                                | Con regolazione con curva climatica, passa come<br>setpoint alla valvola miscelatrice il punto più alto della<br>curva.                                                                     | 60 secondi                             | Manuale    |
| AL045  | Termico pompa HT                               | L'ingresso della centralina relativo è aperto                                                                                                  | Blocca il funzionamento della pompa                                                                                                    | No                                     | Manuale    |
| AL046  | Flussostato pompa HT                           | L'ingresso della centralina relativo è aperto                                                                                                  | Dopo un tempo all'avvio della pompa e uno a regime,<br>blocca il funzionamento della pompa                                                                                                  | Impostabile<br>all'avvio e a<br>regime | Manuale    |
| AL047  | Allarme ore funzionamento pompa 1              | Superata soglia ore di funzionamento impostata<br>dall'installatore                                                                            | Sola visualizzazione                                                                                                    | No                                     | Manuale    |
| AL048  | Allarme ore funzionamento pompa 2              | Superata soglia ore di funzionamento impostata<br>dall'installatore                                                                            | Sola visualizzazione                                                                                                    | No                                     | Manuale    |
| AL049  | Allarme ore funzionamento pompa 3              | Superata soglia ore di funzionamento impostata<br>dall'installatore                                                                            | Sola visualizzazione                                                                                                    | No                                     | Manuale    |
| AL050  | Allarme ore funzionamento pompa 4              | Superata soglia ore di funzionamento impostata<br>dall'installatore                                                                            | Sola visualizzazione                                                                                                    | No                                     | Manuale    |
| AL051  | Allarme ore funzionamento pompa 5              | Superata soglia ore di funzionamento impostata<br>dall'installatore                                                                            | Sola visualizzazione                                                                                                    | No                                     | Manuale    |
| AL052  | Allarme ore funzionamento pompa HT             | Superata soglia ore di funzionamento impostata dall'installatore                                                                               | Sola visualizzazione                                                                                                    | No                                     | Manuale    |
| AL053  | Configurazione zone freddo valvola 1<br>errata | Sono state configurate delle zone freddo associate a<br>una valvola ma manca almeno una zona di umidità per<br>il calcolo del punto di rugiada | Blocca la regolazione delle zone associate a quella valvola                                                                                                    | No                                     | Automatico |
| AL054  | Configurazione zone freddo valvola 2<br>errata | Sono state configurate delle zone freddo associate a<br>una valvola ma manca almeno una zona di umidità per<br>il calcolo del punto di rugiada | Blocca la regolazione delle zone associate a quella valvola                                                                                                    | No                                     | Automatico |
| AL055  | Configurazione zone freddo valvola 3<br>errata | Sono state configurate delle zone freddo associate a<br>una valvola ma manca almeno una zona di umidità per<br>il calcolo del punto di rugiada | Blocca la regolazione delle zone associate a quella valvola                                                                                                    | No                                     | Automatico |
| AL056  | Configurazione zone freddo valvola 4<br>errata | Sono state configurate delle zone freddo associate a<br>una valvola ma manca almeno una zona di umidità per<br>il calcolo del punto di rugiada | Blocca la regolazione delle zone associate a quella valvola                                                                                                    | No                                     | Automatico |
| AL057  | Centrale termica off-line                      | Su schede slave viene rilevata la centrale termica non<br>connessa in seriale pLAN                                                             | Sola visualizzazione sulla scheda slave, ma essendo<br>sconnessa dalla centrale non passerà più le sue richieste.<br>Se slave con 0 valvole miscelatrici, verrà tenuto spento<br>da allarme | 30 secondi                             | Automatico |
| AL058  | Scheda slave 1 off-line                        | Su centrale termica viene rilevata la scheda slave 1 non<br>connessa in seriale pLAN (ind.2)                                                   | Sola visualizzazione sulla centrale termica, ma essendo<br>sconnessa da quella slave non riceverà più le sue<br>richieste                                                                   | 30 secondi                             | Automatico |

| Codice | Allarme                  | Causa                                                                                          | Effetto                                                                                                    | Ritardo    | Ripristino |
|--------|--------------------------|------------------------------------------------------------------------------------------------|----------------------------------------------------------------------------------------------------|------------|------------|
| AL059  | Scheda slave 2 off-line  | Su centrale termica viene rilevata la scheda slave 2 non<br>connessa in seriale pLAN (ind.3)   | Sola visualizzazione sulla centrale termica, ma essendo<br>sconnessa da quella slave non riceverà più le sue<br>richieste | 30 secondi | Automatico |
| AL060  | Scheda slave 3 off-line  | Su centrale termica viene rilevata la scheda slave 3 non<br>connessa in seriale pLAN (ind.4)   | Sola visualizzazione sulla centrale termica, ma essendo<br>sconnessa da quella slave non riceverà più le sue<br>richieste | 30 secondi | Automatico |
| AL061  | Scheda slave 4 off-line  | Su centrale termica viene rilevata la scheda slave 4 non<br>connessa in seriale pLAN (ind.5)   | Sola visualizzazione sulla centrale termica, ma essendo<br>sconnessa da quella slave non riceverà più le sue<br>richieste | 30 secondi | Automatico |
| AL062  | Scheda slave 5 off-line  | Su centrale termica viene rilevata la scheda slave 5 non<br>connessa in seriale pLAN (ind.6)   | Sola visualizzazione sulla centrale termica, ma essendo<br>sconnessa da quella slave non riceverà più le sue<br>richieste | 30 secondi | Automatico |
| AL063  | Scheda slave 6 off-line  | Su centrale termica viene rilevata la scheda slave 6 non<br>connessa in seriale pLAN (ind.7)   | Sola visualizzazione sulla centrale termica, ma essendo<br>sconnessa da quella slave non riceverà più le sue<br>richieste | 30 secondi | Automatico |
| AL064  | Scheda slave 7 off-line  | Su centrale termica viene rilevata la scheda slave 7 non<br>connessa in seriale pLAN (ind.8)   | Sola visualizzazione sulla centrale termica, ma essendo<br>sconnessa da quella slave non riceverà più le sue<br>richieste | 30 secondi | Automatico |
| AL065  | Scheda slave 8 off-line  | Su centrale termica viene rilevata la scheda slave 8 non<br>connessa in seriale pLAN (ind.9)   | Sola visualizzazione sulla centrale termica, ma essendo<br>sconnessa da quella slave non riceverà più le sue<br>richieste | 30 secondi | Automatico |
| AL066  | Scheda slave 9 off-line  | Su centrale termica viene rilevata la scheda slave 9 non<br>connessa in seriale pLAN (ind.10)  | Sola visualizzazione sulla centrale termica, ma essendo<br>sconnessa da quella slave non riceverà più le sue<br>richieste | 30 secondi | Automatico |
| AL067  | Scheda slave 10 off-line | Su centrale termica viene rilevata la scheda slave 10<br>non connessa in seriale pLAN (ind.11) | Sola visualizzazione sulla centrale termica, ma essendo<br>sconnessa da quella slave non riceverà più le sue<br>richieste | 30 secondi | Automatico |
| AL068  | Scheda slave 11 off-line | Su centrale termica viene rilevata la scheda slave 11<br>non connessa in seriale pLAN (ind.12) | Sola visualizzazione sulla centrale termica, ma essendo<br>sconnessa da quella slave non riceverà più le sue<br>richieste | 30 secondi | Automatico |
| AL069  | Scheda slave 12 off-line | Su centrale termica viene rilevata la scheda slave 12<br>non connessa in seriale pLAN (ind.13) | Sola visualizzazione sulla centrale termica, ma essendo<br>sconnessa da quella slave non riceverà più le sue<br>richieste | 30 secondi | Automatico |
| AL070  | Scheda slave 13 off-line | Su centrale termica viene rilevata la scheda slave 13<br>non connessa in seriale pLAN (ind.14) | Sola visualizzazione sulla centrale termica, ma essendo<br>sconnessa da quella slave non riceverà più le sue<br>richieste | 30 secondi | Automatico |
| AL071  | Scheda slave 14 off-line | Su centrale termica viene rilevata la scheda slave 14<br>non connessa in seriale pLAN (ind.15) | Sola visualizzazione sulla centrale termica, ma essendo<br>sconnessa da quella slave non riceverà più le sue<br>richieste | 30 secondi | Automatico |

| Codice | Allarme                  | Causa                                                                                          | Effetto                                                                                                    | Ritardo    | Ripristino |
|--------|--------------------------|------------------------------------------------------------------------------------------------|----------------------------------------------------------------------------------------------------|------------|------------|
| AL072  | Scheda slave 15 off-line | Su centrale termica viene rilevata la scheda slave 15<br>non connessa in seriale pLAN (ind.16) | Sola visualizzazione sulla centrale termica, ma essendo<br>sconnessa da quella slave non riceverà più le sue<br>richieste | 30 secondi | Automatico |
| AL073  | Scheda slave 16 off-line | Su centrale termica viene rilevata la scheda slave 16<br>non connessa in seriale pLAN (ind.17) | Sola visualizzazione sulla centrale termica, ma essendo<br>sconnessa da quella slave non riceverà più le sue<br>richieste | 30 secondi | Automatico |
| AL074  | Scheda slave 17 off-line | Su centrale termica viene rilevata la scheda slave 17<br>non connessa in seriale pLAN (ind.18) | Sola visualizzazione sulla centrale termica, ma essendo<br>sconnessa da quella slave non riceverà più le sue<br>richieste | 30 secondi | Automatico |
| AL075  | Scheda slave 18 off-line | Su centrale termica viene rilevata la scheda slave 18<br>non connessa in seriale pLAN (ind.19) | Sola visualizzazione sulla centrale termica, ma essendo<br>sconnessa da quella slave non riceverà più le sue<br>richieste | 30 secondi | Automatico |
| AL076  | Scheda slave 19 off-line | Su centrale termica viene rilevata la scheda slave 19<br>non connessa in seriale pLAN (ind.20) | Sola visualizzazione sulla centrale termica, ma essendo<br>sconnessa da quella slave non riceverà più le sue<br>richieste | 30 secondi | Automatico |
| AL077  | Scheda slave 20 off-line | Su centrale termica viene rilevata la scheda slave 20<br>non connessa in seriale pLAN (ind.21) | Sola visualizzazione sulla centrale termica, ma essendo<br>sconnessa da quella slave non riceverà più le sue<br>richieste | 30 secondi | Automatico |
| AL078  | Scheda slave 21 off-line | Su centrale termica viene rilevata la scheda slave 21<br>non connessa in seriale pLAN (ind.22) | Sola visualizzazione sulla centrale termica, ma essendo<br>sconnessa da quella slave non riceverà più le sue<br>richieste | 30 secondi | Automatico |
| AL079  | Scheda slave 22 off-line | Su centrale termica viene rilevata la scheda slave 22<br>non connessa in seriale pLAN (ind.23) | Sola visualizzazione sulla centrale termica, ma essendo<br>sconnessa da quella slave non riceverà più le sue<br>richieste | 30 secondi | Automatico |
| AL080  | Scheda slave 23 off-line | Su centrale termica viene rilevata la scheda slave 23<br>non connessa in seriale pLAN (ind.24) | Sola visualizzazione sulla centrale termica, ma essendo<br>sconnessa da quella slave non riceverà più le sue<br>richieste | 30 secondi | Automatico |
| AL081  | Scheda slave 24 off-line | Su centrale termica viene rilevata la scheda slave 24<br>non connessa in seriale pLAN (ind.25) | Sola visualizzazione sulla centrale termica, ma essendo<br>sconnessa da quella slave non riceverà più le sue<br>richieste | 30 secondi | Automatico |
| AL082  | Scheda slave 25 off-line | Su centrale termica viene rilevata la scheda slave 25<br>non connessa in seriale pLAN (ind.26) | Sola visualizzazione sulla centrale termica, ma essendo<br>sconnessa da quella slave non riceverà più le sue<br>richieste | 30 secondi | Automatico |
| AL083  | Scheda slave 26 off-line | Su centrale termica viene rilevata la scheda slave 26<br>non connessa in seriale pLAN (ind.27) | Sola visualizzazione sulla centrale termica, ma essendo<br>sconnessa da quella slave non riceverà più le sue<br>richieste | 30 secondi | Automatico |
| AL084  | Scheda slave 27 off-line | Su centrale termica viene rilevata la scheda slave 27<br>non connessa in seriale pLAN (ind.28) | Sola visualizzazione sulla centrale termica, ma essendo<br>sconnessa da quella slave non riceverà più le sue<br>richieste | 30 secondi | Automatico |

| Codice | Allarme                                                 | Causa                                                                                          | Effetto                                                                                                    | Ritardo     | Ripristino  |
|--------|---------------------------------------------------------|------------------------------------------------------------------------------------------------|----------------------------------------------------------------------------------------------------|-------------|-------------|
| AL085  | Scheda slave 28 off-line                                | Su centrale termica viene rilevata la scheda slave 28<br>non connessa in seriale pLAN (ind.29) | Sola visualizzazione sulla centrale termica, ma essendo<br>sconnessa da quella slave non riceverà più le sue<br>richieste                                       | 30 secondi  | Automatico  |
| AL086  | Scheda slave 29 off-line                                | Su centrale termica viene rilevata la scheda slave 29<br>non connessa in seriale pLAN (ind.30) | Sola visualizzazione sulla centrale termica, ma essendo<br>sconnessa da quella slave non riceverà più le sue<br>richieste                                       | 30 secondi  | Automatico  |
| AL087  | Sonda seriale temperatura esterna 1 off-<br>line        | La sonda seriale non comunica                                                                  | Con regolazione con curva climatica, passa come<br>setpoint alla valvola miscelatrice il punto più alto della<br>curva.                                         | Impostabile | Impostabile |
| AL088  | Sonda seriale temperatura esterna 2 off-<br>line        | La sonda seriale non comunica                                                                  | Con regolazione con curva climatica, passa come<br>setpoint alla valvola miscelatrice il punto più alto della<br>curva.                                         | Impostabile | Impostabile |
| AL089  | Sonda VOC guasta                                        | Lettura della sonda fuori dai range di utilizzo                                                | In richiesta di ricambio aria forza la serranda alla minima apertura                                                                                            | 60 secondi  | Manuale     |
| AL090  | Sonda temperatura mandata aria guasta                   | Lettura della sonda fuori dai range di utilizzo                                                | In richiesta di ricambio aria tiene la valvola acqua chiusa<br>e non compensa la serranda                                                                       | 60 secondi  | Manuale     |
| AL091  | Termico ventilatore                                     | L'ingresso della centralina relativo è aperto                                                  | I ricambi d'aria vengono bloccati e la serranda quindi chiusa                                                                                                   | No          | Manuale     |
| AL092  | Impianto solare Climaset off-line                       | La centralina solare Climaset non comunica                                                     | Sola visualizzazione, ovviamente le richieste di<br>integrazione di calore e la sonda temperatura accumulo<br>per funzione antilegionella non verranno ricevute | Impostabile | Impostabile |
| AL093  | Impianto pompa di calore/chiller<br>Climaset off-line   | La centralina pompa di calore/chiller Climaset non comunica                                    | Sola visualizzazione, ovviamente le richieste di<br>produzione di acqua calda/fredda, setpoint e<br>antilegionella non verranno inviate                         | Impostabile | Impostabile |
| AL094  | Sonda temperatura ripresa aria guasta                   | Lettura della sonda fuori dai range di utilizzo                                                | Vengono bloccate le richieste di freecooling se questa<br>sonda viene considerata per il confronto con la<br>temperatura esterna                                | 60 secondi  | Manuale     |
| AL095  | Pompa acqua deumidificatore in allarme                  | L'ingresso della centralina relativo è aperto                                                  | Viene bloccato il funzionamento della sola pompa<br>dedicata ai dispositivi di deumidificazione                                                                 | No          | Manuale     |
| AL096  | Scheda per impiantogestione fancoil off-line            | La comunicazione su FieldBus con la scheda fancoil<br>presenta errori                          | Non si riceveranno più i dati delle richieste dall'impianto fancoil, le funzionalità vengono bloccate.                                                          | 30 secondi  | Automatico  |
| AL097  | Sonda regolazione ausiliaria 1 guasta o non connessa    | Lettura della sonda fuori dai range di utilizzo                                                | Viene bloccata la funzione di regolazione ausiliaria. Le uscite relative vengono poste a 0                                                                      | 60 secondi  | Manuale     |
| AL098  | Sonda regolazione ausiliaria 2 guasta o<br>non connessa | Lettura della sonda fuori dai range di utilizzo                                                | Viene bloccata la funzione di regolazione ausiliaria. Le uscite relative vengono poste a 0                                                                      | 60 secondi  | Manuale     |
| AL099  | Sonda umidità esterna 1 guasta                          | Lettura della sonda fuori dai range di utilizzo                                                | Sola visualizzazione                                                                                                    | 60 secondi  | Manuale     |

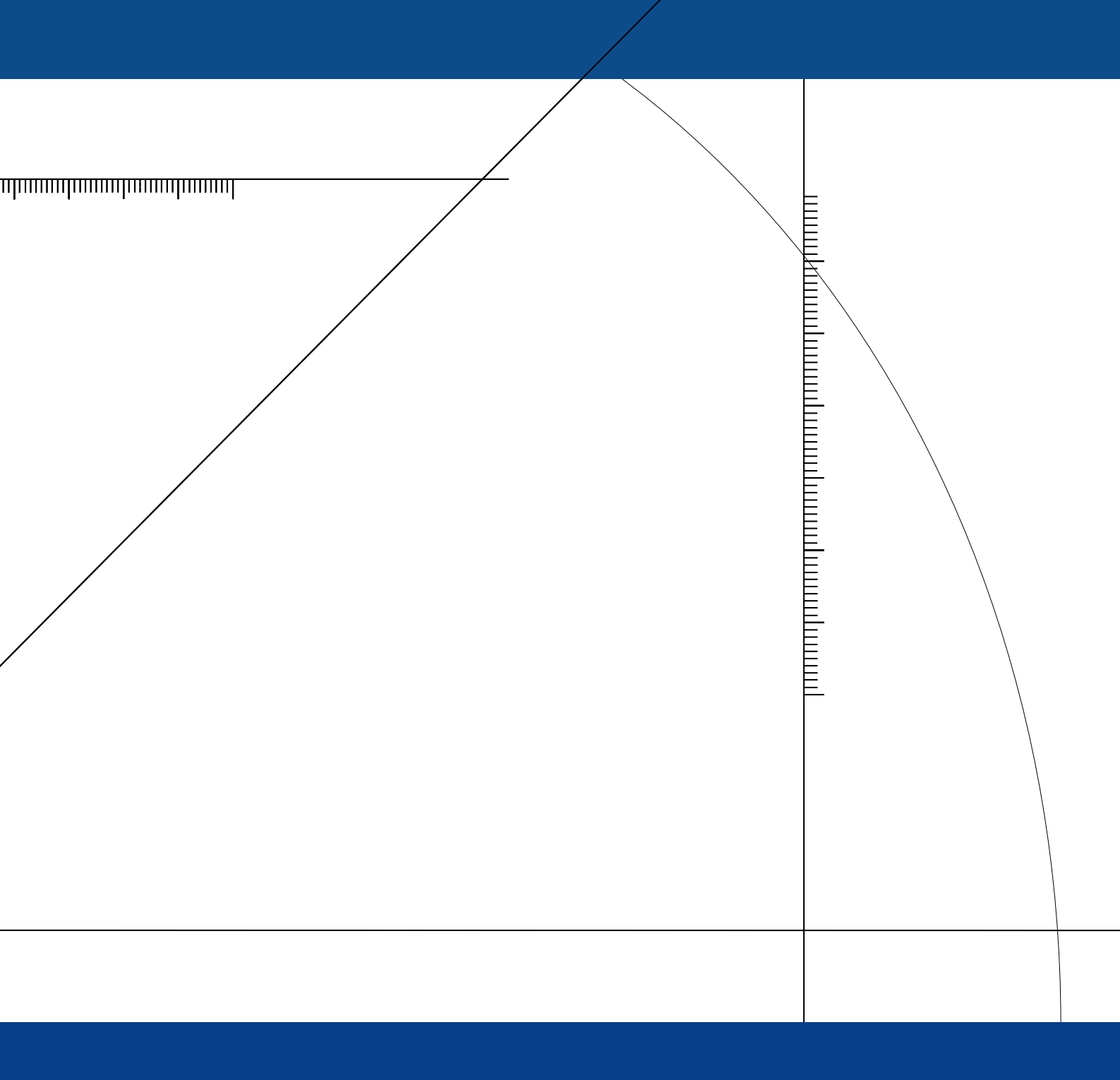

## www.master-system.it

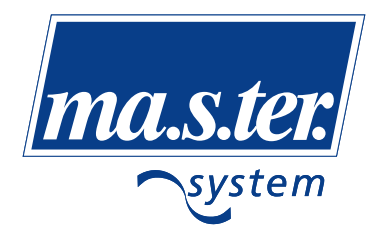

ma.s.ter. system srl via L.Galvani, 185 45021 Badia Polesine (RO) Tel. 0425 51241 - Fax 0425 595039 e-mail: info@master-system.it www.master-system.it